## MANUALI

## PËR PËRPILIMIN E PYETJEVE NË MOODLE PLATFORMË

#### Hapet platforma Moodle

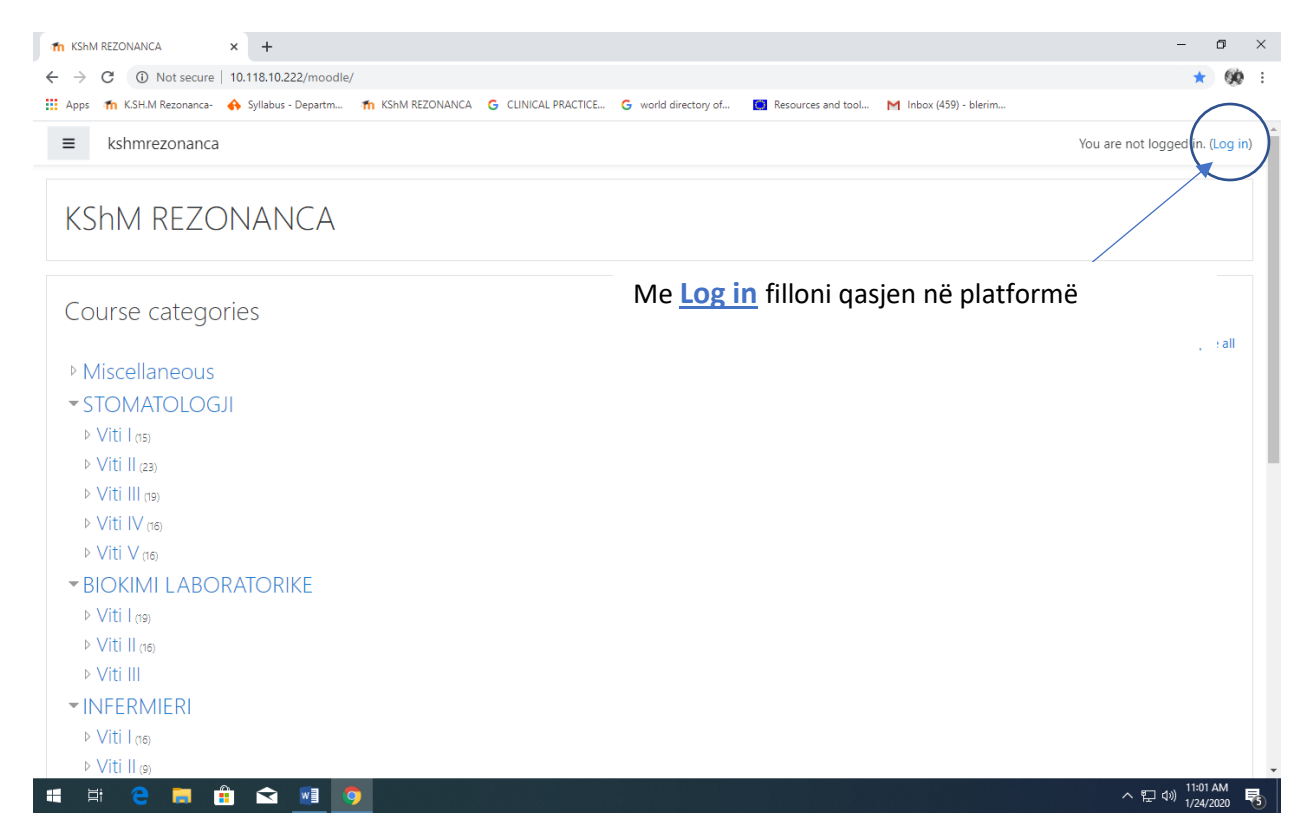

Shënoni Username dhe Password-in tuaj (Kujdes! Këto rubrika janë key sensitive, duhet të shkruhen saktë ashtu si i keni te shënuara; në të kundërtën nuk ju lejon qasje)

| m       KShM REZONANCA: Log in to thin x       +         ←       →       C       ▲ Not secure       10.118.10.222/moodle/loc         III       Apps       m       KSHM Rezonanca-       ♠ Syllabus - Departm | gin/index.php<br>fn KShM REZONANCA G CLINICAL PRACTICE G wo    | orld directory of 🖪 Resources and tool M Inbox (4:                                                                                                    | - 0<br>☆ 00 | × |
|----------------------------------------------------------------------------------------------------|----------------------------------------------------------------|----------------------------------------------------------------------------------------------------|-------------|---|
|                                                                                                    | KShM REZ<br>Jername<br>Password<br>Remember username<br>Log in | ZONANCA<br>Forgotten your username or<br>password?<br>Cookies must be enabled in your<br>browser ?<br>Some courses may allow guest<br>access<br>Log in as a guest |             |   |

Pasi të shenoni username dhe password hyni me Log in.

## Platforma është hapur.

| The KShm Rezonanca 🗙 +                   |                                                                                                    | - o ×                                           |
|------------------------------------------|----------------------------------------------------------------------------------------------------|-------------------------------------------------|
| ← → C ① Not secure   10.118.10.          | 222/moodle/?redirect=0                                                                                                    | ☆ 😥 :                                           |
| kshmrezonanca $\leftrightarrow$ Syllabus | - Departm 🎢 KShM KEZUNANCA 💪 CLINICAL PRACTICE 🤤 world directory of 🔟 Resources and tool M Indox (439) - blenm                                                                                                    | Blerim Krasniqi                                 |
| Dashboard     Site home                  | KShM REZONANCA                                                                                                    | <b>0</b> -                                      |
| 🛗 Calendar                               |                                                                                                    |                                                 |
| Private files                            | Course categories                                                                                                    | T Collapse all                                  |
| ✓ Site administration                    | <ul> <li>Miscellaneous</li> <li>STOMATOLOGJI         <ul> <li>Viti 1 (15)</li> <li>Viti 11 (23)</li> <li>Viti 11 (15)</li> <li>Viti 1V (16)</li> <li>Viti 1V (16)</li> <li>Viti 1V (16)</li> </ul> </li> <li>BIOKIMI LABORATORIKE         <ul> <li>Viti 1 (16)</li> <li>Viti 11 (16)</li> <li>Viti 111</li> <li>INFERMIERI</li> <li>Viti 1 (16)</li> <li>Viti 1 (16)</li> </ul> </li> </ul> | • Collapse all                                  |
| 📲 H C 🗮 💼 🔂                              |                                                                                                    | ^ 맏 ☞ <sup>11:10 AM</sup><br>1/24/2020 <b>탕</b> |

Zgjedhni **Course categories**: duhet të zgjedhni programin dhe vitin ne te cilin mbani mësim, për të zgjedhur lëndën tuaj.

## P.sh. STOMATOLOGJI – Viti I

| 🏫 kshmrezonanca: All courses 🛛 🗙 🕂         |                                                                                                    | - o ×                   |
|--------------------------------------------|----------------------------------------------------------------------------------------------------|-------------------------|
| ← → C ① Not secure   10.118.10.22          | 22/moodle/course/index.php?categoryid=3                                                                                                    | ☆ 👀 :                   |
| 🗰 Apps 🛭 🏠 K.SH.M Rezonanca- 🔥 Syllabus -  | Departm 🏠 KShM REZONANCA 🔓 CLINICAL PRACTICE 🤄 world directory of 🔳 Resources and tool M Inbox (459) - blerim                                                                                                   |                         |
| ≡ kshmrezonanca                            |                                                                                                    | 🜲 🍺 Blerim Krasniqi 🥂 🕇 |
| Dashboard     Site home                    | Viti  <br>Dashboard / Courses / STOMATOLOGJI / Viti                                                                                                    | Manage courses          |
| 🛗 Calendar                                 |                                                                                                    |                         |
| Private files                              |                                                                                                    | <b>0</b> -              |
| ✓ Site administration                      | Search courses 60 9<br>Hyrje në Stomatologji<br>Fiziologji&limunologji<br>Kimi me Blokimi<br>Anatomi Humane-2<br>Anatomi Humane-1<br>Biostatistikë (Shkathtësitë Studiuese dhe shkencore) Zgjedhni lëndën tuaj. |                         |
|                                            | Biolizikė Biologii orale & Histologii humane                                                                                                    |                         |
|                                            |                                                                                                    |                         |
| 10.118.10.222/moodle/course/view.php?id=10 | voluciógi e delizes me bazat e gjenetikes                                                                                                    | へ 空 (1) 11:13 AM        |

Hapet faqja e lëndës tuaj, e cila duket si në vijim.

| n Course: Biostatistikë (Shkathtësite 🗙 🕂 |                                                                                                    | - o ×                          |
|-------------------------------------------|----------------------------------------------------------------------------------------------------|--------------------------------|
| ← → C ③ Not secure   10.118.10.2          | 22/moodle/course/view.php?id=10                                                                                  | ☆ 🛞 :                          |
| 👖 Apps 🏾 🎢 K.SH.M Rezonanca- 🔥 Syllabus - | - Departm 🌇 KShM REZONANCA 🔓 CLINICAL PRACTICE 🧲 world directory of 🔳 Resources and tool M Inbox (459) - blerim  |                                |
|                                           |                                                                                                    | 🌲 🍺 Blerim Krasniqi 🦳 🝷        |
| re BIOSTAT                                | Piastatistikä (Shkathtäsitä Studiuasa dha shkansara)                                                             | ö -                            |
| Marticipants                              | DiOStatistike (STIKati itesite studiuese are stikericore)<br>Dashboard / Courses / STOMATOLOGII / Viti / BIOSTAT |                                |
| Badges                                    |                                                                                                    |                                |
| Competencies                              |                                                                                                    |                                |
| I Grades                                  | Announcements                                                                                                    | -                              |
| 🗅 General                                 | V test                                                                                                    |                                |
| C Topic 1                                 | Topic 1                                                                                                    |                                |
| 🗅 Topic 2                                 |                                                                                                    |                                |
| C Topic 3                                 | Topic 2                                                                                                    |                                |
| 🗅 Topic 4                                 |                                                                                                    |                                |
| B Dashboard                               | Topic 3                                                                                                    |                                |
| 🖀 Site home                               | Topic 4                                                                                                    |                                |
| 🛗 Calendar                                |                                                                                                    |                                |
| Private files                             |                                                                                                    |                                |
|                                           | Moode Docs for this page                                                                                         | ▲ 町 (1)) <sup>11:15</sup> AM 目 |
|                                           |                                                                                                    | 1/24/2020 5                    |

| n Course: Biostatistikë (Shkathtësite 🗙 🚽               | ÷                                                                  |                                                                         | - 0 >                                                                                                    |
|---------------------------------------------------------|--------------------------------------------------------------------|-------------------------------------------------------------------------|----------------------------------------------------------------------------------------------------|
| ← → C ① Not secure   10.118.                            | 10.222/moodle/course/view.php?id=10                                | TE 🕞 world directory of 🔲 Recourses and tool 🛛 M. Inboy (450) , blaring | ☆ <b>%</b>                                                                                                    |
| kshmrezonanca                                           |                                                                    |                                                                         | 🖡 🗭 Blerim Krasniqi 🔿 🔹                                                                                          |
| BIOSTAT     Participants     Badges                     | Biostatistikë (Shkathty<br>Dashboard / Courses / STOMATOLOGJI / Vr | ësitë Studiuese dhe shkencore)                                          | Edit settings                                                                                                    |
| Competencies Grades Grades General                      | 🚘 Announcements 📝 test                                             | Hapni <u>Actions menu</u>                                               | <ul> <li>Course completion</li> <li>Filters</li> <li>Gradebook setup</li> <li>Backup</li> <li>Restore</li> </ul> |
| C Topic 1                                               | Topic 1                                                            |                                                                         | f Import<br>Reset<br>More                                                                                        |
| Topic 3     Topic 4                                     | Topic 2                                                            | Zgjedhni <u>More</u>                                                    |                                                                                                    |
| 🚯 Dashboard                                             | Торіс 3                                                            |                                                                         |                                                                                                    |
| <ul><li>Site home</li><li>Calendar</li></ul>            | Topic 4                                                            |                                                                         |                                                                                                    |
| Private files  118.10.222/moodle/course/view.php?id=10# | Moodle Docs for this page                                          |                                                                         | م 🖅 طباب 11:16 AM                                                                                                |

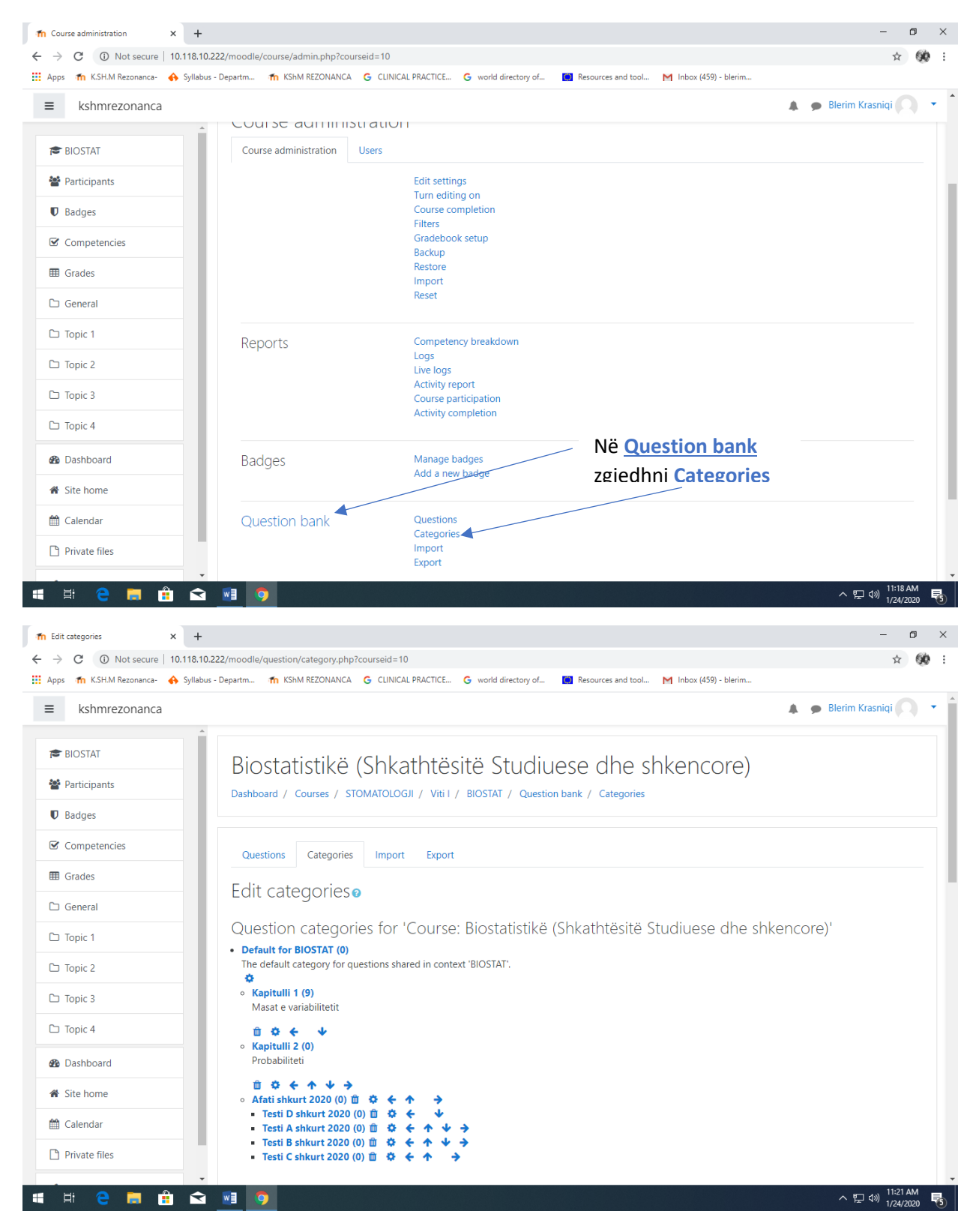

Në pjesën e poshtme te faqes së hapur ndodhet seksioni <u>Add category</u>, që shërben për të shtuar kategoritë e reja të pyetjeve.

Pyetjet mund t'i kategorizoni sipas një metodologjie të përshtatshme për ju.

P.sh. Kategoritë e pyetjeve mund të jenë sipas

- kapitujve të librit (p.sh. në Biostatistikë pyetjet nga kapitulli Probabilitetit, kapitulli -Lloji i variablave, kapitulli -Madhësitë mesatare, kapitulli -Masat e variabilitetit, kapitulli Chi-testi, etj.)
- Kategoritë sipas afateve te provimit (p.sh. pyetjet e testit per afatin SHKURT 2020, AFATI PRILL
   2020, AFATI QERSHOR 2020, etj.)
- Kategoritë sipas formatit të pyetjeve (p.sh. kategoria e pyetjeve MCQ, TRUE/FALS pyetjet, pyetjet NUMERIKE, pyetjet SHORT ANSWER, pyetjet EMBEDDED ANSWER (CLOZE), pyetjet DRAG AND DROP INTO TEXT, etj.)

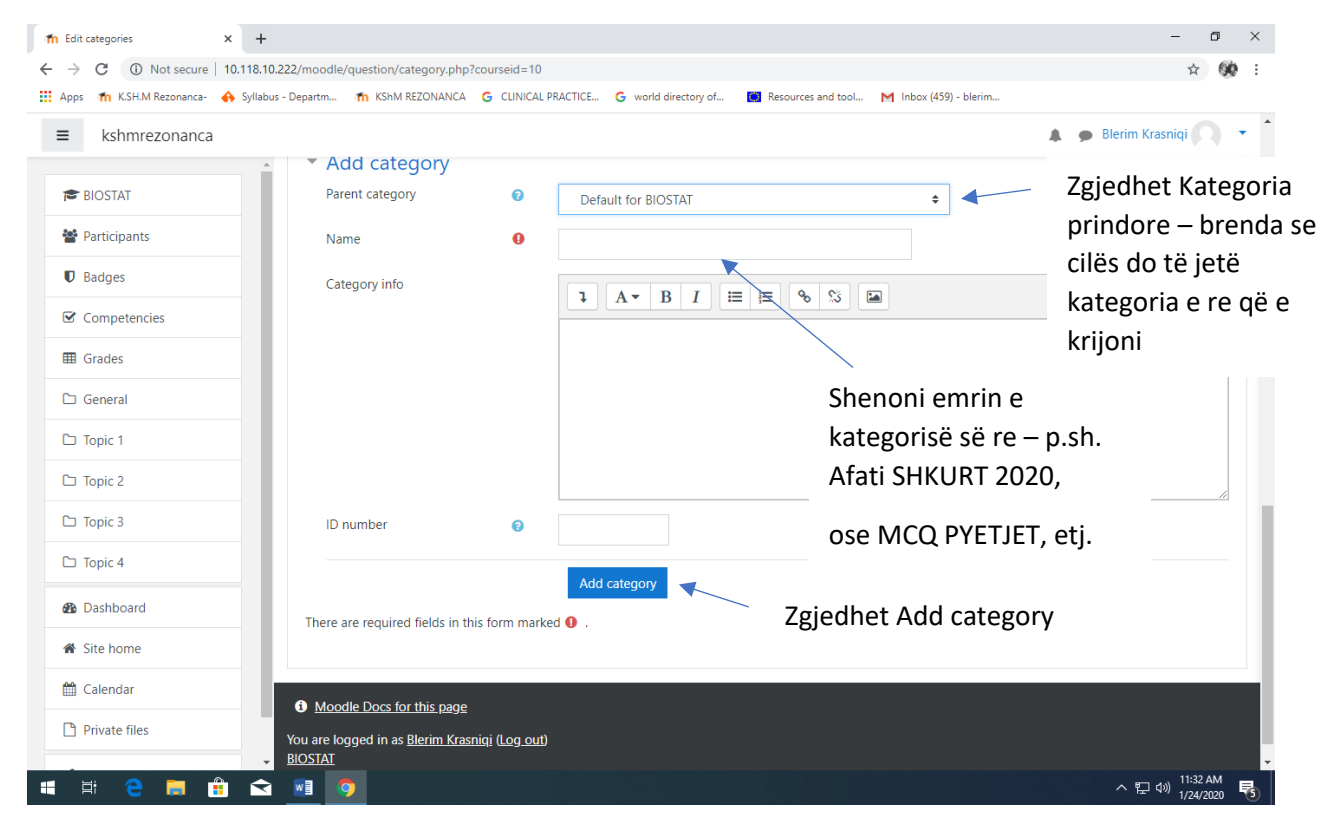

Pasi të krijohen të gjitha ketegoritë e nevojshme fillojmë me shtuarjen e pyetjeve në platformë.

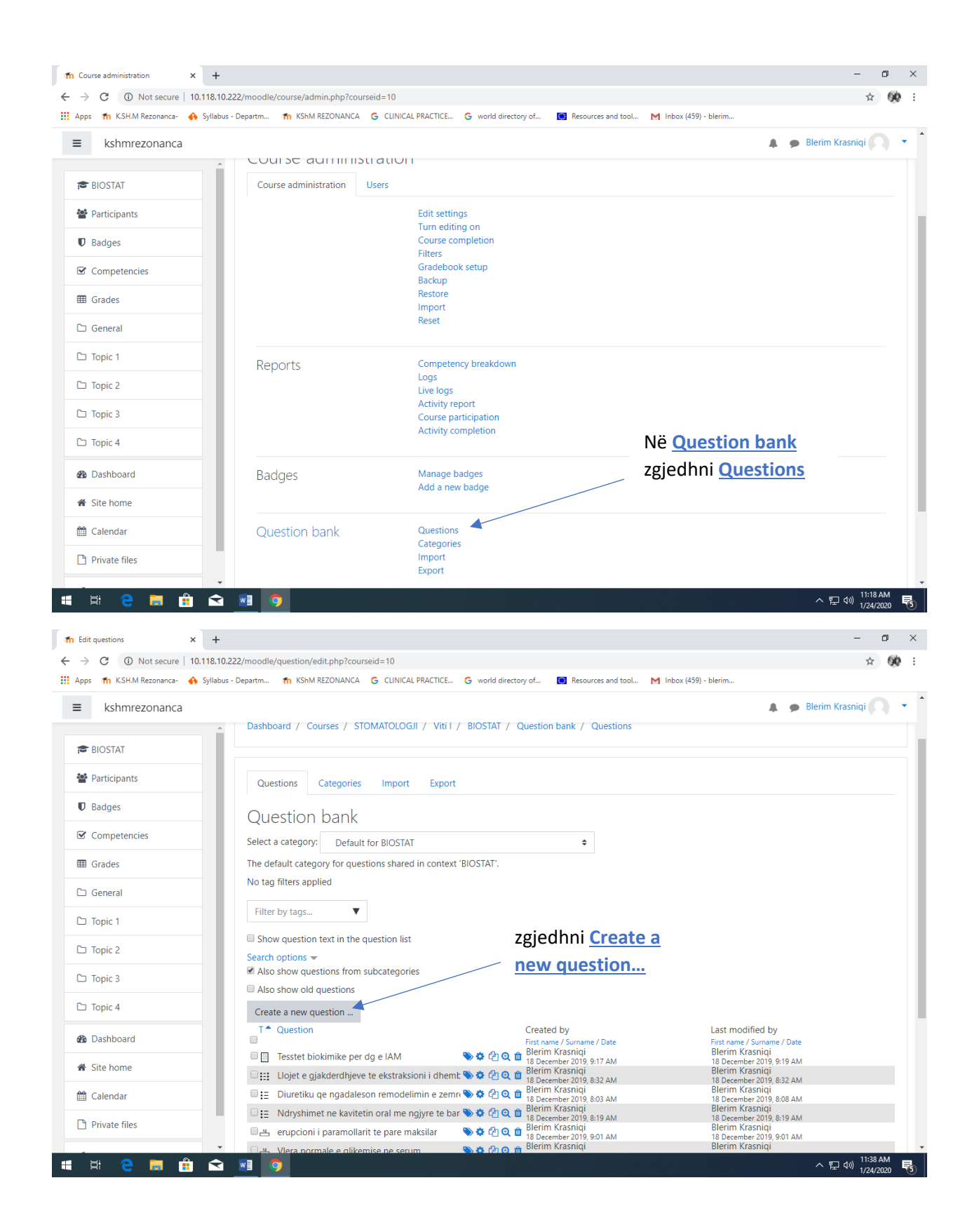

| The Edit questions × -               | +                                                                                                    |                             |                                   | - o ×                                                           |
|--------------------------------------|----------------------------------------------------------------------------------------------------|-----------------------------|-----------------------------------|-----------------------------------------------------------------|
| ← → C ③ Not secure   10.118          | .10.222/moodle/question/edit.php?courseid                                                                                                    | =10                         |                                   | ☆ 😥 :                                                           |
| 🗰 Apps 🛛 🏠 K.SH.M Rezonanca- 🔥 Sylla | abus - Departm 🎢 KShM REZONANCA 🛛 G                                                                                                    | CLINICAL PRACTICE           | G world directory of              | M Inbox (459) - blerim                                          |
| ≡ kshmrezonanca                      |                                                                                                    |                             |                                   | 🐥 🍺 Blerim Krasniqi 🔘 🝷                                         |
| BIOSTAT                              | Dashboard / Cour Choose                                                                                                    | a question                  | type to add 🔻 🛛 ×                 |                                                                 |
| Participants                         | Questions C                                                                                                    | ٩S                          | Select a question type to see its |                                                                 |
| Badges                               | Ouestion t                                                                                                    | Multiple choice             | description.                      | Nga lista zgjedhim tipin                                        |
| Competencies                         | Select a category:                                                                                                    | True/False                  |                                   | (llojin, formatin) e                                            |
| I Grades                             | The default categor                                                                                                    | Short answer                |                                   | pyetjeve që dëshirojmë ta                                       |
| 🗅 General                            | No tag filters applie                                                                                                    | Numerical                   |                                   | shtojmë.                                                        |
| 🗅 Topic 1                            | Filter by tags                                                                                                    | Essay                       |                                   |                                                                 |
| 🗅 Topic 2                            | Show question te O 2+2                                                                                                    | Calculated                  |                                   |                                                                 |
| 🗅 Topic 3                            | ✓ Also show question                                                                                                    | multichoice                 |                                   |                                                                 |
| 🗅 Topic 4                            | Create a new que                                                                                                    | Calculated simple           |                                   |                                                                 |
| Bashboard                            | T ▲ Question                                                                                                    | into text                   |                                   | Last modified by<br>First name ( Surname ( Date                 |
| A Site home                          | 🗆 🗐 Tesstet bioki 🔍 🔅                                                                                                    | Drag and drop<br>markers    |                                   | Blerim Krasniqi<br>18 December 2019, 9:19 AM<br>Blerim Krasniqi |
| 🛱 Calendar                           | □ III Llojet e gjak<br>□ III Diuretiku qe                                                                                                    | Drag and drop<br>onto image | -                                 | Bleember 2019, 8:32 AM<br>Bleerim Krasnigi                      |
| Private files                        | □ := Ndryshimet                                                                                                    |                             | Add Cancel                        | Blerim Krasnigi<br>18 December 2019, 8:19 AM                    |
|                                      | erupcioni i paramollarit te                                                                                                    | pare maksilar               | 18 December 2019, 9:01 AM         | Blerim Krasniqi<br>18 December 2019, 9:01 AM<br>Plerim Krasniqi |
| 🛋 🛱 🤮 🗔 🏦 🕯                          | <ul> <li>Viera normale e dikemise</li> <li>Image: State of the state of the state of the</li></ul> | ne serum                    |                                   | 스 닫 네 11:39 AM<br>1/24/2020 록)                                  |

# Formati: Multiple choice

| 1 Edit questions × +                          |                                    |                                  |                                                                                 | – o ×                                                                     |
|-----------------------------------------------|------------------------------------|----------------------------------|---------------------------------------------------------------------------------|---------------------------------------------------------------------------|
| ← → C ③ Not secure   10.118.10.222            | /moodle/question/edit.             | php?courseid=10                  |                                                                                 | ☆ 🥨 :                                                                     |
| 🗰 Apps 🏾 🎢 K.SH.M Rezonanca- 🛛 🚯 Syllabus - D | epartm 🌇 KShM REZ                  | ONANCA G CLINICAL PRACTICE       | G world directory of 🔲 Resources and tool                                       | M Inbox (459) - blerim                                                    |
| ≡ kshmrezonanca                               |                                    |                                  |                                                                                 | 🌲 🍺 Blerim Krasniqi 🥥 🔹                                                   |
| BIOSTAT                                       | Dashboard / Cour                   | Choose a question                | type to add ×                                                                   |                                                                           |
| 📽 Participants                                | Questions Ca                       | QUESTIONS                        | Allows the selection of a single or multiple responses from a pre-defined list. |                                                                           |
| Badges                                        | Question Ł                         | Multiple choice     True/False   |                                                                                 |                                                                           |
| Competencies                                  | Select a category:                 | Indernaise     Matching          | Zgjidhet Mu                                                                     | Iltiple choice                                                            |
| I Grades                                      | The default categor                | O D Short answer                 |                                                                                 |                                                                           |
| 🗅 General                                     | No tag fliters applie              | 🔘 🗳 Numerical                    |                                                                                 |                                                                           |
| 🗅 Topic 1                                     | Filter by tags                     | Essay                            |                                                                                 |                                                                           |
| 🗅 Topic 2                                     | Show question te<br>Search options | Calculated                       |                                                                                 |                                                                           |
| C Topic 3                                     | Also show questi                   | multichoice                      | Zgjedhe                                                                         | et Add                                                                    |
| 🗅 Topic 4                                     | Create a new que                   | Calculated simple  Trag and drop | /                                                                               |                                                                           |
| 🚳 Dashboard                                   | T A Question                       | into text                        |                                                                                 | Last modified by<br>First name / Surname / Date                           |
| A Site home                                   | Tesstet bioki                      | markers                          |                                                                                 | Blerim Krasnigi<br>18 December 2019, 9:19 AM<br>Blerim Krasnigi           |
| 🛗 Calendar                                    | □::: Diuretiku qe                  | Drag and drop<br>onto image      | -                                                                               | 18 December 2019, 8:32 AM<br>Blerim Krasniqi<br>18 December 2019, 8:08 AM |
| Private files                                 | □: Ndryshimet                      | aramollarit te nare makeilar     | Add Cancel                                                                      | Bilerim Krasniqi<br>18 December 2019, 8:19 AM<br>Blerim Krasniqi          |
| -                                             | Viera normal                       | e e dikemise ne serum            | 18 December 2019, 9:01 AM<br>Blerim Krasniqi                                    | 18 December 2019, 9:01 AM<br>Blerim Krasniqi                              |
| 📲 Ħ C 🧮 🛱 🖍                                   | <u>.</u>                           |                                  |                                                                                 | へ 記 如 <sup>11:42 AM</sup><br>1/24/2020 <b>号</b>                           |

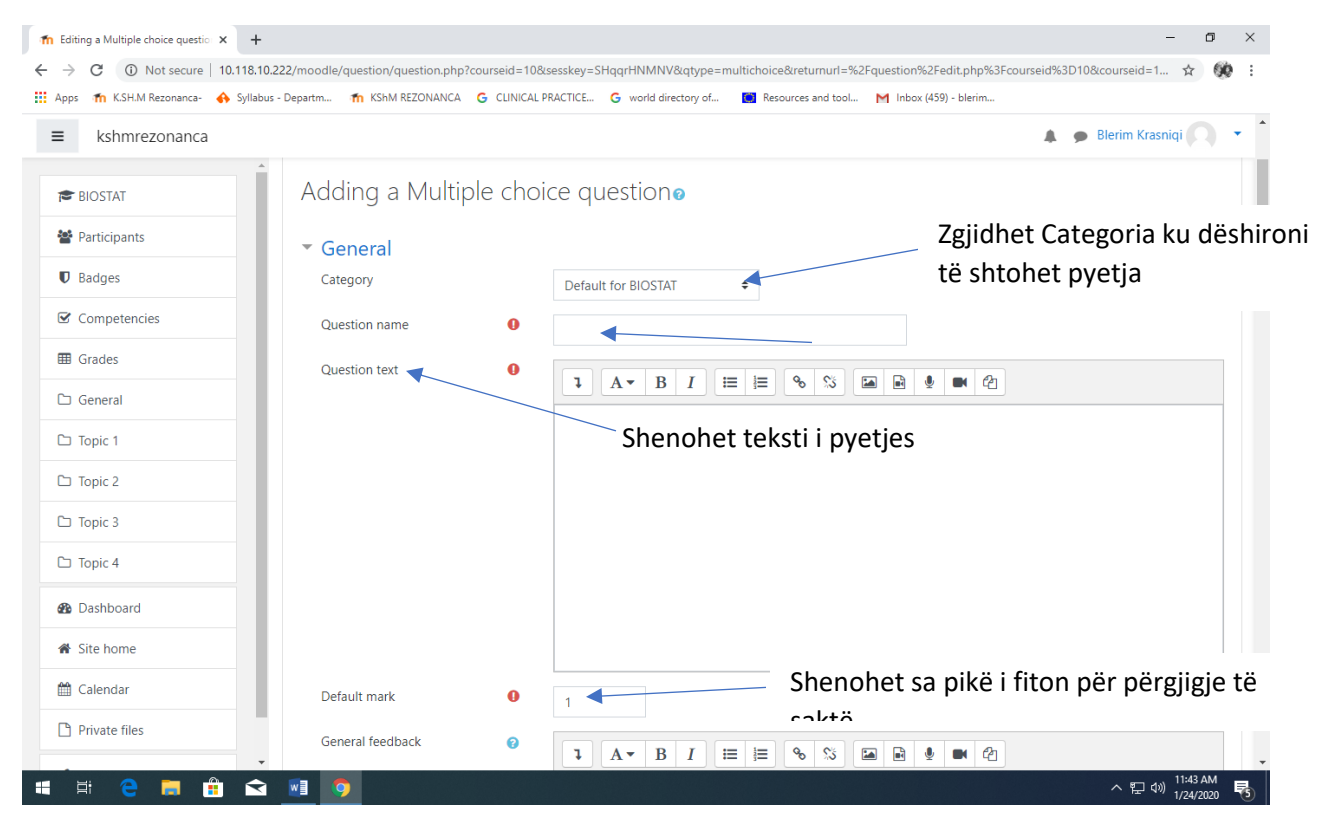

#### p.sh.

| n Editing a Multiple choice questio 🗙 🕂   |                                 |              | - a ×                                                                                                 | × |
|-------------------------------------------|---------------------------------|--------------|----------------------------------------------------------------------------------------------------|---|
| ← → C ▲ Not secure   10.118.10.2          | 22/moodle/question/question.php | courseid=108 | &sesskey=SHqqrHNMNV&qtype=multichoice&returnurl=%2Fquestion%2Fedit.php%3Fcourseid%3D10&courseid=1 🔶 🔅 | : |
| 🚻 Apps 🏾 🎢 K.SH.M Rezonanca- 🔥 Syllabus - | Departm 🎢 KShM REZONANCA        | G CLINICAL F | . PRACTICE 🧕 world directory of 🔟 Resources and tool M Inbox (459) - blerim                           |   |
| ≡ kshmrezonanca                           |                                 |              | 🔔 🍺 Blerim Krasniqi 🔘 🔹                                                                               | * |
| BIOSTAT                                   | Adding a Multi                  | ole choi     | vice question o                                                                                       |   |
| Participants                              | ▼ Conoral                       |              | ► Expand all                                                                                          | I |
| Badges                                    | Category                        |              | Default for BIOSTAT 🗘                                                                                 | I |
| Competencies                              | Question name                   | 0            | Diuretiku që ngadalëson remodelimin e zemrës                                                          |   |
| I Grades                                  | Question text                   | 0            |                                                                                                    |   |
| 🗅 General                                 |                                 |              |                                                                                                    |   |
| 🗅 Topic 1                                 |                                 |              | Diaretuku ge ingadaleson temodelimin e zemres esite:                                                  |   |
| 🗅 Topic 2                                 |                                 |              |                                                                                                    |   |
| 🗅 Topic 3                                 |                                 |              |                                                                                                    |   |
| 🗅 Topic 4                                 |                                 |              |                                                                                                    |   |
| 🚳 Dashboard                               |                                 |              |                                                                                                    |   |
| 🖀 Site home                               |                                 |              |                                                                                                    |   |
| 🛗 Calendar                                | Default mark                    | 0            | 1                                                                                                    |   |
| Private files                             | General feedback                | 0            | <b>1</b> A • B I ≔ ≔ % % ⊠ ₽ ♥ @ @                                                                    |   |
| 🖷 🛱 含 📕 💼 숙                               | <b>1</b>                        |              | ~ ᇎ 4৩) <sup>11:51</sup> AM<br>1/24/2020                                                              |   |

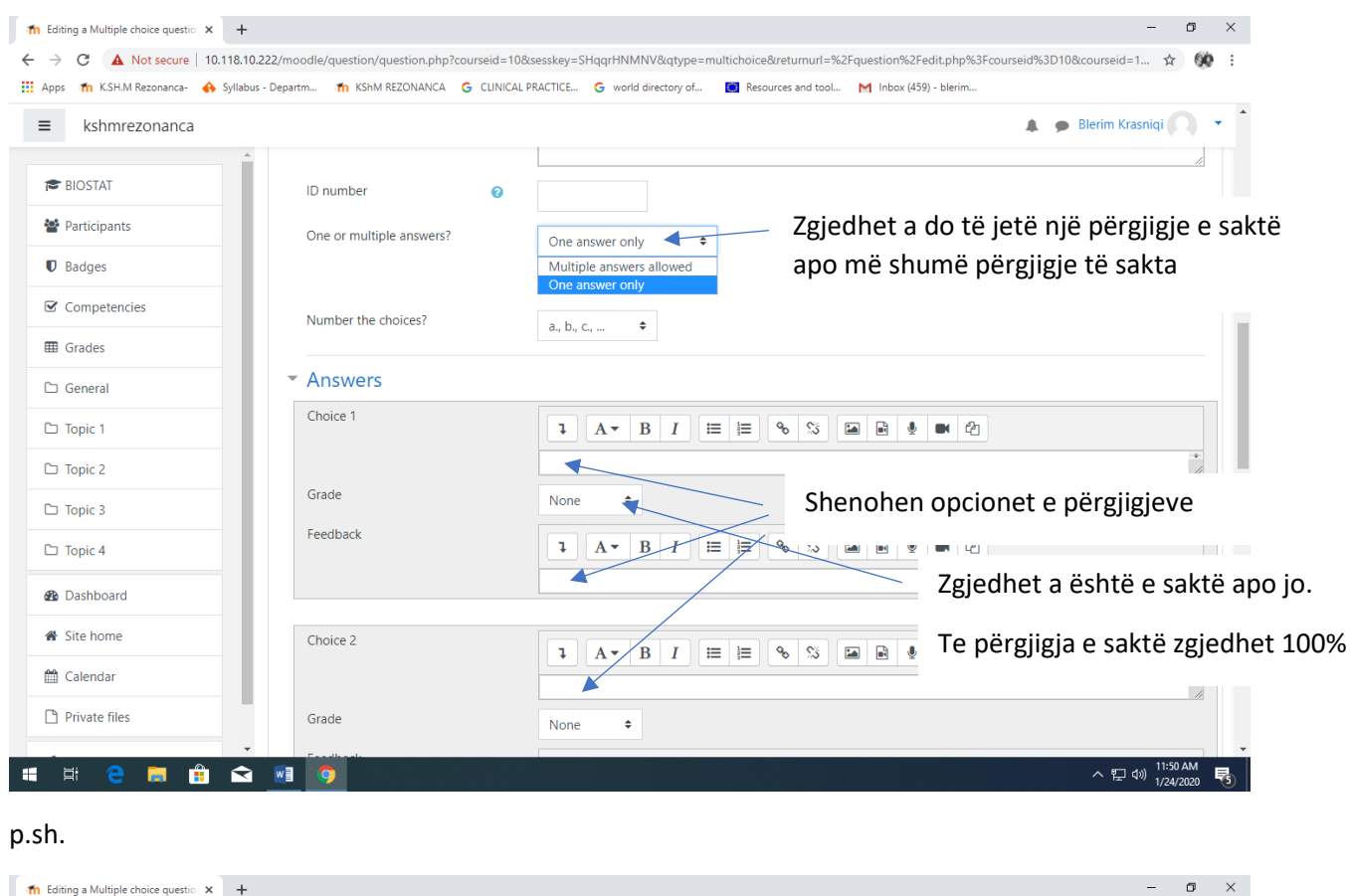

#### Vazhdohet me plotësimin e pjesës së pyshtme të faqes...

| → C A Not secure   10.118        | .10.222/moodle/question/question.php? | courseid=10&sesskey=SHqqrHNMNV&qtype=multichoice&returnurl=%2Fquestion%2Fedit.php%3Fcourseid%3D10&courseid=1 😭 🖉 |
|----------------------------------|---------------------------------------|----------------------------------------------------------------------------------------------------|
| pps 🛭 🏠 K.SH.M Rezonanca- 🔥 Syll | abus - Departm 🎢 KShM REZONANCA       | G CLINICAL PRACTICE G world directory of 📵 Resources and tool M Inbox (459) - blerim                             |
| kshmrezonanca                    | 711390013                             | 🌲 🍺 Blerim Krasniqi 🎧                                                                                            |
| BIOSTAT                          | Choice 1                              |                                                                                                    |
| Participants                     |                                       | Furosemidi                                                                                                    |
| 0 Badges                         | Grade                                 | None ++                                                                                                    |
| Competencies                     | Feedback                              |                                                                                                    |
| ∄ Grades                         |                                       | *                                                                                                    |
| General                          | Choice 2                              |                                                                                                    |
| Topic 1                          |                                       |                                                                                                    |
| □ Topic 2                        | Grade                                 | 100% Comparison Spironolaktoni është 100% e                                                                      |
| Topic 3                          | Feedback                              | 1 A ⋅ B / = = % % 5 saktë                                                                                        |
| □ Topic 4                        |                                       |                                                                                                    |
| Dashboard                        |                                       | 1                                                                                                    |
| Site home                        | Choice 3                              |                                                                                                    |
| 🖞 Calendar                       |                                       | Triamtereni                                                                                                    |
| Private files                    | Grade                                 |                                                                                                    |
|                                  | + Feedback                            |                                                                                                    |

Vazhdohet me plotësimin e pjesës së pyshtme të faqes...

| fn Editing a Multiple choice question × +  |                                                                                                    | - o ×                                                                                                  |
|--------------------------------------------|----------------------------------------------------------------------------------------------------|----------------------------------------------------------------------------------------------------|
| ← → C ▲ Not secure   10.118.10.222/        | /moodle/question/question.php?courseid=10&                                                          | sesskey=SHqqrHNMNV&qtype=multichoice&returnurl=%2Fquestion%2Fedit.php%3Fcourseid%3D10&courseid=1 🖈 🛞 🗄 |
| 🗰 Apps 🎢 K.SH.M Rezonanca- 🚸 Syllabus - De | epartm 🎢 KShM REZONANCA 🛛 G CLINICAL P                                                              | RACTICE G world directory of 🚺 Resources and tool M Inbox (459) - blerim                               |
| ■ kshmrezonanca                            |                                                                                                    | 🔔 🍺 Blerim Krasniqi 🔘 🝷 🏠                                                                              |
| BIOSTAT                                    |                                                                                                    |                                                                                                    |
| Marticipants                               | Grade                                                                                               | None                                                                                                   |
| Badges                                     | Feedback                                                                                            |                                                                                                    |
| ☑ Competencies                             |                                                                                                    |                                                                                                    |
| I Grades                                   |                                                                                                    | Blanks for 3 more choices                                                                              |
| 🗅 General                                  | Combined feedback                                                                                   |                                                                                                    |
| 🗅 Topic 1                                  |                                                                                                    | per tri opcione te reja                                                                                |
| 🗅 Topic 2                                  | <ul> <li>Multiple tries</li> </ul>                                                                  |                                                                                                    |
| 🗅 Topic 3                                  | ▶ Tags                                                                                              |                                                                                                    |
| 🗅 Topic 4                                  |                                                                                                    | Save changes and continue editing                                                                      |
| B Dashboard                                |                                                                                                    | Save changes Ancel Ruhen ndryshimet (save changes)                                                     |
| A Site home                                | There are required fields in this form marke                                                        | ed 🚺 .                                                                                                 |
| 🛗 Calendar                                 | A Moodle Door for this page                                                                         |                                                                                                    |
| Private files Yoo                          | o <u>Moodie Docs for this page</u><br>ou are logged in as <u>Blerim Krasniqi</u> ( <u>Log out</u> ) |                                                                                                    |
|                                            |                                                                                                    | ヘ 空 (1)<br>1/24/2020 <b>平</b><br>1/24/2020 <b>早</b>                                                    |

| The Edit questions × +               | F                                                                                                    |                                                                          |                                         |                    |                      |                                                                    | - 0                           | $\times$ |
|--------------------------------------|----------------------------------------------------------------------------------------------------|--------------------------------------------------------------------------|-----------------------------------------|--------------------|----------------------|--------------------------------------------------------------------|-------------------------------|----------|
| ← → C ① Not secure   10.118.         | 10.222/moodle/question/edit                                                                                                    | php?courseid=10                                                          |                                         |                    |                      |                                                                    | \$                            | 10 E     |
| 🔛 Apps 🏾 🏠 K.SH.M Rezonanca- 🔥 Sylla | ibus - Departm 👘 KShM REZ                                                                                                    | ONANCA G CLINICAL PRACTICE                                               | G world directory of                    | Resources and tool | M Inbox (459) - bler | m                                                                  |                               |          |
| ≡ kshmrezonanca                      |                                                                                                    |                                                                          |                                         |                    |                      | A 9                                                                | Blerim Krasniqi               | • ^      |
| T BIOSTAT                            | <ul> <li>Filter by tags</li> <li>Show question ter</li> <li>Search options          <ul> <li>Also show question</li> </ul> </li> </ul>                                                                                                    | t in the question list                                                   |                                         |                    |                      |                                                                    |                               |          |
| Badges                               | Also show old que                                                                                                    | estions                                                                  |                                         |                    |                      |                                                                    |                               |          |
| Competencies                         | <ul> <li>Preview question: Diuretike</li> <li>Not secure   10.118.</li> </ul>                                                                                                    | u qe ngadaleson remodelimin e zemres<br>10.222/moodle/question/preview.p | - Google Chrome<br>php?id=1&courseid=10 | -                  | - 🗆 X                | t modified by                                                      |                               |          |
| I Grades                             |                                                                                                    |                                                                          |                                         |                    |                      | t name / Surname / Date<br>erim Krasniqi<br>December 2019, 9:19 AM |                               |          |
| 🗅 General                            | Question 1                                                                                                    | Diuretiku de naadaleson rem                                              | odelimin e zemres esht                  | 2'                 | 81e                  | erim Krasniqi<br>December 2019, 8:32 AM<br>erim Krasniqi           |                               |          |
| 🗅 Topic 1                            | Not yet<br>answered                                                                                                    | Select one:                                                              | odelinin e zennes esna                  |                    | 8<br>516<br>8        | December 2019, 8:08 AM<br>erim Krasniqi<br>December 2019, 8:19 AM  |                               |          |
| 🗅 Topic 2                            | Marked out of<br>1.00                                                                                                    | <ul> <li>a. Spironolaktoni</li> </ul>                                    |                                         |                    | Sie<br>Sie           | erim Krasniqi<br>December 2019, 9:01 AM<br>erim Krasniqi           |                               |          |
| 🗅 Topic 3                            |                                                                                                    | <ul> <li>b. Furosemidi</li> <li>c. Triamtereni</li> </ul>                |                                         |                    | 8<br>816<br>8        | December 2019, 8:58 AM<br>erim Krasniqi<br>December 2019, 8:47 AM  |                               |          |
| 🗅 Topic 4                            |                                                                                                    |                                                                          |                                         |                    | 8<br>- 31e           | erim Krasniqi<br>December 2019, 8:27 AM<br>erim Krasniqi           |                               |          |
| 🚳 Dashboard                          | With selected:                                                                                                    |                                                                          | 18 Dece                                 | mber 2019, 8:26 AM | 18                   | December 2019, 8:26 AM                                             |                               |          |
| Site home                            | Delete Move                                                                                                    | to >> Default for BIOSTAT                                                | \$                                      |                    |                      |                                                                    |                               |          |
| 🛗 Calendar                           | Moodle Docs for the second second secon | <u>nis page</u>                                                          |                                         |                    |                      |                                                                    |                               |          |
| Private files                        | You are logged in as <u>Ble</u>                                                                                                    | erim Krasniqi (Log out)                                                  |                                         |                    |                      |                                                                    |                               |          |
| # # 0 🛤 🔒 🗲                          | 2 🔟 🧿                                                                                                    |                                                                          |                                         |                    |                      |                                                                    | へ 空 (小) 12:41 PM<br>1/24/2020 | 5        |

# Formati: Multiple choice (me më shumë përgjigje të sakta)

| •••                                                                                                    | Reparting the Reparting Reparting Re | G CLINICAL                  |                                                                                                    |
|----------------------------------------------------------------------------------------------------|----------------------------------------------------------------------------------------------------|-----------------------------|----------------------------------------------------------------------------------------------------|
| kshmrezonanca                                                                                                    |                                                                                                    |                             | 🌲 🍺 Blerim Krasniqi 💭                                                                                                    |
| BIOSTAT                                                                                                    | Adding a Multip                                                                                                    | ole cho                     | pice question@                                                                                                    |
| Participants                                                                                                    | <ul> <li>General</li> </ul>                                                                                                    |                             | ► Expand a                                                                                                    |
| Badges                                                                                                    | Category                                                                                                    |                             | Default for BIOSTAT 🗢                                                                                                    |
| Competencies                                                                                                    | Question name                                                                                                    | 0                           | Ndryshimet ne kavitetin oral me ngjyrë të bardhë                                                                                                    |
| Grades                                                                                                    | Question text                                                                                                    | 0                           |                                                                                                    |
| General                                                                                                    |                                                                                                    |                             | Cilat sëmundje të kavitetit oral manifestohen me ndryshime me ngjyrë të bardhë                                                                                                    |
| Topic 1                                                                                                    |                                                                                                    |                             |                                                                                                    |
| Topic 2                                                                                                    |                                                                                                    |                             |                                                                                                    |
| Topic 3                                                                                                    |                                                                                                    |                             |                                                                                                    |
| Topic 4                                                                                                    |                                                                                                    |                             |                                                                                                    |
| Dashboard                                                                                                    |                                                                                                    |                             |                                                                                                    |
| Site home                                                                                                    |                                                                                                    |                             |                                                                                                    |
| Calendar                                                                                                    | Default mark                                                                                                    | 0                           | з                                                                                                    |
| Private files                                                                                                    | General feedback                                                                                                    | 0                           |                                                                                                    |
| II C In 10.118.10.2                                                                                                    | 22/moodle/question/question.php?                                                                                                    | courseid=10                 | 1       A ▼ B       I       IE       Image: Solution of the solution of the solution of th                                      |
| Image: a Multiple choice questic       X       +         C       A Not secure       10.118.10.2         Image: mage: a Model and the secure       Image: a Model and the secure       Syllabus                                                                                                    | 22/moodle/question/question.php?                                                                                                    | courseid=10                 | Image: Image: Image  |
| Image: Control of the secure       Image: Control of the secure         Image: Control of the secure       Image: Control of the secure                                                                                                    | 22/moodle/question/question.php?                                                                                                    | ?courseid=10<br>G CLINICAL  | Image: Second Structure       Image: Second Structure         Image: Second Structure       Image: Second Structure         Image: Second Structure       Image: Second Structure </td                                                                                                    |
| III C IIII Constant<br>IIII C IIIIIIIIIIIIIIIIIIIIIIIIIIIIIII                                                                                                    | 22/moodle/question/question.php?<br>Departm fn KShM REZONANCA                                                                                                    | courseid=10                 | Image: Second Structure       Image: Second Structure         Image: Second Structure       Image: Second Structure                                                                                                    |
| Image: Constraint of the secure       Image: Constraint of the secure       Image: Constraint of the secure         Image: Constraint of the secure       Image: Constraint of the secure       Image: Constraint of the secure         Image: Constraint of the secure       Image: Constraint of the secure       Image: Constraint of the secure         Image: Constraint of the secure       Image: Constraint of the secure       Image: Constraint of the secure         Image: Constraint of the secure       Image: Constraint of the secure       Image: Constraint of the secure         Image: Constraint of the secure       Image: Constraint of the secure       Image: Constraint of the secure         Image: Constraint of the secure       Image: Constraint of the secure       Image: Constraint of the secure         Image: Constraint of the secure       Image: Constraint of the secure       Image: Constraint of the secure         Image: Constraint of the secure       Image: Constraint of the secure       Image: Constraint of the secure         Image: Constraint of the secure       Image: Constraint of the secure       Image: Constraint of the secure         Image: Constraint of the secure       Image: Constraint of the secure       Image: Constraint of the secure         Image: Constraint of the secure       Image: Constraint of the secure       Image: Constraint of the secure         Image: Constraint of the secure       Image: Constraint of the secure       I                                                                                                    | 22/moodle/question/question.php?<br>22/moodle/question/question.php?<br>Departm m KShM REZONANCA<br>One or multiple answers?                                                                                                    | Courseid=10.                | Image: Second Structure       Image: Second Structure         Image: Second Structure       Image: Second Structure                                                                                                    |
| Image: Constraint of the secure of the secure of the s | 22/moodle/question/question.php? Departm  Cone or multiple answers? Number the choices?                                                                                                    | ²courseid=10.<br>₲ CLINICAL | Image: Second Stress       Image: Second Stress         Image: Second Stress       Image: Second Stress         Image: Second                                                                                                    |
| A Multiple choice questic × +<br>C A Not secure 10.118.10.2<br>m KSH.M Rezonanca Syllabus:<br>Kshmrezonanca<br>BIOSTAT<br>Participants<br>Badges<br>Competencies                                                                                                    | 22/moodle/question/question.php?<br>22/moodle/question/question.php?<br>Departm In KShM REZONANCA<br>One or multiple answers?<br>Number the choices?<br>Christers                                                                                                    | Courseid=10                 | 3       A ▼ B       I       IE       Image: Constraint of the second second secon                                      |
|                                                                                                    | 22/moodle/question/question.php3 22/moodle/question/question.php3 Departm  N K5MM REZONANCA One or multiple answers? Number the choices?  Answers Choice 1                                                                                                    | Courseid=10                 | Image: Second Stress       Image: Second Stress         Image: Second Stress       Image: Second Stress         Image: Second                                                                                                    |
| A Multiple choice questic X +<br>C A Not secure 10.118.10.2<br>m KSH.M Rezonanca Syllabus:<br>kshmrezonanca<br>BIOSTAT<br>Participants<br>Badges<br>Competencies<br>Grades<br>General                                                                                                    | 22/moodle/question/question.php? 22/moodle/question/question.php? Departm  Che or multiple answers?  Number the choices?  Answers  Choice 1                                                                                                    | Courseid=10                 | Image: Second Stress       Image: Second Stress         Image: Second Stress       Image: Second Stress         Image: Second                                                                                                    |
| ing a Multiple choice questic X +<br>C A Not secure 10.118.10.2<br>Th KSHM Rezonanca- Syllabus-<br>kshmrezonanca<br>BIOSTAT<br>Participants<br>Badges<br>Competencies<br>Grades<br>General<br>Topic 1                                                                                                    | 22/moodle/question/question.php3 22/moodle/question/question.php3 Departm  Cone or multiple answers?  Number the choices?  Answers  Choice 1  Grade                                                                                                    | Courseid=10                 | Image: Second Second |
| Image a Multiple choice questic       X       +         Image a Multiple choice questic       X       +         Image a Multip                                                                                                    | 22/moodle/question/question.php? 22/moodle/question/question.php? Departm  One or multiple answers?  Number the choices?  Answers  Choice 1  Grade Feedback                                                                                                    | Courseid=10                 | Image: Second State       Image: Second State         Image: Second State       Image: Second State                                                                                                    |
| ing a Multiple choice questic X +<br>C A Not secure 10.118.10.2<br>m KSH.M Rezonanca- Syllabus-<br>kshmrezonanca<br>BIOSTAT<br>Participants<br>Badges<br>Competencies<br>Grades<br>General<br>Topic 1<br>Topic 2<br>Topic 3                                                                                                    | 22/moodle/question/question.php3 22/moodle/question/question.php3 Departm  Che or multiple answers?  Number the choices?  Answers  Choice 1  Grade Feedback                                                                                                    | Courseid=10                 | 3       A + B       I       I                                                                                                    |
| Image       Image       Image       Image         ing a Multiple choice questic       X       +         C       Image       10.118.10.2         image       Image       Syllabuse         kshmrezonanca       Syllabuse         BIOSTAT       Participants         Badges       Competencies         Grades       General         Topic 1       Topic 2         Topic 3       Topic 4                                                                                                    | 22/moodle/question/question.php? 22/moodle/question/question.php? Departm  Che or multiple answers?  Number the choices?  Answers  Choice 1  Grade Feedback  Choice 2                                                                                                    | Courseid=10                 | 3       A * B       I       I                                                                                                    |
| ing a Multiple choice questic X +<br>C A Not secure 10.118.10.2<br>m KSHM Rezonanca Syllabus<br>kshmrezonanca<br>BIOSTAT<br>Participants<br>Badges<br>Competencies<br>Grades<br>General<br>Topic 1<br>Topic 2<br>Topic 3<br>Topic 4<br>Dashboard                                                                                                    | 22/moodle/question/question.php3 22/moodle/question/question.php3 Departm  Number the choices?  Number the choices?  Choice 1  Grade Feedback  Choice 2                                                                                                    | Courseid=10                 | Image: State of the state of the state  |
| ing a Multiple choice questic X +<br>C A Not secure 10.118.10.2<br>m KSH.M Rezonanca S yllabus -<br>Kshmrezonanca<br>BIOSTAT<br>Participants<br>Badges<br>Competencies<br>Grades<br>Grades<br>General<br>Topic 1<br>Topic 2<br>Topic 3<br>Topic 4<br>Dashboard<br>Site home                                                                                                    | 22/moodle/question/question.php?<br>Departm Th KShM REZONANCA<br>One or multiple answers?<br>Number the choices?<br>Choice 1<br>Grade<br>Feedback<br>Choice 2<br>Grade                                                                                                    | Courseid=10                 | 3 A * B     1     1     1     1     1     1     1     1     1     1     1     1     1     1     1     1     1     1     1     1     1     1     1     1     1     1     1     1     1     1      1     1     1     1     1     1     1     1     1     1     1     1     1     1     1      1     1     1     1     1     1     1                                                                                                    |

# Shmebull një pyetje me tri përgjigje te sakta

| - C A Not secure   10.11                                                                                                    | o. 10.222/moodie/question/question.php?co                                                                                                    | ourseixu- rockseskey=binqqrnivviivvoqqype=muricnoice&retumun=%2Fquestion%2Fedit.php%3Fcourseid%3D10&courseid=1 🏠 🕅                                                                                                    |
|----------------------------------------------------------------------------------------------------|----------------------------------------------------------------------------------------------------|----------------------------------------------------------------------------------------------------|
| ps 🏦 K.SH.M Rezonanca- 🚯 Sy                                                                                                    | llabus - Departm 🎢 KShM REZONANCA (                                                                                                    | G CLINICAL PRACTICE G world directory of Resources and tool M Inbox (459) - blenm                                                                                                    |
| kshmrezonanca                                                                                                    |                                                                                                    | Blerim Krasniqi                                                                                                    |
| BIOSTAT                                                                                                    | <ul> <li>Answers</li> </ul>                                                                                                    |                                                                                                    |
| Participants                                                                                                    | Choice 1                                                                                                    |                                                                                                    |
| Badges                                                                                                    |                                                                                                    | Cadidiasis Shenonet pergjigja e pare e sakte                                                                                                    |
| Competencies                                                                                                    | Grade                                                                                                    | 33.33333 * Meqë do të jenë tri përgjigje të sakta,                                                                                                    |
|                                                                                                    | Feedback                                                                                                    | I A- B I ⊨/I këtë përgjigje studenti do të fitojë 33.                                                                                                    |
| Grades                                                                                                    |                                                                                                    | të pikëve (kjo vlerë zgjedhet nga meny                                                                                                    |
| General                                                                                                    |                                                                                                    | rënëse.                                                                                                    |
| D Topic 1                                                                                                    | Choice 2                                                                                                    | 1 A ▼ <u>B</u> <u>I</u> ≔ ≔ % % ⊠ ₽ ♥ ♥ 2                                                                                                    |
| J Topic 2                                                                                                    |                                                                                                    | Leukoplakia                                                                                                    |
| D Topic 3                                                                                                    | Grade                                                                                                    | 33.33333%                                                                                                    |
| □ Topic 4                                                                                                    | Feedback                                                                                                    | <b>1</b> A • B I ≔ ≡ % % ⊆ @ @ @ @                                                                                                    |
| Dashboard                                                                                                    |                                                                                                    | •                                                                                                    |
| Site home                                                                                                    |                                                                                                    |                                                                                                    |
| 1 Calendar                                                                                                    | Choice 3                                                                                                    | <b>1</b> A <b>▼</b> B I ≔ ⊨ % % ⊂ № ℓ                                                                                                    |
| Private files                                                                                                    |                                                                                                    | 4                                                                                                    |
|                                                                                                    | Grade                                                                                                    | None                                                                                                    |
| Itimg a Multiple choice questic     X       C     A Not secure                                                                                                    | +<br>8.10.222/moodle/question/question.php?cc                                                                                                    | None ・<br>ヘ                                                                                                    |
| H     C     Image: System 1       A Not secure     10.11       ps     Image: System 2       Image: System 2     System 2                                                                                                    | +<br>8.10.222/moodle/question/question.php?cc<br>llabus - Departm                                                                                                    | CUNICAL PRACTICE ⓒ world directory of ◙ Resources and tool M Inbox (459) - blerim                                                                                                    |
| H     C     Image: Constraint of the secure     10.11       ps     fm     KSHM Rezonanca     ♠ Sy       kshmrezonanca                                                                                                    | +<br>8.10.222/moodle/question/question.php?cc                                                                                                    | CUNICAL PRACTICE G world directory of      Resources and tool M Inbox (459) - blerim      Blerim Krasniqi                                                                                                    |
| Here       Here                                                                                                    | +<br>8.10.222/moodle/question/question.php?cc<br>llabus - Departm In KShM REZONANCA (<br>Choice 3                                                                                                    | NUNC       Nonc       1215 PM         IZ15 PM       IZ16 PM         IZ16 PM       IZ16 PM         IZ16 PM       IZ16 PM         IZ17 PM       IZ16 PM         IZ108 PM       IZ16 PM                                                                                                    |
| H:     Image: Constraint of the secure       diting a Multiple choice questic:     X       Image: Constraint of the secure     10.11       ps:     Image: Constraint of the secure     10.11       ps:     Image: Constraint of the secure     Image: Constraint of the secure       Image: Constraint of the secure     Image: Constraint of the secure     Symbol Secure       Image: Constraint of the secure     Image: Constraint of the secure     Image: Constraint of the secure       Image: Constraint of the secure     Image: Constraint of the secure     Image: Constraint of the secure       Image: Constraint of the secure     Image: Constraint of the secure     Image: Constraint of the secure       Image: Constraint of the secure     Image: Constraint of the secure     Image: Constraint of the secure       Image: Constraint of the secure     Image: Constraint of the secure     Image: Constraint of the secure       Image: Constraint of the secure     Image: Constraint of the secure     Image: Constraint of the secure       Image: Constraint of the secure     Image: Constraint of the secure     Image: Constraint of the secure       Image: Constraint of the secure     Image: Constraint of the secure     Image: Constraint of the secure       Image: Constraint of the secure     Image: Constraint of the secure     Image: Constraint of the secure       Image: Constraint of the secure     Image: Consecure     Image: Consecure                                                                                                    | +<br>8.10.222/moodle/question/question.php?cc<br>labus - Departm fn KShM REZONANCA (                                                                                                    | NULL <ul> <li></li></ul>                                                                                                    |
| Image: Constraint of the second second se                                                                                                    | +<br>8.10.222/moodle/question/question.php?cc<br>llabus - Departm fn KShM REZONANCA (<br>Choice 3<br>Grade                                                                                                    | Note: <ul> <li></li></ul>                                                                                                    |
| Itiling a Multiple choice questic       X         Itiling a Multiple choice questic       X         Itiling a Multing a Multiple choice questic       X                                                                                                    | W     G      KShM REZONANCA      Choice 3      Grade      Feedback                                                                                                    | Not. <ul> <li></li></ul>                                                                                                    |
| Image: Here is a second second se                                                                                                    | +<br>8.10.222/moodle/question/question.php?cc<br>labus - Departm m KShM REZONANCA (<br>Choice 3<br>Grade<br>Feedback                                                                                                    | Non.                                                                                                    |
| Image: Second second second                                                                                                    | KShM REZONANCA      Choice 3      Grade      Feedback      Choice is in the second second secon | Non. <ul> <li></li></ul>                                                                                                    |
| Image: Image: Image                                                                                                    | W     G      KShM REZONANCA      Grade      Feedback      Choice 4                                                                                                    | Not.       1216PM         12212000       12216PM         12212000       12216PM         12212000       12216PM         12212000       12216PM         12000       12216PM         12000       12216PM         12000       1216PM         1       1         1       1         1       1         1       1         1       1         1       1         1       1         1       1         1       1         1       1         1       1         1       1         1       1         1       1         1       1         1       1         1       1         1       1         1       1         1       1         1       1         1       1         1       1         1       1         1       1         1       1         1       1         1       1         1                                                                                                    |
| H       C       Image: Constraint of the secure of the secure of                                                                                                    | Kan a second second secon | Not.       1216 PM         1212 PM       1212 PM         1212 PM       1212 PM         12                                                                                                    |
| iting a Multiple choice questic       ×         iting a Multiple choice questic       ×         iting a Grades       iting a General         iting a General       iting a General         iting a Grades       iting a General         iting a General       iting a General         iting a General       iting a General         iting a General       iting a General         iting a General       iting                                                                                                    | W     G      KShM REZONANCA      Grade      Feedback      Choice 4      Grade                                                                                                    | Note:       1         Note:       1         Note: <t< td=""></t<>                                                                                                    |
| Image: state of the state of the                                                                                                    | W     G      Choice 3      Grade      Feedback      Choice 4      Grade      Feedback                                                                                                    | Not.       Image: Stream         Image: Stream       Image: Stream         Image: Stream                                                                                                    |
| itiling a Multiple choice questic   itiling a Multiple choice questic   itiling a Multiple choice questic <td>+ 8.10.222/moodle/question/question.php?cc liabus - Departm  fr KShM REZONANCA ( Choice 3 Grade Feedback Choice 4 Grade Feedback</td> <td>Nut.       Image: Control of the second second secon</td>                                        | + 8.10.222/moodle/question/question.php?cc liabus - Departm  fr KShM REZONANCA ( Choice 3 Grade Feedback Choice 4 Grade Feedback                                                                                                    | Nut.       Image: Control of the second second secon                               |
| iting a Multiple choice questic   iting a Multiple choice questic   C   Not secure   10.11   pm   KshMRezonanca   Sy   kshmrezonanca   BIOSTAT   Participants   Badges   Competencies   Grades   General   Topic 1   Topic 2   Topic 3   Topic 4                                                                                                    | W     O                                                                                                    | Note:       Image: Control of the second second seco                               |
| H Image: Constraint of the secure   Image: Constraint of the secure                                                                                                    | Choice 4 Grade Feedback Choice 5                                                                                                    | Image: Stream       Image: Stream         Image: Stream       Image: Stream         Image: Stream                                                                                                    |
| Iting a Multiple choice questic X   Iting a Multiple choice questic X   Iting a Multiple choice questic X <td>+ 8.10.222/moodle/question/question.php?cc llabus - Departm  Th KShM REZONANCA ( Choice 3 Grade Feedback Choice 4 Grade Feedback Choice 5</td> <td>Image: Control of the second second seco</td> | + 8.10.222/moodle/question/question.php?cc llabus - Departm  Th KShM REZONANCA ( Choice 3 Grade Feedback Choice 4 Grade Feedback Choice 5                                                                                                    | Image: Control of the second second seco |
| Image: Stress of the second second secon                                                                                                    | <ul> <li>Kilo 222/moodle/question/question.php?cc</li> <li>Iabus - Departm m KShM REZONANCA (</li> <li>Choice 3</li> <li>Grade</li> <li>Feedback</li> <li>Choice 4</li> <li>Grade</li> <li>Feedback</li> <li>Choice 5</li> <li>Grade</li> </ul>                                                                                                    | Image: Control of the second second secon                     |

Tri opcionet me minus pikë... (opcionet me minus pikë mundësojnë që nëse student i selekton të gjitha përgjigjet, atëhere fiton 0% të pikëve, sepse zgjedhjet elimonojnë njëra tjetrën)

do

| fn Editing a Multiple choice questio 🗙 🕂       |                                       |                                                                          | - o ×                           |
|------------------------------------------------|---------------------------------------|--------------------------------------------------------------------------|---------------------------------|
| ← → C () Not secure   10.118.10.222/m          | oodle/question/question.php           |                                                                          | ☆ 👀 :                           |
| 🗰 Apps 🛭 🏠 K.SH.M Rezonanca- 🔥 Syllabus - Depa | artm 🍈 KShM REZONANCA 🛛 G CLINICAL PF | RACTICE G world directory of 🧾 Resources and tool M Inbox (459) - blerim |                                 |
| ■ kshmrezonanca                                |                                       |                                                                          | A p Blerim Krasniqi             |
| BIOSTAT                                        | Choice 4                              |                                                                          |                                 |
| Participants                                   |                                       | Kaposi Sarcoma                                                           |                                 |
| Badges                                         | Grade                                 | -33.33333% 🗢                                                             |                                 |
| ☑ Competencies                                 | Feedback                              |                                                                          |                                 |
| I Grades                                       |                                       |                                                                          | -•                              |
| 🗅 General                                      | Choice 5                              |                                                                          |                                 |
| 🗅 Topic 1                                      |                                       |                                                                          |                                 |
| 🗅 Topic 2                                      | Grade                                 | Fibromatoza Wasmund                                                      | *                               |
| Ca Tanic 2                                     | Glade                                 | -33.33333% 🗢                                                             |                                 |
|                                                | Feedback                              |                                                                          |                                 |
|                                                |                                       |                                                                          |                                 |
| 🚯 Dashboard                                    |                                       |                                                                          |                                 |
| Site home                                      | Choice 6                              |                                                                          |                                 |
| 🛗 Calendar                                     |                                       | Atrofia e mukozës                                                        | -•<br>//                        |
| Private files                                  | Grade                                 | -33.33333% 🗢                                                             |                                 |
|                                                | Feedback                              |                                                                          |                                 |
| 🕂 H 😌 👼 💼 숙 関                                  |                                       |                                                                          | へ 臣 (か) 12:23 PM<br>1/24/2020 😽 |

| fin Edit questions X -               | +                                                                                                    | - 0 ×                            |
|--------------------------------------|----------------------------------------------------------------------------------------------------|----------------------------------|
| ← → C ① Not secure   10.118.         | .10.222/moodle/question/edit.php?courseid=10                                                                                                    | ☆ 640 :                          |
| 🔢 Apps 🏾 🏫 K.SH.M Rezonanca- 🔥 Sylla | abus - Departm 🎢 KShM REZONANCA 💪 CLINICAL PRACTICE G world directory of 🧧 Resources and tool M Inbox (459) - blerim                                                                                                    |                                  |
| ≡ kshmrezonanca                      | Ble                                                                                                    | rim Krasniqi 🔿 🔹 📩               |
| BIOSTAT Participants Badges          | <ul> <li>Filter by tags ▼</li> <li>Show question text in the question list<br/>Search options ▼</li> <li>Also show questions from subcategories</li> <li>Also show old questions</li> </ul>                                                                                                    |                                  |
| Competencies                         | Preview question: Ndryshimet ne kavitetion oral me ngjyre te kardhe - Google Chrome - X                                                                                                    |                                  |
| I Grades                             | ast modified by  retrained by  retrained by | - 1                              |
| 🗅 General                            | B Desember 2019, 919 AM<br>Herrin Krasiniqi<br>B Desember 2019, 832 AM                                                                                                    |                                  |
| 🗅 Topic 1                            | Not yet<br>answered Select one or more: Clat semunoje te kavitetit oral perclien me norysnime me nojyre te barone Becember 2018 808 AM<br>Herrin Krasniqi<br>B December 2019, 819 AM                                                                                                    | - 1                              |
| 🗅 Topic 2                            | Marked out of a. Fibromatoza Wasmund 8 December 2019, 9:01 AM<br>3:00 Herim Krasnigi 4 December 2019, 9:01 AM                                                                                                    |                                  |
| 🗅 Topic 3                            | b. Kaposi sarcoma     8 December 2019, 858 AM       c. Hiperkeratoza     8 December 2019, 847 AM                                                                                                    |                                  |
| 🗅 Topic 4                            | d. Cadididiaza Becember 2019, 827 AM                                                                                                    |                                  |
| B Dashboard                          | With selected:                                                                                                    |                                  |
| Site home                            | Delete Move to >> Default for BIOSTAT +                                                                                                    |                                  |
| 🛗 Calendar                           | Moodle Docs for this page                                                                                                    |                                  |
| Private files                        | You are logged in as <u>Blerim Krasnigi (Log out)</u><br>BIOSTAT                                                                                                    |                                  |
| 📲 🛱 <mark>은 </mark> 💼 🖆 🗲            |                                                                                                    | へ 聖 (1)) 12:42 PM<br>1/24/2020 🐻 |

| 1 Edit questions × +                      |                                        |                                                                   |                                                | - o ×                                                                                        |
|-------------------------------------------|----------------------------------------|-------------------------------------------------------------------|------------------------------------------------|----------------------------------------------------------------------------------------------|
| ← → C ① Not secure   10.118.10.2          | 22/moodle/question/edit.               | php?courseid=10                                                   |                                                | ☆ 👀 :                                                                                        |
| 🚻 Apps 🏾 🏫 K.SH.M Rezonanca- 🔶 Syllabus - | - Departm 👘 KShM REZ                   | ONANCA G CLINICAL PRACTICE                                        | G world directory of 🚺 Resources and tool      | M Inbox (459) - blerim                                                                       |
| ≡ kshmrezonanca                           |                                        |                                                                   |                                                | 🛕 🍺 Blerim Krasniqi 🦳 🝷                                                                      |
| THE BIOSTAT                               | Questions                              | Choose a question                                                 | type to add ×                                  |                                                                                              |
| 📽 Participants                            | Questions                              | QUESTIONS                                                         | A simple form of multiple choice question with |                                                                                              |
| Badges                                    | Question Ł                             | ◎ 🗄 Multiple choice                                               | just the two choices 'True' and 'False'.       |                                                                                              |
| Competencies                              | Select a category:                     | •• True/False                                                     |                                                |                                                                                              |
| I Grades                                  | No tag filters applie                  | In Matching     Matching     Short answer                         |                                                |                                                                                              |
| 🗅 General                                 | Filter by tags                         | 🔘 🗳 Numerical                                                     |                                                |                                                                                              |
| C Topic 1                                 | Show question te                       | Essay                                                             |                                                |                                                                                              |
| C Topic 2                                 | Search options -<br>Also show question | 2+2<br>2 Calculated                                               |                                                |                                                                                              |
| C Topic 3                                 | Also show old qu                       | <ul> <li>2+2<br/>Total Calculated<br/>multichoice     </li> </ul> |                                                |                                                                                              |
| C Topic 4                                 | Create a new ques                      | Calculated simple                                                 |                                                | Last modified by<br>First name / Surname / Date                                              |
| 🖓 Dashboard                               | Tesstet bioki                          | Drag and drop                                                     |                                                | Blerim Krasniqi<br>18 December 2019, 9:19 AM<br>Blerim Krasniqi                              |
| Site home                                 | □ 📰 Liojet e gjak<br>□ 📰 Diuretiku qe  | markers                                                           |                                                | 18 December 2019, 8:32 AM<br>Blerim Krasnigi<br>18 December 2019, 8:08 AM                    |
| 🛗 Calendar                                | □: Ndryshimet                          | onto image                                                        | -                                              | Blerim Krasniqi<br>18 December 2019, 8:19 AM<br>Blerim Krasniqi                              |
| Private files                             | 미곱 erupcioni i p                       | e e giikemise ne serum                                            | Add Cancel                                     | 18 December 2019, 9:01 AM<br>Blerim Krasniqi<br>18 December 2019, 8:58 AM<br>Blerim Krasniqi |
| 📲 🛱 <mark>ខ</mark> 🖪 🛱 🐋                  | Gjakderdhja i                          | mediate                                                           | N A C Q D December 2010 - 247 AM               | 19 December 2010 9.47 AM<br>가 문 (1) 12:25 PM<br>1/24/2020 특3                                 |

## Shenohet emri i pyetjes, teksti i pyetjes, numri i pukëve

| fn Editing a True/False question × +        |                                  |             | - 0                                                                                                | ×    |
|---------------------------------------------|----------------------------------|-------------|----------------------------------------------------------------------------------------------------|------|
| ← → C ▲ Not secure   10.118.10.222/m        | noodle/question/question.php?cou | urseid=1088 | sesskey=SHqqrHNMNV&qtype=truefalse&returnurl=%2Fquestion%2Fedit.php%3Fcourseid%3D10&courseid=10& 🛧 | 90 E |
| 🔛 Apps 🎢 K.SH.M Rezonanca- 🚯 Syllabus - Dep | artm 🎢 KShM REZONANCA 🤇          | CLINICAL PI | RACTICE G world directory of 🔟 Resources and tool M Inbox (459) - blerim                           |      |
|                                             |                                  |             | 🌲 🍺 Blerim Krasniqi 🔍                                                                              | •    |
| BIOSTAT                                     | General   Category               |             |                                                                                                    |      |
| 📽 Participants                              | Question name                    | 0           |                                                                                                    |      |
| Badges                                      | Question name                    | v           | Ndryshimet në mukozë te Leukoplakia                                                                | . 1  |
| Competencies                                | Question text                    | 0           |                                                                                                    |      |
| I Grades                                    |                                  |             | Te <u>leukoplakia ndryshimet në kavitetin</u> oral <u>paragiten</u> me <u>ngjyrë të bardhë</u>     |      |
| 🗅 General                                   |                                  |             |                                                                                                    |      |
| 🗅 Topic 1                                   |                                  |             |                                                                                                    |      |
| 🗅 Topic 2                                   |                                  |             |                                                                                                    |      |
| C Topic 3                                   |                                  |             |                                                                                                    |      |
| 🗅 Topic 4                                   |                                  |             |                                                                                                    |      |
| 🙆 Dashboard                                 |                                  |             | ① Draft saved.                                                                                     |      |
| ☆ Site home                                 | Default mark                     | 0           | 1                                                                                                  |      |
| 🛗 Calendar                                  | General feedback                 | 0           |                                                                                                    | -    |
| Private files                               |                                  | •           |                                                                                                    |      |
|                                             | 0                                |             | 수 및 예 <sup>1226</sup> PM                                                                           | ₽    |

| <b>3</b> ( <b>1</b>                                                                                                    | 10.222/moodle/question/question.php?courseid=10                                                                                                    | )&sesskey=SHqqrHNMNV&qtype=truefalse&returnurl=%2Fquestion%2Fedit.php%3Fcourseid%3D10&courseid=10& 🛧                                                                                                    |
|----------------------------------------------------------------------------------------------------|----------------------------------------------------------------------------------------------------|----------------------------------------------------------------------------------------------------|
| ps 👖 K.SH.M Rezonanca- 🚯 Syllal                                                                                                    | bus - Departm 🎢 KShM REZONANCA 🔓 CLINICAL                                                                                                    | L PRACTICE G world directory of 🔳 Resources and tool M Inbox (459) - blerim                                                                                                    |
| kshmrezonanca                                                                                                    |                                                                                                    | 🌲 🍺 Blerim Krasniqi 📿                                                                                                    |
| PIOSTAT                                                                                                    | Correct answer                                                                                                    | False 🕈                                                                                                    |
| Darticipanta                                                                                                    | Feedback for the response 'True'.                                                                                                    |                                                                                                    |
| Padges                                                                                                    |                                                                                                    |                                                                                                    |
| Competensies                                                                                                    |                                                                                                    |                                                                                                    |
|                                                                                                    |                                                                                                    |                                                                                                    |
| Grades                                                                                                    |                                                                                                    |                                                                                                    |
| General                                                                                                    |                                                                                                    |                                                                                                    |
| Topic 1                                                                                                    | Feedback for the response 'False'.                                                                                                    |                                                                                                    |
| Topic 2                                                                                                    |                                                                                                    |                                                                                                    |
| Topic 3                                                                                                    |                                                                                                    |                                                                                                    |
| Topic 4                                                                                                    |                                                                                                    |                                                                                                    |
| Dashboard                                                                                                    |                                                                                                    |                                                                                                    |
| Site home                                                                                                    |                                                                                                    |                                                                                                    |
| Calendar                                                                                                    |                                                                                                    |                                                                                                    |
| Private files                                                                                                    | Multiple tries                                                                                                    |                                                                                                    |
|                                                                                                    | Tags                                                                                                    |                                                                                                    |
| iting a True/False question     X       C     A Not secure     10.118;                                                                                                    | 10.222/moodle/question/question.php?courseid=10                                                                                                    | へ につかい 12:25 P<br>1/24/20<br>D&sesskey=SHqqrHNMNV&qtype=truefalse&retumurl=%2Fquestion%2Fedit.php%3Fcourseid%3D10&courseid=10&な                                                                                                    |
| ☐i     C     ☐i     C       iring a True/False question     ×     +       C     ▲ Not secure     10.118;       cs     fm     KSHJM Rezonanca-     ♠ Syllal                                                                                                    |                                                                                                    | へ 足 (が) 1225 P<br>1/24/20<br>D&sesskey=SHqqrHNMNV&qtype=truefalse&returnurl=%2Fquestion%2Fedit.php%3Fcourseid%3D10&courseid=10& ☆<br>D RACTICE G world directory of 層 Resources and tool M Inbox (459) - blerim                                                                                                    |
| Hit C     Hit C       Iting a True/False question     X       C     A Not secure       10.118:       rm     KSHM Rezonanca-       kshmrezonanca                                                                                                    |                                                                                                    | <ul> <li>&gt; ₽ the second second s</li></ul> |
| Hiting a True/False question     X       C     A Not secure     10.118;       cs     M KSHM Rezonanca:     Syllal       kshmrezonanca     Syllal                                                                                                    |                                                                                                    |                                                                                                    |
| Hit     Image: Constraint of the secure     Image: Constraint of the secure     Image: Constraint of the secure       Image: Constraint of the secure     Image: Constraint of the secure     Image: Constraint of the secure     Image: Constraint of the secure       Image: Constraint of the secure     Image: Constraint of the secure     Image: Constraint of the secure     Image: Constraint of the secure       Image: Constraint of the secure     Image: Constraint of the secure     Image: Constraint of the secure     Image: Constraint of the secure       Image: Constraint of the secure     Image: Constraint of the secure     Image: Constraint of the secure     Image: Constraint of the secure       Image: Constraint of the secure     Image: Constraint of the secure     Image: Constraint of the secure     Image: Constraint of the secure       Image: Constraint of the secure     Image: Constraint of the secure     Image: Constraint of the secure     Image: Constraint of the secure       Image: Constraint of the secure     Image: Constraint of the secure     Image: Constraint of the secure     Image: Constraint of the secure       Image: Constraint of the secure     Image: Constraint of the secure     Image: Constraint of the secure     Image: Constraint of the secure       Image: Constraint of the secure     Image: Constraint of the secure     Image: Constraint of the secure     Image: Constraint of the secure       Image: Constraint of the secure     Image: Constraint of the secure     Image: Constraint                                                                                                    |                                                                                                    | ∧ 𝔅 𝔅 𝔅       №       1/226 Pl         1/24420       -       𝔅         08/sesskey=SHqqrHNMNV&/qtype=truefalse&/returnurl=%2Fquestion%2Fedit.php%3Fcourseid%3D10&/courseid=10& 🔅       L         1       Resources and tool       M       Inbox (459) - blerim         I       A ▼ B I       I I I I I I III IIII IIIIIIIIIIIIIIII                                                                                                    |
| H:       C       Image: Secure 1       10.118;         C       A Not secure 1       10.118;         rs:       KSHM Rezonanca-       Syllation         kshmrezonanca       Syllation         r:       BIOSTAT         Participants       Badges                                                                                                    | ID.222/moodle/question/question.php?courseid=10 bus - Departm  KShM REZONANCA G CLINICAL Feedback for the response 'False'.                                                                                                    | ∧ P (1)       1/245 Pl         1/24/20       -         08:sesskey=SHqqrHNMNV8:qtype=truefalse&:returmurl=%2Fquestion%2Fedit.php%3Fcourseid%3D108:courseid=108 ☆         D8:AcTICE G world directory of ■ Resources and tool M Inbox (459) - blerim         I PRACTICE G world directory of ■ Resources and tool M Inbox (459) - blerim         I PRACTICE G world directory of ■ Resources and tool M Inbox (459) - blerim         I PRACTICE G world directory of ■ Resources and tool M Inbox (459) - blerim                                                                                                    |
| Hi       C       Image: Constraint of the secure of the secure of                   | ID.222/moodle/question/question.php?courseid=10 Duss - Departm  KShM REZONANCA  C CLINICAL Feedback for the response 'False'.                                                                                                    | ∧ PO       1225 P         1/2420       -         08/sesskey=SHqqrHNMNV&qtype=truefalse&/returnurl=%2Fquestion%2Fedit.php%3Fcourseid%3D10&/courseid=10& ☆         L PRACTICE G world directory of       ■ Resources and tool       M Inbox (459) - blerim         L PRACTICE       G world directory of       ■ Resources and tool       M Inbox (459) - blerim         L PRACTICE       G world directory of       ■ Resources and tool       M Inbox (459) - blerim                                                                                                    |
| H:       C       Image: Constraint of the secure of the secure of                   | ID.222/moodle/question/question.php?courseid=10 bus - Departm  KShM REZONANCA G CUNICAL Feedback for the response 'False'.                                                                                                    | P 0 1225 P     1/2420     1/2420     - C     O     O     Sesesskey=SHqqrHNMNV&qtype=truefalse&returnurl=%2Fquestion%2Fedit.php%3Fcourseid%3D10&courseid=108 ☆     D     PRACTICE ⓒ world directory of ■ Resources and tool M Inbox (459) - blerim     PRACTICE ⓒ world directory of ■ Resources and tool M Inbox (459) - blerim     PRACTICE ⓒ World directory of ■ Resources and tool M Inbox (459) - blerim     PRACTICE ⓒ World directory of ■ Resources and tool M Inbox (459) - blerim     PRACTICE ⓒ World directory of ■ Resources and tool M Inbox (459) - blerim                                                                                                    |
| Iting a True/False question       x         C       A Not secure       10.118:         T       KSHM Rezonanca-       Syllai         kshmrezonanca       Syllai         BIOSTAT       Participants         Badges       Competencies         Grades       General                                                                                                    | I IO.222/moodle/question/question.php?courseid=10 Dus - Departm  KShM REZONANCA G CUNICAL Feedback for the response 'False'.                                                                                                    | ∧ PO       1225 P         1/2420       -         028/sesskey=SHqqrHNMNV&qtype=truefalse&returnurl=%2Fquestion%2Fedit.php%3Fcourseid%3D10&courseid=10& ☆         L PRACTICE © world directory of ■ Resources and tool M Inbox (459) - blerim         ▲ ● Blerim Krasniqi         1       A ▼ B I = = % S       ■ @ ● @ @                                                                                                    |
| H:       C       Image: Complexity of the secure in the secure in                   | International and the second second sec            | A P ON 1225 P<br>172420 - C D&seeskey=SHqqrHNMNV&qtype=truefalse&returnurl=%2Fquestion%2Fedit.php%3Fcourseid%3D10&courseid=10& ★ L PRACTICE G world directory of ■ Resources and tool M Inbox (459) - blerim L PRACTICE G world directory of ■ Resources and tool M Inbox (459) - blerim A * B I = = % % I = @ @ @ @ @ @ @ @ @ @ @ @ @ @ @ @ @ @                                                                                                    |
| Image: Second second second | Interview of the second second se           |                                                                                                    |
| Hi       Image: Constraint of the secure of the secure of th          | Feedback for the response 'False'. Multiple tries Tags                                                                                                    |                                                                                                    |
| Image: Second second second | Interview of the second second se           | N ≥ 00       1225 P         1/24/20       -         08/25525493       -         08/25525493       -         08/25525493       -         08/25525493       -         08/25525493       -         08/255254       -         08/255254       -         08/255254       -         08/255254       -         08/255254       -         08/255254       -         1       A + B I         1       A + B I         1       A + B I         1       A + B I         1       -         1       A + B I         1       -         1       -         1       -         1       -         1       -         1       -         1       -         1       -         1       -         1       -         1       -         1       -         1       -         1       -         1       -         1       -         1 <t< td=""></t<>                                                                                                    |
| Iting a True/False question       x         C       A Not secure       10.118:         or       A Not secure       10.118:         string a True/False question       x       +         C       A Not secure       10.118:         string a True/False question       x       +         Badges       F       BIOSTAT         Participants       Badges       -         Competencies       -       -         Grades       -       -         General       -       -         Topic 1       -       -         Topic 2       -       -         Topic 3       -       -                                                                                                    | <ul> <li>Image: Second Second Sec</li></ul> | Image: Save changes and continue editing         Save changes and continue editing                                                                                                    |
| Hiting a True/False question   Kiting a True/False question   C   Not secure   10.118;   rs   KSHM Rezonanca:   Syllat   kshmrezonanca   Badges   Competencies   Grades   Grades   General   Topic 1   Topic 2   Topic 3   Topic 4                                                                                                    | Interestion of the second second            | Note: Save changes and continue editing         Save changes         Save changes         Cancel                                                                                                    |
| Iting a True/False question x   Iting a True/False question x   C Not secure   10.118:   so Th KSHJM Rezonanca-   Kshmrezonanca   BIOSTAT   Participants   Badges   Competencies   Grades   General   Topic 1   Topic 2   Topic 3   Topic 4   Dashboard   Site home                                                                                                    | Interesting and the second second           | A ▼ B I       E       Because and continue editing         Save changes and continue editing       Save changes       Cancel                                                                                                    |
| H C Image: Constraint of the secure   Iting a True/False question X   C Not secure   10.118:   r BiOSTAT   Participants   Badges   Competencies   Grades   General   Topic 1   Topic 2   Topic 3   Topic 4   Site home   Calendar                                                                                                    | Image: Constraint of the second second se                                      | Reserves/SHagrithMMNV&atype=truefalse&returnurl=%2Fquestion%2Fedit.php%3Fcourseid%3D10&courseid=10& *   Resources and tool * Inbox (459) - blerim                                                                                                    |

### Zgjedhet Correct answer = TRUĘ (nëse është e saktë, në të kundërtën zgjedhet FALSE)

| fn Edit questions X                          | +                                                                                                    | - 0 ×                            |
|----------------------------------------------|----------------------------------------------------------------------------------------------------|----------------------------------|
| ← → C (1) Not secure   10.11                 | 8.10.222/moodle/question/edit.php?courseid=108category=11%2C708/lastchanged=4                                                                                                    | ☆ 🐼 :                            |
| 🔛 Apps 🏾 🏠 K.SH.M Rezonanca- 🔥 Sy            | llabus - Departm 🎢 KShM REZONANCA 🔓 CLINICAL PRACTICE 🧲 world directory of 🚺 Resources and tool M Inbox (459) - blerim                                                                                                    |                                  |
|                                              | 🌲 🦔 BI                                                                                                    | lerim Krasniqi 🔿 🔹               |
| 🞓 BIOSTAT                                    | Chow question text in the question list     Search options      ✓     Also show questions from subcategories     Also show old questions                                                                                                    |                                  |
| Badges                                       | Create a new question                                                                                                    |                                  |
| ☑ Competencies                               | Preview question: Leukoplakia - Google Chrome     O Not secure   10.118.10.222/moodle/question/preview.php?id=4&courseid=10     Intrame / Sumame / Date Leving / Caronic / Date Leving / Caronic      |                                  |
| I Grades                                     | * B December 2019, 919 AM<br>Ilerim Krasniqi<br>Brammke 2019, 823 AM                                                                                                    |                                  |
| 🗅 General                                    | lerim Krasniqi<br>8 December 2019. 808 AM<br>Herim Krasniqi                                                                                                    |                                  |
| 🗅 Topic 1                                    | Cueston I Te leukoplakia ndryshimet në kavitetin oral manifestohen me ngjyre te kuqe Boeember 2019,819 AM<br>Notyet<br>Te normand                                                                                                    |                                  |
| 🗅 Topic 2                                    | And A Control Control |                                  |
| 🗅 Topic 3                                    | © False B December 2019 847 AM<br>lerim Krasniqi                                                                                                    |                                  |
| 🗅 Topic 4                                    | H January 2020, 953 AM<br>Filerim Krasniqi<br>10 December 2019, 020 Him<br>18 December 2019, 826 AM                                                                                                    |                                  |
| Dashboard                                    | With selected:       Delete     Move to >>       Kapitulli 1 (9)                                                                                                    |                                  |
| Site home                                    |                                                                                                    |                                  |
| 🛗 Calendar                                   | <u>Moodle Docs for this page</u>                                                                                                    |                                  |
| Private files                                | You are logged in as <u>Blerim Krasniqi (Log out)</u><br>BIOSTAT<br>Data retention summary                                                                                                    |                                  |
| 10.118.10.222/moodle/question/preview.php?id | 4acoursed=10                                                                                                    | . 12:45 PM                       |
| 1 🗄 📑 🤁 📻 🏥 1                                |                                                                                                    | ^ ╦ ़ ़ <sup>(1)</sup> 1/24/2020 |

## Formati: MATCHING questions

| fin Edit questions × +                |                                      |                                               |                                                | - 0                                                                                           | × |
|---------------------------------------|--------------------------------------|-----------------------------------------------|------------------------------------------------|-----------------------------------------------------------------------------------------------|---|
| ← → C ① Not secure   10.118.10.2      | 222/moodle/question/edit             | php?courseid=10                               |                                                | ☆ 👀                                                                                           | : |
| 🛄 Apps 🎢 K.SH.M Rezonanca- 🚯 Syllabus | - Departm 🌇 KShM REZ                 | ZONANCA G CLINICAL PRACTICE (                 | 🖁 world directory of 🚺 Resources and tool      | M Inbox (459) - blerim                                                                        |   |
| ≡ kshmrezonanca                       |                                      |                                               |                                                | 🌲 🍺 Blerim Krasniqi 📿                                                                         | • |
| re BIOSTAT                            | Diastatia                            | Choose a question ty                          | /pe to add ×                                   |                                                                                               |   |
| Participants                          | Dashboard / Cour                     | QUESTIONS                                     | The answer to each of a number of sub-question | kencore)                                                                                      |   |
| U Badges                              |                                      | ○ 🗄 Multiple choice                           | must be selected from a list of possibilities. |                                                                                               |   |
| Competencies                          | Questions Ca                         |                                               |                                                |                                                                                               |   |
| I Grades                              | Question ł                           | O D Short answer                              |                                                |                                                                                               |   |
| 🗅 General                             | Select a category:                   | 🔘 🛎 Numerical                                 |                                                |                                                                                               |   |
| 🗅 Topic 1                             | The default categor                  | Essay                                         |                                                |                                                                                               |   |
| 🗅 Topic 2                             | No tag filters applie                | Calculated                                    |                                                |                                                                                               |   |
| C Topic 3                             | Filter by tags                       | multichoice                                   |                                                |                                                                                               |   |
| 🗅 Topic 4                             | Show question te                     | 242 Calculated simple                         |                                                |                                                                                               |   |
| B Dashboard                           | Search options 👻<br>Search options 👻 |                                               |                                                |                                                                                               |   |
| 🕷 Site home                           | Also show old qu                     | <ul> <li>Drag and drop<br/>markers</li> </ul> |                                                |                                                                                               |   |
| 🛗 Calendar                            | T Question                           | Drag and drop     onto image                  |                                                | Last modified by                                                                              |   |
| Private files                         | Tesstet bioki                        |                                               | Add Cancel                                     | First name / Sumame / Date<br>Blerim Krasniqi<br>18 December 2019, 9:19 AM<br>Plorim Krasniqi |   |
|                                       | □ 🔡 Llojet e gjak                    | derdhjeve te ekstraksioni i dhemt 9           | 18 December 2019, 8:32 AM                      | 18 December 2019, 8:32 AM<br>Blerim Krasnigi                                                  |   |
|                                       |                                      |                                               |                                                | 수 받 예 1/24/2020                                                                               | 5 |

Shenohet emri i pyetjes, teksti i pyetjes dhe numri i pikëve..

| C                                                                                                    | Editing a Matching question × +       |                                   |              |                                                                              | - 0                     |
|----------------------------------------------------------------------------------------------------|---------------------------------------|-----------------------------------|--------------|------------------------------------------------------------------------------|-------------------------|
| types IN KSHM REscondace    kshmrezonanca   Image: Image: | → C A Not secure   10.118.10.3        | 222/moodle/question/question.php? | courseid=108 | ksesskey=SHqqrHNMNV&qtype=match&returnurl=%2Fquestion%2Fedit.php%3Fcourseid% | 3D10&courseid=10&ca 😭 👀 |
| khmrezonaca   khmrezonaca                                                                                                    | Apps 🛛 🏠 K.SH.M Rezonanca- 🚯 Syllabus | - Departm 🌇 KShM REZONANCA        | G CLINICAL   | PRACTICE G world directory of 🖪 Resources and tool M Inbox (459) - blerim    |                         |
| BIOSTAT     BIOSTAT     Badges     Category     Category     Default for BIOSTAT     Category     Default for BIOSTAT     Category     Default for BIOSTAT     Category     Default for BIOSTAT     Category        Category     Default files     Adding a Matching question     Category   Default files     Adding a Matching question     Category   Default files     Adding a Matching question     Category   Default files     Adding a Matching question     Default files     Adding a Matching question     Default files     Default mark     Image: Default mark     Image: Default mark     Image: Default mark     Image: Default mark     Image: Default mark     Image: Default mark     Image: Default mark     Image: Default mark     Image: Default mark     Image: Default mark     Image: Default mark                                                                                                    | ■ kshmrezonanca                       |                                   |              |                                                                              | 🌲 🍺 Blerim Krasniqi 📿   |
| Adding a Matching questions     Participants     Badges     Category     Category     Question name     Ubjet e gjakderdhjeve pas ekstraksionit     Question text     Impic 2   Topic 3   Topic 4     Dashboard   Site home        Default mark     Pirvate files                                                                                                    | A                                     |                                   |              |                                                                              |                         |
| Participants   Badges   Competencies   Question name   Question name   Question text   Image: Applied and the pase electractic control of the pase electractic control of the pase electractic control                                                         | BIOSTAT                               | Adding a Matcr                    | ning qu      | estion@                                                                      | Expand all              |
| Badges Category   Competencies   Question name   Question name   Question text   Question text   Image: Competencies   Topic 1   Topic 2   Topic 3   Topic 4   Babboard   Site home   Default mark   Private files                                                                                                    | Participants                          | <ul> <li>General</li> </ul>       |              |                                                                              | P Expand an             |
| Competencies   Grades   General   Topic 1   Topic 2   Topic 3   Topic 4   Dashboard   Site home   Calendar   Private files                                                                                                    | Badges                                | Category                          |              | Default for BIOSTAT 🗘                                                        |                         |
| <ul> <li>Grades</li> <li>General</li> <li>General</li> <li>Topic 1</li> <li>Topic 2</li> <li>Topic 3</li> <li>Topic 4</li> <li>B I I II II II II II II II II II II II I</li></ul>                                                                                                    | ✓ Competencies                        | Question name                     | 0            |                                                                              |                         |
| Question text   General   Topic 1   Topic 2   Topic 3   Topic 4   Dashboard   Site home   Calendar   Default mark                                                                                                    | Grades                                | question nume                     | · ·          | Llojet e gjakderdhjeve pas ekstraksionit                                     |                         |
| General   Topic 1   Topic 2   Topic 3   Topic 4   Dashboard   Site home   Calendar   Default mark   Private files                                                                                                    |                                       | Question text                     | 0            | <b>↓</b> A • B I ≔ ≔ % % ⊠ ₽ ♥ ₽                                             |                         |
| □ Topic 1   □ Topic 2   □ Topic 3   □ Topic 4   ● Dashboard   ● Calendar   ● Default mark<                                                                                                    | General                               |                                   |              | Gjakderdhjet pas ekstraksionit të dhëmbit mund të jenë:                      |                         |
| □ Topic 2   □ Topic 3   □ Topic 4   20 Dashboard   ▲ Site home   □ Calendar   □ Private files                                                                                                    | 그 Topic 1                             |                                   |              |                                                                              |                         |
| □ Topic 3       □ Topic 4       B Dashboard       ☆ Site home       □ Calendar       □ Private files                                                                                                    | 는 Topic 2                             |                                   |              |                                                                              |                         |
| Dashboard<br>A Dashboard<br>A Site home<br>Calendar Default mark ● 3<br>Private files                                                                                                    | 🗅 Topic 3                             |                                   |              |                                                                              |                         |
| B Dashboard       B Dashboard       B Site home       B Calendar       Default mark<                                                                                                    | 그 Topic 4                             |                                   |              |                                                                              |                         |
| Site home     Calendar     Default mark     Default mark     O                                                                                                    | 🚯 Dashboard                           |                                   |              |                                                                              |                         |
| Calendar     Default mark     Default mark                                                                                                    | Site home                             |                                   |              |                                                                              |                         |
| Private files                                                                                                    | 🛗 Calendar                            | Default mark                      | 0            | 3                                                                            | 1                       |
| General feedback                                                                                                    | Private files                         | General feedback                  | 0            |                                                                              |                         |

Shenohen përgjigjet sipas opcioneve: pyetja 1 dhe si është përgjigja për te; pyetja 2 dhe përgjigja për te; pyetja 3 dhe përgjigja për te, .....)

Para se të shenohen pyetjet zgjedhet opcioni SHUFFLE (për t'i përzier program renditjen e përgjigjeve ndërmjet vete)

| kshmrezonanca                                                                                                    |                                                                                                    | Shuffle duhet të jetë i zgjedhur                                                                                                    |
|----------------------------------------------------------------------------------------------------|----------------------------------------------------------------------------------------------------|----------------------------------------------------------------------------------------------------|
| BIOSTAT                                                                                                    |                                                                                                    |                                                                                                    |
| Participants                                                                                                    | <ul> <li>Answers</li> </ul>                                                                                                    |                                                                                                    |
| Badges                                                                                                    | Available choices                                                                                                    | You must provide at least two questions and three answers. You can provide extra wrong answers by giving an<br>answer with a blank question. Entries where both the question and the answer are blank will be ignored.                                                                                                    |
| Competencies                                                                                                    | Question 1                                                                                                    |                                                                                                    |
| Grades                                                                                                    |                                                                                                    | Hemorragii imediate                                                                                                    |
| General                                                                                                    |                                                                                                    |                                                                                                    |
| Tonic 1                                                                                                    | Answer                                                                                                    | Gjatë ekstraksionit                                                                                                    |
| Topic 2                                                                                                    |                                                                                                    |                                                                                                    |
| Topic 2                                                                                                    | Question 2                                                                                                    | 1 A - B I ≔ ⊨ % % m № ♥ M @                                                                                                    |
|                                                                                                    |                                                                                                    | Hemorragji reaktive                                                                                                    |
| Іоріс 4                                                                                                    |                                                                                                    |                                                                                                    |
| Dashboard                                                                                                    | Answer                                                                                                    | 2-3 orē pas ekstraksionit                                                                                                    |
| Site home                                                                                                    | Question 3                                                                                                    |                                                                                                    |
| Calendar                                                                                                    | Question 5                                                                                                    |                                                                                                    |
|                                                                                                    |                                                                                                    |                                                                                                    |
| Private files                                                                                                    | 1 222/moodle/question/question.php?co                                                                                                    | Hemorragii sekondare                                                                                                    |
| Private files                                                                                                    | D.222/moodle/question/question.php?co<br>Js - Departm n KShM REZONANCA                                                                                             | Hemorragii sekondare                                                                                                    |
| Private files                                                                                                    | 3.222/moodle/question/question.php?coi<br>us - Departm Th KShM REZONANCA @                                                                                         | Hemorragii sekondare                                                                                                    |
| Private files                                                                                                    | D.2222/moodle/question/question.php?co<br>us - Departm m KShM REZONANCA C<br>Available CTOICES<br>Question 1                                                       | Hemorragii sekondare         ▲ ♥ ④         1237 Ph         124/202         - □         uurseid=108:sesskey=SHqqrHNMNV8:qtype=match8:returnurl=%2Fquestion%2Fedit.php%3Fcourseid%3D108:courseid=108:ca ☆         G CUNICAL PRACTICE G world directory of ■ Resources and tool M Inbox (459) - blerim         C UNICAL PRACTICE G world directory of ■ Resources and tool M Inbox (459) - blerim         Tou Indust provide at least two questions and three answers. Tou can provide extra world answers up giving an answer with a blank question. Entries where both the question and the answer are blank will be ignored.         Image: Contract in the image: Contract in the image: Contra                                                                                                    |
| Private files                                                                                                    | 2.222/moodle/question/question.php?co<br>us - Departm m KShM REZONANCA (<br>Available choices                                                                      | Hemorragii sekondare         Image: Sekondare         Image: Sekondare                                                                                                    |
| Private files                                                                                                    | D.222/moodle/question/question.php?co<br>us - Departm m KShM REZONANCA (<br>Available CTOICES                                                                      | Hemorragii sekondare                                                                                                    |
| Private files                                                                                                    | 2.222/moodle/question/question.php?co<br>us - Departm m KShM REZONANCA (<br>Available choices<br>Question 1<br>Answer                                              | Hemorragii sekondare                                                                                                    |
| Private files                                                                                                    | D.2222/moodle/question/question.php?co<br>us - Departm m KShM REZONANCA (<br>Available CTOICES<br>Question 1<br>Answer<br>Question 2                               | Hemorragii sekondare         Image: Provide at the set of the set of the se |
| Private files                                                                                                    | 2.222/moodle/question/question.php?co<br>us - Departm m KShM REZONANCA (<br>Available choices<br>Question 1<br>Answer<br>Question 2                                | Hemorragii sekondare                                                                                                    |
| Private files                                                                                                    | D.222/moodle/question/question.php?co<br>us - Departm m KShM REZONANCA (<br>Question 1<br>Answer<br>Question 2                                                     | Hemorragij sekondare         Image: Participation of the second second  |
| Private files                                                                                                    | 0.222/moodle/question/question.php?co<br>us - Departm m KShM REZONANCA (<br>Available choices<br>Question 1<br>Answer<br>Question 2<br>Answer                      | Hemorragii sekondare         Image: Part of the second second se |
| Private files                                                                                                    | 0.222/moodle/question/question.php?co<br>us - Departm m KShM REZONANCA (<br>Question 1<br>Question 1<br>Question 2<br>Answer                                       | Hemorragij sekondare         Image: Sekondare         Image: Sekondare                                                                                                    |
| Private files                                                                                                    | 0.222/moodle/question/question.php?co<br>us - Departm m KShM REZONANCA (<br>Available critices<br>Question 1<br>Answer<br>Question 2<br>Answer<br>Question 3       | Hemorragii sekondare         Image: Sekondare         Image: Sekondare                                                                                                    |
| Private files Private files Pr | 0.222/moodle/question/question.php?co<br>us - Departm m KShM REZONANCA (<br>Question 1<br>Question 1<br>Question 2<br>Answer<br>Question 2<br>Answer<br>Question 3 | Hemorragij sekondare         Image: Secondare         Image: Secondare            Image: Secondare            Image: Secondare            Image: Secondare            Image: Secondare            Image: Secondare            Image: Secondare            Image: Secondare            Image: Secondare            Image: Secondare            Image: Secondare                                                                                                    |
| Private files                                                                                                    | 0.222/moodle/question/question.php?co<br>us - Departm m KShM REZONANCA (<br>Question 1<br>Question 1<br>Question 2<br>Answer<br>Question 3                         | Hemorragij sekondare         Image: Secondare         Image: Secondare            Image: Secondare            Image: Secondare            Image: Secondare                                                                                                    |

| fn Editing a Matching question × +     |                                                                          | - o ×                                                                                                |
|----------------------------------------|--------------------------------------------------------------------------|----------------------------------------------------------------------------------------------------|
| ← → C ▲ Not secure   10.118.10         | .222/moodle/question/question.php?courseid=10&s                          | sesskey=SHqqrHNMNV&qtype=match&returnurl=%2Fquestion%2Fedit.php%3Fcourseid%3D10&courseid=10&ca 🖈 🔅 🔅 |
| 🗰 Apps 🏾 🏠 K.SH.M Rezonanca- 🔶 Syllabu | .s - Departm 🎢 KShM REZONANCA 🕝 CLINICAL PF                              | RACTICE G world directory of 🧕 Resources and tool M Inbox (459) - blerim                             |
| ≡ kshmrezonanca                        |                                                                          | 🌲 🍺 Blerim Krasniqi 💽 🝷 ^                                                                            |
| A                                      |                                                                          |                                                                                                    |
| BIOSTAT                                |                                                                          | Hemorragii sekondare                                                                                 |
| 🖀 Participants                         |                                                                          | A                                                                                                    |
| Badges                                 | Answer                                                                   | Në cilëndo kohë gjatë javës së parë                                                                  |
| Competencies                           |                                                                          | Blanks for 3 more questions                                                                          |
| I Grades                               |                                                                          |                                                                                                    |
| 🗅 General                              | Combined feedback                                                        |                                                                                                    |
| 🗅 Topic 1                              | <ul> <li>Multiple tries</li> </ul>                                       |                                                                                                    |
| 🗅 Topic 2                              | ▶ Tags                                                                   |                                                                                                    |
| C Topic 3                              |                                                                          | Save changes and continue editing                                                                    |
| 🗅 Topic 4                              |                                                                          | Save changes Cancel                                                                                  |
| B Dashboard                            | There are required fields in this form marked                            | d 🛛 .                                                                                                |
| 🖀 Site home                            |                                                                          |                                                                                                    |
| 🛗 Calendar                             | Moodle Docs for this page You are logged in as Blerim Krasnigi (log out) |                                                                                                    |
| Private files                          | BIOSTAT<br>Data retention summary                                        |                                                                                                    |
| 🖪 H: 🦰 🗖 🔒 🗙                           | <u>vi</u> 🧿                                                              | < 모 4) 1235 PM<br>1/24/2020 号                                                                        |

| lot secure   10.11                                                                                          | 18.10.222/moodle/question/previe                                                                     | w.php?id=5&courseid=10                                                                                                    |                      |                                                                                                    | ☆ 🔮                                                                                                    |
|----------------------------------------------------------------------------------------------------|----------------------------------------------------------------------------------------------------|----------------------------------------------------------------------------------------------------|----------------------|----------------------------------------------------------------------------------------------------|----------------------------------------------------------------------------------------------------|
|                                                                                                    |                                                                                                    |                                                                                                    |                      | Resources and tool M                                                                                                    | Inbox (459) - blerim                                                                                                    |
| Question <b>1</b><br>Not yet<br>answered<br>Marked out of<br>3.00                                           | Gjakderdhjet pas ekstraksi<br>Gjakderdhje reaktive<br>Gjakderdhje sekondare<br>Hemorragji imediate   | onit te dhembit mund te jene:<br>Choose e<br>Choose<br>gjate ekstraksionit<br>ne cilendo kohe gjate javes se pare<br>2-3 ore pas ekstraksionit | •                    |                                                                                                    | Blerim Krasniqi                                                                                                    |
| Start again S<br>fechnical informa<br>Download this qu<br>Attempt<br>How question<br>behave<br>Marked out o | Save Fill in correct responses<br>ation  Fill in correct responses<br>ation  Deferred feedba<br>of 3 | Submit and finish Close previe                                                                                                    | ew<br>▼ Collapse all | ted by<br>m / Sumane / Date<br>m Krasniqi<br>sember 2019, 9:17 AM<br>m Krasniqi<br>sember 2019, 8:12 AM<br>m Krasniqi<br>sember 2019, 8:12 AM<br>m Krasniqi<br>sember 2019, 8:10 AM<br>m Krasniqi<br>sember 2019, 8:01 AM<br>m Krasniqi<br>sember 2019, 8:04 AM<br>m Krasniqi<br>sember 2019, 8:47 AM<br>m Krasniqi<br>sember 2019, 8:47 AM | Last modified by<br>First name / Sumane / Date<br>Blerim Krasniqi<br>18 December 2019, 9:19 AM<br>Blerim Krasniqi<br>18 December 2019, 9:32 AM<br>Blerim Krasniqi<br>18 December 2019, 9:19 AM<br>Blerim Krasniqi<br>18 December 2019, 9:19 AM<br>Blerim Krasniqi<br>18 December 2019, 9:58 AM<br>Blerim Krasniqi<br>19 December 2019, 9:58 AM<br>Blerim Krasniqi<br>19 December 2019, 9:54 AM |
| B Dashboard                                                                                                 | Start again with<br>With                                                                             | these ontions<br>selected:                                                                                                    |                      | ember 2019, 8:26 AM                                                                                                    | Blerim Krasniqi<br>18 December 2019, 8:26 AM                                                                                                    |
| Site home                                                                                                   | Dele                                                                                                 | te Move to >> Default for Bl                                                                                                    | IOSTAT 🗘             |                                                                                                    |                                                                                                    |
| 🖞 Calendar                                                                                                  | <b>6</b> Maa                                                                                         | dia Docs for this page                                                                                                    |                      |                                                                                                    |                                                                                                    |
| Private files                                                                                               | You are lo                                                                                           | gged in as <u>Blerim Krasniqi</u> ( <u>Log out)</u>                                                                                            |                      |                                                                                                    |                                                                                                    |
| 0.222/moodle/questi                                                                                         | tion/preview.php?id=5&courseid=10                                                                    |                                                                                                    |                      |                                                                                                    |                                                                                                    |

# Formati: SHORT-ANSWER questions

| 1 Edit questions × +                      |                                           |                                  |                                                                                                    | – o ×                                                                     |
|-------------------------------------------|-------------------------------------------|----------------------------------|----------------------------------------------------------------------------------------------------|---------------------------------------------------------------------------|
| ← → C ③ Not secure   10.118.10.2          | 22/moodle/question/edit.                  | php?courseid=10                  |                                                                                                    | ☆ 🥨 :                                                                     |
| 🔢 Apps 🏾 🏫 K.SH.M Rezonanca- 🔥 Syllabus - | - Departm 👘 KShM REZ                      | ONANCA G CLINICAL PRACTICE       | G world directory of                                                                                                    | M Inbox (459) - blerim                                                    |
| ≡ kshmrezonanca                           |                                           |                                  |                                                                                                    | 🌲 🍺 Blerim Krasniqi 🔘 🔻                                                   |
| BIOSTAT                                   | Questions Ca                              | Choose a question                | type to add ×                                                                                                    |                                                                           |
| Marticipants                              |                                           | QUESTIONS                        | Allows a response of one or a few words that is                                                                                                    |                                                                           |
| U Badges                                  | Question Ł                                | ○ I Multiple choice              | graded by comparing against various model<br>answers, which may contain wildcards.                                                                                                    |                                                                           |
| Competencies                              | Select a category:<br>The default categor | True/False     Matching          |                                                                                                    |                                                                           |
| I Grades                                  | No tag filters applie                     | <ul> <li>Short answer</li> </ul> |                                                                                                    |                                                                           |
| 🗅 General                                 | Filter by tags                            | 🔘 💾 Numerical                    |                                                                                                    |                                                                           |
| 🗅 Topic 1                                 | Show question te                          | Essay                            |                                                                                                    |                                                                           |
| 🗅 Topic 2                                 | Search options 👻                          | Calculated                       |                                                                                                    |                                                                           |
| C Topic 3                                 | Also show old qu                          | multichoice                      |                                                                                                    |                                                                           |
| 🗅 Topic 4                                 | T <sup>+</sup> Question                   | Calculated simple                |                                                                                                    | Last modified by                                                          |
| 🙆 Dashboard                               | Tesstet bioki                             | into text     Drag and drop      |                                                                                                    | Blerim Krasniqi<br>18 December 2019, 9:19 AM<br>Blerim Krasniqi           |
| Site home                                 | □ ::: Liojet e gjak                       | markers                          |                                                                                                    | 18 December 2019, 8:32 AM<br>Blerim Krasnigi<br>18 December 2019, 8:08 AM |
| 🛗 Calendar                                | □ : E Ndryshimet                          | onto image                       | •                                                                                                    | Blerim Krasniqi<br>18 December 2019, 8:19 AM<br>Blerim Krasniqi           |
| Private files                             | 이금 erupcioni i p                          | e e giikemise ne serum           | Add Cancel                                                                                                    | 18 December 2019, 9:01 AM<br>Blerim Krasniqi<br>18 December 2019, 8:58 AM |
|                                           | Gjakderdhja i                             | mediate                          | Serie Carlos Contractor Contractor Contracto | Blerim Krasniqi<br>18 December 2010 8/7744<br>(1/31/2020 <b>당</b>         |

Shenohet emri i pyetjes, teksti i pyetjes dhe numri i pikëve..

| fn Editing a Short answer question 🗙 🕂       |                                 |              | - 0 ×                                                                                                   |
|----------------------------------------------|---------------------------------|--------------|----------------------------------------------------------------------------------------------------|
| ← → C ▲ Not secure   10.118.10.222/          | /moodle/question/question.php?c | ourseid=108  | sesskey=1rAVWh2pEc&qtype=shortanswer&returnurl=%2Fquestion%2Fedit.php%3Fcourseid%3D10&courseid=10 🖈 🛞 🗄 |
| 🗰 Apps 🏾 🎢 K.SH.M Rezonanca- 🔥 Syllabus - De | epartm 🎢 KShM REZONANCA         | G CLINICAL I | PRACTICE G world directory of 🚺 Resources and tool M Inbox (459) - blerim                               |
| ≡ kshmrezonanca                              |                                 |              | 🌲 🍺 Blerim Krasniqi 🔘 🔹                                                                                 |
| A                                            | Category                        |              | Default for BIOSTAT 🗘                                                                                   |
| BIOSTAT                                      | Question name                   | 0            | Gjakderdhja imediate                                                                                    |
| Participants                                 | Question text                   | 0            | 3. A • B I \= \= % \\$                                                                                  |
| Badges                                       |                                 |              | Ciskderdhis imediate te ekstraksioni i dhëmbit paranitet                                                |
| Competencies                                 |                                 |              |                                                                                                    |
| I Grades                                     |                                 |              |                                                                                                    |
| 🗅 General                                    |                                 |              |                                                                                                    |
| C Topic 1                                    |                                 |              |                                                                                                    |
| C Topic 2                                    |                                 |              |                                                                                                    |
| C Topic 3                                    |                                 |              |                                                                                                    |
| 🗅 Topic 4                                    | Default mark                    | 0            | 1                                                                                                    |
| Dashboard                                    | General feedback                | 0            |                                                                                                    |
| ℰ Site home                                  |                                 |              |                                                                                                    |
| 🛗 Calendar                                   |                                 |              |                                                                                                    |
| Private files                                |                                 |              |                                                                                                    |
|                                              | vi (O)                          |              | · 단 에 9527M 로                                                                                           |

Shenohen përgjigjet sipas opcioneve: duhet të përcaktohen te gjitha mundesite sim und ta shkruajne studentet dhe kompjuteri tju merr sit e sakte (p.sh. student mund ta shkruaj "gjatë", ose mund ta shkruaj "gjate", mund ta shenojë "ekstraksion", ose "extraksion" ose "extraxion" dhe në të gjitha këto raste përgjigja do të merret si e saktë (100%).

| ps 🛭 🏫 K.SH.M Rezonanca- 🔥 Syllabus - [ | Departm 🏫 KShM REZONANCA | G CLINICAL PRACTICE G world directory of 🧰 Resources and tool M Inbox (459) - blerim |
|-----------------------------------------|--------------------------|--------------------------------------------------------------------------------------|
| kshmrezonanca                           |                          | 🌲 🍺 Blerim Krasniqi 📿                                                                |
| BIOSTAT                                 | Answer 1                 | gjatë ekstraksionit Grade 100% 🕈                                                     |
| Participants                            | Feedback                 |                                                                                      |
| Badges                                  |                          |                                                                                      |
| ' Competencies                          |                          |                                                                                      |
| Grades                                  |                          |                                                                                      |
| General                                 | Answer 2                 | gjate ekstraksionit Grade 100% 🗢                                                     |
| Topic 1                                 | Feedback                 |                                                                                      |
| Topic 2                                 |                          |                                                                                      |
| Topic 3                                 |                          |                                                                                      |
| Topic 4                                 |                          |                                                                                      |
| Dashboard                               | Answer 3                 |                                                                                      |
| Site home                               |                          |                                                                                      |
| Calendar                                | Feedback                 |                                                                                      |
| Private files                           |                          |                                                                                      |

### Mënyra si i del pyetja studentit

| eview question: Gjakderdhja imediate - Google Chrome                                                                                                    | - 0                 | ×                                                                                                    | - 0                                                                                                    |
|----------------------------------------------------------------------------------------------------|---------------------|----------------------------------------------------------------------------------------------------|----------------------------------------------------------------------------------------------------|
| Not secure   10.118.10.222/moodle/question/preview.php?id=6&courseid=10                                                                                                    |                     |                                                                                                    | ☆ 🦚                                                                                                    |
|                                                                                                    |                     | Resources and tool M                                                                                                    | Inbox (459) - blerim                                                                                                    |
| Question 1<br>Not yet<br>answered (shenoni ne menyren e shquar)<br>Marked out of<br>1.00                                                                                                    |                     |                                                                                                    | Blerim Krasniqi                                                                                                    |
| Start again       Save       Fill in correct responses       Submit and finish       Close preview         Fechnical information ()       >         Download this question in Moodle XML format         • Attempt options         How questions       ()       Deferred feedback       •         Marked out of       1                                                                                                    | w<br>▼ Collapse all | ted by<br>same / Sumame / Date<br>m Krasnicji<br>sember 2019, 9:17 AM<br>m Krasnicji<br>samp 2020, 1:11 AM<br>m Krasnicji<br>sember 2019, 8:22 AM<br>m Krasnicji<br>sember 2019, 8:23 AM<br>m Krasnicji<br>sember 2019, 8:19 AM<br>m Krasnicji<br>sember 2019, 8:25 AM<br>m Krasnicji<br>sember 2019, 8:25 AM<br>m Krasnicji<br>sember 2019, 8:26 AM | Last modified by<br>First name / Sumame / Date<br>Blerim Krasniqi<br>18 December 2019, 9:19 AM<br>Blerim Krasniqi<br>31 January 2020, 1:11 AM<br>Blerim Krasniqi<br>18 December 2019, 8:32 AM<br>Blerim Krasniqi<br>18 December 2019, 8:08 AM<br>Blerim Krasniqi<br>18 December 2019, 8:09 AM<br>Blerim Krasniqi<br>18 December 2019, 8:58 AM<br>Blerim Krasniqi<br>18 December 2019, 8:58 AM<br>Blerim Krasniqi<br>18 December 2019, 8:58 AM |
| Dashboard     Delete Move to >>     Default for BIC     Site home                                                                                                    | OSTAT (1) 🗘         | <b>•</b>                                                                                                    |                                                                                                    |
| Calendar  O Moodle Docs for this page  O Moodle Docs for this page  O Moo |                     |                                                                                                    |                                                                                                    |
| Plostat                                                                                                    |                     |                                                                                                    |                                                                                                    |

# Formati: NUMERICAL questions

| C ① Not secure   10.1                                                                                                    | 18.10.222/moodle/question/edit.php?c                                                                                                    | ourseid=10                                                                                                    |                                                                                                    | \$ <sup>4</sup>                                                                                                    |
|----------------------------------------------------------------------------------------------------|----------------------------------------------------------------------------------------------------|----------------------------------------------------------------------------------------------------|----------------------------------------------------------------------------------------------------|----------------------------------------------------------------------------------------------------|
| ps 🎢 K.SH.M Rezonanca- 🚯 Sy                                                                                                    | yllabus - Departm 👖 KShM REZONANG                                                                                                    | CA G CLINICAL PRACTIC                                                                                               | E G world directory of 🚺 Resources and too                                                                                                    | ol M Inbox (459) - blerim                                                                                                    |
| kshmrezonanca                                                                                                    |                                                                                                    |                                                                                                    |                                                                                                    | 🌲 🍺 Blerim Krasniqi                                                                                                    |
|                                                                                                    | î Ch                                                                                                    | oose a questic                                                                                                    | on type to add                                                                                                    | ×                                                                                                    |
| BIOSTAT                                                                                                    | Biostatis                                                                                                    | oose a questic                                                                                                    |                                                                                                    | kencore)                                                                                                    |
| Participants                                                                                                    | QU<br>Dashboard / Cour                                                                                                    | ESTIONS                                                                                                    | Allows a numerical response, possibly with un                                                                                                    | its,                                                                                                    |
| Badges                                                                                                    | O                                                                                                    | Hultiple choice                                                                                                    | that is graded by comparing against various<br>model answers, possibly with tolerances.                                                                                                    |                                                                                                    |
| Competencies                                                                                                    | •                                                                                                    | •• True/False                                                                                                    |                                                                                                    |                                                                                                    |
| Conden                                                                                                    | Questions Ca                                                                                                    | Matching                                                                                                    |                                                                                                    |                                                                                                    |
| Grades                                                                                                    | Question $k^{\circ}$                                                                                                    | Short answer                                                                                                    |                                                                                                    |                                                                                                    |
| ) General                                                                                                    | Select a category:                                                                                                    | 💾 Numerical                                                                                                    |                                                                                                    |                                                                                                    |
| ) Topic 1                                                                                                    | The default categor                                                                                                    | Essay                                                                                                    |                                                                                                    |                                                                                                    |
| ) Topic 2                                                                                                    | No tag filters applie                                                                                                    | Calculated                                                                                                    |                                                                                                    |                                                                                                    |
| Topic 3                                                                                                    | Filter by tags                                                                                                    | multichoice                                                                                                    |                                                                                                    |                                                                                                    |
| Topic 4                                                                                                    | □ Show question te                                                                                                    | Calculated simple                                                                                                   |                                                                                                    |                                                                                                    |
|                                                                                                    | Search options                                                                                                    | Drag and drop<br>into text                                                                                          |                                                                                                    |                                                                                                    |
| a Dashboard                                                                                                    | Also show old qu                                                                                                    | Drag and drop<br>markers                                                                                            |                                                                                                    |                                                                                                    |
| Site home                                                                                                    | Create a new que                                                                                                    | Drag and drop                                                                                                    |                                                                                                    |                                                                                                    |
| Calendar                                                                                                    | T <sup>+</sup> Question                                                                                                    | onto image                                                                                                    | •                                                                                                    | Last modified by<br>First name / Surname / Date                                                                                                    |
| Private files                                                                                                    | Tesstet bioki                                                                                                    |                                                                                                    | Add Cancel                                                                                                    | Blerim Krasniqi<br>18 December 2019, 9:19 AM                                                                                                    |
| Hi     C     A       Not secure     10.11                                                                                                    | + 8.10.222/moodle/question/question.pl                                                                                                    | eve te ekstraksioni i dh                                                                                            | emt S & A A & Bierrin Krasnigi<br>18 December 2019, 8:32 AM<br>Bierrim Krasnigi<br>y=1rAWWh2pEc&qtype=numerical&returnurl=%21                                                                                                    | Blerim Krasniqi<br>18 December 2019, BS2 AM<br>Blerim Krasnini 수 덮 40 957 AM<br>1/31/202<br>–                                                                                                    |
| Iting a Numerical question     x       C     A Not secure     10.1'       cs     M KSHM Rezonanca:     A Specific contents                                                                                                    | +<br>18.10.222/moodle/question/question.pl<br>ilabus - Departm The KShM REZONANCE                                                         | hp?courseid=10&sesske                                                                                               | emt S & A A & Blerim Krasnigi<br>18 December 2019, 5:32 AM<br>Blerim Krasnigi<br>y= 1rAVWh2pEc&qtype=numerical&returnurl=%21<br>E G world directory of Resources and too                                                                                                    | Blerim Krasniqi<br>18 December 2019, BS 2 AM<br>Blerim Krasnini<br>~ 단 에 <sup>957</sup> AM<br>1/31/202<br>– 여<br>Fquestion%2Fedit.php%3Fcourseid%3D10&courseid=10& ☆                                                                     |
| Itiling a Numerical question     x       C     A Not secure     10.1'       ps     fn     KSH.M Rezonanca-     \$ 5       kshmrezonanca     \$ 5                                                                                                    | territoria e gradefall                                                                                                    | hp?courseid=108xsesske                                                                                              | emt S & A (2) Q in Blernin Krasnigi<br>18 December 2019, 8:32 AM<br>2 * 0 Q R Blerim Krasnigi<br>y= 1rAVWh2pEc&qtype=numerical8treturnur1=%21<br>(E C world directory of Resources and too                                                                                                    | Blerim Krasniqi<br>18 December 2019, B32 AM<br>Blerim Krasnini<br>수 맞 (아) 957 AM<br>- 여<br>Fquestion%2Fedit.php%3Fcourseid%3D10&courseid=10& ☆<br>Ju. M Inbox (459) - blerim                                                             |
| Itiling a Numerical question     x       C     A Not secure     10.1'       ps     M KSHLM Rezonanca     \$ 5       kshmrezonanca     \$ 5                                                                                                    | +<br>18.10.222/moodle/question/question.pr<br>(labus - Departm m KShM REZONANC                                                            | eve te ekstraksioni i dh                                                                                            | emt S & A A & Bierrim Krasnigi<br>18 December 2019, 8:32 AM<br>Berrim Krasnini<br>y=1rAWWh2pEc&qtype=numerical&rreturnurl=%22<br>E G world directory of 📓 Resources and too                                                                                                    | Blerim Krasniqi<br>18 December 2019, BS2 AM<br>Blerim Krasnini<br>~ 둔 데 957 AM<br>1/31/202<br>-<br>Fquestion%2Fedit.php%3Fcourseid%3D10&courseid=10& ☆<br>M. M Inbox (459) - blerim<br>▲ ● Blerim Krasniqi<br>▶ Expand a                 |
| Iting a Numerical question       ×         C       A Not secure       10.1'         os       m       KSHM Rezonanca       •       \$         kshmrezonanca       •       \$         BIOSTAT       •       •       •                                                                                                    | +<br>18.10.222/moodle/question/question.p<br>/labus - Departm fn KShM REZONANC                                                            | eve te ekstraksioni i dh                                                                                            | emt S & A A & A & Blerim Krasnigi<br>18 December 2019 5.32 AM<br>Blerim Krasnigi<br>y= 1rAVWh2pEc&qtype=numerical&returnurl=%21<br>E G world directory of A Resources and too                                                                                                    | Blerim Krasniqi<br>18 December 2019, 823 AM<br>Blerim Krasnini<br>▲ 모 400 957 AM<br>1/31/202<br>- □<br>Fquestion%2Fedit.php%3Fcourseid%3D10&courseid=10& ☆<br>Inbox (459) - blerim<br>▲ ● Blerim Krasniqi<br>↓ Expand i                  |
| Iting a Numerical question       ×         C       A Not secure       10.1'         os       ft KSHLM Rezonanca-       s       s         kshmrezonanca       s       s         r       BIOSTAT       Participants                                                                                                    | +<br>18.10.222/moodle/question/question.p<br>yllabus - Departm m KShM REZONANC<br>General<br>Category<br>Ounction ensure                  | eve te ekstraksioni i dh<br>hp?courseid=10&sesske<br>ta G CUNICAL PRACTIC                                           | emet \$ \$ \$ \$ \$ \$ \$ \$ \$ \$ \$ \$ \$ \$ \$ \$ \$ \$ \$                                                                                                    | Blerim Krasniqi<br>18 December 2019, B2 2 AM<br>Blerim Krasnini                                                                                                    |
| Iting a Numerical question       ×         C       A Not secure       10.1'         ps       ft KSH.M Rezonanca       § 50         kshmrezonanca       § 50         Participants       Badges                                                                                                    | Category     Question name                                                                                                    | eve te ekstraksioni i dh<br>hp?courseid=10&sesske<br>ca G CLINICAL PRACTIC<br>De<br>Uk                              | emt S & A A A Bierrim Krasnigi<br>18 December 2019, 8:32 AM<br>P + O A Bierrim Krasnigi<br>y=1rAWWh2pEc&qtype=numerical&rreturnurl=%22<br>E.E. G world directory of Resources and too<br>fault for BIOSTAT ÷<br>era normale e glikemisë në serum                                                                                                    | Blerim Krasniqi<br>18 December 2019, B2 2 AM<br>Blerim Krasnini                                                                                                    |
| Iting a Numerical question       ×         C       A Not secure       10.1'         os       m       KSHLM Rezonanca       • Sy         kshmrezonanca       • Sy         BIOSTAT       Participants         Badges       Competencies                                                                                                    | +<br>18.10.222/moodle/question/question.p<br>yllabus - Departm The KShM REZONANC<br>General<br>Category<br>Question name<br>Question text | eve te ekstraksioni i dh<br>hp?courseid=108ksesske<br>:A G CLINICAL PRACTIC<br>De<br>U VIE                          | emet          •          •          •                                                                                                    | Blerim Krasniqi<br>18 December 2019, B22 AM<br>Blerim Krasnini                                                                                                    |
| Iting a Numerical question       ×         C       A Not secure       10.1'         S       Itin KSHM Rezonanca       S         kshmrezonanca       S       S         kshmrezonanca       S       S         r       BIOSTAT       Participants         Badges       Competencies       S         Competencies       Grades       S                                                                                                    | Category     Question name     Question text                                                                                              | eve te ekstraksioni i dh                                                                                            | emb       Image: Second Second S | Blerim Krasniqi<br>18 December 2019, B22 AM<br>Blerim Krasnini<br>A T dy 957 AM<br>1/31/202<br>- C<br>Fquestion%2Fedit.php%3Fcourseid%3D10&courseid=10& A<br>Inbox (459) - blerim<br>Blerim Krasniqi<br>Expand i<br>Expand i<br>Expand i |
| Iting a Numerical question       ×         C       A Not secure       10.1'         os       M Not secure       10.1'         os       M Not secure       10.1'         os       M Not secure       10.1'         os       M Not secure       10.1'         so       M Not secure       10.1'         so       M Not secure       10.1'         so       M Not secure       So         kshmrezonanca       So       So         Participants       Badges       Grades         Grades       Grades       General                                                                                                    | Category     Question name Question text                                                                                                  | eve te ekstraksioni i dh<br>hp?courseid=108:sesske<br>ca G CLINICAL PRACTIC                                         | emb       Image: Second Second S | Blerim Krasniqi<br>10 December 2019, B2 AM<br>Blerim Krasnini                                                                                                    |
| Itiling a Numerical question       ×         C       A Not secure       10.1'         ps       m       KSHM Rezonanca       • Sy         kshmrezonanca       • Sy         kshmrezonanca       • Sy         Participants       Badges         Competencies       Grades         Grades       General         Topic 1       Competencies                                                                                                    | +<br>18.10.222/moodle/question/question.p<br>yllabus - Departm The KShM REZONANC<br>General<br>Category<br>Question name<br>Question text | eve te ekstraksioni i dh<br>hp?courseid=108ksesske<br>:A G CLINICAL PRACTIC<br>U<br>U<br>U<br>U<br>U<br>U<br>U<br>U | emet          •          •          •                                                                                                    | Blerim Krasniqi<br>18 December 2019, B22 AM<br>Blerim Krasnini                                                                                                    |
| Iting a Numerical question       x         Iting a Numerical question       x         Iting a Numerical questing a Numerical questing a Numerical quest                                                                                                    | Category     Question name     Question text                                                                                              | eve te ekstraksioni i dh                                                                                            | emb       Image: Second Second S | Blerim Krasniqi<br>18 December 2019, 822 AM<br>Blerim Krasnini                                                                                                    |
| Iting a Numerical question       ×         Iting a Numerical question       ×         C       A Not secure       10.1'         ps       Iting a Numerical question       ×         Iting a Numerical question       ×       5         Iting a Numerical question        5         Iting a Numerical question        5         Iting a Numerical questinter        5                                                                                                    | General<br>Category<br>Question name<br>Question text                                                                                     | eve te ekstraksioni i dh                                                                                            | emet <ul> <li></li></ul>                                                                                                    | Blerim Krasniqi<br>18 December 2019, B22 AM<br>Blerim Krasnini                                                                                                    |
| Iting a Numerical question       ×         C       A Not secure       10.1'         cs       A Not secure       10.1'         cs       M Not secure       10.1'         cs       M Not secure       10.1'         ss       M Not secure       10.1'         ss       M Not secure       10.1'         ss       M Not secure       10.1'         ss       M Not secure       Status         Participants       Badges       Status         Grades       Grades       General         Topic 1       Topic 2       Topic 3                                                                                                    | Category     Question name     Question text                                                                                              | eve te ekstraksioni i dh<br>hp?courseid=108isesske<br>ca G CUNICAL PRACTIC                                          | emt S S C Q Bierrin Krasnigi<br>18 December 2019, 5:32 AM<br>Blerim Krasnigi<br>y=1rAWWh2pEc&qtype=numerical&returnurl=%21<br>E C world directory of Resources and too<br>fault for BIOSTAT +<br>tra normale e glikemisë në serum<br>A ▼ B I I II Q S S<br>tra normale e glikemisë në serumin e gjakut te                                                                                                    | Blerim Krasniqi<br>10 December 2019, B22 AM<br>Blerim Krasnini                                                                                                    |
| Iting a Numerical question   Iting a Numerical question   C   A Not secure   10.1'   s   T   KSHM Rezonanca   KSHM Rezonanca   Badges   Participants   Badges   Competencies   General   Topic 1   Topic 2   Topic 3   Topic 4                                                                                                    | Category     Question name     Question text                                                                                              | eve te ekstraksioni i dh<br>hp?courseid=10&sesske<br>ta G cLINICAL PRACTIC                                          | emt S S C Q D Blern Krasnqi<br>18 December 2019 5.32 AM<br>Blerim Krasnini<br>y=1rAWh2pEc&qtype=numerical&returnurl=%21<br>E C world directory of ■ Resources and too<br>fault for BIOSTAT +<br>era normale e glikemisë në serum<br>A B I I III S S S<br>ara normale e glikemisë në serumin e gjakut te                                                                                                    | Blerim Krasniqi<br>18 December 2019, 822 AM<br>Blerim Krasnini                                                                                                    |
| Iting a Numerical question   Iting a Numerical question   Iting a Numeri | Category     Question name     Question text                                                                                              | eve te ekstraksioni i dh                                                                                            | emt S S C Q B Elerim Krasnoj<br>18 December 2019 6.32 AM<br>Blerim Krasnoj<br>4                                                                                                    | Blerim Krasniqi<br>18 December 2019, B22 AM<br>Blerim Krasnini                                                                                                    |
| Iting a Numerical question   Iting a Numerical question   Iting a Numeri | Category Question name Question text Default mark                                                                                         | eve te ekstraksioni i dh<br>hp?courseid=10&sesske<br>ta G CUNICAL PRACTIC<br>U<br>U<br>U<br>U<br>U<br>U<br>U<br>U   | emt S S C Q Bierrin Krasnigi<br>18 December 2019, 5:32 AM<br>Blerim Krasnigi<br>y= 1rAWWh2pEc&qtype=numerical&returnurl=%21<br>E C world directory of Resources and too<br>fault for BIOSTAT +<br>tra normale e glikemisë në serum<br>A ▼ B I I II Q S S<br>tra normale e glikemisë në serumin e gjakut te                                                                                                    | Blerim Krasniqi<br>18 December 2019, B22 AM<br>Blerim Krasnini                                                                                                    |
| itiling a Numerical question   itiling a Numerical question   X   C   A Not secure   10.1'   ps   It KSHA Rezonanca   BIOSTAT   Participants   Badges   Competencies   Grades   General   Topic 1   Topic 2   Topic 3   Topic 4   Dashboard   Site home   Calendar                                                                                                    | Category Question name Question text  Default mark General feedback                                                                       | eve te ekstraksioni i dh<br>hp?courseid=10&sesske<br>ta G cLINICAL PRACTIC                                          | emt S S C Q D Bern Krasnoj<br>18 December 2019 5.32 AM<br>Blerim Krasnoj<br>y= 1rAWh2pEc&qtype=numerical&returnurl=%21<br>E C world directory of ■ Resources and too<br>fault for BIOSTAT +<br>era normale e glikemisë në serum<br>A - B I III = S S<br>era normale e glikemisë në serumin e gjakut te                                                                                                    | Blerim Krasniqi<br>10 December 2019, 822 AM<br>Blerim Krasniqi<br>- C<br>Fquestion%2Fedit.php%3Fcourseid%3D10&courseid=10& $\uparrow$<br>sh M Inbox (459) - blerim<br>- C<br>- C<br>- C<br>- C<br>- C<br>- C<br>- C<br>- C               |
| iting a Numerical question   iting a Numerical question   iting a Numeri | Category     Question name     Question text     Default mark     General feedback                                                        | eve te ekstraksioni i dh<br>hp?courseid=108ksesske<br>tA G CLINICAL PRACTIC                                         | emt S S C Q B Elerim Krasnoj<br>18 December 2019 5.32 AM<br>Blerim Krasnoj<br>y= 1rAWh2pEc&qtype=numerical&returnur1=%2<br>E G world directory of ■ Resources and too<br>fault for BIOSTAT +<br>tra normale e glikemisë në serum<br>A B I I I II ® S S<br>tra normale e glikemisë në serumin e gjakut te                                                                                                    | Blerim Krasniqi<br>19 December 2019, 822 AM<br>Blerim Krasnini                                                                                                    |

| fn Editing a Numerical question × +                                                                 |                                                                                 | - σ ×                                                                                                    |
|----------------------------------------------------------------------------------------------------|---------------------------------------------------------------------------------|----------------------------------------------------------------------------------------------------|
| ← → C ▲ Not secure   10.118.10.222                                                                  | 2/moodle/question/question.pnp?courseid=1<br>Departm 🌇 KShM REZONANCA 🔓 CLINIC. | 10x3sesskey= IrAvWh2pbcXqtype=numeficalXcreturnun=%2Fquestion%2Feait.php%3Fcourseia%3D1UXcourseia=10X 🝸 👯 :<br>CAL PRACTICE G world directory of 📓 Resources and tool M Inbox (459) - blerim                                                                                                    |
| ≡ kshmrezonanca                                                                                     |                                                                                 | 🌲 🍺 Blerim Krasniqi 🔘 💌 🏠                                                                                                    |
| BIOSTAT   Participants   Badges  C Competencies  Grades  Grades  Grades  Grapic 1  Topic 2  Topic 3 | • Answers<br>Answer 1<br>Feedback<br>Answer 2<br>Feedback                       | 5.4       Error       1.0       Grade       100%       +         I       I |
| C Topic 4                                                                                           |                                                                                 |                                                                                                    |
| Site home                                                                                           |                                                                                 |                                                                                                    |
| 🛗 Calendar                                                                                          | Answer 3                                                                        | Error 0 Grade None +                                                                                                    |
| Private files                                                                                       | Feedback                                                                        |                                                                                                    |
| 📫 🛱 🔁 📠 🏦 🕿 🛛                                                                                       |                                                                                 | ^ 문 예 <sup>959 AM</sup> <b>링</b>                                                                                                    |

| 📀 Preview question: Vlera normale e glikemise ne serum - Google Chrome — 🛛                                                                                                    | × – • ×                                                                                                    |
|----------------------------------------------------------------------------------------------------|----------------------------------------------------------------------------------------------------|
| Not secure   10.118.10.222/moodle/question/preview.php?id=7&courseid=10                                                                                                    | ☆ 600 :                                                                                                    |
|                                                                                                    | Resources and tool M Inbox (459) - blerim                                                                                                    |
| Question 1     Vlera normale e glikemise ne serum te të rriturit (e shprehur ne mmol/L) eshte:       Notyet<br>answered<br>Marked out of<br>1.00     Answer:                                                                                                    | 🛔 🗭 Blerim Krasniqi 风 🝷                                                                                                    |
| Start again       Save       Fill in correct responses       Submit and finish       Close preview         Technical information       >         Download this question in Moodle XML format       ~       Collapse all <ul> <li>Attempt options</li> <li>Deferred feedback</li> <li>Marked out of</li> <li>1</li> </ul> | Tech Dy     Last modified by       smark     Summer / Date       m Krasniqi     Blerim Krasniqi       general Coll     Blerim Krasniqi       m Krasniqi     Blerim Krasniqi       m Krasniqi     Blerim Krasniqi       m Krasniqi     Blerim Krasniqi       m Krasniqi     Blerim Krasniqi       m Krasniqi     Blerim Krasniqi       m Krasniqi     Blerim Krasniqi       cember 2019.802 AM     10 December 2019.802 AM       m Krasniqi     Blerim Krasniqi       general Coll     Blerim Krasniqi       m Krasniqi     Blerim Krasniqi       general Coll     Blerim Krasniqi       m Krasniqi     Blerim Krasniqi       general Coll     Blerim Krasniqi       general Coll     Blerim Krasniqi       general Coll     Blerim Krasniqi       general Coll     Blerim Krasniqi       general Coll     Blerim Krasniqi       general Coll     Blerim Krasniqi       general Coll     Blerim Krasniqi       general Coll     Blerim Krasniqi       general Coll     Blerim Krasniqi       general Coll     Blerim Krasniqi       general Coll     Blerim Krasniqi       general Coll     Blerim Krasniqi       general Coll     Blerim Krasniqi       general Coll |
| 10.118.10.222/moodle/guestion/preview.php?.       Delete       Move to >> Default for BIOSTAT (1)                                                                                                    | ▼<br>^ 닫 ৩) <sup>10:14 AM</sup><br>1/31/2020 <b>탓</b>                                                                                                    |

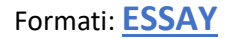

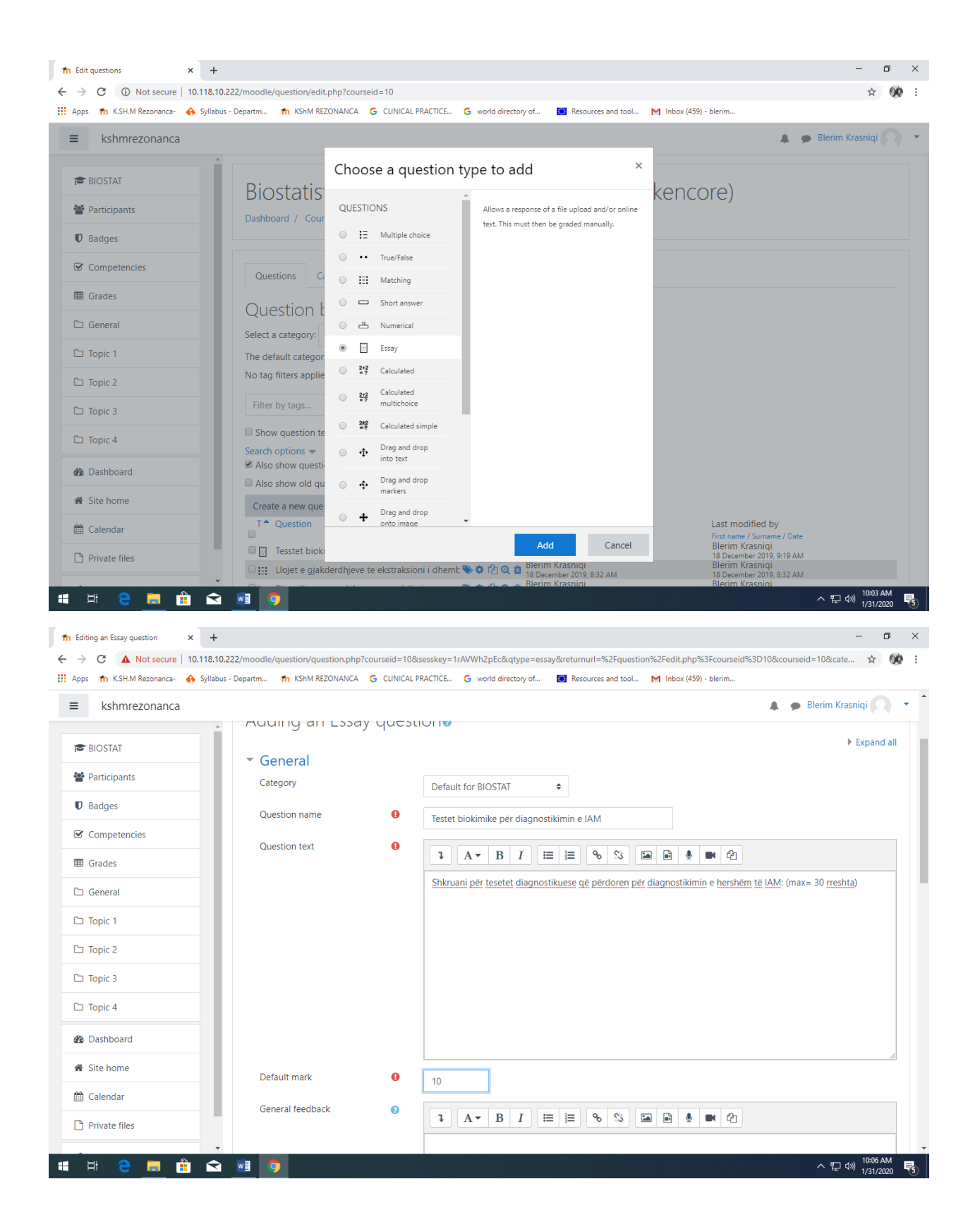

| A Notsecure 1018.0.222/model/question/question/questi               | The Editing an Essay question × +                                                                                                    |                                                                                                    | - o ×                                                                                                    |
|----------------------------------------------------------------------------------------------------|----------------------------------------------------------------------------------------------------|----------------------------------------------------------------------------------------------------|----------------------------------------------------------------------------------------------------|
| kshmrezonanca   Elstink Kasniqi     Elstink Kasniqi     Badges   Participants   Require text   Require text   Input box size   30 lines   Competencies   Grades   Ceneral   Topic 1   Topic 2   Topic 2   Topic 4   Site home   Calendar   Private files                                                                                                    | ← → C ▲ Not secure   10.118.10.22<br>∴ Apps ↑ K.SH.M Rezonanca- ↔ Syllabus -                                                               | 22/moodle/question/question.php?courseid=10<br>Departm 🏫 KShM REZONANCA 🔓 CLINICAL                                                                                                    | szessekey=1rAVWh2pEc&qtype=essay&returmurl=%2Fquestion%2Fedit.php%3Fcourseid%3D10&courseid=10&cate 🎓 🐼 :<br>.PRACTICE G world directory of 🔳 Resources and tool M Inbox (459) - blerim                                                                                                    |
| <ul> <li>Response Options</li> <li>Response format</li> <li>HTML editor</li> <li>Require text</li> <li>Require text</li> <li>Require</li></ul> | ■ kshmrezonanca                                                                                                    |                                                                                                    | 🌲 🧔 Blerim Krasniqi 🕥 💌 🏠                                                                                                    |
|                                                                                                    | BIOSTAT  Participants  Badges  Competencies  Grades  Grades  Grades  Grapic 1  Topic 2  Topic 3  Topic 3  Topic 4  Calendar  Private files | <ul> <li>Response Options         Response format         Require text         Input box size         Allow attachments         Require attachments         Accepted file types         Response Template         Grader Information         Information for graders</li></ul> | HTML editor     Require the student to enter     30 lines     Zgjedhet numri maksimal i rreshtave që mund   t'i shkruaj student në ese.     Attachments are optional *     A lejohet bashkangjitja e ndonjë dokumenti     Accepted file types     Choose     No selection     Image: Image: |

| Cueston 1<br>Not yet<br>Naveed<br>Marked out of<br>Shkruani per tesetet diagnostikuese që përdoren për diagnostikimin e hershëm të<br>IAM: (max-30 meshta)<br>Marked out of<br>Not yet<br>Marked out of<br>Shkruani per tesetet diagnostikuese që përdoren për diagnostikimin e hershëm të<br>IAM: (max-30 meshta)<br>Marked out of<br>Shkruani per tesetet diagnostikuese që përdoren për diagnostikimin e hershëm të<br>IAM: (max-30 meshta)<br>Marked out of<br>Shkruani per tesetet diagnostikuese që përdoren për diagnostikimin e hershëm të<br>IAM: (max-30 meshta)<br>Marked out of<br>Shkruani per tesetet diagnostikuese që përdoren për diagnostikimin e hershëm të<br>IAM: (max-30 meshta)<br>Deshto at / Questions<br>Tesetet biokimike për dg e IAM<br>Pivute files<br>Deshto at / Questions<br>Tesetet biokimike për dg e IAM<br>Destet biokimike për dg e IAM<br>Destet biokimike për dg e IAM<br>Destet biokimike për dg e IAM<br>Destet biokimike për dg e IAM<br>Destet biokimike për dg e IAM<br>Destet biokimike për dg e IAM<br>Destet biokimike për dg e IAM<br>Destet biokimike për dg e IAM<br>Destet biokimike për dg e IAM<br>Destet biokimike për dg e IAM<br>Destet biokimike për dg e IAM<br>Destet biokimike për dg e IAM<br>Destet biokimike për dg e IAM<br>Destet Markani du të<br>Destet Markani du të<br>Destet Markani du t |                                                                    |                                                                                                    |                                                        | A 60                                            |
|----------------------------------------------------------------------------------------------------|--------------------------------------------------------------------|----------------------------------------------------------------------------------------------------|--------------------------------------------------------|-------------------------------------------------|
| Cuestion 1   Naty-sisseered   Naty-sisseered   Naty-siss                                                                                                    |                                                                    |                                                                                                    | Resources and tool                                     | Inbox (459) - blerim                            |
| Cueston 1     Net yet assessment     Maked out of 1000     1     A • B I = = • • • • • • • • • • • • • • • • •                                                                                                    |                                                                    |                                                                                                    |                                                        | 🛕 🍙 Blerim Krasniqi 🕥                           |
| Be Dashboard          • Also snow questions from subcategories          Be Dashboard          • Also snow questions from subcategories             • Site home           • Also snow questions             • Create a new question           • Created by             • T           • Question             • Calendar           • T             • Private files           • T                 • Private files           • T                                                                                                    | Question <b>1</b><br>Not yet<br>answered<br>Marked out of<br>10.00 | Shkruani për tesetet diagnostikuese që përdoren për diagnostikimin e f<br>IAM: (max= 30 rreshta)<br>I A ▼ B I ☵ ☷ � � %i ☞ | Jese dhe shk                                           | (encore)                                        |
| Dashboard     Also show questions from subcategories     Also show old questions     Create a new question     Create a new question     Create a new question     T      Question     T      Question     Definit Krasniqi     Defermit Krasniqi     Defermit Krasni Krasni Krasniqi     Defermit Krasniqi     Defermit                                                                                                    |                                                                    |                                                                                                    | •                                                      |                                                 |
| Also show questions from subcategories     Also show old questions     Create a new question     Create a new question     Create a new question     Create a new question     Create a new question     Create a new question     Create a new question     Create a new question     Create a new question     T      Question     T      Question     T      T      Question     T      T      Question     T      Question     Private files     Detrim Krasniqi     Detrim Krasniqi     Detrim K                                                                                                    |                                                                    |                                                                                                    |                                                        |                                                 |
| Also show old questions     Create a new question     Create a new question     Create a new question     Create a new question     Create a new question     Create a new question     Create a new question     Create a new question     Create a new question     Create a new question     T ^ Question     T ^ Question                                                                                                    | Dashboard                                                          | Also show questions from subcategories                                                                                     | <b>•</b>                                               |                                                 |
| Site nome      Create a new question      T      Question      T     Question      T     Question      D      Created by      Last modified by      First name / Sumame / Date      Berim Krasniqi      Berim Krasniqi      Detember 2019, 917 AM      18 December 2019, 919 AM      Detember 2019, 917 AM      Detember 2019, 917 AM      Detember 2019, 919 AM      Detember Arsaniqi      Detember Arsaniqi      Detember Arsaniqi      Detember Arsaniqi      Detember Arsaniqi      Detember Arsaniqi      Detember Arsaniqi      Detember Arsaniqi      Detember Arsaniqi      Detember Arsaniqi      Detember Arsaniqi      Detember 2019, 917 AM      T     Serter Arsaniqi      Detember Arsaniqi      Detember Arsaniqi      D                                                                                                    |                                                                    | Also show old questions                                                                                                    |                                                        |                                                 |
| Calendar     Created by     Last modified by     First name / Date     First name / Date     First name / Date     First name / Date     Berim Krasniqi     Berim Krasniqi     Ber                                                                                                    | Site nome                                                          | Create a new question                                                                                                    |                                                        |                                                 |
| <ul> <li>Private files</li> <li>□ Tesstet biokimike per dg e IAM</li> <li>□ Tesstet biokimike per diagnostikimine IAM</li> <li>□ Testet biokimike per diagnostikimine IAM</li> <li>□ Testet biokimike per diagnostikimine IAM</li> <l< td=""><td></td><td>T A Question</td><td>Created by<br/>First name / Surname / Date</td><td>Last modified by<br/>First name / Surname / Date</td></l<></ul>                                                                                                    |                                                                    | T A Question                                                                                                    | Created by<br>First name / Surname / Date              | Last modified by<br>First name / Surname / Date |
| ST ST ST ST ST ST ST ST ST ST ST ST ST S                                                                                                    | 1 Calendar                                                         | Tosstat biokimika par da a IAM                                                                                             | 🛸 🏟 🔁 🗨 💼 Blerim Krasniqi<br>18 December 2019, 9:17 AM | Blerim Krasniqi<br>18 December 2019, 9:19 AM    |

Nëse dëshironi që student të shkruaj një ESE të STRUKTURUAR atëhere format ii strukturës së esesë definohet te Response Template:

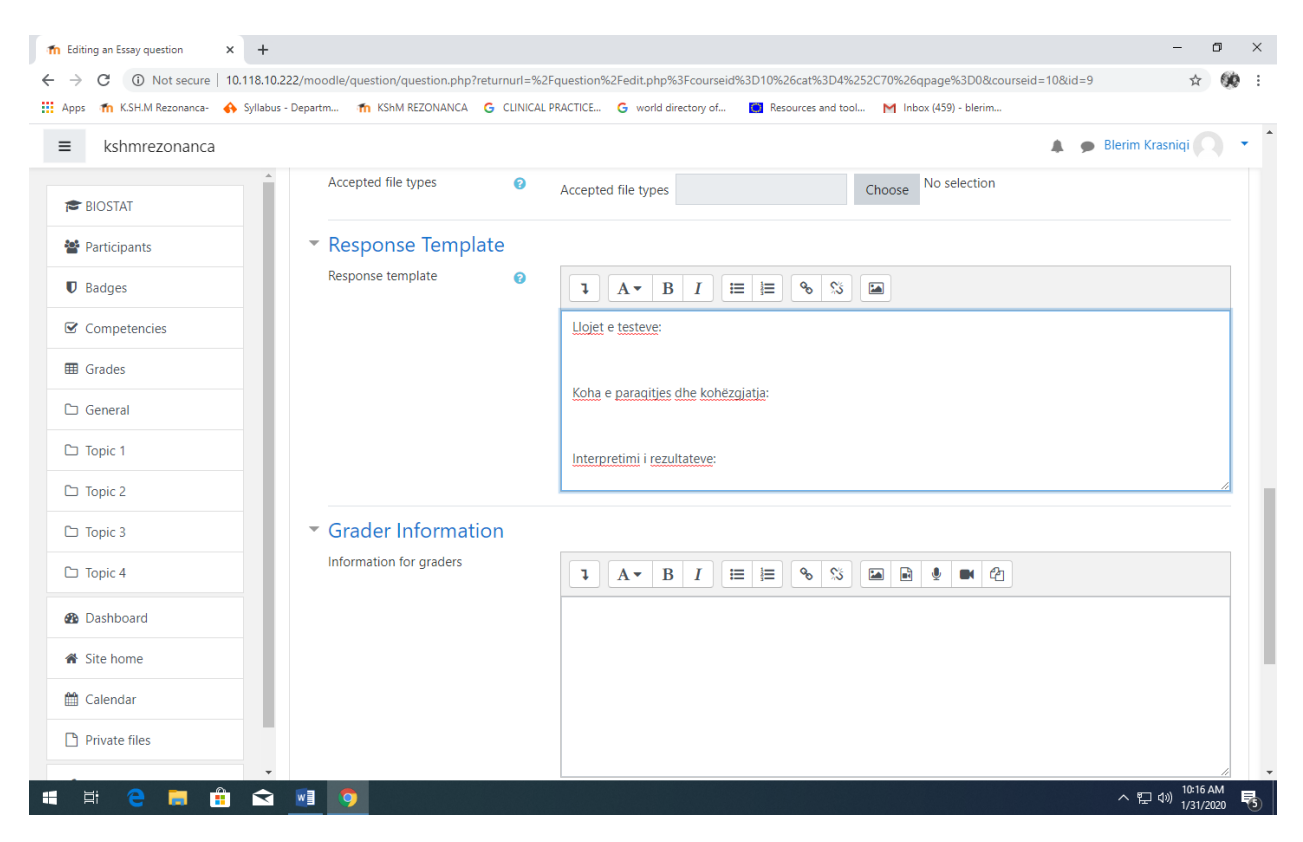

| Not secure   10.118.         | 10.222/moodle/ques | tion/preview.php?id=9&courseid=10                         |                       | %2C70&lastchanged=9                                               | *                                                                          | 6   |
|------------------------------|--------------------|-----------------------------------------------------------|-----------------------|-------------------------------------------------------------------|----------------------------------------------------------------------------|-----|
|                              |                    |                                                           |                       | Resources and tool                                                | 1 Inbox (459) - blerim                                                     | 6.8 |
|                              |                    |                                                           |                       |                                                                   | 🔔 🙍 Blerim Krasniqi 💽                                                      |     |
| Question <b>1</b><br>Not yet | Shruani per test   | et biokimike qe perdoren per dg e hershem te IAM          |                       |                                                                   |                                                                            |     |
| Marked out of<br>10.00       | ٦A▼                | B I ≔ ⊨ % % ⊡                                             |                       |                                                                   |                                                                            |     |
|                              | Llojet e testeve   |                                                           |                       |                                                                   |                                                                            |     |
|                              | Koha e paraqitj    | es dhe kohëzgjatja:                                       |                       |                                                                   |                                                                            |     |
|                              | Interpretimi i re  | zultateve:                                                |                       |                                                                   |                                                                            |     |
|                              |                    |                                                           |                       |                                                                   |                                                                            |     |
|                              |                    |                                                           |                       | ted by                                                            | Last modified by                                                           |     |
|                              |                    |                                                           |                       | hame / Surname / Date<br>m Krasniqi<br>cember 2019, 9:17 AM       | First name / Surname / Date<br>Blerim Krasniqi<br>31 January 2020, 1:18 AM |     |
|                              |                    |                                                           |                       | m Krasniqi<br>cember 2019, 8:32 AM<br>m Krasniqi                  | Blerim Krasniqi<br>18 December 2019, 8:32 AM<br>Blerim Krasniqi            |     |
|                              |                    |                                                           |                       | cember 2019, 8:03 AM<br>m Krasniqi                                | 18 December 2019, 8:08 AM<br>Blerim Krasniqi                               |     |
|                              |                    |                                                           |                       | tcember 2019, 8:19 AM<br>m Krasniqi                               | 18 December 2019, 8:19 AM<br>Blerim Krasniqi                               |     |
| Dashboard                    |                    | Vlera normale e glikemise ne serum                        | S 🕸 🖓 Q 🏛             | <ul> <li>cember 2019, 9:01 AM</li> <li>Blerim Krasniqi</li> </ul> | 18 December 2019, 9:01 AM<br>Blerim Krasniqi                               |     |
|                              | _                  | Giakderdhia imediate                                      | S & (2) Q f           | Blerim Krasniqi                                                   | Blerim Krasniqi                                                            |     |
| Site home                    |                    | Leukoplakia                                               | S 🕸 🖓 🕢 🛍             | Blerim Krasniqi                                                   | Blerim Krasniqi                                                            |     |
| Calendar                     |                    | <ul> <li>Ndryshimet ne mukozen te leuikoplakia</li> </ul> | <b>&gt;</b> ¢ ¢ 1 Q ∅ | Blerim Krasniqi                                                   | 24 January 2020, 3:45 AM<br>Blerim Krasniqi<br>10 Davri - 2020, 0.26 MM    |     |
| -                            |                    | With selected:                                            |                       | To December 2019, 8:20 AM                                         | 18 December 2019, 8:20 AM                                                  |     |
| Private files                |                    | Delete Move to >> Kapitulli 1 (9)                         | \$                    |                                                                   |                                                                            |     |
|                              |                    |                                                           |                       |                                                                   |                                                                            |     |

Te të gjitha këto forma të pyetjeve, nëse keni nevojë, te teksti i pyetjes mund të shtoni edhe fotografi, radiografi, vizatime, skica, figura, etj., të cilat mund t'i bartni në Question text, si në vijim:

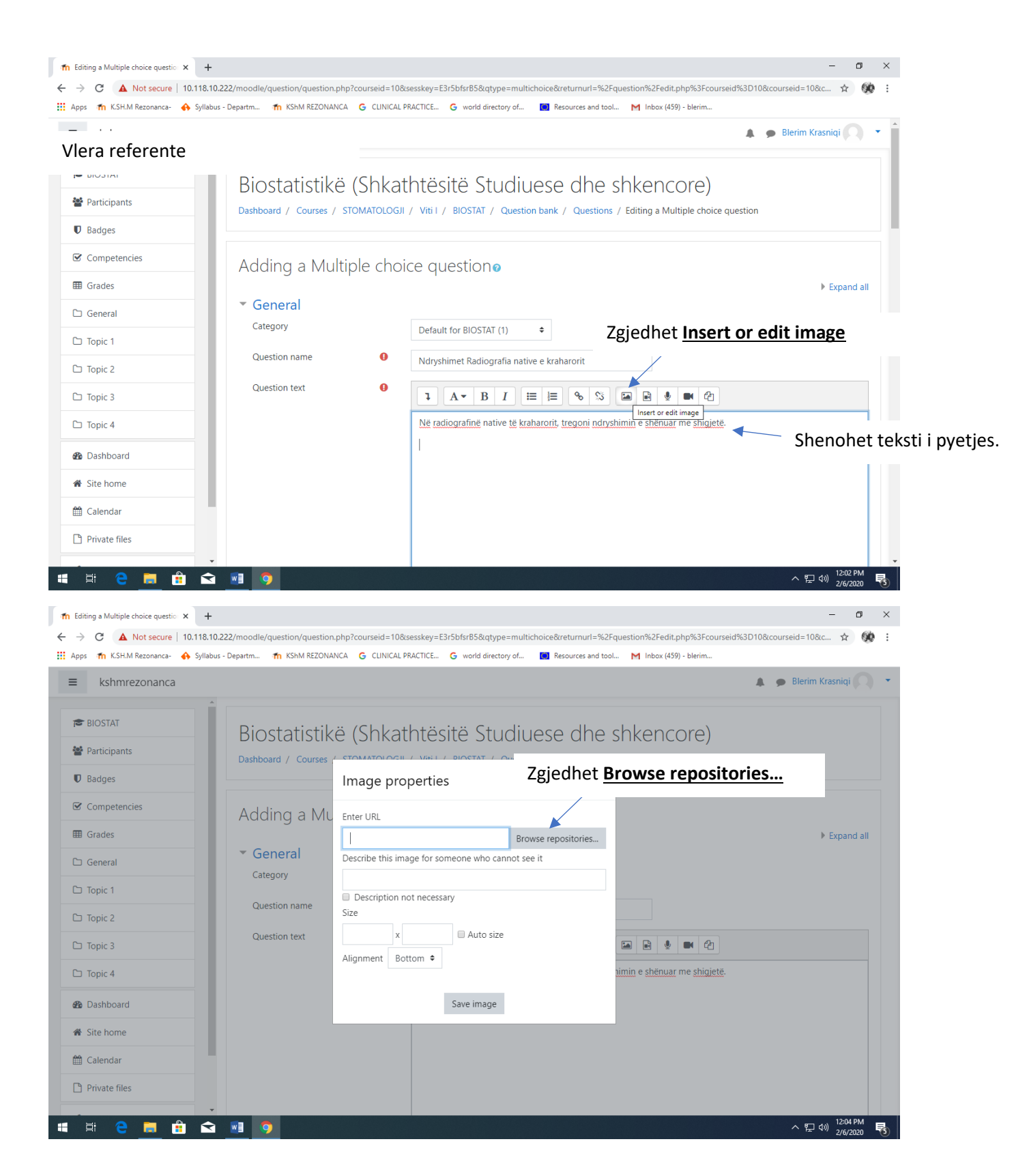

|                                          |                               |                                                                                                |                           | ×          |
|------------------------------------------|-------------------------------|------------------------------------------------------------------------------------------------|---------------------------|------------|
| f Editing a Multiple choice question × + |                               |                                                                                                | - 0                       | ×          |
| ← → C ▲ Not secure   10.118.10.2         | 222/moodle/question/question. | php?courseid=10&sesskey=E3r5bfsrB5&qtype=multichoice&returnurl=%2Fquestion%2Fedit.php%3Fcourse | id%3D10&courseid=10&c 🛧 🗰 | ÷ :        |
| 🗰 Apps 🏾 🏫 K.SH.M Rezonanca- 🔥 Syllabus  | - Departm 🎢 KShM REZONAN      | VCA 💪 CLINICAL PRACTICE 🧲 world directory of 🔯 Resources and tool M Inbox (459) - blerim       |                           |            |
| ≡ kshmrezonanca                          |                               |                                                                                                | 🌲 🍺 Blerim Krasniqi 🦳     | -          |
| A                                        |                               |                                                                                                |                           |            |
| BIOSTAT                                  |                               |                                                                                                |                           |            |
| And Developments                         | File nicker                   | ×                                                                                              |                           |            |
|                                          |                               |                                                                                                | uestion                   |            |
| Badges                                   | Embedded files                |                                                                                                |                           |            |
| Competencies                             | Server files                  | Zgjedhet <u>Choose file</u>                                                                    |                           |            |
|                                          | Decent files                  |                                                                                                |                           |            |
| I Grades                                 | The Recent files              | Attachment 🖌                                                                                   | Expand all                |            |
| 🗅 General                                | Upload a file                 | Choose File No file chosen                                                                     |                           |            |
| C Topic 1                                | 🚵 URL downloader              | Save as                                                                                        |                           |            |
|                                          | m Private files               |                                                                                                |                           |            |
| 🗅 Topic 2                                | Wikimedia                     |                                                                                                |                           |            |
| 🗀 Topic 3                                |                               | Author                                                                                         |                           |            |
| 0- <b>T</b> i i                          |                               | Blerim Krasniqi                                                                                |                           |            |
|                                          |                               | Choose license All rights reserved                                                             |                           |            |
| B Dashboard                              |                               |                                                                                                |                           |            |
| Al Cita homo                             |                               | Upload this file                                                                               |                           |            |
| mar site nome                            |                               |                                                                                                |                           |            |
| 🛗 Calendar                               |                               |                                                                                                |                           |            |
| Private files                            |                               |                                                                                                | i i i                     |            |
|                                          |                               |                                                                                                |                           |            |
| 🖪 E: 🤤 📑 🛱 🔿                             |                               |                                                                                                | へ 宇 (小) 12:04 PM          | <b>R</b> . |
|                                          |                               |                                                                                                | 2/6/2020                  |            |

Gjindet follderi ku e keni ruajtur fotografinë, skicën, figureën, etj.

| © Open <                                                                                                    | -                                                       |
|----------------------------------------------------------------------------------------------------|---------------------------------------------------------|
| $\leftrightarrow \rightarrow \land \uparrow$ This PC > Documents > Fotot per Moodle wo Zgjeanet Totografia de do ta | question%2Fedit.php%3Fcourseid%3D10&courseid=10&c 😭 👀 🗄 |
| Organize • New folder                                                                                               | I M Inbox (459) - blerim                                |
| Fotot per Moodle workshe                                                                                            | Diarine Vraceniai                                       |
| ORARI 2019-2020 SEMESTI                                                                                             |                                                         |
| OneDrive                                                                                                    | / Editing a Multiple choice question                    |
| This PC                                                                                                    | ×                                                       |
| 3D Objects chamber of the heart failure                                                                             |                                                         |
| Desktop eye                                                                                                    |                                                         |
| Documents                                                                                                    | III III III Expand all                                  |
| Music                                                                                                    |                                                         |
| E Pictures                                                                                                    |                                                         |
| 🚪 Videos                                                                                                    |                                                         |
| Local Disk (C:)                                                                                                    |                                                         |
| 💿 DVD RW Drive (D:)                                                                                                 |                                                         |
| System Reserved (E:)                                                                                                |                                                         |
| System Reserved (F:)                                                                                                |                                                         |
| Local Disk (G:)                                                                                                    |                                                         |
| NetFolder (N) Zgjedhet <u>Op</u>                                                                                    | <u>en</u>                                               |
| = blerim.krasnigi (\\UNI-RE:                                                                                        |                                                         |
| File name: Rta e mushkerive                                                                                         |                                                         |
| Open Cancel                                                                                                    | \$                                                      |
| B Dashboard Upload this file                                                                                        |                                                         |
| A Site home                                                                                                    |                                                         |
| the Calendar                                                                                                    |                                                         |
|                                                                                                    | li li li li li li li li li li li li li l                |
| Rtg e mushkerive.jpg                                                                                                | Show all X                                              |
| # # @ 🧮 🛱 🕿 🙍 🚺                                                                                                    | ^ 문 예) <sup>12:54 PM</sup> 号                            |

| n Editing a Multiple choice questio 🗙 | G thorax rtg - Google Search x          | + - σ                                                                                                    | ×   |
|---------------------------------------|-----------------------------------------|----------------------------------------------------------------------------------------------------|-----|
| ← → C ▲ Not secure   10.1*            | 18.10.222/moodle/question/question.p    | hp?courseid=10&sesskey=E3r5bfsrB5&qtype=multichoice&returnurl=%2Fquestion%2Fedit.php%3Fcourseid%3D10&courseid=10&c 🖈 🔇 | ) E |
| 🗰 Apps 🏾 🏫 K.SH.M Rezonanca- 🔥 Sy     | yllabus - Departm 🎢 KShM REZONANG       | CA G CLINICAL PRACTICE G world directory of 🔳 Resources and tool M Inbox (459) - blerim                                |     |
| ≡ kshmrezonanca                       |                                         | 🌲 🍺 Blerim Krasniqi 📿                                                                                                  | •   |
|                                       | Dashboard / Courses /                   | STOMATOLOGJI / Viti I / BIOSTAT / Question bank / Questions / Editing a Multiple choice question                       |     |
| PIOSTAT BIOSTAT                       | File picker                             | ×                                                                                                    |     |
| 🖀 Participants                        | - · · · · · · · · · · · · · · · · · · · |                                                                                                    |     |
| Badges                                | Embedded files                          | Del emri i faillit gë do të bartet                                                                                     |     |
|                                       | f Server files                          |                                                                                                    |     |
| Competencies                          | n Recent files                          | Attachment                                                                                                    |     |
| I Grades                              | 🚵 Upload a file                         | Choose File Rtg e mushkerive.jpg                                                                                       |     |
| 🗅 General                             | 🖎 URL downloader                        | Save as                                                                                                    |     |
| C Topic 1                             | n Private files                         |                                                                                                    |     |
| C Topic 2                             | Wikimedia                               | Zgiedhet Upload this file                                                                                              |     |
|                                       |                                         |                                                                                                    |     |
| C Topic 3                             |                                         | bienin kasingi                                                                                                    |     |
| 🗅 Topic 4                             |                                         | Choose license All rights reserved 🖌 🗢                                                                                 |     |
| 🚯 Dashboard                           |                                         | Upload this file                                                                                                    |     |
| Site home                             |                                         |                                                                                                    |     |
| 🛗 Calendar                            |                                         | ·                                                                                                    |     |
|                                       | ×                                       |                                                                                                    |     |
| Rtg e mushkerive.jpg                  |                                         | Show all                                                                                                    | ×   |
| Ħ 🛱 🦰 📻 💼                             | < 👩 💿                                   | へ 厚 d)) 2/6/2020                                                                                                    | 5   |

| ops 🎢 K.SH.M Rezor | anca- 🚸 Syllabus - Departm 🎢 KShM REZONANCA 💪 CLINICAL PRACTICE 💪 world directory of 🧧 Resources and tool M Inbox (459) - blerim |              |        |
|--------------------|----------------------------------------------------------------------------------------------------|--------------|--------|
| kshmrezon          | anca 🔺 🥵                                                                                                    | Blerim Krasn | iqi    |
| BIOSTAT            | Image properties ×                                                                                                    |              |        |
| Participants       | Enter URL                                                                                                    |              |        |
| Badges             | http://10.118.10.222/moodle/draftfile.php/1163/user/draft/463278291/Rtg%20e%20mushkerive.jpg Browse repositories                 | ► Exp        | pand a |
| 8 Competencies     | Describe this image for someone who cannot see it                                                                                |              |        |
| Grades             | Description not necessary                                                                                                    |              |        |
| General            | Size                                                                                                    |              |        |
| ) Topic 1          | 1024 x 1024 W Auto size                                                                                                    |              |        |
| Topic 2            | Auginment Bottom •                                                                                                    |              |        |
| Topic 3            | Zgjedhet Save image                                                                                                    |              |        |
| Topic 4            |                                                                                                    |              |        |
| Dashboard          |                                                                                                    |              |        |
| Site home          | Save image                                                                                                    |              |        |
| Calendar           |                                                                                                    |              |        |
|                    | Y I I I I I I I I I I I I I I I I I I I                                                                                          |              |        |

Gjenerohet fotografia në pyetje:

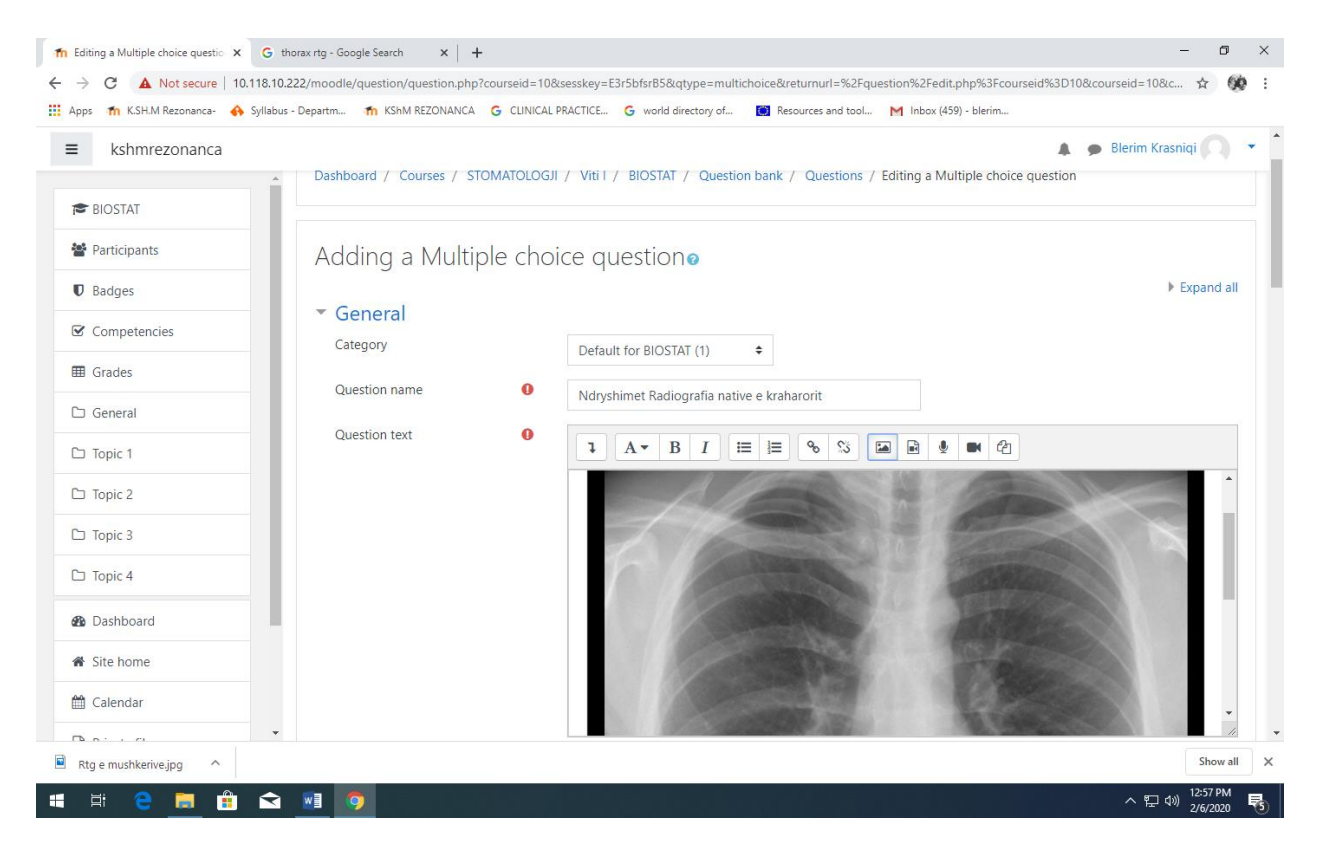

| 📀 Preview question: Ndryshimet Radiografia native e kraharorit - Google Chrome              | – 🗆 X |                                                                                                    | – o ×                                                                                                    |
|---------------------------------------------------------------------------------------------|-------|----------------------------------------------------------------------------------------------------|----------------------------------------------------------------------------------------------------|
| Not secure   10.118.10.222/moodle/question/preview.php?id=34&courseid=10                    |       |                                                                                                    | ☆ 640 :                                                                                                    |
|                                                                                             | -     | esources and tool M Ir                                                                                                    | nbox (459) - blerim                                                                                                    |
| Stehome         • Stehome             • Stehome             • Stehome             • Stehome |       | name / Date<br>ij<br>j 3.46 AM<br>(Qi<br>207 AM<br>(Qi<br>207 AM<br>(Qi<br>1.27 AM<br>(Qi<br>1.27 AM<br>(Qi<br>1.9 8.22 AM<br>(Qi<br>1.9 8.23 AM<br>(Qi<br>1.9 8.21 AM<br>(Qi<br>1.9 8.21 AM<br>(Q | Blerim Krasniqi     Simaay 2020; 39 AM Berim Krasniqi     Simaay 2020; 39 AM Berim Krasniqi     Simaay 2020; 39 AM Berim Krasniqi     Simaay 2020; 39 AM Berim Krasniqi     Simaay 2020; 17 AM Berim Krasniqi     Simaay 2020; 17 AM Berim Krasniqi     Simaay 2020; 17 AM Berim Krasniqi     Simaay 2020; 17 AM Berim Krasniqi     Simaay 2020; 17 AM Berim Krasniqi     Simaay 2020; 17 AM Berim Krasniqi     Bocenter 2019; 80 AM Berim Krasniqi     Bocenter 2019; 80 AM Berim Krasniqi     Bocenter 2019; 80 AM Berim Krasniqi     Simaay 2020; 15 AM Berim Krasniqi     Bocenter 2019; 80 AM Berim Krasniqi     Bocenter 2019; 80 AM Berim Krasniqi Berim Krasniqi Berim Krasniqi Berim Krasniqi Be |
| You are logged in as <u>Blerim Krasniqi</u> (Lo <u>g out</u> )<br>BIOSTAT                   |       |                                                                                                    |                                                                                                    |
| Data retention summary.                                                                     |       |                                                                                                    | ▼<br>Show all X                                                                                                    |
| 🚛 H 🧧 ⊨ 🔒 🕿 📧 🧑                                                                             |       |                                                                                                    | 소 문 40) 12:59 PM<br>2/6/2020 록                                                                                                    |

## Formati: DRAG and DROP INTO TEXT

| The Edit questions X               | +                                   |                                                                                                    | - o ×                        |
|------------------------------------|-------------------------------------|----------------------------------------------------------------------------------------------------|------------------------------|
| ← → C ① Not secure   10.11         | 8.10.222/moodle/question/edit.      | hp?courseid=10&cat=4%2C70&qpage=0&category=11%2C70&lastchanged=9                                                                                                    | ☆ 🛞 :                        |
| 🔛 Apps 🏾 🏫 K.SH.M Rezonanca- 🔥 Syl | llabus - Departm 🌇 KShM REZ         | NNANCA 🔓 CLINICAL PRACTICE 🧲 world directory of 🚺 Resources and tool M Inbox (459) - blerim                                                                                                    |                              |
| ≡ kshmrezonanca                    |                                     | A #                                                                                                    | šlerim Krasniqi 🦳 🝷          |
| BIOSTAT                            | Filter by tags                      | Choose a question type to add ×                                                                                                    |                              |
| Participants                       | Show question te     Search options | Image: Matching         Missing words in the question text are filled in                                                                                                    |                              |
| Radges                             | Also show questi                    | General Short answer     Short answer                                                                                                    |                              |
| V bauges                           | Also show old qu                    | ○ 곱 Numerical                                                                                                    |                              |
| Competencies                       | Create a new que                    | Essay                                                                                                    |                              |
| I Grades                           | T <sup>+</sup> Question             | Calculated Last modified by First name / Sumame / Date                                                                                                    |                              |
| 🗅 General                          | Tesstet bioki     Tesstet bioki     | Calculated Blerim Krasniqi<br>multichoice Blerim Krasniqi                                                                                                    |                              |
| 🗅 Topic 1                          | □ := Diuretiku qe                   | Calculated simple     Calculated simple     Calculated simple     Calculated simple                                                                                                    |                              |
| C Topic 2                          | D : E Ndryshimet                    | Drag and drop     Drag and drop     into text     Blerim Krasnigi     Berim Krasnigi                                                                                                    |                              |
| 🗅 Topic 3                          | 다. Vlera norma                      | Drag and drop     markers     Drag and drop     markers     Drag and drop     Drag and drop     Drag and drop     Drag and drop     Drag and drop     Drag and drop     Drag and drop     Drag and drop     Drag and drop     Drag and drop     Drag and drop     Drag and drop     Drag and drop     Drag and drop     Drag and drop     Drag and drop     Drag and     Drag and drop     Drag and     Drag and drop     Drag and |                              |
| 🗅 Topic 4                          | Gjakderdhja                         | Drag and drop     onto image     Drag and drop     onto image     definition                                                                                                    |                              |
| 🚯 Dashboard                        | •• Ndryshimet<br>With selected:     | Blerim Krasnigi<br>answers (Cloze)                                                                                                    |                              |
| 🖀 Site home                        | Delete Move                         | Random short-     answer matching                                                                                                    |                              |
| 🛗 Calendar                         |                                     |                                                                                                    |                              |
| Private files                      | Moodle Docs for t                   | Add Cancel                                                                                                    |                              |
|                                    | You are logged in as <u>Ble</u>     | im Krasniqi (Log out)                                                                                                    |                              |
| 🛒 🛱 <mark>은 </mark> 扁 💼 í          | 玄 🔟 🧿                               |                                                                                                    | 、 記 (1):21 AM<br>1/31/2020 🛛 |

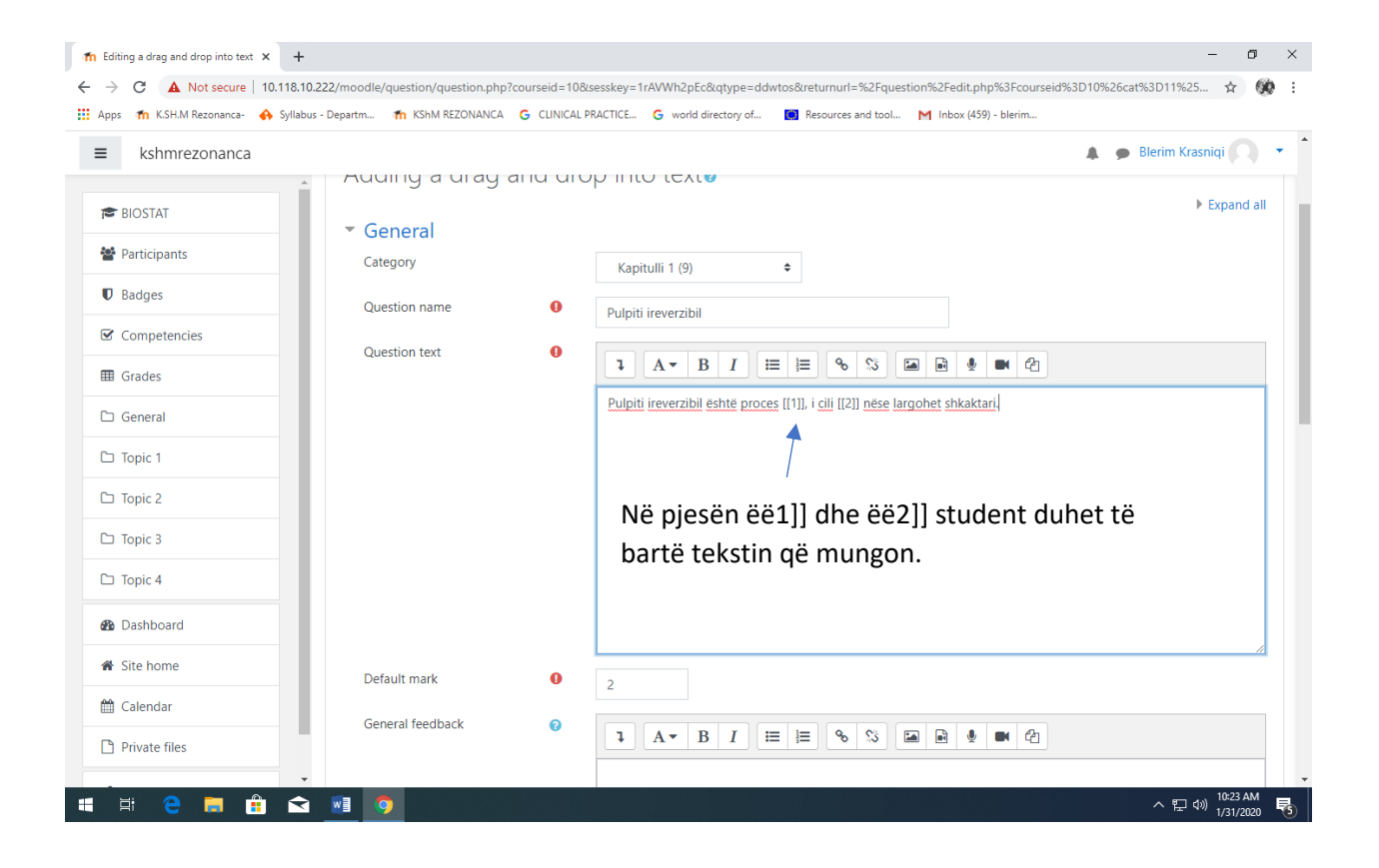

## Shënohen opcionet

| Editing a drag and drop into text × +                                      |                                     |                                                                                              |                                                                                                | - 0 ×                       |
|----------------------------------------------------------------------------|-------------------------------------|----------------------------------------------------------------------------------------------|------------------------------------------------------------------------------------------------|-----------------------------|
| → C ▲ Not secure   10.118.10.2;      Apps ↑ K.SH.M Rezonanca- ↔ Syllabus - | 22/moodle/question/question.php?cou | rrseid=10&sesskey=1rAVWh2pEc&qtype=ddwtos&retu CLINICAL PRACTICE G world directory of 🥘 Resc | rnurl=%2Fquestion%2Fedit.php%3Fcourseid%3D10%26cat%3D<br>urces and tool M Inbox (459) - blerim | 11%25 😭 💔 :                 |
| kshmrezonanca                                                              |                                     |                                                                                              | 🌲 🍺 Bler                                                                                       | im Krasniqi 🔿 🔻             |
| BIOSTAT                                                                    | <ul> <li>Choices</li> </ul>         |                                                                                              |                                                                                                |                             |
| Participants                                                               |                                     | Shuffle                                                                                      |                                                                                                |                             |
| Badges                                                                     | Choice [[1]]                        | Answer i rëndë inflamator                                                                    | Group A 🗢 🗐 Unlimited                                                                          |                             |
| Competencies                                                               | Choice [[2]]                        | Answer nuk shërohet edhe                                                                     | Group A 🗢 🔲 Unlimited                                                                          |                             |
| I Grades                                                                   | Choice [[3]]                        | Answer i lehtë inflamator                                                                    | Group A 🌲 🛛 Unlimited                                                                          |                             |
| 🗅 General                                                                  | Choice [[4]]                        |                                                                                              | Gloup A V Glounnaeu                                                                            |                             |
| 🗅 Topic 1                                                                  | Choice [[4]]                        | Answer premalinj                                                                             | Group A 🗢 🔲 Unlimited                                                                          |                             |
| 🗅 Topic 2                                                                  | Choice [[5]]                        | Answer shërohet mirë                                                                         | Group A 🗢 🔲 Unlimited                                                                          |                             |
| 🗅 Topic 3                                                                  | Choice [[6]]                        | Answer                                                                                       | Group A 🗢 🔲 Unlimited                                                                          |                             |
| 🗅 Topic 4                                                                  |                                     | Blanks for 3 more choices                                                                    |                                                                                                |                             |
| 2 Dashboard                                                                | Combined feedba                     | ck                                                                                           |                                                                                                |                             |
| 🐔 Site home                                                                |                                     |                                                                                              |                                                                                                |                             |
| 🛗 Calendar                                                                 | <ul> <li>Multiple tries</li> </ul>  |                                                                                              |                                                                                                |                             |
| Private files                                                              | lags                                |                                                                                              |                                                                                                |                             |
|                                                                            | va 🔿                                | Save changes and continue editing                                                            |                                                                                                | 町 d)) <sup>10:25 AM</sup> 民 |

Mënyra si i del pyetja studentit: (Studenti duhet të bartë tekstin adekuat që mungon në fjali)

| Not secure   10.118.10.222/moodle                                                                                                    | e/question/preview.php?id=14&courseid=10                                                               | 1%2C70&lastchanged=14                                                                                                    | ☆ 🔮                                                                                                    |
|----------------------------------------------------------------------------------------------------|----------------------------------------------------------------------------------------------------|----------------------------------------------------------------------------------------------------|----------------------------------------------------------------------------------------------------|
|                                                                                                    |                                                                                                    | Resources and tool                                                                                                    | M Inbox (459) - blerim                                                                                                    |
|                                                                                                    |                                                                                                    |                                                                                                    | 🌲 🍺 Blerim Krasniqi 🦳                                                                                                    |
| Question I Pulpiti irev                                                                                                    | erzibil është proces, i cili                                                                           |                                                                                                    |                                                                                                    |
| answered nese largo                                                                                                    | het shkaktari.                                                                                         |                                                                                                    |                                                                                                    |
| Marked out of i rëndë ir                                                                                                    | flamator nuk shërohet edhe i lehtë inflamator                                                          |                                                                                                    |                                                                                                    |
| 2.00                                                                                                    |                                                                                                    | ÷                                                                                                    |                                                                                                    |
| prem                                                                                                    | nalinj shërohet mirë                                                                                   |                                                                                                    |                                                                                                    |
|                                                                                                    |                                                                                                    |                                                                                                    |                                                                                                    |
|                                                                                                    |                                                                                                    |                                                                                                    |                                                                                                    |
| Start again Save Fill in co                                                                                                    | prrect responses Submit and finish Close preview                                                       |                                                                                                    |                                                                                                    |
| etter in the                                                                                                    |                                                                                                    |                                                                                                    |                                                                                                    |
| Technical information 👩 🔹 🕨                                                                                                    |                                                                                                    |                                                                                                    |                                                                                                    |
|                                                                                                    |                                                                                                    |                                                                                                    |                                                                                                    |
|                                                                                                    |                                                                                                    |                                                                                                    |                                                                                                    |
| Download this question in Mood                                                                                                    | le XML format                                                                                          |                                                                                                    |                                                                                                    |
| Download this question in Mood                                                                                                    | le XML format                                                                                          | ▼ Collapse all                                                                                                    |                                                                                                    |
| Download this question in Mood                                                                                                    | le XML format                                                                                          | ▼ Collapse all                                                                                                    |                                                                                                    |
| Download this question in Mood                                                                                                    | le XML format                                                                                          | ▼ Collapse all                                                                                                    |                                                                                                    |
| Download this question in Mood <ul> <li>Attempt options</li> <li>How questions</li> </ul>                                                                                                    | le XML format<br>Deferred feedback ♀                                                                   | ▼ Collapse all                                                                                                    |                                                                                                    |
| Download this question in Mood <ul> <li>Attempt options</li> <li>How questions</li> <li>behave</li> </ul>                                                                                             | le XML format Deferred feedback                                                                        | ✓ Collapse all                                                                                                    |                                                                                                    |
| Download this question in Mood         • Attempt options         How questions         behave         Marked out of                                                                                   | le XML format<br>Deferred feedback ÷                                                                   | ▼ Collapse all ted by                                                                                                    | Last modified by                                                                                                    |
| Download this question in Mood <ul> <li>Attempt options</li> <li>How questions</li> <li>behave</li> <li>Marked out of</li> </ul>                                                                      | Deferred feedback +                                                                                    | ✓ Collapse all<br>ted by<br>ame / Surame / Date                                                                                                    | Last modified by<br>First name / Sumame / Date                                                                                                    |
| Download this question in Mood <ul> <li>Attempt options</li> <li>How questions</li> <li>behave</li> <li>Marked out of</li> </ul>                                                                      | le XML format<br>Deferred feedback ÷                                                                   | ▼ Collapse all<br>ted by<br>same / Sumame / Date<br>m Krasniqi<br>buay 2020. 127 AM                                                                                                    | Last modified by<br>First name / Sumame / Date<br>Blerim Krasniqi<br>31 January 2020, 137 AM                                                                                                    |
| Download this question in Mood         • Attempt options         How questions       •         behave       •         Marked out of       •                                                           | le XML format<br>Deferred feedback ÷<br>2<br>Start again with these options                            | ▼ Collapse all<br>ted by<br>Iame / Surname / Date<br>m Krasnigi<br>Newy 2020, 127 AM<br>m Krasnigi                                                                                                    | Last modified by<br>First name / Sumame / Date<br>Blerrim Krasniqi<br>31 January 2020, 127 AM<br>Blerrim Krasniqi                                                                                                    |
| Download this question in Mood  Attempt options How questions behave Marked out of  Dashboard                                                                                                    | le XML format Deferred feedback \$ 2 Start again with these options                                    | ← Collapse all     ted by     ame / Sumame / Date     m Krasniqi     nuary 2020, 127 AM     m Krasniqi     cember 2019, 9:17 AM     cember 2019, 9:17 AM                                                                                                    | Last modified by<br>First name / Sumame / Date<br>Blerim Krasniqi<br>31 January 2020, 127 AM<br>Blerim Krasniqi<br>31 January 2020, 118 AM<br>Blerim Krasniqi                                                                                                    |
| Download this question in Mood <ul> <li>Attempt options</li> <li>Behave</li> <li>Marked out of</li> </ul> Bashboard                                                                                   | le XML format Deferred feedback                                                                        | Collapse all ted by<br>same / Surname / Date<br>ware / Surname / Date<br>ware / Surname / Surname / | Last modified by<br>First name / Sumame / Date<br>Blerim Krasniqi<br>31 January 2020, 1:27 AM<br>Blerim Krasniqi<br>31 January 2020, 1:18 AM<br>Blerim Krasniqi<br>16 Decembe 2019, 8:32 AM                                                                                                    |
| Download this question in Mood <ul> <li>Attempt options</li> <li>behave</li> <li>Marked out of</li> </ul> <sup>1</sup> Dashboard <sup>3</sup> Site home                                               | le XML format Deferred feedback                                                                        | Collapse all     ted by     ame / Suname / Date     m Krasnigi     uavy 2020.127 AM     m Krasnigi     wember 2019.917 AM     m Blerim Krasnigi     Becember 2019.8123 AM e zemrn ♥ ♥ ⊉ ℚ ■ Blerim Krasnigi     Becember 2019.823 AM                                                                                                    | Last modified by<br>First name / Sumame / Date<br>Blerinn Krasniqi<br>31 January 2020. 127 AM<br>Blerinn Krasniqi<br>18 December 2019, 832 AM<br>Blerinn Krasniqi<br>18 December 2019, 830 AM                                                                                                    |
| Download this question in Mood            • Attempt options          How questions         behave         Marked out of            • Dashboard             • Site home                                | le XML format Deferred feedback                                                                        | Collapse all     ted by     Inter by     Inter by                                                                                                    | Last modified by<br>First name / Sumame / Date<br>Blerinn Krasniqi<br>31 January 2020, 127 AM<br>Blerinn Krasniqi<br>31 January 2020, 118 AM<br>Blerinn Krasniqi<br>16 December 2019, 832 AM<br>Blerinn Krasniqi<br>16 December 2019, 808 AM<br>Blerinn Krasniqi                                                                                                    |
| Download this question in Mood  Attempt options How questions behave Marked out of  Dashboard  Site home  Calendar                                                                                    | le XML format Deferred feedback  2 Start again with these options  IIIIIIIIIIIIIIIIIIIIIIIIIIIIIIIIIII | Collapse all     ted by     ame / Sumame / Date     m Krasniqi     huay 2020, 127 AM     w trasniqi     huay 2020, 127 AM     w trasniqi     huay 2020, 127 AM     dhemt: ♥ ♥ ♥ ♥ ♥ ♥ ♥ ♥ ♥ ♥ ♥ ♥ ♥ ♥ ♥ ♥ ♥ ♥ ♥                                                                                                    | Last modified by<br>First name / Sumame / Date<br>Blerim Krasniqi<br>31 January 2020, 1:27 AM<br>Blerim Krasniqi<br>31 January 2020, 1:18 AM<br>Blerim Krasniqi<br>18 December 2019, 8:03 AM<br>Blerim Krasniqi<br>18 December 2019, 8:08 AM<br>Blerim Krasniqi<br>18 December 2019, 8:19 AM<br>Blerim Krasniqi                                                                                                |
| Download this question in Mood            • Attempt options          How questions         behave         Marked out of            • Dashboard             • Site home             • Calendar         | Ie XML format         Deferred feedback <ul> <li></li></ul>                                            | Collapse all     ted by     same / Surame / Date     m Krasniq1     haay 2020, 127 AM     m Krasniq1     cember 2019, 817 AM     dhemt: ♥ ♥ ♀ ♀ ♀ ♥ ♀ ♥ ♥ ♥ ♥ ♥ ♥ ♥ ♥ ♥ ♥ ♥ ♥                                                                                                    | Last modified by<br>First name / Sumame / Date<br>Blerinn Krasniqi<br>31 Januay 2020, Jiz7 AM<br>Blerinn Krasniqi<br>18 December 2019, 8:32 AM<br>Blerinn Krasniqi<br>18 December 2019, 8:00 AM<br>Blerinn Krasniqi<br>18 December 2019, 8:00 AM<br>Blerinn Krasniqi<br>18 December 2019, 8:01 AM                                                                                                    |
| Download this question in Mood  Attempt options How questions behave Marked out of  Dashboard  Site home  Calendar  Private files                                                                     | le XML format Deferred feedback                                                                        | Collapse all     ted by     ted by     ted sy     ted sy                                                                                                    | Last modified by<br>First name / Sumame / Date<br>Blerinn Krasnigi<br>31 Januar / 2000, 127 AM<br>Blerinn Krasnigi<br>18 December 2019, 832 AM<br>Blerinn Krasnigi<br>18 December 2019, 803 AM<br>Blerinn Krasnigi<br>18 December 2019, 810 AM<br>Blerinn Krasnigi<br>18 December 2019, 901 AM<br>Blerinn Krasnigi<br>18 December 2019, 901 AM                                                                 |
| <ul> <li>Attempt options</li> <li>Attempt options</li> <li>How questions <ul> <li>Marked out of</li> </ul> </li> <li>Dashboard</li> <li>Site home</li> <li>Calendar</li> <li>Private files</li> </ul> | le XML format Deferred feedback  2 Start again with these options  IIIIIIIIIIIIIIIIIIIIIIIIIIIIIIIIIII | Collapse all     ted by     ted by     ame / Sumame / Date     m Krasniqi     way 2020, 127 AM     way 2020, 127 AM     way 2020, 127 AM     way 2020, 127 AM     ted by     ted by                                                                                                    | Last modified by<br>First name / Sumame / Date<br>Blerrim Krasniqi<br>31 Januar 2020, 127 AM<br>Blerrim Krasniqi<br>31 Januar 2020, 118 AM<br>Blerrim Krasniqi<br>18 December 2019, 832 AM<br>Blerrim Krasniqi<br>18 December 2019, 809 AM<br>Blerrim Krasniqi<br>18 December 2019, 819 AM<br>Blerrim Krasniqi<br>18 December 2019, 819 AM<br>Blerrim Krasniqi<br>18 December 2019, 838 AM<br>Blerrim Krasniqi |

# Formati: DRAG and DROP MARKERS

| → C ① Not secure   10.11     | 8.10.222/moodle/guestion/edit.r    | hp?courseid=10&cat=11%2C70&       | apage=0&category=11%2C70&lastchanged=14 | ☆ Ø                                            |
|------------------------------|------------------------------------|-----------------------------------|-----------------------------------------|------------------------------------------------|
| pps 🍈 K.SH.M Rezonanca- 🔥 Sy | llabus - Departm 🍈 KShM REZO       | DNANCA G CLINICAL PRACTICE        | G world directory of                    | M Inbox (459) - blerim                         |
| ·····                        |                                    | -                                 |                                         |                                                |
| kshmrezonanca                |                                    |                                   |                                         | 🌲 🍺 Blerim Krasniqi 💭                          |
|                              |                                    | Choose a question t               | × x x x x x x x x x x x x x x x x x x x |                                                |
| BIOSTAT                      | Question k                         | I                                 | 51                                      |                                                |
| Participants                 | Select a category:                 | QUESTIONS                         | Markers are dragged and dropped onto a  |                                                |
|                              | Macat e variabiliteti              | Multiala chaica                   | background image.                       |                                                |
| Badges                       | wasat e vanabiliteti               | monuple critice                   |                                         |                                                |
| Competencies                 | No tag filters applie              | <ul> <li>•• True/False</li> </ul> |                                         |                                                |
| Condon                       | Filter by tags                     | Matching                          |                                         |                                                |
| B Grades                     |                                    | O D Short answer                  |                                         |                                                |
| □ General                    | Show question te                   | interview Numerical               |                                         |                                                |
| Topic 1                      | Search options  Also show question | Essay                             |                                         |                                                |
|                              | Also show old qu                   | 2+2<br>=? Calculated              |                                         |                                                |
| □ Topic 2                    | Create a new que                   | Calculated                        |                                         |                                                |
| □ Topic 3                    | T  Question                        | multichoice                       |                                         | Last modified by                               |
|                              |                                    | Calculated simple                 |                                         | First name / Surname / Date<br>Blerim Krasnigi |
| □ Topic 4                    | □ - Puipiti irevel                 | Drag and drop                     |                                         | 31 January 2020, 1:27 AM<br>Blerim Krasnigi    |
| Dashboard                    |                                    | into text                         |                                         | 31 January 2020, 1:18 AM<br>Blerim Krasniqi    |
|                              |                                    | Orag and drop<br>markers          |                                         | 18 December 2019, 8:32 AM<br>Blerim Krasniqi   |
| Site home                    | := Ndryshimet                      | Drag and drop                     |                                         | 18 December 2019, 8:08 AM<br>Blerim Krasniqi   |
| 1 Calendar                   | ାଥ୍ୟ erupcioni i p                 | <ul> <li>T onto image</li> </ul>  | -                                       | Blerim Krasnigi<br>19 December 2019, 8:19 AM   |
| P Drivate files              | 미금 Viera norma                     |                                   | Add Cancel                              | Blerim Krasniqi<br>18 December 2019, 8:58 AM   |
|                              | 🗆 🗖 Gjakderdhja i                  | mediate                           | 👒 🏟 🖓 🔍 🏛 Blerim Krasniqi               | Blerim Krasniqi<br>18 December 2019, 8:47 AM   |

| n Editing of                    | drag and drop markers | × +                  |                           |              |                                                                                       | - 0             | ×   |
|---------------------------------|-----------------------|----------------------|---------------------------|--------------|---------------------------------------------------------------------------------------|-----------------|-----|
| $\leftrightarrow \rightarrow c$ | A Not secure          | 10.118.10.222/mood   | dle/question/question.php | courseid=108 | sesskey=1rAVWh2pEc&qtype=ddmarker&returnurl=%2Fquestion%2Fedit.php%3Fcourseid%3D10%26 | cat%3D11% 🛧 🔮   | Ø E |
| Apps 1                          | K.SH.M Rezonanca-     | 🚯 Syllabus - Departm | 🏫 KShM REZONANCA          | G CLINICAL P | RACTICE G world directory of 🚺 Resources and tool M Inbox (459) - blerim              |                 |     |
| ≡                               | kshmrezonanca         |                      |                           |              | e 4                                                                                   | Blerim Krasniqi | •   |
|                                 |                       | _ AU                 | uuny uray ar              | iu uiup      | 11101 VCI 20                                                                          |                 |     |
| 🖻 BIO                           | OSTAT                 | -                    | Coporal                   |              |                                                                                       | Expand all      |     |
| 📽 Par                           | ticipants             |                      | Category                  |              |                                                                                       |                 |     |
| I Rad                           | daes                  |                      | cutegory                  |              | Kapitulli 1 (10) 🗘                                                                    |                 |     |
| ● bac                           | ages                  |                      | Question name             | 0            | Anatomia e syrit                                                                      |                 |     |
| Cor                             | mpetencies            |                      | Question text             | 0            |                                                                                       |                 |     |
| 🆽 Gra                           | ades                  |                      |                           |              |                                                                                       |                 |     |
| 🗅 Ger                           | neral                 |                      |                           |              | Identifikoni elementet anatomike të syrit të paraqitura në figurë                     |                 |     |
| 🗅 Тор                           | pic 1                 |                      |                           |              |                                                                                       |                 |     |
| 🗅 Тор                           | pic 2                 |                      |                           |              |                                                                                       |                 |     |
| 🗅 Тор                           | pic 3                 |                      |                           |              |                                                                                       |                 |     |
| 🗅 Тор                           | pic 4                 |                      |                           |              |                                                                                       |                 |     |
| 🙆 Das                           | shboard               |                      |                           |              |                                                                                       |                 |     |
| 🔏 Site                          | e home                |                      | Default mark              | 0            | 4                                                                                     | //              | 1   |
| 🛗 Cal                           | endar                 |                      | Conoral foodback          | 0            |                                                                                       |                 |     |
| 🗅 Priv                          | vate files            | ,                    | Seneral reeuback          | U            |                                                                                       |                 |     |
|                                 |                       |                      |                           |              |                                                                                       |                 |     |
|                                 | e 🗖                   |                      | 9                         |              |                                                                                       | ^ 惊 ↔ 1/31/2020 | - 5 |

| kshmrezonanca                                                                                                    |                                                                                                    | Zaiadh at failli i fata                                                                                                    |                                                                                                    |
|----------------------------------------------------------------------------------------------------|----------------------------------------------------------------------------------------------------|----------------------------------------------------------------------------------------------------|----------------------------------------------------------------------------------------------------|
| BIOSTAT                                                                                                    | •                                                                                                    | Zgjedhet fajlii i foto<br>Refresh preview Procedura është pa                                                                                                    | grafise që do të i<br>ragitur në vijim.                                                                                                    |
| Participants                                                                                                    | Background image                                                                                                    | Choose a file Maximum size for new TILES: 4UMB                                                                                                    |                                                                                                    |
| Badges                                                                                                    |                                                                                                    |                                                                                                    |                                                                                                    |
| Competencies                                                                                                    |                                                                                                    |                                                                                                    |                                                                                                    |
| Grades                                                                                                    |                                                                                                    | You can drag and drop files here to add the                                                                                                    | m.                                                                                                    |
| General                                                                                                    |                                                                                                    | Accepted file types:                                                                                                    |                                                                                                    |
| Topic 1                                                                                                    |                                                                                                    | Image (PEG) jpe jpeg jpg<br>Image (PNG) jpg                                                                                                    |                                                                                                    |
| Topic 2                                                                                                    |                                                                                                    | Image (SVG+XML) .svg.svgz                                                                                                    |                                                                                                    |
| Topic 3                                                                                                    |                                                                                                    |                                                                                                    |                                                                                                    |
| Topic 4                                                                                                    | Markers                                                                                                    |                                                                                                    |                                                                                                    |
| Dashboard                                                                                                    | <ul> <li>Drop zones</li> </ul>                                                                                                    |                                                                                                    |                                                                                                    |
| Site home                                                                                                    | Combined fee                                                                                                    | dback                                                                                                    |                                                                                                    |
| Calendar                                                                                                    | Multiple tries                                                                                                    | abdek                                                                                                    |                                                                                                    |
| Private files                                                                                                    |                                                                                                    |                                                                                                    |                                                                                                    |
|                                                                                                    |                                                                                                    |                                                                                                    |                                                                                                    |
| Image: Control of the second second secon |                                                                                                    | hp?courseid=10&sesskey=1rAVWh2pEc&qtype=ddmarker&returnurl=%2Fquestion%2Fedit.php%3Fcou                                                                                                    | へ 尼 dv) 1033 /<br>1/31/2<br>-<br>rseid%3D10%26cat%3D11% 文                                                                                                    |
|                                                                                                    | Tags     Tags     Tags     Tags     Togs     Togs     Togs     Togs     Togs                                                                                                    | hp?courseid=10&sesskey=1rAVWh2pEc&qtype=ddmarker&returnurl=%2Fquestion%2Fedit.php%3Fcou<br>CA 🔓 CLINICAL PRACTICE 🌀 world directory of 🔝 Resources and tool M Inbox (459) - blerim                                                                                                    | へ 記 (4) 1033 /<br>1/31/2<br>rseid%3D10%26cat%3D11% 全                                                                                                    |
|                                                                                                    | Tags     Tags     Since the second second seco                                                                                                    | hp?courseid=10&sesskey=1rAVWh2pEc&qtype=ddmarker&returnurl=%2Fquestion%2Fedit.php%3Fcou<br>CA G CUNICAL PRACTICE G world directory of Resources and tool M Inbox (459) - blerim<br>Refresh preview                                                                                                    | ヘ 記 (1) 1033 /<br>1/31/2<br>rseid%3D10%26cat%3D11% ☆                                                                                                    |
|                                                                                                    | Tags     Tags     Since the second second seco                                                                                                    | hp?courseid=10&sesskey=1rAVWh2pEc&qtype=ddmarker&returnurl=%2Fquestion%2Fedit.php%3Fcou<br>CA G CUNICAL PRACTICE G world directory of Resources and tool M Inbox (459) - blerim<br>Refresh preview                                                                                                    | <ul> <li>► ♥ Φ) 1033 /<br/>1/31/2</li> <li>-</li> <li>rseid%3D10%26cat%3D11% ★</li> <li>▲ ● Blerim Krasniqi</li> </ul>                                                                                                    |
| Image: Constraint of the second second se | Fags      Tags      Tags      Since the set of the set of the                                                                                                    | hp?courseid=10&sesskey=1rAVWh2pEc&qtype=ddmarker&returnurl=%2Fquestion%2Fedit.php%3Fcou<br>CA G CUNICAL PRACTICE G world directory of Resources and tool M Inbox (459) - blerim<br>Refresh preview                                                                                                    | ヘ 記 ⑴ 1033 4<br>                                                                                                    |
|                                                                                                    | Tags     Tags     Tags     Sevent files     file picker                                                                                                    | hp?courseid=10&sesskey=1rAVWh2pEc&qtype=ddmarker&returnurl=%2Fquestion%2Fedit.php%3Fcou<br>CA G CLINICAL PRACTICE G world directory of ■ Resources and tool M Inbox (459) - blerim<br>Refresh preview                                                                                                    | <ul> <li>► ♥ (1) 1033 / 1033 / 1</li></ul> |
| Image: Comparison of the second of the second of the se               | Fags      Tags      Tags      Tags      Since the set of the set of the                                                                                                    | hp?courseid=10&sesskey=1rAVWh2pEc&qtype=ddmarker&returnurl=%2Fquestion%2Fedit.php%3Fcou                                                                                                    | <ul> <li>► ♥ (1) 1033 / 1/31/2</li> <li>-</li> <li>rseid%3D10%26cat%3D11% ★</li> <li>▲ ● Blerim Krasniqi</li> </ul>                                                                                                    |
| Image: A constraint of the second second  | <ul> <li>Tags</li> <li>Tags</li> <li>Tags</li> <li>Tags</li> <li>Tags</li> <li>Tags</li> <li>Tags</li> <li>Sever files</li> <li>Recent files</li> <li>Upload a file</li> <li>URL downloader</li> <li>Private files</li> </ul>                                                                                                    | hp?courseid=10&sesskey=1rAVWh2pEc&qtype=ddmarker&returnurl=%2Fquestion%2Fedit.php%3Fcou<br>CA G CLINICAL PRACTICE G world directory of ■ Resources and tool M Inbox (459) - blerim<br>Refresh preview                                                                                                    |                                                                                                    |
| Image: Comparison of the second of the second of the se               | Tags  Tags  T                                                                                                    | hp?courseid=10&sesskey=1rAVWh2pEc&qtype=ddmarker&returnurl=%2Fquestion%2Fedit.php%3Fcou                                                                                                    | <ul> <li>► ♥ (1) 1033 / 1/31/2</li> <li></li></ul>                                                                                                    |
|                                                                                                    | <ul> <li>Tags</li> <li>Tags</li> <li>Tags</li> <li>Tags</li> <li>Tags</li> <li>Tags</li> <li>Tags</li> <li>Tags</li> <li>Server files</li> <li>Recent files</li> <li>Upload a file</li> <li>URL downloader</li> <li>Private files</li> <li>Wikimedia</li> </ul>                                                                                                    | hp?courseid=10&sesskey=1rAWWh2pEc&qtype=ddmarker&returnurl=%2Fquestion%2Fedit.php%3Fcou<br>CA G CLINICAL PRACTICE G world directory of ■ Resources and tool M Inbox (459) - blerim<br>Refresh preview    Attachment Choose File No file chosen Save as Author                                                                                                    | <ul> <li>► ♥ (1) 1033 / 1033 / 1</li></ul> |
| Image: Image and drop markers       ×       +         Image: Image and drop markers       ×       +         Image: Image and drop markers       ×       +         Image and drop markers       ×       +                                                                                                    | Tags Tags Ta                                                                                                    | hp?courseid=10&sesskey=1rAVWh2pEc&qtype=ddmarker&returnurl=%2Fquestion%2Fedit.php%3Fcou   CA   G   CUNICAL PRACTICE   G   world directory of     Refresh preview     Image: Constant of the constant of the constant of the | <ul> <li>► ♥ (1) 1033 / 1/31 / 2</li> <li>rseid%3D10%26cat%3D11% ★</li> <li>▲ ● Blerim Krasniqi</li> </ul>                                                                                                    |
| Image: A constraint of the second of the second of the                | Tags Tags Ta                                                                                                    | hp?courseid=10&:sesskey=1rAWWh2pEc&qtype=ddmarker&returnurl=%2Fquestion%2Fedit.php%3Fcou<br>CA ⓒ CUNICAL PRACTICE ⓒ world directory of ◙ Resources and tool M Inbox (459) - blerim<br>Refresh preview                                                                                                    | <ul> <li>► ♥ (1) 1033 / 1033 / 1</li></ul> |
| e e e e e e e e e e e e e e e e e e e                                                                                                    | Tags Tags Ta                                                                                                    | hp?courseid=10&sesskey=1rAVWh2pEc&qtype=ddmarker&returnurl=%2Fquestion%2Fedit.php%3Fcou<br>CA C CUNICAL PRACTICE C world directory of Resources and tool M Inbox (459) - blerim<br>Refresh preview<br>Attachment<br>Choose File No file chosen<br>Save as<br>Author<br>Blerim Krasniqi<br>Choose license All rights reserved ÷<br>Upload this file                                                                                                    | <ul> <li>► ♥ (1) 1033 / 1/33 / 2</li> <li>rseid%3D10%26cat%3D11% ★</li> <li>● Blerim Krasniqi</li> </ul>                                                                                                    |
| Image: A constraint of the second of the second of the                | <ul> <li>Tags</li> <li>Tags</li> <li< td=""><td>hp?courseid=10&amp;sesskey=1rAWWh2pEc&amp;qtype=ddmarker&amp;returnurl=%2Fquestion%2Fedit.php%3Fcou<br/>CA ⓒ CUNICAL PRACTICE ⓒ world directory of ◙ Resources and tool M Inbox (459) - blerim<br/>Refresh preview<br/>Attachment<br/>Choose File No file chosen<br/>Save as<br/>Author<br/>Blerim Krasniqi<br/>Choose license All rights reserved ÷<br/>Upload this file</td><td><ul> <li>► ♥ (1) 1033 / 1/33 / 1/33 / 1</li></ul></td></li<></ul> | hp?courseid=10&sesskey=1rAWWh2pEc&qtype=ddmarker&returnurl=%2Fquestion%2Fedit.php%3Fcou<br>CA ⓒ CUNICAL PRACTICE ⓒ world directory of ◙ Resources and tool M Inbox (459) - blerim<br>Refresh preview<br>Attachment<br>Choose File No file chosen<br>Save as<br>Author<br>Blerim Krasniqi<br>Choose license All rights reserved ÷<br>Upload this file                                                                                                    | <ul> <li>► ♥ (1) 1033 / 1/33 / 1/33 / 1</li></ul> |

Zgjedhet fajlli në follderin ku e keni ruajtur

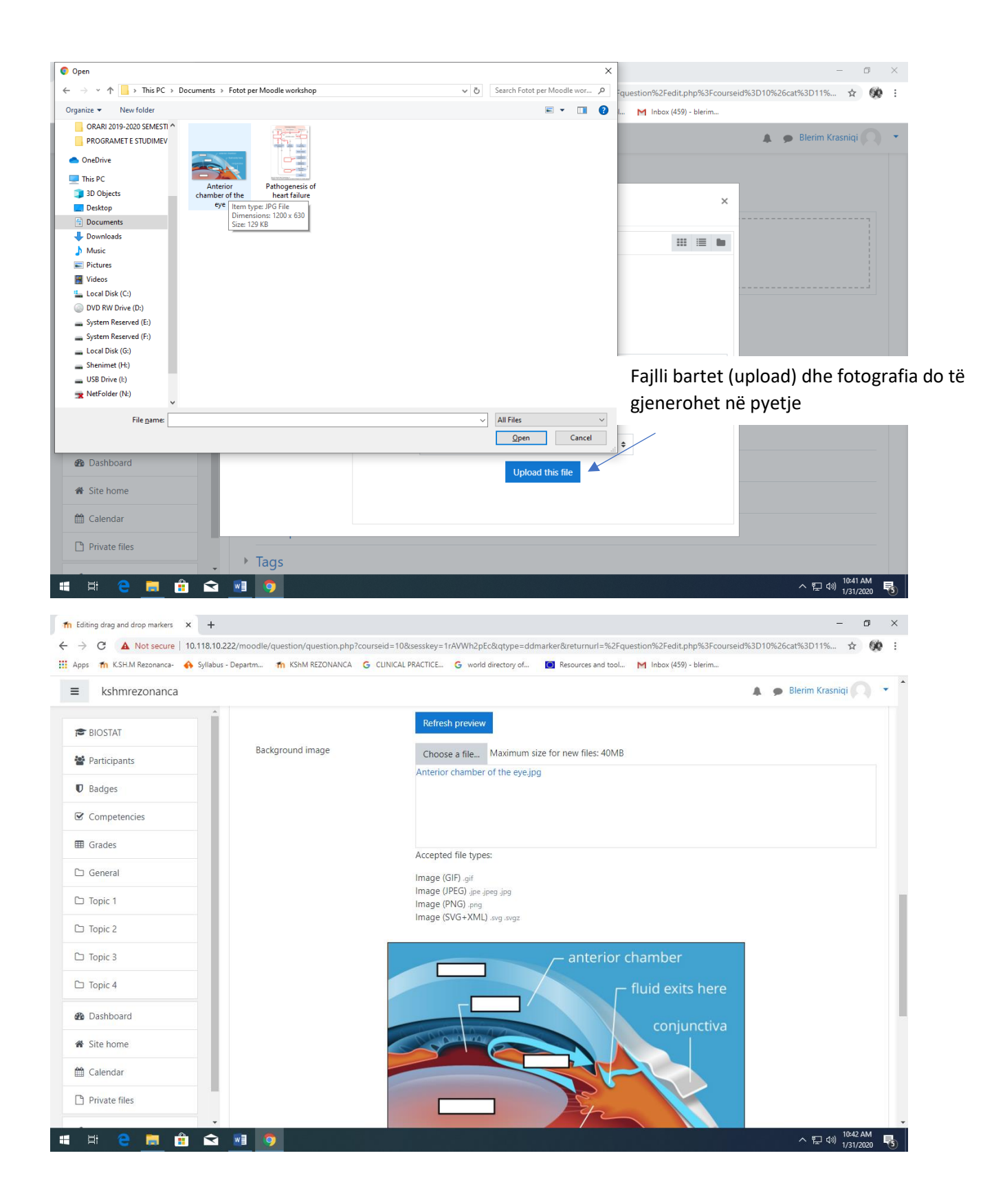

| kshmrezonanca                                                                                                    | ÷                                                                                                    |                                                                                                    | Zgjedhe<br>katrore                                                                                                    | t Shuffle p<br>t me pergj                                                                                              | oër t'i<br>igje                                                                             | përzier program                                                                                                    |
|----------------------------------------------------------------------------------------------------|----------------------------------------------------------------------------------------------------|----------------------------------------------------------------------------------------------------|----------------------------------------------------------------------------------------------------|----------------------------------------------------------------------------------------------------|---------------------------------------------------------------------------------------------|----------------------------------------------------------------------------------------------------|
| BIOSTAT                                                                                                    |                                                                                                    |                                                                                                    |                                                                                                    |                                                                                                    |                                                                                             | Shehohen teksti i katroreve qe duhet te                                                                                                    |
| Participants                                                                                                    | <ul> <li>Markers</li> </ul>                                                                                                    | *                                                                                                  |                                                                                                    |                                                                                                    |                                                                                             | ne foto (ne vendet e duhura)                                                                                                    |
| D Badges                                                                                                    |                                                                                                    | ✓ Sh                                                                                               | uffle drag items each tim                                                                                                    | e question is attemp                                                                                                   | fed                                                                                         |                                                                                                    |
| Competencies                                                                                                    | Marker 1                                                                                                    | Co                                                                                                 | ornea                                                                                                    | Numbe                                                                                                    | r 1 🔨                                                                                       | +                                                                                                    |
| 🛿 Grades                                                                                                    | Marker 2                                                                                                    | Pu                                                                                                 | ıpila                                                                                                    | Numbe                                                                                                    | r 1                                                                                         | Numri sa herë do të paragitet ky tekst                                                                                                    |
| ) General                                                                                                    | Marker 3                                                                                                    | Iri                                                                                                | si                                                                                                    | Numbe                                                                                                    | r 1                                                                                         |                                                                                                    |
| ) Topic 1                                                                                                    | Marker 4                                                                                                    | le                                                                                                 | nsi                                                                                                    | Numbe                                                                                                    | r 1                                                                                         | ÷                                                                                                    |
| Topic 2                                                                                                    | Marker 5                                                                                                    |                                                                                                    |                                                                                                    |                                                                                                    |                                                                                             | -                                                                                                    |
| Topic 3                                                                                                    |                                                                                                    |                                                                                                    |                                                                                                    | Numbe                                                                                                    | r Infinite                                                                                  | •                                                                                                    |
| Topic 4                                                                                                    | Marker 6                                                                                                    |                                                                                                    |                                                                                                    | Numbe                                                                                                    | r Infinite                                                                                  | •                                                                                                    |
| Dashboard                                                                                                    |                                                                                                    | Bla                                                                                                | nks for 3 more markers                                                                                                    |                                                                                                    |                                                                                             |                                                                                                    |
| Site home                                                                                                    | Drop zones                                                                                                    |                                                                                                    |                                                                                                    |                                                                                                    |                                                                                             |                                                                                                    |
| Calendar                                                                                                    | Combined feedba                                                                                                    | ack                                                                                                |                                                                                                    |                                                                                                    |                                                                                             |                                                                                                    |
| Private files                                                                                                    |                                                                                                    | uck                                                                                                |                                                                                                    |                                                                                                    |                                                                                             |                                                                                                    |
| iting drag and drop markers X<br>C A Not secure 10.11<br>ps m KSH.M Rezonanca- A S                                                                                                    | +<br>18.10.222/moodle/question/question.php?cc                                                                                                    | ر Zgjedl<br>د këtë r                                                                               | het forma no<br>rast kemi zgi                                                                                                    | e te cilen o<br>edhur forr                                                                                             | do te j<br>mën e                                                                            | ヘ ഈ 40) <sup>10:44 AM</sup><br>vi vi vi vi vi vi vi vi vi vi vi vi vi v                                                                                                    |
| titing drag and drop markers ×<br>→ C ▲ Not secure 10.1<br>ps m KSH.M Rezonanca ↔ s<br>kshmrezonanca                                                                                                    | +<br>18.10.222/moodle/question/question.php?cc                                                                                                    | ر Zgjedl<br>د këtë r                                                                               | het forma no<br>rast kemi zgj                                                                                                    | e te cilen o<br>edhur forr                                                                                             | do te j<br>mën e                                                                            |                                                                                                    |
| iting drag and drop markers     X       C     A Not secure     10.1       ps     m     KSH.M Rezonanca-     Image: Secure       kshmrezonanca     Image: Secure     Secure                                                                                                    | +<br>18.10.222/moodle/question/question.php?cc<br>yllabus - Departm  KShM REZONANCA                                                                                                    | Zgjed<br>₅ këtë r                                                                                  | het forma ne<br>rast kemi zgj                                                                                                    | e te cilen o<br>edhur forr                                                                                             | do te j<br>nën e                                                                            | A I ON 1044 AM<br>I ON 1731/2020 I<br>N3D11% ☆ Ø I<br>Solution<br>Solution<br>Solut |
| Iting drag and drop markers       x         Iting drag and drop markers       x         Iting drag and drag and drop markers       x         Iting drag and drag and drag and drag and drag and drag and drag and drag and drag and drag and drag and drag and drag and drag and drag and drag and drag and drag and drag and drag and drag and drag and drag and drag and drag and drag and drag and drag and drag and d                                                                                                    |                                                                                                    | oun Zgjedi<br>G këtë r<br>€ shap                                                                   | het forma no<br>rast kemi zgj<br>e Rectangle • Mark                                                                                                    | e te cilen o<br>edhur forr<br>er Comea + Co                                                                            | do te j<br>mën e                                                                            | A I do 10:44 AM<br>V31/2020 € ete teksti. Në Sigjedhet teksti që do te jete ne katror                                                                                                    |
| Ititing drag and drop markers       X         C       A Not secure       10.1'         ps       Image: KSHLM Rezonanca-       Image: Specific Security of Security of                                                                                | Interpretation                                                                                                    | C Zgjedi<br>c këtë r                                                                               | het forma ne<br>rast kemi zgj<br>e Rectangle • Mark<br>e Rectangle • Mark                                                                                       | e te cilen c<br>edhur forr<br>er Comea + Co<br>er Pupila + Co                                                          | do te j<br>mën e<br>ordinates                                                               | C Q 1024 AM<br>131/2020 €<br>Sete teksti. Në<br>S3D11% ☆ ŵ :<br>Zgjedhet teksti që do te jete ne katror<br>0.0:30.30                                                                                                    |
| Iting drag and drop markers       ×         C       A Not secure       10.1         ps       ft KSH.M Rezonanca       §         kshmrezonanca       §         r       BIOSTAT         Participants       Badges                                                                                                    | Indicipie tries      Indicipie tries      Indi            | our Zgjedl<br>G këtë r<br>I Shapu<br>Shapu                                                         | het forma no<br>rast kemi zgj<br>e Rectangle • Mark<br>e Rectangle • Mark                                                                                       | e te cilen o<br>edhur forr<br>er Cornea + Co<br>er Pupila + Co<br>er Irisi + Co                                        | do te j<br>mën e<br>ordinates                                                               | C Q 10.44 AM<br>V31/2020 € ete teksti. Në Zgjedhet teksti që do te jete ne katror 0.0;30,30 0.0;30,30                                                                                                    |
| Iting drag and drop markers       X         C       A Not secure       10.1'         os       Image: KSH.M Rezonanca       Image: Secure       Secure         kshmrezonanca       Image: Secure       Secure       Secure         Participants       Badges       Competencies       Secure                                                                                                    | Intercepto artes      Intercepto artes             | our Zgjedi<br>c këtë r<br>9 Shapi<br>Shapi                                                         | het forma ne<br>rast kemi zgj<br>e Rectangle • Mark<br>e Rectangle • Mark<br>e Rectangle • Mark                                                                 | e te cilen c<br>edhur forr<br>er Comea + Co<br>er Pupila + Co<br>er Irisi + Co                                         | do te j<br>mën e<br>ordinates<br>ordinates                                                  | C (1024 M)<br>(131/2020 €)<br>(131/2020 €)<br>(131/200 €)<br>(131/2020 €)<br>(131/200 €)<br>(131/200 €)<br>(131/200 €)<br>(131                                                                                                    |
| Iting drag and drop markers       ×         C       A Not secure       10.1         p< ft                                                                                                    | Indicipie tries      Indicipie tries      Indi            | our Zgjedi<br>G Këtë r<br>Shapi<br>Shapi<br>Shapi                                                  | het forma no<br>rast kemi zgj<br>e Rectangle • Mark<br>e Rectangle • Mark<br>e Rectangle • Mark<br>e Rectangle • Mark                                           | e te cilen o<br>edhur forr<br>er Cornea + Co<br>er Pupila + Co<br>er Irisi + Co<br>er Lensi + Co                       | do te j<br>mën e<br>ordinates [<br>ordinates ]<br>ordinates [                               | C 1044 M<br>VI31/2220 € ete teksti. Në Zgjedhet teksti që do te jete ne katror 0,030,30 0,030,30 0,030,30                                                                                                    |
| Itiling drag and drop markers       x         C       A Not secure       10.1         ps       fn       KSH.M Rezonanca       \$ S         kshmrezonanca       f       S         Participants       Badges       Competencies       G         Grades       Grades       G       Grades       G                                                                                                    | Interpretation                                                                                                    | Cara Zgjedi<br>Gara këtë r<br>Shapi<br>Shapi<br>Shapi<br>Shapi                                     | het forma no<br>rast kemi zgj<br>e Rectangle + Mark<br>e Rectangle + Mark<br>e Rectangle + Mark<br>e Rectangle + Mark<br>e Rectangle + Mark                     | e te cilen c<br>edhur forr<br>er Comea • Co<br>er Pupila • Co<br>er Irisi • Co<br>er Lensi • Co<br>er • Comea • Co     | do te j<br>mën e<br>ordinates<br>ordinates                                                  | Në       Image: Control of the second second                                                                                                    |
| Iting drag and drop markers       ×         Iting drag and drop markers       ×         C       A Not secure       10.1         ps       Itin KSH.M Rezonanca       •       S         kshmrezonanca       •       S         kshmrezonanca       •       S         BIOSTAT       •       Participants         Badges       •       Grades         Grades       •       General         O Topic 1       •       •                                                                                                    | Intercipie trics      Intercipie trics             | our Zgjedi<br>G Këtë r<br>Shapi<br>Shapi<br>Shapi<br>Shapi                                         | het forma no<br>rast kemi zgj<br>e Rectangle + Mark<br>e Rectangle + Mark<br>e Rectangle + Mark<br>e Rectangle + Mark<br>e + Mark                               | e te cilen c<br>edhur forr<br>er Cornea + Co<br>er Pupila + Co<br>er Irisi + Co<br>er Lensi + Co<br>er co<br>er co     | do te j<br>mën e<br>ordinates [<br>ordinates ]<br>ordinates [<br>ordinates ]<br>ordinates [ | C 1004 MA<br>10172020 € Sete teksti. Në Sapirite Sete ne katror Cajjedhet teksti që do te jete ne katror 0,0;30,30 0,0;30,30                                                                                                    |
| H       C       A Not secure       10.1         ps       Th       KSHM Rezonanca       S         kshmrezonanca       S         Participants       Badges         Competencies       Grades         Grades       Grades         Grapic 1       Topic 2                                                                                                    | Iterations and the second second            | Cara Zgjedi<br>Gara këtë r<br>Shapi<br>Shapi<br>Shapi<br>Shapi<br>Shapi<br>Shapi<br>Shapi          | het forma no<br>rast kemi zgj<br>e Rectangle • Mark<br>e Rectangle • Mark<br>e Rectangle • Mark<br>e Rectangle • Mark<br>e • Mark<br>e • Mark                   | e te cilen c<br>edhur forr<br>er Comea + Co<br>er Pupila + Co<br>er Irisi + Co<br>er Lensi + Co<br>er + Co<br>er + Co  | do te j<br>mën e<br>ordinates<br>ordinates<br>ordinates<br>ordinates                        | October     October                                                                                                    |
| Iting drag and drop markers       X         Iting drag and drop markers       X         Iting drag and drop markers       X         Iting drag and drop markers       X         Iting drag and drop markers       X         Iting drag and drop markers       X         Iting drag and drop markers       X         Iting drag and drop markers       X         Iting drag and drop markers       X         Iting drag and drop markers       S         Iting drag and drop markers       S         Iting drag and drop markers       <                                                                                                    | Intercepto trico      Intercepto trico       Intercepto trico      Intercepto trico      Intercepto trico      Intercepto trico      Intercepto trico      Intercepto trico      Intercepto trico      Intercepto trico       Intercepto trico      Intercepto trico       Intercepto trico       Intercepto trico       Intercepto trico       Intercepto trico       Intercepto trico       Intercepto trico                                                                                                    | C Zgjedl<br>c Këtë r<br>Shapi<br>Shapi<br>Shapi<br>Shapi<br>Shapi                                  | het forma no<br>rast kemi zgj<br>e Rectangle • Mark<br>e Rectangle • Mark<br>e Rectangle • Mark<br>e Rectangle • Mark<br>e • Mark<br>e • Mark                   | e te cilen o<br>edhur forr<br>er Cornea + Co<br>er Pupila + Co<br>er Irisi + Co<br>er Lensi + Co<br>er + Co<br>er + Co | do te j<br>mën e<br>ordinates [<br>ordinates ]<br>ordinates [<br>ordinates ]                | C 1044 Normal Control Normal Control Normal Con                                                                                                    |
| H       C       Image: Comparison of the second of the second of | Intercepto trico Intercepto trico Iteration (autority) Iteration (autority) Iterat                                                                                                    | G Zgjedi<br>G Këtë r<br>Shapi<br>Shapi<br>Shapi<br>Shapi<br>Shapi<br>Shapi<br>Bia                  | het forma no<br>rast kemi zgj<br>e Rectangle + Mark<br>e Rectangle + Mark<br>e Rectangle + Mark<br>e Rectangle + Mark<br>e + Mark                               | e te cilen o<br>edhur forr<br>er Cornea • Co<br>er Pupila • Co<br>er Irisi • Co<br>er Lensi • Co<br>er • Co<br>er • Co | do te j<br>mën e<br>ordinates [<br>ordinates ]<br>ordinates [<br>ordinates ]                | Operation     Operation                                                                                                    |
| Iting drag and drop markers   Iting drag and drop markers   Iting drag and drop                                                                                                    | Intercepto trico Intercepto trico Iteration production productin produ                         | aur<br>c<br>Zgjedl<br>këtë r<br>Shapu<br>Shapu<br>Shapu<br>Shapu<br>Shapu<br>Shapu<br>Shapu        | het forma no<br>rast kemi zgj<br>e Rectangle • Mark<br>e Rectangle • Mark<br>e Rectangle • Mark<br>e Rectangle • Mark<br>e • Mark<br>e • Mark                   | e te cilen o<br>edhur forr<br>er Cornea + Co<br>er Pupila + Co<br>er Irisi + Co<br>er Lensi + Co<br>er + Co<br>er + Co | do te j<br>mën e<br>ordinates<br>ordinates<br>ordinates<br>ordinates                        | 0,030,30     0,030,30     0,030,30     0,030,30     0,030,30     0,030,30     0,030,30     0,030,30     0,030,30     0,030,30     0,030,30     0,030,30     0,030,30     0,030,30     0,030,30     0,030,30     0,030,30     0,030,30     0,030,30     0,030,30     0,030,30     0,030,30     0,030,30     0,030,30     0,030,30     0,030,30     0,030,30     0,030,30     0,030,30     0,030,30     0,030,30     0,030,30     0,030,30     0,030,30     0,030,30     0,030,30     0,030,30     0,030,30     0,030,30     0,030,30     0,030,30     0,030,30     0,030,30     0,030,30     0,030,30     0,030,30     0,030,30     0,030,30     0,030,30     0,030,30     0,030,30                                                                                                        |
| itiling drag and drop markers   itiling drag and drop markers   C   Not secure   10.1   ps   ft KSH.M Rezonanca   kshmrezonanca   BIOSTAT   Participants   Badges   Competencies   Grades   General   Topic 1   Topic 2   Topic 2   Topic 3   Topic 4   Stehome                                                                                                    | <ul> <li>Image of the second second seco</li></ul> | aur<br>G<br>G<br>C<br>C<br>C<br>C<br>C<br>C<br>C<br>C<br>C<br>C<br>C<br>C<br>C<br>C<br>C<br>C<br>C | het forma no<br>rast kemi zgj<br>e Rectangle + Mark<br>e Rectangle + Mark<br>e Rectangle + Mark<br>e Rectangle + Mark<br>e + Mark                               | e te cilen o<br>edhur forr<br>er Cornea • Co<br>er Pupila • Co<br>er Lensi • Co<br>er • Co<br>er • Co                  | do te j<br>mën e<br>ordinates [<br>ordinates ]<br>ordinates [<br>ordinates ]                | Operation   Operation                                                                                                    |
| iting drag and drop markers   iting drag and drop markers   iting drag and drop                                                                                                    | Iteration of the second second se           | ack                                                                                                | het forma no<br>rast kemi zgj<br>e Rectangle • Mark<br>e Rectangle • Mark<br>e Rectangle • Mark<br>e • Mark<br>e • Mark<br>e • Mark<br>not for 3 more drop zone | e te cilen o<br>edhur forr<br>er Cornea + Co<br>er Pupila + Co<br>er Irisi + Co<br>er Lensi + Co<br>er + Co<br>er + Co | do te j<br>mën e<br>ordinates [<br>ordinates ]<br>ordinates [<br>ordinates ]                | 0.030.30       0.030.30         0.030.30       0.030.40                                                                                                    |

Caktohen koordinatat e katroreve në foto. Mënyra e parë te fotografia gjenerohen tekstet ne kendin e sipërm të majtë. Merret teksti me rradhe dhe bartet deri te pjesa ku duhet të jetë në fotografi (koordinatat caktohen vet nga program).

Nëse e keni verzionin më të vjetër të programit koordinatat shkruhen në pjesën "COORDINATES", në këtë format: x,y;w,h

X=largësia e këndit të majtë nga skaji i majtë

Y= largësia e këndit të majtë nga skaji i sipërm

W= gjatësia e katrorit

H= lartësia e katrorit,

## p.sh. 72,24;124.43 per Cornea

| kshmrezonanca |                                |   | LEIIS |                  |          |           |                |                | Berim Krasniqi |
|---------------|--------------------------------|---|-------|------------------|----------|-----------|----------------|----------------|----------------|
| PIOSTAT       | Martin                         |   |       |                  |          |           |                |                |                |
| BIOSTAL       | warker 5                       |   |       |                  |          | N         | umber Infinite | \$             |                |
| Participants  | Marker 6                       |   |       |                  |          | N         | umber Infinite | \$             |                |
| Badges        |                                |   | Plank | s for 2 more ma  | orkore   |           |                |                |                |
| Competencies  |                                |   | Diank | s for 5 more ma  | irkers   |           |                |                |                |
| Grades        | <ul> <li>Drop zones</li> </ul> |   |       |                  |          |           |                |                |                |
| General       | Drop zone 1                    | 0 | Shape | Rectangle 🕈      | Marker   | Cornea 🕈  | Coordinates    | 72,24;124,43   |                |
| Topic 1       | Drop zone 2                    |   | Shape | Rectangle 🗢      | Marker   | Pupila 🗘  | Coordinates    | 122,80;128,49  |                |
| Topic 2       | Drop zone 3                    |   | Shape | Rectangle 🗢      | Marker   | Irisi 🔶   | Coordinates    | 213,175;116,48 |                |
| Topic 3       | Drop zone 4                    |   | Shape | Rectangle 🗢      | Marker   | Lens 💠    | Coordinates    | 70,252;125,46  |                |
| Topic 4       | Drop zone 5                    |   | Shape | \$               | Marker   | ÷         | Coordinates    |                |                |
| Dashboard     | Drop zone 6                    |   | Chapo |                  | Markor   |           | Coordinator    |                |                |
| Site home     |                                |   | знаре | ÷                | widtket  | · · · · · | coordinates    |                |                |
| Calendar      |                                |   | Blank | s for 3 more dro | op zones |           |                |                |                |

Mënyra si i del pyetja studentit

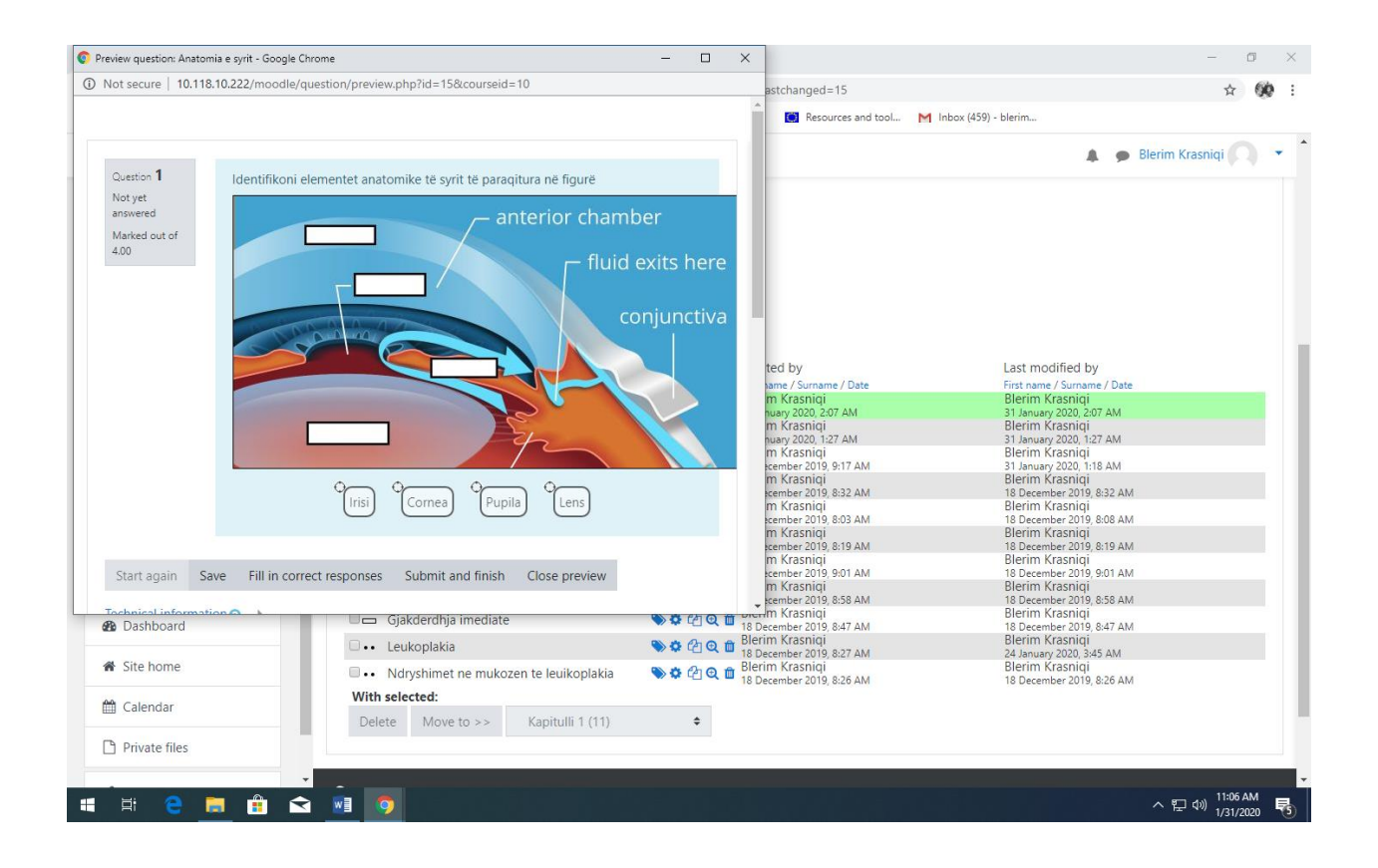

# Formati: DRAG and DROP INTO IMAGE

| O Not secure   10.110.         |                                                                                                    | hp:courseid=roocat=r                                                                                    | 1%2C70dcategory=11%2C70d                                                                                                    |                                                                                                    |                                                                                                    | Д                                                                                                    |
|--------------------------------|----------------------------------------------------------------------------------------------------|----------------------------------------------------------------------------------------------------|----------------------------------------------------------------------------------------------------|----------------------------------------------------------------------------------------------------|----------------------------------------------------------------------------------------------------|----------------------------------------------------------------------------------------------------|
| s 🎢 K.SH.M Rezonanca- 🔥 Sylla' | ibus - Departm 🎢 KShM REZO                                                                                                    | DNANCA G CLINICAL PR                                                                                    | ACTICE G world directory of                                                                                                    | Resources and tool                                                                                                | M Inbox (459) - blerim                                                                                                    |                                                                                                    |
| kshmrezonanca                  | _                                                                                                    |                                                                                                    |                                                                                                    |                                                                                                    |                                                                                                    | 🌲 🍺 Blerim Krasniqi                                                                                                    |
| DIOCTAT                        | Filter by tags                                                                                                    | Choose a que                                                                                            | stion type to add                                                                                                    | >                                                                                                    | < li                                                                                                    |                                                                                                    |
|                                | Show question te                                                                                                    | •• True/False                                                                                           | *                                                                                                    |                                                                                                    |                                                                                                    |                                                                                                    |
| Participants                   | Search options 👻                                                                                                    | Matching                                                                                                | Images or text lab                                                                                                    | els are dragged and dropped                                                                                       |                                                                                                    |                                                                                                    |
| Badges                         | Also show questi                                                                                                    | Short answer                                                                                            | into drop zones or                                                                                                    | r a background image.                                                                                             |                                                                                                    |                                                                                                    |
| Competencies                   | Also show old qu                                                                                                    | 🔘 💾 Numerical                                                                                           |                                                                                                    |                                                                                                    |                                                                                                    |                                                                                                    |
| Competencies                   | Create a new que                                                                                                    | Essav                                                                                                   |                                                                                                    |                                                                                                    | 1                                                                                                    | C - 11                                                                                                    |
| Grades                         |                                                                                                    | 2+2 Calculated                                                                                          |                                                                                                    |                                                                                                    | First name /                                                                                                    | Surname / Date                                                                                                    |
| General                        | 🗆 💠 Anatomia e                                                                                                    | eve Calculated                                                                                          |                                                                                                    |                                                                                                    | Bierim Kra<br>31 January 2<br>Bierim Kra                                                                                                    | isniqi<br>1020, 2:07 AM<br>Isniqi                                                                                                    |
| Turk                           | Pulpiti ireve                                                                                                    | multichoice                                                                                             |                                                                                                    |                                                                                                    | 31 January 2<br>Blerim Kra                                                                                                    | 020, 1:27 AM<br>Isniqi                                                                                                    |
| Торіс 1                        | lesstet bioki                                                                                                    | Calculated sir                                                                                          | nple                                                                                                    |                                                                                                    | 31 January 2<br>Blerim Kra                                                                                                    | 020, 1:18 AM<br>Isniqi                                                                                                    |
| Topic 2                        | i = Diuretiku ge                                                                                                    | Drag and dro                                                                                            | p                                                                                                    |                                                                                                    | 18 Decembe<br>Blerim Kra                                                                                                    | er 2019, 8:32 AM<br>asniqi                                                                                                    |
| Topic 3                        | □ := Ndryshimet                                                                                                    | into text                                                                                               |                                                                                                    |                                                                                                    | 18 December<br>Blerim Kra                                                                                                    | er 2019, 8:08 AM<br>asniqi<br>w 2010, 8:10 AM                                                                                                    |
|                                | 🛛 📇 erupcioni i p                                                                                                    | Drag and dro<br>markers                                                                                 | p                                                                                                    |                                                                                                    | Blerim Kra<br>18 December                                                                                                    | ashiqi<br>er 2019. 9:01 AM                                                                                                    |
| Topic 4                        | 다. Vlera norma                                                                                                    | Drag and dro                                                                                            | p                                                                                                    |                                                                                                    | Blerim Kra<br>18 December                                                                                                    | asniqi<br>er 2019, 8:58 AM                                                                                                    |
| Dashboard                      | 💷 Gjakderdhja                                                                                                    | <ul> <li>onto image</li> </ul>                                                                          |                                                                                                    |                                                                                                    | Blerim Kra<br>18 Decembe                                                                                                    | esniqi<br>er 2019, 8:47 AM                                                                                                    |
| Cite have                      | 🗆 🐽 Leukoplakia                                                                                                    | Embedded     answers (Cloz                                                                              | e)                                                                                                    |                                                                                                    | Blerim Kra<br>24 January 2                                                                                                    | asniqi<br>1020, 3:45 AM                                                                                                    |
| Site nome                      | •• Ndryshimet                                                                                                    | Random shor                                                                                             | t-                                                                                                    |                                                                                                    | Blerim Kra<br>18 Decembe                                                                                                    | ishiqi<br>er 2019, 8:26 AM                                                                                                    |
| Calendar                       | With selected:                                                                                                    | annuar match                                                                                            | ing 🔹                                                                                                    |                                                                                                    |                                                                                                    |                                                                                                    |
|                                | Delete Wove                                                                                                    |                                                                                                    |                                                                                                    | dd Cancel                                                                                                    |                                                                                                    |                                                                                                    |
| Private files                  | 0.222/moodle/question/quest                                                                                                    | tion.php?courseid=10&s                                                                                  | esskey=1rAVWh2pEc&qtype=d                                                                                                    | dimageortext&returnurl=9                                                                                          | %2Fquestion%2Fedit.php%3Fc                                                                                                    | ^ 닫 에 <sup>1159</sup> A<br><sub>1/31/2</sub><br>- (<br>ourseid%3D10%26cat%3 ☆                                                                                                    |
| Private files                  | 10.222/moodle/question/quest                                                                                                    | tion.php?courseid=10&s<br>DNANCA <b>G</b> CUNICAL PR                                                    | esskey=1rAVWh2pEc&qtype=d<br>ACTICE G world directory of                                                                                                    | dimageortext&returnurl=9                                                                                          | 62Fquestion%2Fedit.php%3Fo<br>M Inbox (459) - blerim                                                                                                    | へ 記 如 11:50 A<br>1/31/20<br>- (<br>ourseid%3D10%26cat%3 文                                                                                                    |
| Private files                  |                                                                                                    | iion.php?courseid=10&ss<br>NNANCA <b>G</b> CLINICAL PR                                                  | esskey=1rAVWh2pEc&qtype=d<br>ACTICEG world directory of                                                                                                    | dimageortext&returnurl=9                                                                                          | 62Fquestion%2Fedit.php%3Fc<br>M Inbox (459) - blerim                                                                                                    | へ 記 (4) 11:50 A<br>1/31/20<br>- (<br>ourseid%3D10%26cat%3 文<br>A Plerim Krasniqi                                                                                                    |
| Private files                  | 10.222/moodle/question/quest<br>ibus - Departm  KShM REZC                                                                                                    | tion.php?courseid=10&s<br>DNANCA <b>G</b> CLINICAL PR<br><b>G</b> at 1 at 1 at 1 at 1 at 1 at 1 at 1 at | esskey=1rAVWh2pEc&qtype=d<br>ACTICE G world directory of                                                                                                    | dimageortext&returnurl=9                                                                                          | %2Fquestion%2Fedit.php%3Fo<br>M Inbox (459) - blerim                                                                                                    | <ul> <li>► 및 (0) 11:50 A<br/>1/31/20</li> <li>- (1)</li> <li>ourseid%3D10%26cat%3 ★</li> <li>▲ ● Blerim Krasniqi</li> <li>► Expand</li> </ul>                                                                                                    |
| Private files                  | 10.222/moodle/question/quest<br>ibus - Departm  KShM REZC<br>General                                                                                                    | tion.php?courseid=10&s<br>DNANCA G CUINICAL PR<br>G attra ut up                                         | esskey=1rAVWh2pEc&qtype=d<br>ACTICE G world directory of                                                                                                    | timageortext&returnurl=9                                                                                          | %2Fquestion%2Fedit.php%3Fc<br>M Inbox (459) - blerim                                                                                                    | ヘ 記 에 11:50 A<br>1/31/20<br>ourseid%3D10%26cat%3 ☆<br>▲ ● Blerim Krasniqi<br>▶ Expand                                                                                                    |
| Private files                  | 10.222/moodle/question/quest<br>ibus - Departm  KShM REZC<br>General<br>Category                                                                                                    | tion,php?courseid=10&s<br>DNANCA G CLINICAL PR<br>G at the set of p                                     | esskey=1rAVWh2pEc&qtype=d<br>ACTICE G world directory of<br>OT ITCO ITTT age<br>Kapitulli 1 (11)                                                                                                    | dimageortext&returnurl=9  Resources and tool                                                                      | %2Fquestion%2Fedit.php%3Fc<br>M Inbox (459) - blerim                                                                                                    | へ 記 切 11:50 A<br>- C<br>ourseid%3D10%26cat%3 ☆<br>▲ ● Blerim Krasniqi<br>▶ Expand                                                                                                    |
| Private files                  | 10.222/moodle/question/quest<br>ibus - Departm The KShM REZC<br>General<br>Category                                                                                                    | tion.php?courseid=108ks<br>DNANCA G CLINICAL PR<br>У апи чтор т                                         | esskey=1rAVWh2pEc&qtype=d<br>ACTICE ن world directory of<br>المرابع المرابع المرابع المرابع المرابع المرابع<br>Kapitulli 1 (11)                                                                                                    | dimageortext&returnurl=9  Resources and tool                                                                      | %2Fquestion%2Fedit.php%3Fc<br>M Inbox (459) - blerim                                                                                                    | へ 記 的 1150A<br>1/31/20<br>ー (0<br>ourseid%3D10%26cat%3 ☆<br>▲ ● Blerim Krasniqi<br>▶ Expand                                                                                                    |
| Private files                  |                                                                                                    | tion.php?courseid=10&ss<br>NANCA С LINICAL PR<br>У аны чтор т                                           | esskey=1rAVWh2pEc&qtype=d<br>ACTICE و world directory of<br>المعادلة المعادلة ا<br>معادلة المعادلة المعادلة المعادلة المعادلة المعادلة المعادلة المعادلة المعادلة المعادلة المعادلة المعادلة المعادلة المعادلة ا<br>معادلة المعادلة المعادلة المعادلة المعادلة المعادلة المعادلة المعادلة المعادلة المعادلة المعادلة المعادلة المعادلة المعادلة المعادلة المعادلة المعادلة المعادلة المعادلة المعادلة المعادلة المعادلة المعادلة المعادلة المعادلة المعادلة المعادلة المعادلة المعادلة المعادلة المعادلة المعادلة المعادلة المع<br>معادلة المعادلة المعادلة المعادلة المعادلة المعادلة المعادلة المعادلة المعادلة المعادلة المعادلة المعادلة المعادلة المعادلة معادلة المعادلة المعادلة معادلة المعادلة معادلة معادلة معادلة معادلة معادلة المعادلة معادلة معادلة معادلة معاد | dimageortext&returnurl=9<br>Resources and tool                                                                    | 62Fquestion%2Fedit.php%3Fo<br>M Inbox (459) - blerim                                                                                                    | へ 窄口 (1) 11:50 A<br>1/31/20<br>ー (<br>ourseid%3D10%26cat%3 文<br>● Blerim Krasniqi<br>● Expand                                                                                                    |
| Private files                  |                                                                                                    | ion.php?courseid=10&s<br>DNANCA G CLINICAL PR<br>G at 10 01 0 p f<br>G                                  | esskey=1rAVWh2pEc&qtype=d<br>ACTICE G world directory of<br>OT ILO IIII I AGC<br>Kapitulli 1 (11)<br>BARNAT TE INSUFICIENCA                                                                                                    | dimageortext&returnurl=9  Resources and tool  KRONIKE E ZEMRËS                                                    | 62Fquestion%2Fedit.php%3Fc<br>M Inbox (459) - blerim                                                                                                    | へ 定 d)) 1150 A<br>1/31/20<br>ourseid%3D10%26cat%3 ☆<br>● Blerim Krasniqi<br>● Expand                                                                                                    |
| Private files                  |                                                                                                    | ion.php?courseid=10&s<br>DNANCA G CLINICAL PR<br>G at 10 01 0 pr<br>G<br>G                              | esskey=1rAVWh2pEc&qtype=d<br>ACTICE G world directory of<br>OT ILO IIII I AGC<br>Kapitulii 1 (11)<br>BARNAT TE INSUFICIENCA<br>I A - B I                                                                                                    | dimageortext&returnurl=9  Resources and tool  KRONIKE E ZEMRES  E I= 0 S                                          | 62Fquestion%2Fedit.php%3Fd<br>M Inbox (459) - blerim<br>■ Inbox (459) - cherim                                                                                                    | へ 巨 di) 1150 A<br>1/31/20<br>d<br>ourseid%3D10%26cat%3 ☆<br>● Blerim Krasniqi<br>● Expand                                                                                                    |
| Private files                  |                                                                                                    | ion.php?courseid=10&s<br>DNANCA G CLINICAL PR<br>G at 10 01 0 p -<br>0                                  | esskey=1rAVWh2pEc&qtype=d<br>ACTICE G world directory of<br>OTILO ITITAGE<br>Kapitulii 1 (11)<br>BARNAT TE INSUFICIENCA<br>I A - B I<br>Në skemën e paragitur bar                                                                                                    | dimageortext&returnurl=9  Resources and tool  KRONIKE E ZEMRËS  III I 🕒 🗞 😒 IIII in grupjin e barnave që g        | 62Fquestion%2Fedit.php%3Fd<br>M Inbox (459) - blerim<br>M Inbox (459) - blerim<br>M Inbox (459) - blerim                                                                                                    | へ 巨 d)) 1150 A<br>1/31/20<br>ourseid%3D10%26cat%3 ☆<br>● Blerim Krasniqi<br>● Expand                                                                                                    |
| Private files                  | I OLIVITY OF A CONTRACT OF A CONTRACT OF A | ion.php?courseid=10&s<br>DNANCA G CLINICAL PR<br>G at 10 01 0 p 1<br>0<br>0                             | esskey=1rAVWh2pEc&qtype=d<br>ACTICE G world directory of<br>OTTEO THTTAYCE<br>Kapitulii 1 (11)<br>BARNAT TE INSUFICIENCA<br>3 A • B I<br><u>Në skemën e paraqitur bar</u>                                                                                                    | dimageortext&returnurl=7  Resources and tool  KRONIKE E ZEMRËS  III III 🗣 😒 [III]                                 | 62Fquestion%2Fedit.php%3Fo<br>M Inbox (459) - blerim<br>■ Inbox (459) - blerim<br>■ Inbox (459) - blerim                                                                                                    | へ 記 에 1159A<br>1/31/2<br>ourseid%3D10%26cat%3 ☆<br>● Blerim Krasniqi<br>● Expand                                                                                                    |
| Private files                  |                                                                                                    | ion.php?courseid=10&s<br>DNANCA G CLINICAL PR<br>G at the through<br>0<br>0                             | esskey=1rAVWh2pEc&qtype=d<br>ACTICE. G world directory of<br>UTITU TITTAGE<br>Kapitulii 1 (11)<br>BARNAT TE INSUFICIENCA<br>I A + B I<br>Në skemën e paraqitur bar                                                                                                    | dimageortext&returnurl=9  Resources and tool  KRONIKE E ZEMRËS  III JE  & S  III grupin e barnave që p            | 62Fquestion%2Fedit.php%3F<br>M Inbox (459) - blerim<br>M Inbox (459) - blerim<br>M Inbox (459) - blerim                                                                                                    | へ 厚 创 1150 A<br>1/31/20<br>ourseid%3D10%26cat%3 ☆<br>● Blerim Krasniqi<br>● Expand                                                                                                    |
| Private files                  | I 0.222/moodle/question/question/que                                                                                                    | tion.php?courseid=10&ss<br>DNANCA G CLINICAL PR<br>G at the tat to type<br>0<br>0                       | esskey=1rAVWh2pEc&qtype=d<br>ACTICE G world directory of<br>OT ILUTITIAGE<br>Kapitulli 1 (11)<br>BARNAT TE INSUFICIENCA<br>I A - B I<br>Ne skemen e paraqitur bar                                                                                                    | dimageortext&returnurl=9<br>■ Resources and tool                                                                  | 62Fquestion%2Fedit.php%3F<br>M Inbox (459) - blerim                                                                                                    | へ 短 如 1150 A<br>1/31/20<br>ourseid%3D10%26cat%3 ☆<br>● Blerim Krasniqi<br>● Expand                                                                                                    |
| Private files                  | I 0.222/moodle/question/quest<br>10.222/moodle/question/quest<br>ibus - Departm  KShM REZC<br>General<br>Category<br>Question name<br>Question text                                                                                                    | ion.php?courseid=10&ks<br>DNANCA G CLINICAL PR<br>G at tu tu tu tu tu<br>O<br>O                         | esskey=1rAVWh2pEc&qtype=d         ACTICE G world directory of         OT ICUTITIAGE         Kapitulli 1 (11)         BARNAT TE INSUFICIENCA         I A + B I         Né skemén e paragitur bar                                                                                                    | dimageortext&returnurl=9<br>■ Resources and tool                                                                  | 62Fquestion%2Fedit.php%3Fo<br>M Inbox (459) - blerim<br>■ ■ ■ ■ ■ € ■ €<br>pèrdoren per trajtimin e HF.                                                                                                    | へ 短 切 1150 A<br>c<br>ourseid%3D10%26cat%3 ☆<br>● Blerim Krasniqi<br>● Expand                                                                                                    |
| Private files                  | I U222/moodle/question/quest<br>10.222/moodle/question/quest<br>ibus - Departm  KShM REZC<br>General<br>Category<br>Question name<br>Question text                                                                                                    | ion.php?courseid=10&ss<br>DNANCA G CLINICAL PR<br>G at I u u u u u u<br>G                               | esskey=1rAVWh2pEc&qtype=d<br>ACTICE G world directory of<br>OT ITO TITTAYE<br>Kapitulli 1 (11)<br>BARNAT TE INSUFICIENCA<br>↓ A → B I<br><u>Në skemën e paraqitur bar</u>                                                                                                    | dimageortext&returnurl=9<br>Resources and tool<br>KRONIKE E ZEMRËS<br>III JE & S (1)<br>III grupin e barnave që p | 62Fquestion%2Fedit.php%3Fo<br>M Inbox (459) - blerim<br>■ ■ ■ ■ ■ € ■ €<br>perdoren per trajtimin e HF.                                                                                                    | へ 短 切 1150 A<br>c<br>ourseid%3D10%26cat%3 ☆<br>▲ ● Blerim Krasniqi<br>▶ Expand                                                                                                    |
| Private files                  |                                                                                                    | ion.php?courseid=10&ss<br>INANCA G CLINICAL PR<br>G at the the the the<br>G<br>G                        | esskey=1rAVWh2pEc&qtype=d<br>ACTICE G world directory of<br>OT ICO TITT age<br>Kapitulli 1 (11)<br>BARNAT TE INSUFICIENCA<br>1 A + B I<br><u>Në skemën e paraqitur bar</u>                                                                                                    | dimageortext&returnurl=9<br>Resources and tool<br>KRONIKE E ZEMRËS<br>Timi grupin e barnave që p                  | 62Fquestion%2Fedit.php%3Fd<br>M Inbox (459) - blerim<br>■ Inbox (459) - blerim<br>Percent of the second second sec | へ 記 如 1150 A<br>                                                                                                    |
| Private files                  |                                                                                                    | ion.php?courseid=10&s<br>DNANCA G CLINICAL PR<br>G at 10 01 0 p f<br>G                                  | esskey=1rAVWh2pEc&qtype=d<br>ACTICE G world directory of<br>UTITU ITTTAYC<br>Kapitulli 1 (11)<br>BARNAT TE INSUFICIENCA<br>I A - B I<br>Në skemën e paraqitur bar                                                                                                    | dimageortext&returnurl=9<br>Resources and tool<br>KRONIKE E ZEMRËS<br>III JE  & Si<br>III grupin e barnave që p   | 62Fquestion%2Fedit.php%3Fd<br>M Inbox (459) - blerim<br>M Inbox (459) - blerim - HF.<br>2010 - Construction - HF.                                                                                                    | <ul> <li>► T (a) 1/31/20</li> <li>- (a) 1/31/20</li> <li>- (c) 1/31/20</li> <li>- (c) 1/31</li></ul> |
| Private files                  |                                                                                                    | ion.php?courseid=10&s<br>DNANCA G CLINICAL PR<br>G at ICL CH C P<br>O                                   | esskey=1rAVWh2pEc&qtype=d<br>ACTICE. G world directory of<br>OT ILO IIII AGC<br>Kapitulii 1 (11)<br>BARNAT TE INSUFICIENCA<br>I A - B I<br>Ne skemën e paragitur bar                                                                                                    | dimageortext&returnurl=9<br>Resources and tool<br>KRONIKE E ZEMRËS                                                | 62Fquestion%2Fedit.php%3Fd<br>M Inbox (459) - blerim<br>M Inbox (459) - blerim<br>M Inbox (459) - blerim                                                                                                    | <ul> <li>► 曰 (1) 1150 A<br/>1/31/20</li> <li>- (1)</li> <li>courseid%3D10%26cat%3 ☆</li> <li>▲ ● Blerim Krasniqi</li> <li>▶ Expand</li> </ul>                                                                                                    |
| Private files                  |                                                                                                    | ion.php?courseid=10&s<br>DNANCA G CLINICAL PR<br>G at ICL CLI CUT<br>G<br>G                             | esskey=1rAVWh2pEc&qtype=d<br>ACTICE G world directory of<br>UTITU ITITAGE<br>Kapitulii 1 (11)<br>BARNAT TE INSUFICIENCA<br>I A - B I<br>Ne skemén e paragitur bar                                                                                                    | dimageortext&returnurl=7  Resources and tool  KRONIKE E ZEMRËS  III I                                             | 62Fquestion%2Fedit.php%3Fc<br>M Inbox (459) - blerim<br>■ ■ ■ • • • • • • • • • • • • • • • • •                                                                                                    | <ul> <li>► 曰 (0) 1150 A<br/>1/31/20</li> <li>- (1)</li> <li>(1)</li> <li>(1)&lt;</li></ul>                                                                                                    |
| Private files                  |                                                                                                    | ion.php?courseid=10&s<br>NNANCA G CLINICAL PR<br>G an a arrow of the optimised<br>O<br>O<br>O<br>O<br>O | esskey=1rAVWh2pEc&qtype=d<br>ACTICE G world directory of<br>UTITU ITTI AGE<br>Kapitulii 1 (11)<br>BARNAT TE INSUFICIENCA<br>A B I<br>Në skemën e paragitur bar                                                                                                    | dimageortext&returnurl=9  Resources and tool  KRONIKE E ZEMRËS  III III                                           | 62Fquestion%2Fedit.php%3F6<br>M Inbox (459) - blerim<br>■ ■ ■ ■ C2<br>⇒èrdoren për trajtimin e HF.                                                                                                    | <ul> <li>► 短 (0) 1150 A</li> <li>1/31/20</li> <li> (1)</li> <li>courseid%3D10%26cat%3 ☆</li> <li>▲ ● Blerim Krasniqi</li> <li>▶ Expand</li> </ul>                                                                                                    |

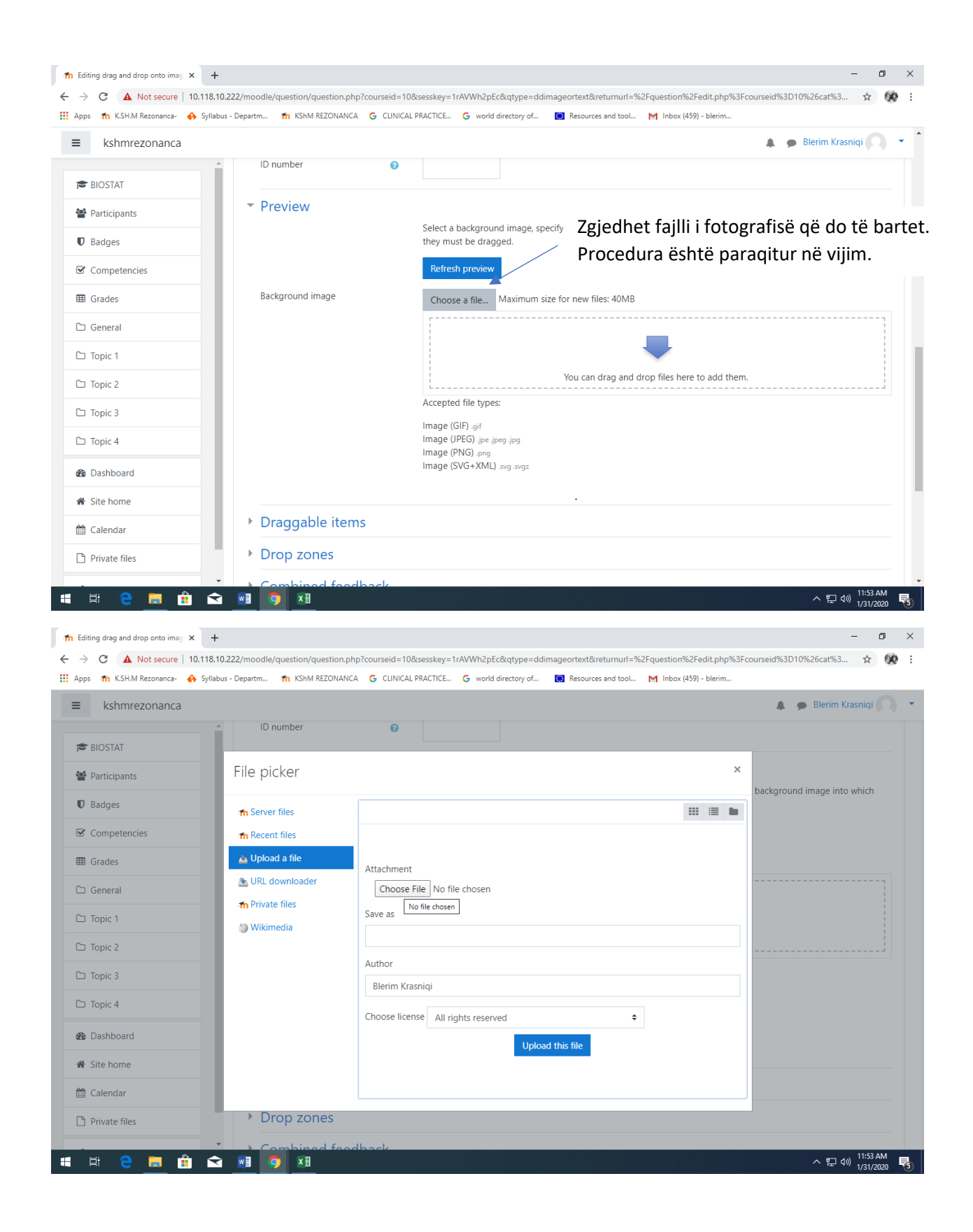

| © Open                                                                                                    | ×                                  | - 0 ×                                                 |
|----------------------------------------------------------------------------------------------------|------------------------------------|-------------------------------------------------------|
| ← → × ↑ 📴 → This PC → Documents → Fotot per Moodle workshop                                                                                                    | ✓ ひ Search Fotot per Moodle wor… ク | =%2Fauestion%2Fedit.php%3Fcourseid%3D10%26cat%3 🛧 🏟 : |
| Organize  New folder                                                                                                    | <b>■</b> • <b>■ 0</b>              |                                                       |
| Organize *       New folder         ORAN 2019-0200 SEMESTI ^       PROGRAMET E STUDIMEV         OneDrive       Anterior         This PC       30 Objects         Desktop       Charles of the sys         Downloads       Music         Pitures       Videos         Local Disk (C;)       DVD RW Drive (D)         System Reserved (E)       System Reserved (F)         Local Disk (G;)       Shenimet (H+)         USB Drive (b)       NetFolder (N+) |                                    |                                                       |
| File name: Pathogenesis of heart failure                                                                                                    | All Files     Open     Cancel      | •                                                     |
| B Dashboard                                                                                                    | Upload this file                   |                                                       |
| # Site home                                                                                                    |                                    |                                                       |
| 🛗 Calendar                                                                                                    |                                    |                                                       |
| Private files  Drop zones                                                                                                    |                                    |                                                       |
| Combined for                                                                                                    | adback                             |                                                       |
| 📲 🛱 🧧 🧮 💼 🕿 🚾 💆 💻                                                                                                    |                                    | ^ 닫 ⑾ <sup>11:53 AM</sup><br>1/31/2020 뤙              |

# Fotografia del ne pyetje

| The Editing drag and drop onto image x +                                                                                                    | • ×              |
|----------------------------------------------------------------------------------------------------|------------------|
| ← → C 🔺 Not secure   10.118.10.222/moodle/question/question.php?courseid=108:sesskey=1rAVWh2pEc8qtype=ddimageortext&returnurl=%2Fquestion%2Fedit.php%3Fcourseid%3D10%26cat%3 🖈 | 90 E             |
| 🔛 Apps 👖 KSH.M Rezonanca- 🚸 Syllabus - Departm 🎢 KShM REZONANCA 🔓 CLINICAL PRACTICE 🧲 world directory of 📓 Resources and tool M Inbox (459) - blerim                           |                  |
| E kshmrezonanca                                                                                                    | ) •              |
| Background image Choose a file Maximum size for new files: 40MB Pathogenesis of heart failure.png                                                                              |                  |
| Participants                                                                                                    |                  |
| U Badges                                                                                                    |                  |
| Competencies                                                                                                    |                  |
| Image (GIF).gif                                                                                                    |                  |
| General Image (IPEG) ape apeg apeg apeg apeg apeg apeg apeg                                                                                                    |                  |
| Topic 1                                                                                                    | - 1              |
| Topic 2     Topic 2     Topic 2                                                                                                    |                  |
| C Topic 3                                                                                                    | - 1              |
|                                                                                                    |                  |
| Babboard                                                                                                    |                  |
| # Site home                                                                                                    |                  |
| Calendar Released                                                                                                    |                  |
| Private files                                                                                                    |                  |
| · 변 은 💆 율 호 🗷 🧿 🗷                                                                                                    | 4<br>20 <b>5</b> |

| fn Editing drag and drop onto imag × + |                                        | -                                                                                                    |
|----------------------------------------|----------------------------------------|----------------------------------------------------------------------------------------------------|
| ← → C ▲ Not secure   10.118.10.2       | 22/moodle/question/question.php?course | aid = 10&sesskey = 1rAVWh2pEc&qtype = ddimageortext&returnurl = %2Fquestion%2Fedit.php%3Fcourseid%3D10%26cat%3 👷 🔅 :          |
| kshmrezonanca Syllabus                 | Departm n KShM REZONANCA G C           | UNICAL PRACTICE G world directory of Resources and tool M Indox (459) - blenm<br>Te Draggable item 1 Zgjedhet Draggable text, |
| T BIOSTAT                              | <ul> <li>Draggable items</li> </ul>    | sepse në foto do të bartet teksti i grupit të par<br>Shuffle drag items each time ques të barnave                             |
| <ul> <li>Radges</li> </ul>             | Draggable item 1                       | Type Draggable text + Group A + Unlimited                                                                                     |
| Competencies                           |                                        | Choose a file Maximum size for new files: 40MB                                                                                |
| I Grades                               |                                        |                                                                                                    |
| 🗅 General                              |                                        | ▼                                                                                                    |
| 🗅 Topic 1                              |                                        | You can drag and drop files here to add them.                                                                                 |
| 🗅 Topic 2                              |                                        | Image (GIF) of Teksti i grupit të pare të barpave: VD                                                                         |
| C Topic 3                              |                                        | Image (IPEG) ipe ipeg ipg<br>Image (PNG) ipg (VNG) ipg (vazodilatatorët)                                                      |
| 🗅 Topic 4                              |                                        | Image (SVG+XML). svg. svgz                                                                                                    |
| 🚯 Dashboard                            | Text                                   | VD                                                                                                    |
| Site home                              | Draggable item 2                       | Tyme Drannable imane C Group A C Ilnimited                                                                                    |
| 🛗 Calendar                             |                                        | Choose a file Maximum size for new files: 40MB                                                                                |
| Private files                          |                                        |                                                                                                    |
| 🖷 🛱 🤤 🧮 🛱                              | <b>x</b> ] <b>()</b>                   | ^ 딛 (1) 11:55 AM<br>1/31/2020 <b>북</b>                                                                                        |

Vazhdohet me grupin e dytë të barnave..

| n Editing drag and drop onto imag 🗙 🕂        |                                        | - o                                                                                                    | ×        |
|----------------------------------------------|----------------------------------------|----------------------------------------------------------------------------------------------------|----------|
| ← → C ▲ Not secure   10.118.10.222/m         | noodle/question/question.php?courseid= | 10&sesskey=1rAVWh2pEc&qtype=ddimageortext&returnurl=%2Fquestion%2Fedit.php%3Fcourseid%3D10%26cat%3 🖈 🗰 | :        |
| 🏢 Apps 🎢 K.SH.M Rezonanca- 🚸 Syllabus - Depa | artm 👘 KShM REZONANCA 🛛 G CLINI        | CAL PRACTICE G world directory of 📕 Resources and tool M Inbox (459) - blerim                          |          |
| ■ kshmrezonanca                              |                                        | 🌲 🗩 Blerim Krasniqi 🔘 🤊                                                                                |          |
| ▲ BIOSTAT                                    | Draggable item 2                       | Type Draggable text + Group A + Unlimited                                                              |          |
| 📽 Participants                               |                                        | Choose a file Maximum size for new files: 40MB                                                         |          |
| Badges                                       |                                        |                                                                                                    |          |
| Competencies                                 |                                        | -                                                                                                    |          |
| I Grades                                     |                                        | You can drag and drop files here to add them.                                                          |          |
| 🗅 General                                    |                                        | Accepted file types:                                                                                   | P (barna |
| 🗅 Topic 1                                    |                                        | Image (inf) grid<br>Image (IPEG), ipe ipeg ipg<br>inotrono pozitivo)                                   |          |
| C Topic 2                                    |                                        | Inotiope pozitive)                                                                                     |          |
| C Topic 3                                    | Text                                   | BIP                                                                                                    |          |
| 🗅 Topic 4                                    |                                        |                                                                                                    |          |
| Dashboard                                    | Draggable item 3                       | Type Draggable image ♦ Group A ♦ □ Unlimited                                                           |          |
| Site home                                    |                                        | Choose a file Maximum size for new files: 40MB                                                         |          |
| AA Colondar                                  |                                        |                                                                                                    |          |
|                                              |                                        | -                                                                                                    |          |
| Private files                                |                                        | You can drag and drop files here to add them.                                                          |          |
| 📢 🛱 🤤 📕 🔒 🗹 📑                                | <b>x</b>                               |                                                                                                    | 1        |

Vazhdohet me grupin e tretë të barnave..

| fn Editing drag and drop onto imag × +      |                                       | – ø ×                                                                                                    |
|---------------------------------------------|---------------------------------------|----------------------------------------------------------------------------------------------------|
| ← → C ▲ Not secure   10.118.10.222          | ?/moodle/question/question.php?course | eid=10&sesskey=1rAVWh2pEc&qtype=ddimageortext&returnurl=%2Fquestion%2Fedit.php%3Fcourseid%3D10%26cat%3 🛧 🛞 🔅                                                                                                    |
| 🔛 Apps 🏾 🎢 K.SH.M Rezonanca- 🔥 Syllabus - D | epartm 🎢 KShM REZONANCA 🛛 G           | :LINICAL PRACTICE G world directory of 🚺 Resources and tool M Inbox (459) - blerim                                                                                                    |
| ■ kshmrezonanca                             |                                       | 🌲 🌘 Blerim Krasniqi 🔘 💌 🏠                                                                                                    |
| BIOSTAT                                     | Draggable item 3                      | Type Draggable text + Group A + Unlimited                                                                                                    |
| 曫 Participants                              |                                       | Choose a file Maximum size for new files: 40MB                                                                                                    |
| U Badges                                    |                                       |                                                                                                    |
| Competencies                                |                                       |                                                                                                    |
| I Grades                                    |                                       | You can drag and drop files here to add them.                                                                                                    |
| 🗅 General                                   |                                       | Accepted file types:                                                                                                    |
| 🗅 Topic 1                                   |                                       | Image (PEG) jee jeg jeg<br>Image (PEG) jee jeg jeg                                                                                                    |
| C Topic 2                                   |                                       | Image (SVG+XML).svg_svgz inkibitorët)                                                                                                    |
| 🗅 Topic 3                                   | Text                                  | ACEIS                                                                                                    |
| 🗅 Topic 4                                   |                                       |                                                                                                    |
| B Dashboard                                 | Draggable item 4                      | Type     Draggable image \$     Group     A \$     Image: Image Image |
|                                             |                                       | Choose a file Maximum size for new files: 40MB                                                                                                    |
| The nome                                    |                                       |                                                                                                    |
| 🛗 Calendar                                  |                                       | -                                                                                                    |
| Private files                               |                                       | You can drag and drop files here to add them.                                                                                                    |
|                                             |                                       | 12/12 (JM                                                                                                    |
|                                             |                                       | 수 뛷 예) <sub>1/31/2020</sub> · ································                                                                                                    |

Vazhdohet me grupin e katërt të barnave..

| f Editing drag and drop onto imag × +                                                                                                    | - o ×                                                                                                    |
|----------------------------------------------------------------------------------------------------|----------------------------------------------------------------------------------------------------|
| ← → C ▲ Not secure   10.118.10.222/moodle/question/question/quest | iestion.php?courseid=10&sesskey=1rAVWh2pEc&qtype=ddimageortext&returnurl=%2Fquestion%2Fedit.php%3Fcourseid%3D10%26cat%3 🚖 🔅 🔅 |
| Apps n K.SH.M Rezonanca- 🚸 Syllabus - Departm n KShM F                                                                                                    | EZONANCA G CUNICAL PRACTICE G world directory of 💽 Resources and tool M Inbox (459) - blerim                                  |
| ≡ kshmrezonanca                                                                                                    | 🔔 🇭 Blerim Krasniqi 💦 💌                                                                                                    |
| Ĉ BIOSTAT Draggable iter                                                                                                    | n 4 Type Draggable text + Group A + Unlimited                                                                                 |
| 📽 Participants                                                                                                    | Choose a file Maximum size for new files: 40MB                                                                                |
| D Badges                                                                                                    |                                                                                                    |
| Competencies                                                                                                    |                                                                                                    |
| I Grades                                                                                                    | You can drag and drop files here to add them.                                                                                 |
| 🗅 General                                                                                                    | Accepted file types:<br>Teksti i grunit të katërt të barnave: Diur                                                            |
| 🗅 Topic 1                                                                                                    | Image (DFG) .pg jpg jpg<br>Image (PNG) .pg (Diuretikët)                                                                       |
| 🗅 Topic 2                                                                                                    | Image (SVG+XIAL) .svg .svgz                                                                                                   |
| C Topic 3                                                                                                    | Diur                                                                                                    |
| C Topic 4                                                                                                    |                                                                                                    |
| Bashboard                                                                                                    | Type Draggable image  Group A  Unlimited                                                                                      |
| Site home                                                                                                    | Choose a file Maximum size for new files: 40MB                                                                                |
| 🛗 Calendar                                                                                                    |                                                                                                    |
| Private files                                                                                                    | You can drag and drop files here to add them.                                                                                 |
| # # C 🗖 🕯 🖬 🧕 🗷                                                                                                    | ~ 문 40) <sup>12:04 PM</sup><br>1/31/2020                                                                                      |

## Në Drop Zones

| Im Editing drag and drop onto imag       ×         ←       →       C       ▲ Not secure       10.118         III Apps       Im KSH.M Rezonanca-       ♠ Syll | Koordinatat e pozitës<br>grupin e barnave te p | caktoh<br>ozita e | en vet (<br>duhur r | duke bartur<br>ne figureë. | 21       | Fquestion%2Fe<br>M Inbox (459) - | dit.php%<br>- blerim | – ♂ ×<br>53Fcourseid%3D10%26cat%3 ☆ 🐼 🗄 |
|----------------------------------------------------------------------------------------------------|------------------------------------------------|-------------------|---------------------|----------------------------|----------|----------------------------------|----------------------|-----------------------------------------|
| ≡ kshmrezonanca                                                                                                    | Procedura eshte në v                           | ijim.             |                     |                            |          |                                  |                      | Vendosen grupet e barnave               |
| BIOSTAT                                                                                                    | <ul> <li>Drop zones</li> </ul>                 |                   |                     |                            |          |                                  | /                    | me rradhë dhe shkruhet edhe             |
| Marticipants                                                                                                    | Drop zone 1                                    | Left              | Тор                 | Draggab                    | ole item | 1. VD 🕈                          | Text                 | vc te teksti                            |
| Badges                                                                                                    | Drop zone 2                                    | Left              | Тор                 | Draggat                    | ole item | 2. BIP 🗘                         | Text                 | віч                                     |
| Competencies                                                                                                    | Drop zone 3                                    | Left              | Тор                 | Draggab                    | ole item | 3. ACEIs 🗢                       | Text                 | ACEIs                                   |
| I Grades                                                                                                    | Drop zone 4                                    | left              | Top                 | Draggat                    | le item  | 4 Diur ≜                         | Tevt                 | Divid                                   |
| 🗅 General                                                                                                    | Drop zone 5                                    |                   | 100                 | Diuggu                     | ne nem   | 4. Diul 🔹                        | ICAL                 |                                         |
| 🗅 Topic 1                                                                                                    |                                                | Left              | Тор                 | Draggat                    | ole item | \$                               | Text                 |                                         |
| 🗅 Topic 2                                                                                                    | Drop zone 6                                    | Left              | Тор                 | Draggab                    | ole item | \$                               | Text                 |                                         |
| C Topic 3                                                                                                    |                                                | Blanks fo         | or 3 more drop      | zones                      |          |                                  |                      |                                         |
| 🗅 Topic 4                                                                                                    | Combined feedback                              |                   |                     |                            |          |                                  |                      |                                         |
| B Dashboard                                                                                                    | Multiple tries                                 |                   |                     |                            |          |                                  |                      |                                         |
| 🐐 Site home                                                                                                    |                                                |                   |                     |                            |          |                                  |                      |                                         |
| 🛗 Calendar                                                                                                    | ▶ lags                                         |                   |                     |                            |          |                                  |                      |                                         |
| Private files                                                                                                    |                                                | Save cl           | hanges and cor      | tinue editing              |          |                                  |                      |                                         |
|                                                                                                    |                                                | Save cl           | hanges Can          | cel                        |          |                                  |                      | 12:40 DM                                |
| 📲 🗒 📴 💼 🖆 🛳                                                                                                    |                                                |                   |                     |                            |          |                                  |                      | ~ 문 ↔ 1/31/2020                         |

| fn Editing drag and drop onto imag 🗙 🕂       |                                     |                                                                                                    | – 0 ×                                  |
|----------------------------------------------|-------------------------------------|----------------------------------------------------------------------------------------------------|----------------------------------------|
| ← → C ▲ Not secure   10.118.10.222/m         | noodle/question/question.php?course | id=10&sesskey=1rAVWh2pEc&qtype=ddimageortext&returnurl=%2Fquestion%2Fedit.                                                                                                    | php%3Fcourseid%3D10%26cat%3 🛧 🐼 :      |
| 🛄 Apps 🎢 K.SH.M Rezonanca- 🔥 Syllabus - Depa | artm 🎢 KShM REZONANCA 🛛 G           | LINICAL PRACTICE G world directory of 🔳 Resources and tool M Inbox (459) - ble                                                                                                    | rim                                    |
|                                              |                                     |                                                                                                    | 🌲 🍺 Blerim Krasniqi 🔿 🔹 🏠              |
| BIOSTAT                                      |                                     | Image (GIF) .gif<br>Image (PFG) .jpe jpeg jpg<br>Image (PNG) .png<br>Image (SVG = XMI) .png .png                                                                                                    |                                        |
| Participants                                 |                                     | ining of or some and ange                                                                                                    |                                        |
| Badges                                       |                                     | Pathological factors                                                                                                    |                                        |
| Competencies                                 |                                     |                                                                                                    |                                        |
| Merret grupi i barnave                       | e dhe bartet te po                  | ozita e                                                                                                    |                                        |
| duhur ne figurë                              |                                     | Central version<br>Possion<br>Poss |                                        |
| B Dashboard                                  | Draggable items                     | lang et al. Jong & Gancy Sharwood, The imagener at Theore U.M. At cutta second<br>asymptot 0.001 to chemistic leving time, an append at Theore U.M. At cutta second<br>Districts                                                                                                    |                                        |
| A Site home                                  | Druggubie items                     | Shuffle drag items each time question is attempted                                                                                                    |                                        |
| 🛗 Calendar                                   | Draggable item 1                    |                                                                                                    |                                        |
| Private files                                |                                     | Choose a file. Maximum size for new files: 40MB                                                                                                    |                                        |
| - · · · · · · · · · · · · · · · · · · ·      | <b>0 x</b> 1                        |                                                                                                    | へ 臣 (小) 12:44 PM<br>12:44 PM           |
|                                              |                                     |                                                                                                    | ······································ |

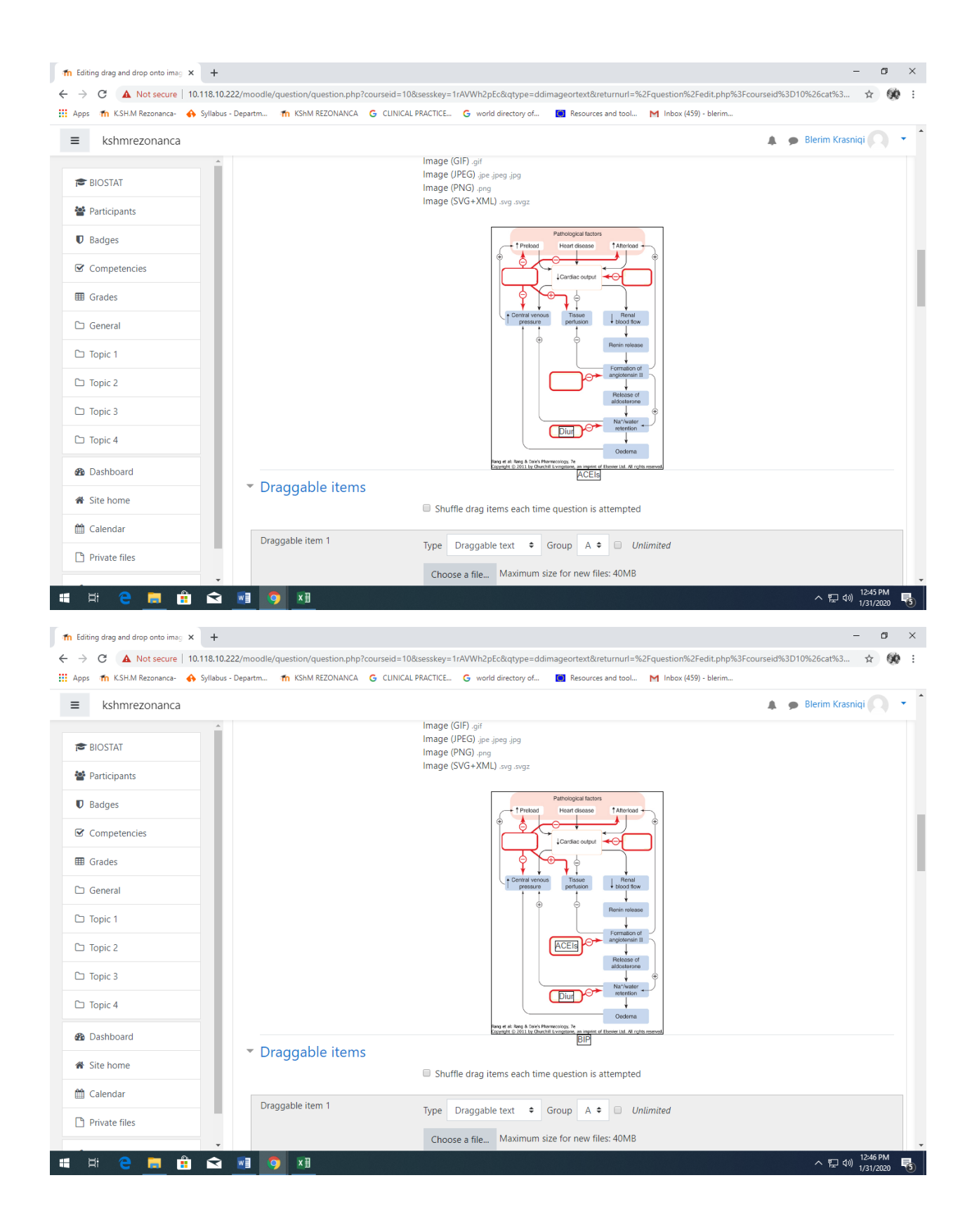

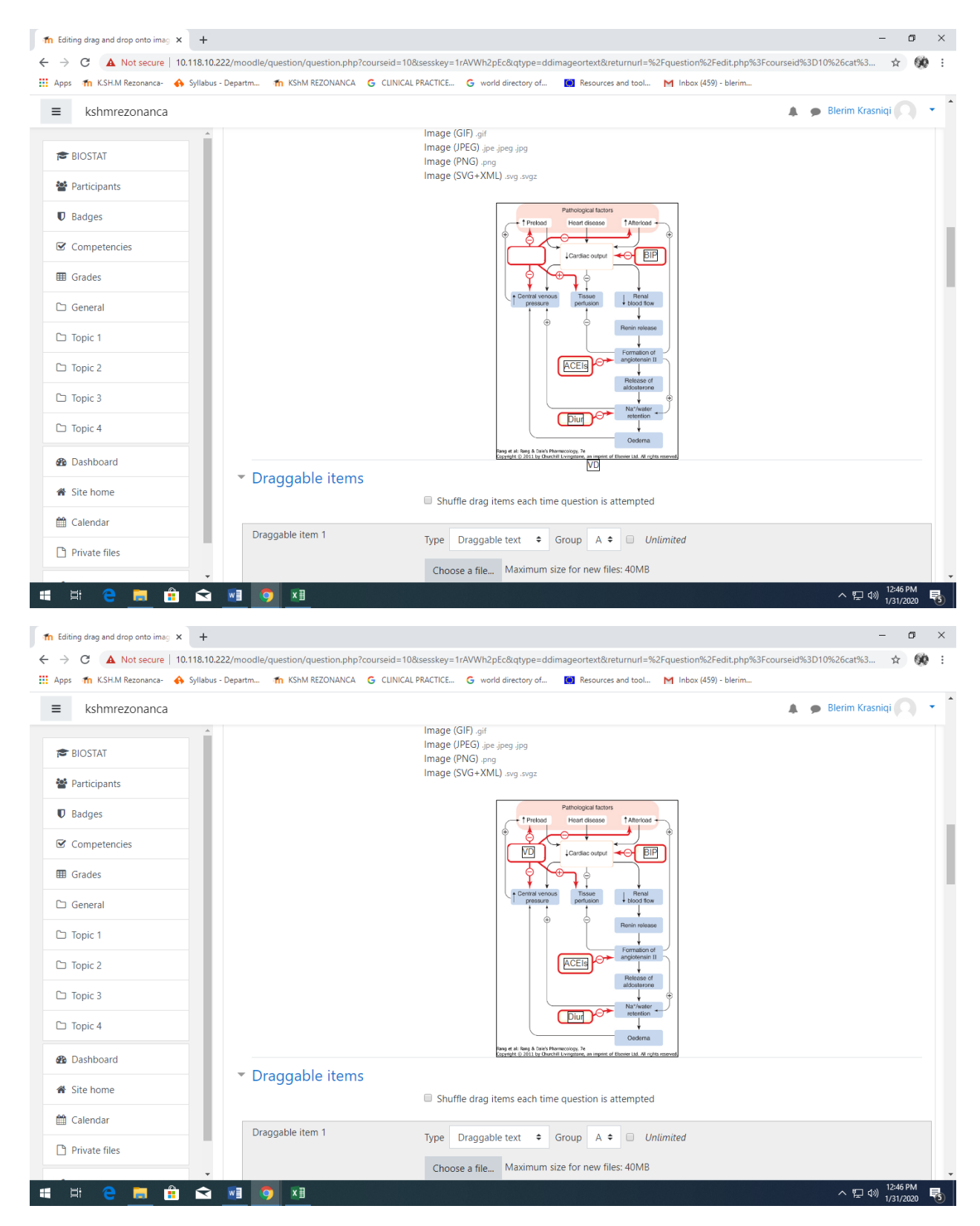

Pas bartjes së grupeve te barnave koordinatat gjenerohen vetë nga program, si në vijim.

| Apps n K.S.H.M. Rezonanca 🔶 Syllabus - Departm n KShM REZONANCA G | CLINICAL PRACTICE G        | world directory of       |                    |                   |           | rseid%3D10%2 | 6cat%3 🕁      | 60         |
|-------------------------------------------------------------------|----------------------------|--------------------------|--------------------|-------------------|-----------|--------------|---------------|------------|
| = kshmrezonanca                                                   |                            |                          | Resources and tool | 🌱 Inbox (459) - b | lerim     |              |               |            |
| - Kommezonanea                                                    |                            |                          |                    |                   |           | A 🗩 Ble      | erim Krasniqi | <b>)</b> - |
| BIOSTAT                                                           | Image (PNG)<br>Image (SVG+ | .png<br>·XML) .svg .svgz |                    |                   |           |              |               |            |
| Participants Text                                                 |                            |                          |                    |                   |           |              |               |            |
| ♥ Badges                                                          |                            |                          |                    |                   |           |              |               |            |
| ☑ Competencies                                                    | Blanks for 3               | 3 more draggable ite     | ms                 |                   |           |              |               |            |
| I Grades Trop zones                                               |                            |                          |                    |                   |           |              |               |            |
| Drop zone 1                                                       | Left 40                    | Top 72                   | Draggable item     | 1. VD 🕈           | Text VD   |              |               |            |
| C Topic 1 Drop zone 2                                             | Left 229                   | Top 73                   | Draggable item     | 2. BIP 🗢          | Text BIP  |              |               |            |
| C Topic 2 Drop zone 3                                             | Left 105                   | Top 245                  | Draggable item     | 3. ACEIs 🗢        | Text ACE  | Is           |               |            |
| 🗅 Topic 3 Drop zone 4                                             | Left 111                   | Top 328                  | Draggable item     | 4. Diur 🗢         | Text Diur |              |               |            |
| C Topic 4 Drop zone 5                                             | Loft                       | Top                      | Draggable item     |                   | Toyt      |              |               |            |
| 20 Dashboard                                                      | Len                        | юр                       | Draggable item     | •                 | lext      |              |               |            |
| Site home                                                         | Left                       | Тор                      | Draggable item     | ÷                 | Text      |              |               |            |
| 🛗 Calendar                                                        | Blanks for 3               | 3 more drop zones        |                    |                   |           |              |               |            |
| Private files Combined feedbac                                    | ck                         |                          |                    |                   |           |              |               |            |
|                                                                   |                            |                          |                    |                   |           |              | 12:4          | 7 PM       |

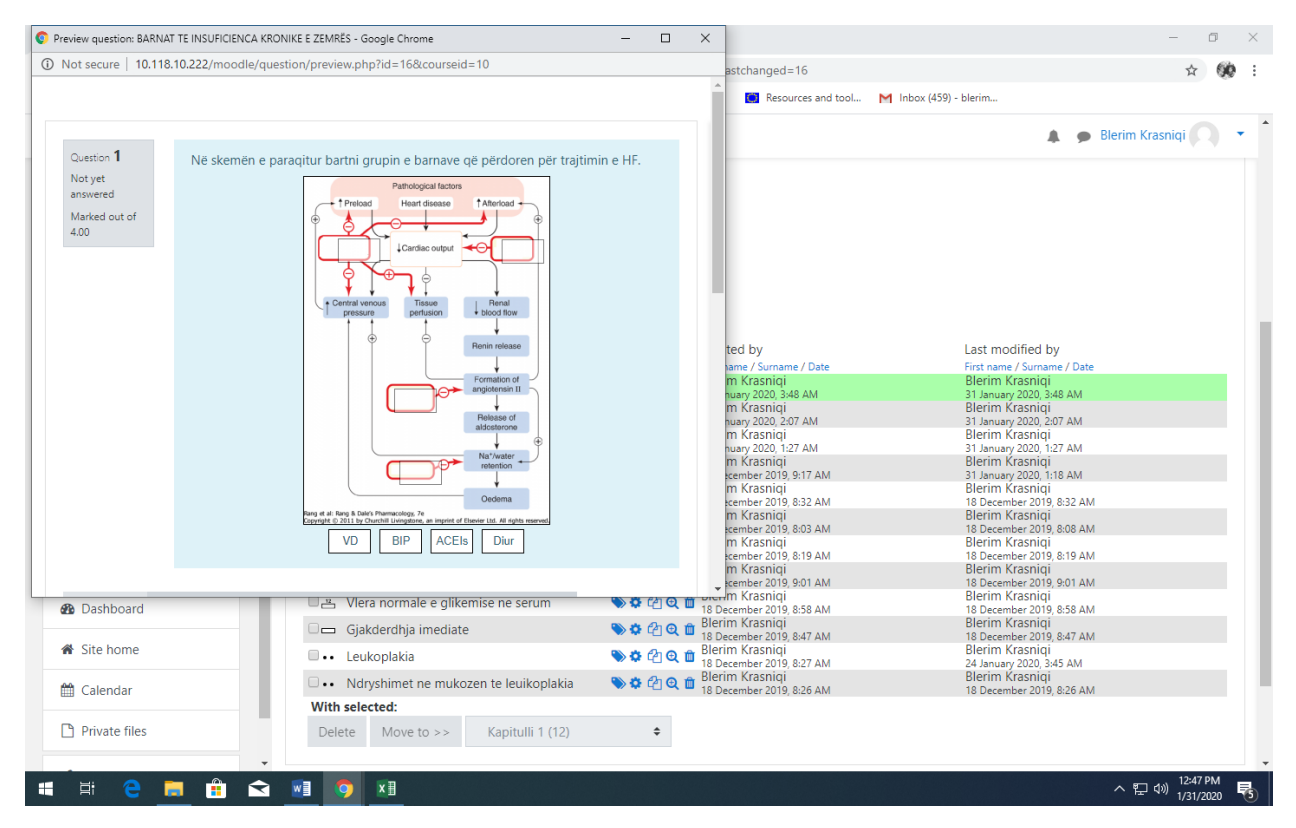

## Formati: EMBEDDED ANSWER (CLOZE)

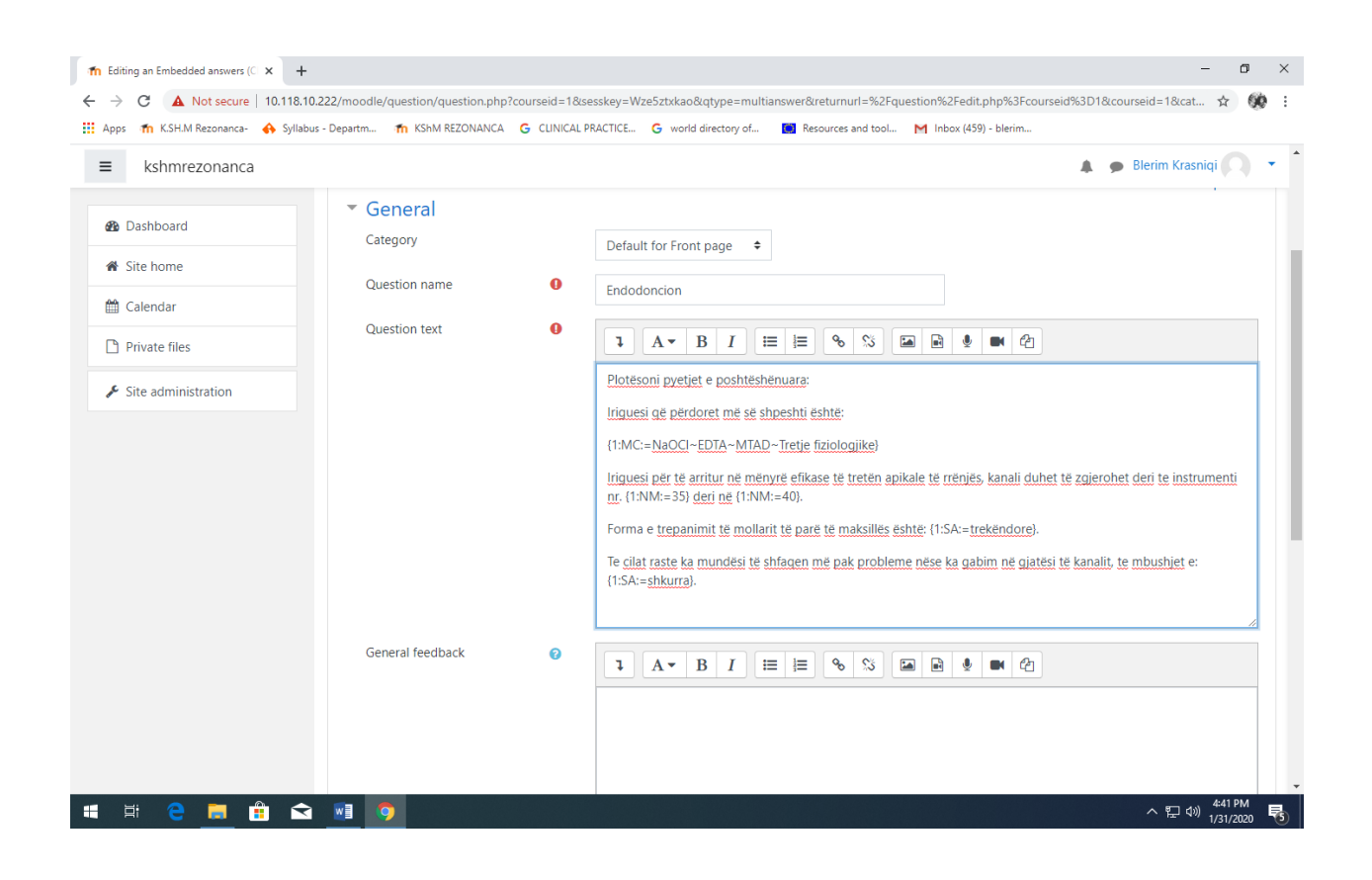

#### Mënyra si i del pyetja studentit

| Preview question: Endo                                                                                                    | doncion - Google Chrome                                                                                                    |                        | ×                                            |                                                                   | - 0 ×                        |
|----------------------------------------------------------------------------------------------------|----------------------------------------------------------------------------------------------------|------------------------|----------------------------------------------|-------------------------------------------------------------------|------------------------------|
| Not secure   10.11                                                                                                    | 18.10.222/moodle/question/preview.php?id=17&courseid=1                                                                                                    |                        |                                              |                                                                   | ☆ 👀 :                        |
|                                                                                                    |                                                                                                    |                        | Resources and tool                           | M Inbox (459) - blerim                                            |                              |
| Question <b>1</b><br>Not yet<br>answered<br>Marked out of<br>5.00                                                                                                    | Plotësoni pyetjet e poshtëshënuara:<br>Iriguesi që përdoret më së shpeshti është:<br>Iriguesi për të arritur në mënyrë efikase të tretën apikale të rrënjës, kanali<br>zgjerohet deri te instrumenti nr.<br>Forma e trepanimi të mollarit të parë të maksillës ështe:<br>Te cilat raste ka mundësi të shfaqen më pak probleme nëse ka gabim në ç<br>kanalit, te mbushjet e: | duhet të<br>jjatësi të |                                              | A 🗭 B                                                             | lerim Krasniqi 🔘 🔻           |
| Start again Start again Start | Save Fill in correct responses Submit and finish Close preview<br>ation ? ><br>uestion in Moodle XML format                                                                                                    | Collapse all           | ted by<br>ame / Surname / Date<br>m Krasniqi | Last modified by<br>First name / Sumame / Date<br>Blerim Krasniqi |                              |
| ▼ Attempt                                                                                                    | Options           Delete         Move to >>         Default for Front page (                • Moodle Docs for this page          You are logged in as Blerim Krasnigi (Log out)             Home             Data retention summary                                                                                                    | (1) 🗢                  | huary 2020, 7:42 AM                          | 31 January 2020, 7:42 AM                                          |                              |
| 🖬 🛱 🧲                                                                                                    | 🗮 🗄 🛋 👰                                                                                                    |                        |                                              |                                                                   | へ 記 🗤 4:41 PM<br>1/31/2020 😨 |

### Formati: MISSING WORDS

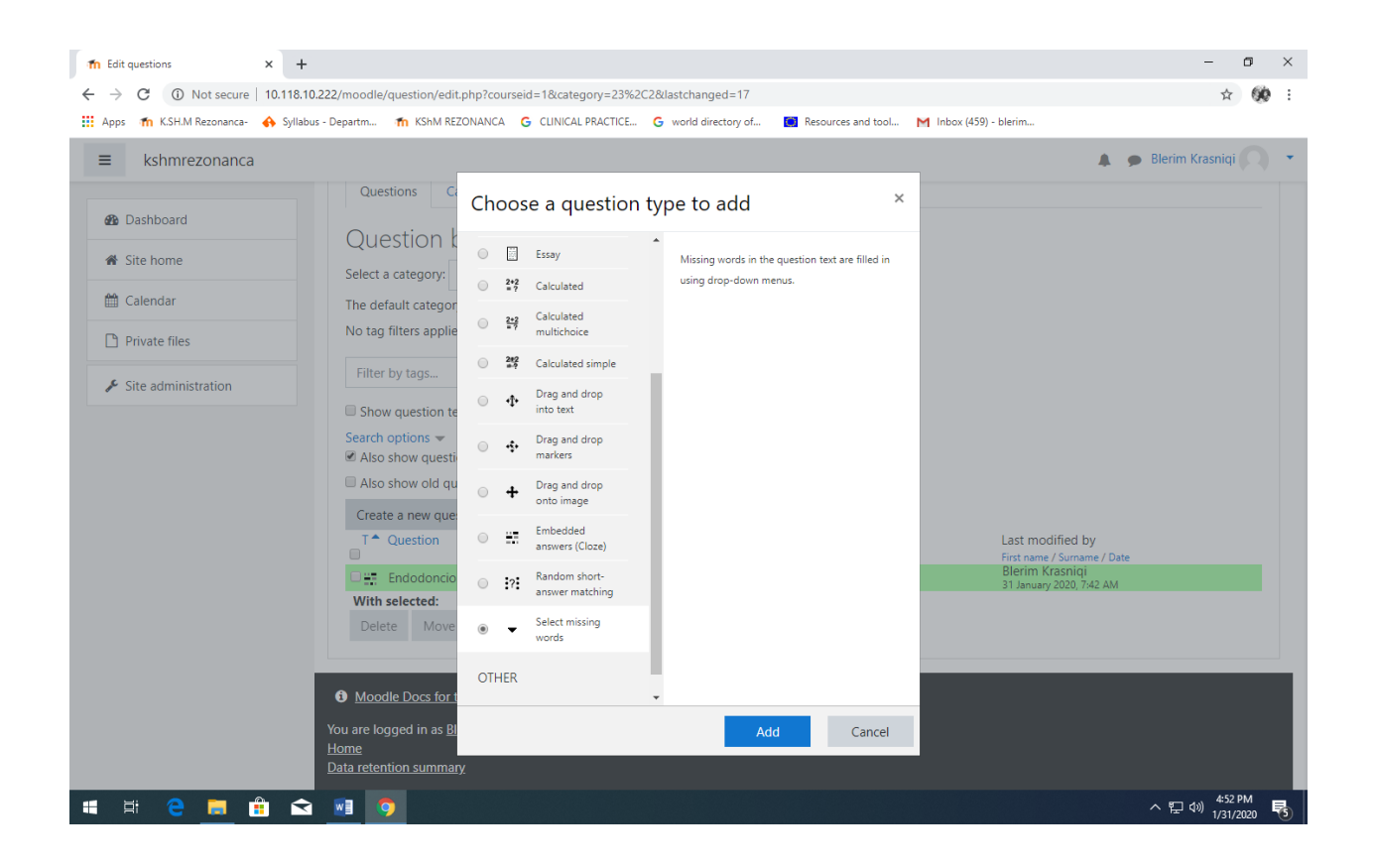

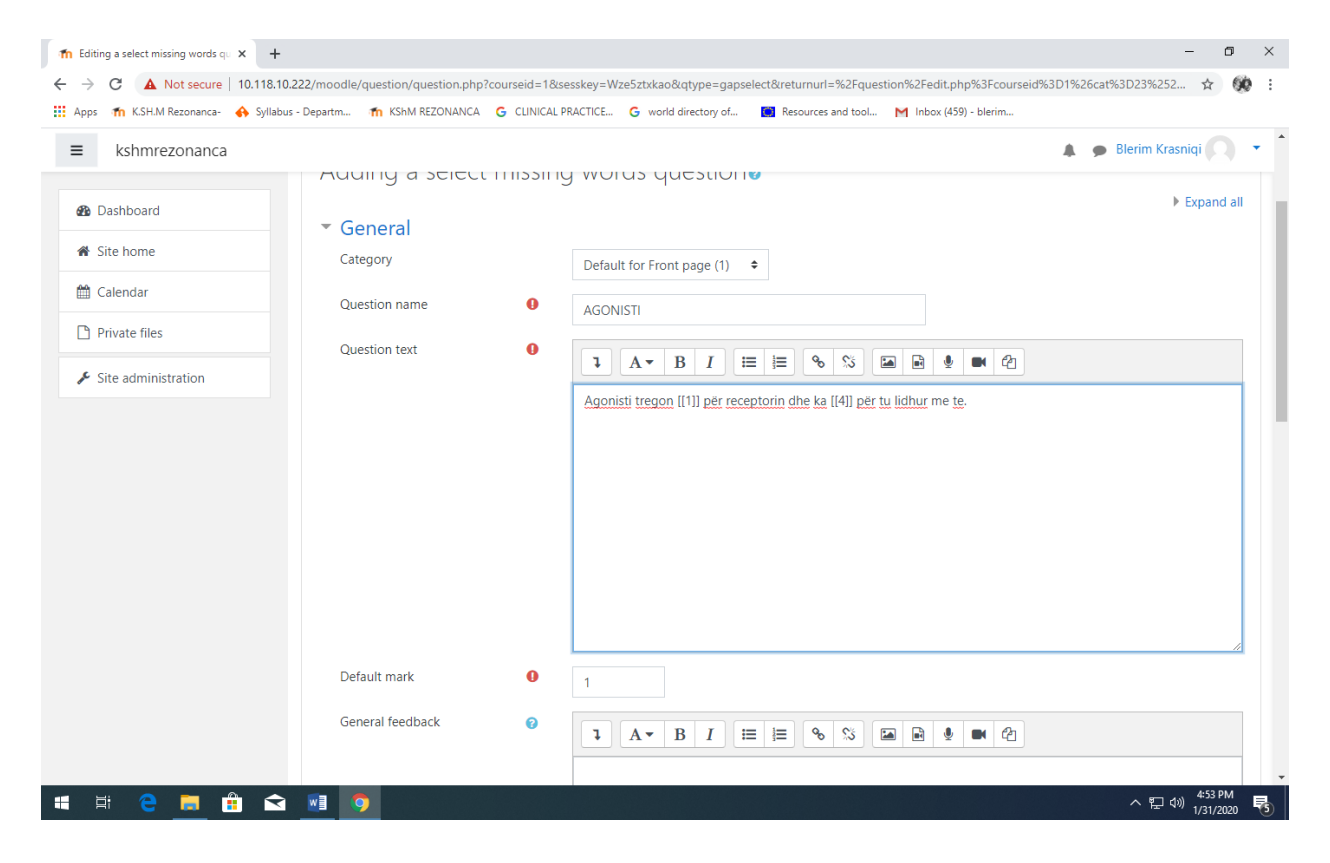

| fn Editing a select missing words qu 🗙 🕂       |                                          |                                                | - o ×                                                      |   |
|------------------------------------------------|------------------------------------------|------------------------------------------------|------------------------------------------------------------|---|
| ← → C ▲ Not secure   10.118.10.222/m           | loodle/question/question.php?courseid=1& | sesskey=Wze5ztxkao&qtype=gapselect&returnurl=% | 62Fquestion%2Fedit.php%3Fcourseid%3D1%26cat%3D23%252 😭 🔅 🗄 |   |
| III Apps 👘 K.SH.M Rezonanca- 🚸 Syllabus - Depa | artm 🏫 KShM REZONANCA 🛛 G CLINICAL       | PRACTICE G world directory of 🚺 Resources and  | d tool M Inbox (459) - blerim                              |   |
| ■ kshmrezonanca                                |                                          |                                                | 🌲 🍺 Blerim Krasniqi 🤍 🔻                                    |   |
| 🚯 Dashboard                                    | ID number 📀                              |                                                |                                                            |   |
| A Site home                                    | - Choices                                | Chuffle                                        |                                                            |   |
| 🛗 Calendar                                     |                                          | Shuffle                                        |                                                            |   |
| Private files                                  | Choice [[1]]                             | Answer specifitet                              | Group A 🗢                                                  |   |
| ✗ Site administration                          | Choice [[2]]                             | Answer interesim                               | Group A 🗢                                                  |   |
|                                                | Choice [[3]]                             | Answer mos specifitet                          | Group A 🗢                                                  |   |
|                                                | Choice [[4]]                             | Answer kapacitet                               | Group A 🗢                                                  | i |
|                                                | Choice [[5]]                             | Answer                                         | Group A 🗢                                                  |   |
|                                                | Choice [[6]]                             | Answer                                         | Group A 🗢                                                  |   |
|                                                |                                          | Blanks for 3 more choices                      |                                                            |   |
|                                                | Combined feedback                        |                                                |                                                            |   |
|                                                | Multiple tries                           |                                                |                                                            | 1 |
|                                                | Tags                                     |                                                |                                                            |   |
| 🖷 H 🤤 🧮 🏦 🖬                                    | 9                                        |                                                | ^ 딛 예) <sup>454 PM</sup> 탕                                 | Ĭ |

| Preview question: AGONISTI - Google Chrome                                                                                                    | - 🗆                        | ×                                                                                          | - o ×                                                                                      |
|----------------------------------------------------------------------------------------------------|----------------------------|--------------------------------------------------------------------------------------------|--------------------------------------------------------------------------------------------|
| Not secure   10.118.10.222/moodle/question/preview.php?id=23&courseid=1                                                                                                    |                            | 62C2&lastchanged=23                                                                        | \$ 🛞 :                                                                                     |
|                                                                                                    |                            | Resources and tool.                                                                        | . M Inbox (459) - blerim                                                                   |
| Question 1 Agonisti tregon<br>Not yet<br>answered<br>Marked out of<br>1.00 për tu lidhur me<br>specifitet<br>interesim<br>mos specifitet<br>kapacitet                                                        | ¢                          |                                                                                            | Blerim Krasniqi                                                                            |
| deshire         Start again       Save       Fill in correct responses       Submit and finish       Close preview         Technical information       >         Download this question in Moodle XML format |                            |                                                                                            |                                                                                            |
| Attempt options                                                                                                    | ▼ Collapse all             |                                                                                            |                                                                                            |
| behave Deferred feedback ¢                                                                                                    |                            |                                                                                            |                                                                                            |
| Start again with these options                                                                                                    |                            | ~                                                                                          |                                                                                            |
| Also show old questions                                                                                                    |                            |                                                                                            |                                                                                            |
|                                                                                                    |                            | Created by<br>First name / Surname / Date                                                  | Last modified by<br>First name / Surname / Date                                            |
| □                                                                                                    | 🌑 🌣 ମ୍ପି ପ୍<br>🏷 🌣 ମ୍ପି ପ୍ | Blerim Krasniqi<br>31 January 2020, 7:55 AM<br>Blerim Krasniqi<br>31 January 2020, 7:42 AM | Blerim Krasniqi<br>31 January 2020, 7:55 AM<br>Blerim Krasniqi<br>31 January 2020, 7:42 AM |
| III 🗄 🔁 🥅 🛱 🖈 🕅 🧿                                                                                                    |                            |                                                                                            |                                                                                            |

# PËRPILIMI I TESTIT PËR PROVIM

### Hapet platforma Moodle

Shënoni Username dhe Password-in tuaj (Kujdes! Këto rubrika janë key sensitive, duhet të shkruhen saktë ashtu si i keni te shënuara; në të kundërtën nuk ju lejon qasje)

| fm KShM REZONANCA: Log in to th∈ × +                |                                      |                                                                 | -( ¤ ×) |
|-----------------------------------------------------|--------------------------------------|-----------------------------------------------------------------|---------|
| ← → C ▲ Not secure   10.118.10.222/moodle/lo        | gin/index.php                        |                                                                 |         |
| 🔢 Apps 🏼 🏫 K.SH.M Rezonanca- 🔥 Syllabus - Departm 🕯 | KShM REZONANCA G CLINICAL PRACTICE G | world directory of 🔲 Resources and tool M Inbox (459) - blerim. |         |
|                                                     |                                      |                                                                 |         |
|                                                     | KShM                                 | Me <u>Log in</u> filloni qasjen në plat                         | tformë  |
|                                                     | Username                             | Forgotten your username or password?                            |         |
|                                                     | Password                             | Cookies must be enabled in your                                 |         |
|                                                     | Remember username                    | browser 🥑<br>Some courses may allow guest                       |         |
|                                                     | Log in                               | access                                                          |         |
|                                                     |                                      | Log in as a guest                                               |         |

Pasi të shenoni username dhe password hyni me Log in.

#### Platforma është hapur.

| The KShM REZONANCA × +                 |                                                                                                    | - o ×                           |
|----------------------------------------|----------------------------------------------------------------------------------------------------|---------------------------------|
| ← → C ③ Not secure   10.118.10         | 0.222/moodle/?redirect=0                                                                                                    | ☆ 🛞 :                           |
| 🗰 Apps 🛭 🏠 K.SH.M Rezonanca- 🔥 Syllabu | us - Departm 🌴 KShM REZONANCA 🛛 G CLINICAL PRACTICE G world directory of 🧻 Resources and tool M Inbox (459) - blerim                                                                                                    |                                 |
| ■ kshmrezonanca                        |                                                                                                    | 🌲 🍺 Blerim Krasniqi 🦳 🔹         |
| Dashboard                              | KShM REZONANCA                                                                                                    | ۰.                              |
| Calendar                               |                                                                                                    |                                 |
| Private files                          | Course categories                                                                                                    | ▼ Collapse all                  |
| ✓ Site administration                  | <ul> <li>Miscellaneous</li> <li>STOMATOLOGJI</li> <li>Viti I (15)</li> <li>Viti II (23)</li> <li>Viti II (19)</li> <li>Viti IV (16)</li> <li>Viti V (16)</li> <li>Viti V (16)</li> <li>Viti II (19)</li> <li>Viti II (19)</li> </ul> |                                 |
| 📲 Ħ 🧲 🗖 🔒 🗲                            |                                                                                                    | へ 記 (か) 11:10 AM<br>1/24/2020 📑 |

Zgjedhni **Course categories**: duhet të zgjedhni programin dhe vitin ne te cilin mbani mësim, për të zgjedhur lëndën tuaj.

P.sh. STOMATOLOGJI - Viti I

| 🖬 kshmrezonanca: All courses 🗙 🕂                                                                                                    | - o ×                                    |
|----------------------------------------------------------------------------------------------------|------------------------------------------|
| ← → C (③ Not secure   10.118.10.222/moodle/course/index.php?categoryid=3                                                                                                    | ☆ <b>ØØ</b> :                            |
| 🔛 Apps 🎢 K.SH.M. Rezonanca- 🔶 Syllabus - Departm 🎢 K.Sh.M. REZONANCA 🔓 CLINICAL PRACTICE 🤤 world directory of 🚺 Resources and tool M Inbox (459) - blerim                                                                                                    |                                          |
| ■ kshmrezonanca                                                                                                    | 🌲 🍺 Blerim Krasniqi 🔿 🔻 🕇                |
| Dashboard      Viti        Dashboard / Courses / STOMATOLOGJI / Viti        Dashboard / Courses / STOMATOLOGJI / Viti                                                                                                    | Manage courses                           |
|                                                                                                    | ¢-                                       |
| ✓ Site administration       Search courses     Go       Course to the state of the state of the st |                                          |
| <ul> <li>Fiziologi climanologi</li> <li>Kimi me Biokimi</li> </ul>                                                                                                    |                                          |
| Anatomi Humane-2                                                                                                    |                                          |
| Anatomi Humane-1                                                                                                    |                                          |
| Biostatistikë (Shkathtësitë Studiuese dhe shkencore) < Zgjedhni lëndën tuaj.                                                                                                    |                                          |
| Diofizikë                                                                                                    |                                          |
| 💱 Biologji orale & Histologji humane                                                                                                    |                                          |
| 10.118.10.222/moodle/course/view.php?id=10<br>♥ Biologji e qelizës me bazat e gjenetikës<br>■                                                                                                    | ヘ 문 예 <sup>11:13</sup> AM<br>1/24/2020 록 |

Hapet faqja e lëndës tuaj, e cila duket si në vijim.

| 🏫 Course: Biostatistikë (Shkathtësite 🗙 🕂 |                                                                                                    | - o ×                             |
|-------------------------------------------|----------------------------------------------------------------------------------------------------|-----------------------------------|
| ← → C (1) Not secure   10.118.10.2        | 222/moodle/course/view.php?id=10                                                                                | ☆ 🛞 :                             |
| 🛄 Apps 🎢 K.SH.M Rezonanca- 🚸 Syllabus     | - Departm 🎢 KShM REZONANCA 💪 CLINICAL PRACTICE G world directory of 🚺 Resources and tool M Inbox (459) - blerim |                                   |
| ≡ kshmrezonanca                           |                                                                                                    | 🌲 🍺 Blerim Krasniqi 📿 🔻           |
| re BIOSTAT                                | Biostatistikä (Shkathtäsitä Studiuese dhe shkencore)                                                            | <b>0</b> -                        |
| 📽 Participants                            |                                                                                                    |                                   |
| Badges                                    |                                                                                                    |                                   |
| Competencies                              |                                                                                                    |                                   |
| I Grades                                  | C Announcements                                                                                                 |                                   |
| 🗅 General                                 | V test                                                                                                    |                                   |
| 🗅 Topic 1                                 | Topic 1                                                                                                    |                                   |
| 🗅 Topic 2                                 |                                                                                                    |                                   |
| 🗅 Торіс 3                                 | Topic 2                                                                                                    |                                   |
| 🗅 Topic 4                                 |                                                                                                    |                                   |
| 🚯 Dashboard                               | Topic 3                                                                                                    |                                   |
| A Site home                               | Topic 4                                                                                                    |                                   |
| 🛗 Calendar                                |                                                                                                    |                                   |
| Private files                             |                                                                                                    |                                   |
|                                           | Moodle Docs for this page                                                                                       |                                   |
|                                           |                                                                                                    | ^ [2] 4 <sup>30</sup> 1/24/2020 🐻 |

| → C ③ Not secure   10.11                         | 8.10.222/moodle/course/view.php?id=10                                                                                  | Hapni <u>Actions me</u>                                              |
|--------------------------------------------------|----------------------------------------------------------------------------------------------------|----------------------------------------------------------------------|
| Apps 🕋 K.SH.M Rezonanca- 🚸 Sj<br>E kshmrezonanca | Ilabus - Departm 🌇 KShM REZONANCA 🌀 CLINICAL PRACTICE G world directory of 🔳 Resources and tool M Inbox (459) - blerim | Blerim Krasniqi                                                      |
| 🗢 BIOSTAT                                        | Biostatistikë (Shkathtësitë Studiuese dhe shkencore)<br>Dashboard / Courses / STOMATOLOGII / Viti   / BIOSTAT          | <ul> <li>Edit settings</li> <li>Ture officia on</li> </ul>           |
| <ul> <li>Badges</li> <li>Competencies</li> </ul> | Zgjedhni <u>Turn editing on</u>                                                                                        | Course completion                                                    |
| Grades                                           | Image: Announcements ✓ test                                                                                            | <ul> <li>Gradebook setup</li> <li>Backup</li> <li>Restore</li> </ul> |
| □ Topic 1                                        | Topic 1                                                                                                    | Ĵ Import<br>← Reset                                                  |
| Topic 2 Topic 3                                  | Topic 2                                                                                                    | WOIC                                                                 |
| Topic 4  Dashboard                               | Topic 3                                                                                                    |                                                                      |
| Site home                                        | Topic 4                                                                                                    |                                                                      |
| Calendar                                         |                                                                                                    |                                                                      |
| .10.222/moodle/course/view.php?id=10#            | O Moodle Docs for this page                                                                                            | - 🖅 🚓 11:16 AM 🗖                                                     |

#### Faqja e merr këtë pamje:

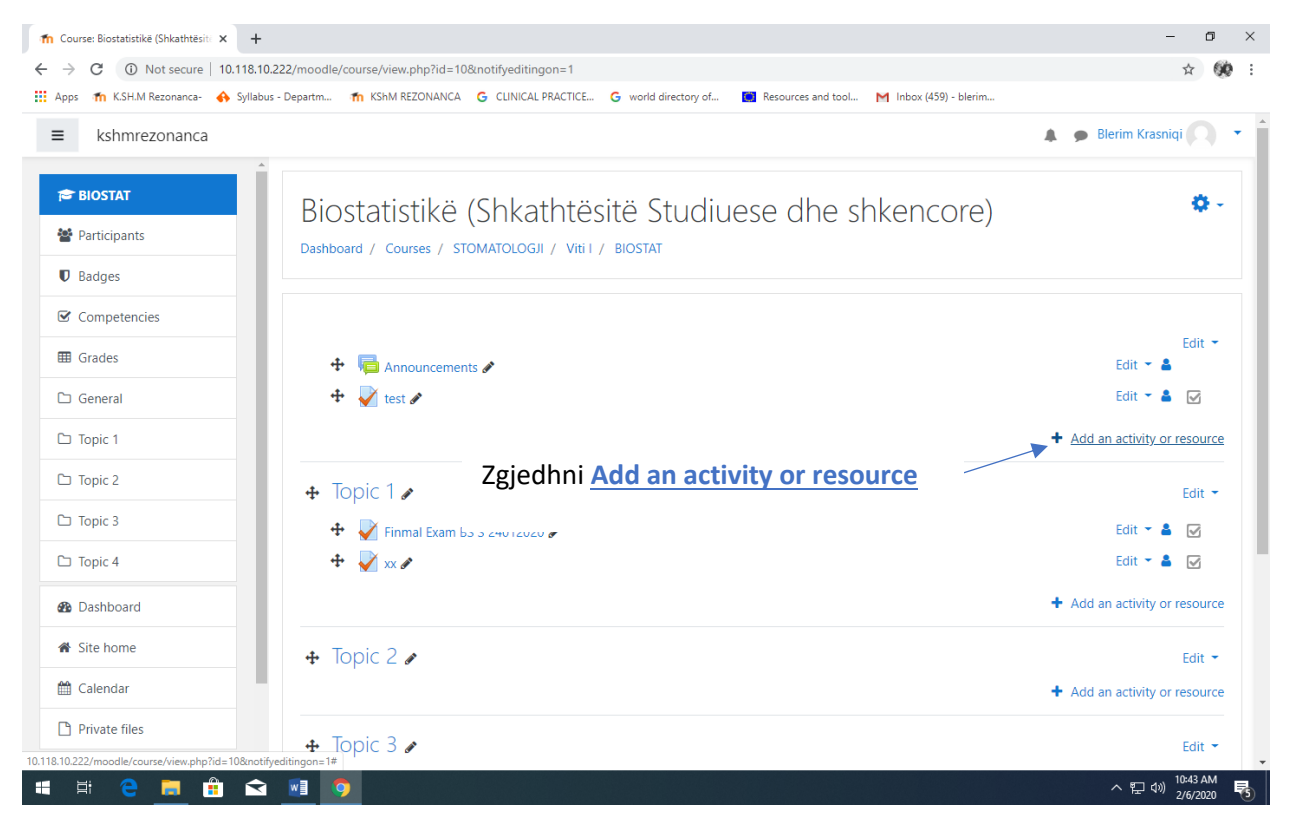

Hapet faqja si në vijim:

| n Course: Biostatistikë (Shkathtësit: 🗙 🕂           |                                                                                                    | - o ×                                   |
|-----------------------------------------------------|----------------------------------------------------------------------------------------------------|-----------------------------------------|
| ← → C ③ Not secure   10.118.10.222/moodle/cours     | e/view.php?id=10&notifyeditingon=1                                                                  | ☆ 🐲 :                                   |
| 🗰 Apps 🛛 🏠 K.SH.M Rezonanca- 🔥 Syllabus - Departm 👘 | KShM REZONANCA 🔓 CLINICAL PRACTICE 🤓 world directory of 🧾 Resources and tool M Inbox (459) - blerim |                                         |
|                                                     | Add an activity or resource                                                                         | 🜲 🍺 Blerim Krasniqi 🦳 🔹                 |
| BIOSTAT RIOST                                       | atis ACTIVITIES                                                                                     | Q -                                     |
| Participants Dashboard                              | / Cour               Assignment                is help. Double-click on an activity or              |                                         |
| Badges                                              | Chat resource name to quickly add it.                                                               |                                         |
| Competencies                                        | Choice                                                                                              |                                         |
| III Grades 🕂                                        | Anne Database                                                                                       | Edit 👻<br>Edit 👻 🛔                      |
| 🗅 General 🕂 🕂                                       | 🛉 test 🖉 📲 External tool                                                                            | Edit 🔻 🛔 🔽                              |
| C Topic 1                                           | Feedback                                                                                            | + Add an activity or resource           |
| 🗅 Topic 2                                           | O 🔁 Forum                                                                                           |                                         |
|                                                     | Glossary                                                                                            | Edit                                    |
|                                                     | Finm O 🔁 Lesson                                                                                     | Edit 👻 🛔 🗹                              |
| 🗆 Торіс 4 🕂 🐈 🖌                                     | 🖌 XX 🖉 💉 Quiz                                                                                       | Edit 🍷 🎽 🗹                              |
| B Dashboard                                         | O 🐮 SCORM package                                                                                   | + Add an activity or resource           |
| Site home Zgjedhni Quiz                             | 2 J Survey                                                                                          | Edit 👻                                  |
| 🛗 Calendar                                          | O 💭 Wiki                                                                                            | + Add an activity or resource           |
| Private files                                       | O 强 Workshop                                                                                        |                                         |
| + Topi                                              | c 3 .                                                                                               | Edit 👻 🗸                                |
| # # @ 💻 🛱 🐋 📑 🧿                                     |                                                                                                    | ヘ 및 Φ <sup>3</sup> 10:44 AM<br>2/6/2020 |

# Hapet dritarja si në vijim:

| n Editing Quiz × +                           |                                          |                                                                         | - o ×               |
|----------------------------------------------|------------------------------------------|-------------------------------------------------------------------------|---------------------|
| ← → C ① Not secure   10.118.10.222/m         | oodle/course/modedit.php?add=quiz&type=8 | kcourse=10&section=0&return=0&sr=0                                      | ☆ 👀 :               |
| 🔢 Apps 🎢 K.SH.M Rezonanca- 🚯 Syllabus - Depa | artm 🎢 KShM REZONANCA 🛛 G CLINICAL PR.   | ACTICE 🔓 world directory of 📃 Resources and tool M Inbox (459) - blerim |                     |
| ≡ kshmrezonanca                              |                                          |                                                                         | A p Blerim Krasniqi |
| re BIOSTAT                                   | Adding a new Quizo                       |                                                                         |                     |
| Marticipants                                 | General                                  |                                                                         | Expand all          |
| Badges                                       | Name I                                   |                                                                         |                     |
| Competencies                                 | Description                              |                                                                         |                     |
| I Grades                                     |                                          |                                                                         |                     |
| 🗅 General                                    |                                          |                                                                         |                     |
| 🗅 Topic 1                                    |                                          |                                                                         |                     |
| 🗅 Topic 2                                    |                                          |                                                                         |                     |
| 🗅 Topic 3                                    |                                          |                                                                         |                     |
| 🗅 Topic 4                                    | (                                        | Display description on course page 😧                                    |                     |
| B Dashboard                                  | Timing                                   |                                                                         |                     |
| Site home                                    | Grade                                    |                                                                         |                     |
| 🛗 Calendar                                   |                                          |                                                                         |                     |
| Private files                                |                                          |                                                                         |                     |
| •                                            | Question behaviour                       |                                                                         | 10:45 AM            |
| III III 😌 📙 🔢 😒 📑                            |                                          |                                                                         | ^ 문 (₩) 2/6/2020 🐻  |

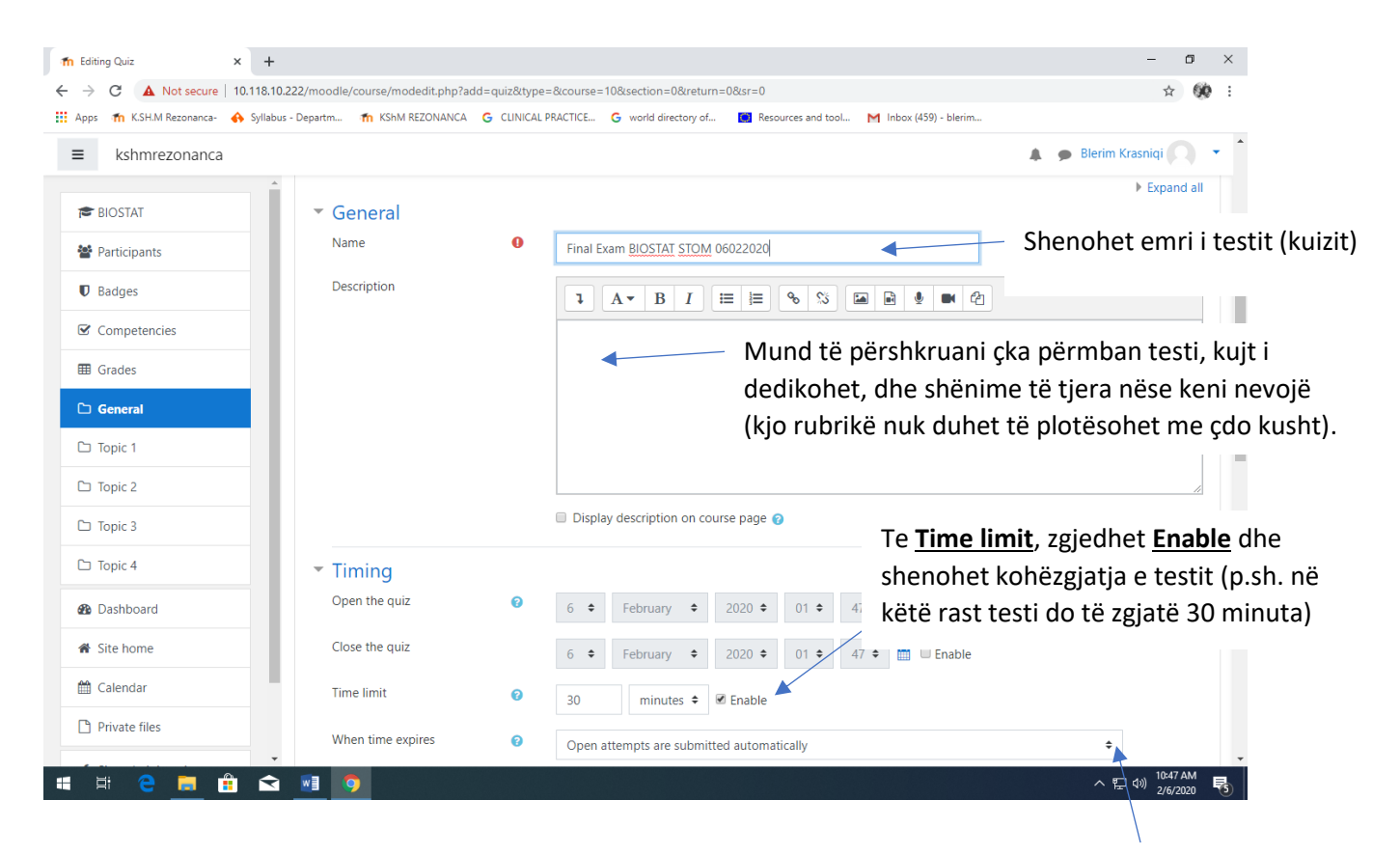

Te <u>When time expires</u>, zgjedhet <u>Open attempts are</u> <u>submitted automatically</u> që mundëson mbylljen automatike të testit kur të përfundon koha e përcaktuar e testit.

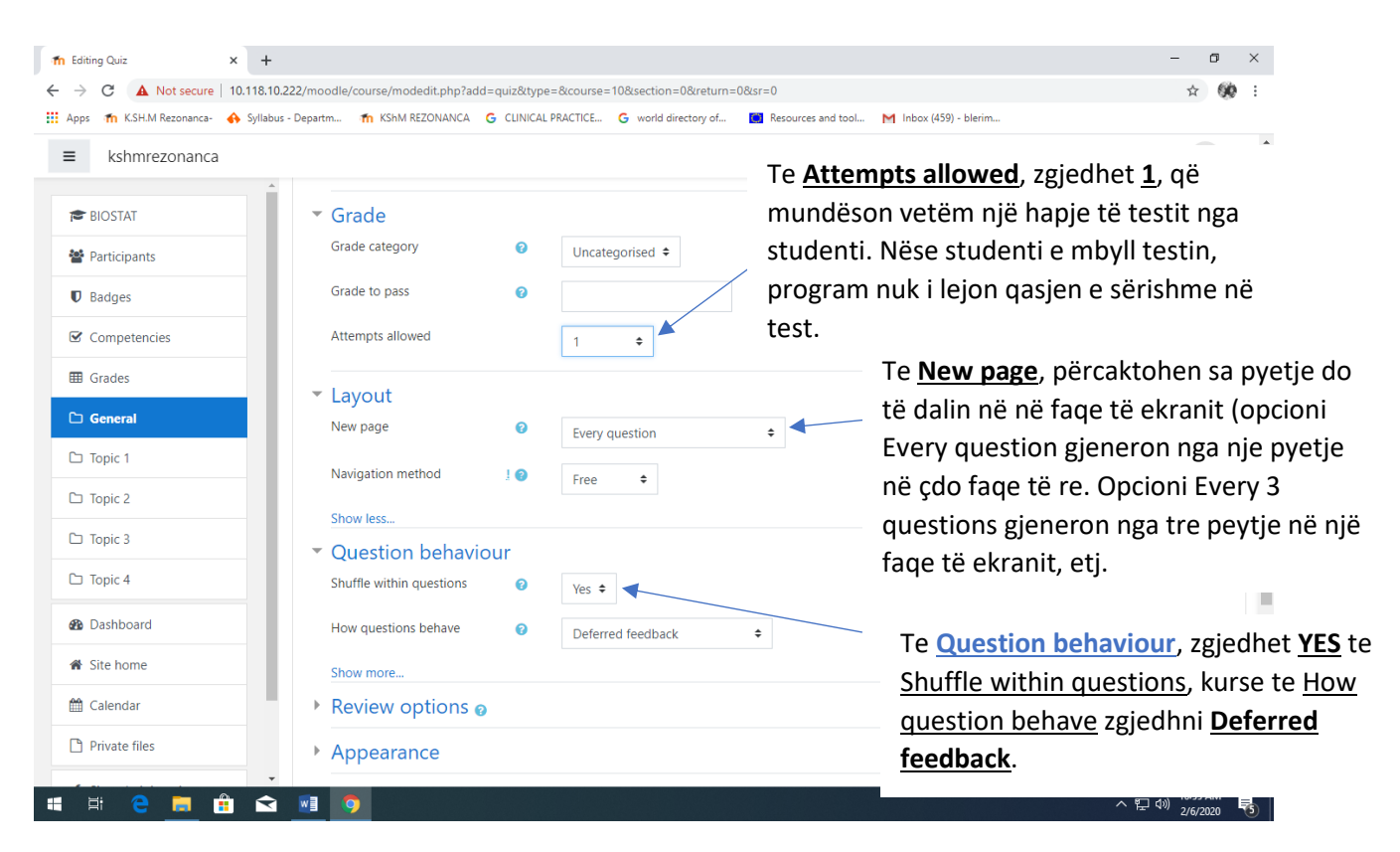

#### Te Review options

| n Editing Quiz               | × + Deselektoni <u>The attempt</u> te <u>Immediately</u>                                                                                                    | - o ×                |
|------------------------------|----------------------------------------------------------------------------------------------------|----------------------|
| ← → C ▲ Not secure           | 10.118.10.222/moodle/course/modedit.php?add=quiz&type=&course=10 after the attempt dhe te Later, while quiz                                                                                                    | ☆ 👀 :                |
| 🗰 Apps 🛛 🏫 K.SH.M Rezonanca- | ↔ Syllabus - Departm m KShM REZONANCA G CLINICAL PRACTICE (                                                                                                    |                      |
| ≡ kshmrezonanca              | a Is                                                                                                    | niqi 🔿 🔹 📩           |
|                              | ▲ Review options <sub>②</sub>                                                                                                    |                      |
| BIOSTAT                      | During the attempt Immediately after the attempt ater, while the quiz is still open                                                                                                    |                      |
| Participants                 | Image: Second second second |                      |
|                              | C Marks C Marks                                                                                                    |                      |
| Badges                       | ✓ Specific feedback Ø Ø Specific feedback Ø Specific feedback                                                                                                    |                      |
| Competencies                 | General recodack     General recodack     General recodack     General recodack     General recodack     General recodack     General recodack     General recodack     General recodack     General recodack     General recodack     General recodack     General recodack     General recodack                                                                                                    |                      |
| Competencies                 | 🗌 Overall feedback 🕜 🖉 Overall feedback 🧭 Overall feedback                                                                                                    |                      |
| I Grades                     |                                                                                                    |                      |
|                              | After the quiz is closed                                                                                                    |                      |
| General                      | ♥ The attempt<br>♥ Whather correct                                                                                                    |                      |
| D Topic 1                    | Marks                                                                                                    |                      |
|                              | ✓ Specific feedback                                                                                                    |                      |
| 🗅 Topic 2                    | ✓ General feedback                                                                                                    |                      |
| C Topic 2                    | Sign answer ✓ Overall feedback                                                                                                    |                      |
|                              |                                                                                                    |                      |
| 🗅 Topic 4                    | Appearance                                                                                                    |                      |
| 🚳 Dashboard                  | > Eutre vertrietiene en etterante                                                                                                    |                      |
| Al Cita hama                 | * Extra restrictions on attempts                                                                                                    |                      |
| and site nome                | Overall feedback                                                                                                    |                      |
| 🛗 Calendar                   |                                                                                                    |                      |
| Private files                | Common module settings                                                                                                    |                      |
|                              | <ul> <li>Restrict access</li> </ul>                                                                                                    | -                    |
| 🕂 🗄 🧲 肩 (                    | 🟦 😒 💷 📀 🔹 수 및 4                                                                                                    | 11:06 AM<br>2/6/2020 |
|                              |                                                                                                    |                      |

#### Si në vijim:

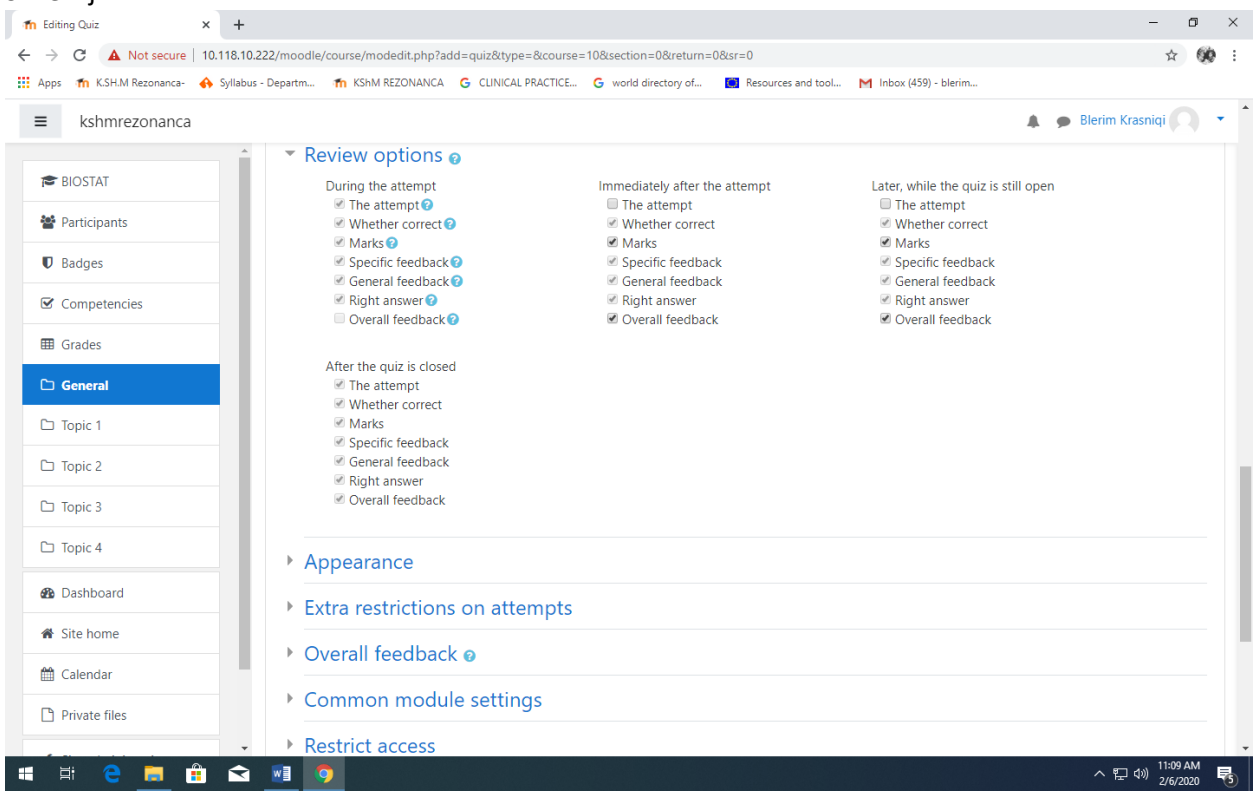

### Te Extra restrictions on attempts

| - Collaboration Collaboration         | VIEN PERMINENT CHINEN DESCRIPTION CONTRACTOR CONTRACTOR CONTR |   |
|---------------------------------------|----------------------------------------------------------------------------------------------------|---|
| s 🌇 K.SH.M Kezonanca- 😽 Syllabus -    | Departm m KSMM KEZUNANCA G CLINICAL PKACIICE G world directory of 🔤 Resources and tool M Indox (439) - Dienm                                                                                                    |   |
| kshmrezonanca                         | Shenoni passworden secrete, të cilën do                                                                                                    |   |
| biosiai                               | * Appearance                                                                                                    |   |
| Participants                          | Show the user's picture   No image   të testit. Passworden e shenuar mund ta                                                                                                    | Э |
| Badges                                | Decimal places in grades 0 2 ÷ shihni nëse kllikoni në syrin në anën e                                                                                                    |   |
| Competencies                          | Show more djathtë të katrorit.                                                                                                    |   |
| Grades                                | <ul> <li>Extra restrictions on attempts</li> </ul>                                                                                                    |   |
| General                               | Require password O bs0g                                                                                                    |   |
| Topic 1                               | Press enter to save changes                                                                                                    |   |
| Tania D                               | Show more                                                                                                    |   |
|                                       | Overall feedback o                                                                                                    |   |
| Topic 3                               | Common module settings                                                                                                    |   |
| Topic 4                               | Common module settings                                                                                                    |   |
| · · · · · · · · · · · · · · · · · · · | Restrict access                                                                                                    |   |
| Dashboard                             | Activity completion                                                                                                    |   |
| Site home                             | <ul> <li>Activity completion</li> </ul>                                                                                                    |   |
| Calendar                              | ▶ Tags                                                                                                    |   |
| Deliverte Class                       | Competencies                                                                                                    |   |

Te Overall feedback

| A Not secure 10.118.10.222/mocoale/course/mode/course/mode/mode/course/mode/course                                          |
|----------------------------------------------------------------------------------------------------|
| <ul> <li>kshmrezonanca</li> <li>Shenoni gradat sipas të cilave do të shenohen notat e testit. P.sh, nga 100% deri 91% është nota 10</li> <li>Participants</li> <li>Grade boundary</li> <li>Feedback</li> <li>Grade boundary</li> <li>Pi%</li> <li>Nga 91%</li> <li>Feedback</li> <li>I I I I I I I I I I I I I I I I I I I</li></ul>                                                                                                    |
| <ul> <li>Competencies</li> <li>Grade boundary</li> <li>Grade boundary</li> <li>Grade boundary</li> <li>Feedback</li> <li>Grade boundary</li> <li>Feedback</li> <li>Grade boundary</li> <li>91%</li> <li>Nga 91%</li> <li>Feedback</li> <li>Feedback</li> <li>Grade boundary</li> <li>91%</li> <li>Nga 91%</li> <li>Feedback</li> <li>Grade boundary</li> <li>91%</li> <li>Nga 91%</li> <li>Grade boundary</li> <li>Feedback</li> <li>Grade boundary</li> <li>91%</li> <li>Nga 91%</li> <li>Grade boundary</li> <li>91%</li> <li>Nga 91%</li> <li>Grade boundary</li> <li>91%</li> <li>Nga 91%</li> <li>Grade boundary</li> <li>91%</li> <li>Nga 91%</li> <li>Feedback</li> <li>Grade boundary</li> <li>91%</li> <li>Nga 91%</li> <li>Feedback</li> <li>Grade boundary</li> <li>91%</li> <li>Nga 91%</li> <li>Feedback</li> <li>Grade boundary</li> <li>91%</li> <li>Nga 91%</li> <li>Feedback</li> <li>Grade boundary</li> <li>91%</li> <li>Nga 91%</li> <li>Feedback</li> <li>Feedback</li> <li>Grade boundary</li> <li>91%</li> <li>Feedback</li> <li>Feedback</li> <li>Fee</li></ul> |
| Image: Society     Image: Society     Image: Society   Image: Society   Image: Society <td< th=""></td<>                                                                                                    |
| <ul> <li>For deepends</li> <li>I backgonts</li> <li>I backgonts</li> <li>I backgonts</li> <li>I backgonts</li> <li>I competencies</li> <li>I Grade boundary</li> <li>I feedback</li> <li>I A → B I = = % % ■ I and I and I an</li></ul>                                     |
|                                                                                                    |
| Grade boundary     Grade boundary     91%     Nga 91%     Nga 91%        Nga 91%                                                                                                    |
| C General       Feedback         □ Topic 1       Image: Comparison of the second second                                                                                      |
| C Topic 1     Nota 9       C Topic 2     Grade boundary       0%                                                                                                    |
| D Topic 2         Grade boundary         0%                                                                                                    |
| C Topic 3 Grade boundary 0%                                                                                                    |
| Shtohen edhe tri opcione ti                                                                                                    |
| C Topic 4                                                                                                    |
| Bashboard     Common module settings                                                                                                    |
| Site home     > Restrict access                                                                                                    |
| Calendar  Activity completion                                                                                                    |
| Private files Tags                                                                                                    |
|                                                                                                    |
|                                                                                                    |
| Editing Quiz       ×       +       -       -       -       -       -       -       -       -       -       -       -       -       -       -       -       -       -       -       -       -       -       -       -       -       -       -       -       -       -       -       -       -       -       -       -       -       -       -       -       -       -       -       -       -       -       -       -       -       -       -       -       -       -       -       -       -       -       -       -       -       -       -       -       -       -       -       -       -       -       -       -       -       -       -       -       -       -       -       -       -       -       -       -       -       -       -       -       -       -       -       -       -       -       -       -       -       -       -       -       -       -       -       -       -       -       -       -       -       -       -       -       -       -       -       - <t< th=""></t<>                                                                                                    |
| E diting Quiz ×   ★   ★   C   ▲ Not secure   10.118.10.222/moodle/course/modedit.php   Apps: In KSHM Rezonanca: In KShM REZONANCA G CLINICAL PRACTICE G world directory of In Resources and tool M Inbox (459) - blerim E kshmrezonanca E BIOSTAT Feedback Feedback I A × B I I III III III III III III III III                                                                                                    |
| Editing Quiz x   +   -   C   A Not secure   10.118.10.222/moodle/course/modedit.php   Apps fm KSHM Rezonanca for Syllabus - Departm fm KShM REZONANCA G CLINICAL PRACTICE G world directory of ff Resources and tool fm Inbox (459) - blerim E kshmrezonanca BloSTAT Feedback Feedback Feedback I A * B I I II II 10 20 2/moodle/Course/modedit.php Nota 9                                                                                                    |
| Editing Quiz x   +   →   C   A Not secure   10.118.10.222/moodle/course/modelit.php   Apps fm KSH.M Rezonanca ♦ Syllabus - Departm fm KShM REZONANCA © CUNICAL PRACTICE © world directory of Im Resources and tool M Inbox (459) - blerim E kshmrezonanca ● Blerim Krasniqi Participants I Badges I Badges                                                                                                    |
| E diting Quiz ×   ★   ★   C   ▲ Not secure   10.118.10.222/moodle/course/modedit.php   Apps fm KSHM Rezonanca → Syllabus - Departm fm KShM REZONANCA ⓒ CLINICAL PRACTICE ⓒ world directory of I Resources and tool M Inbox (459) - blerim E kshmrezonanca ● Blerim Krasniqi Feedback I A = B I I I III III III IIII IIII IIII                                                                                                    |
| E diting Quiz ×   ★   ★   C   ▲ Not secure   10.118.10.222/moodle/course/modedit.php      Apps fn KSHM Resonanca ← Syllabus - Departm fn KShM REZONANCA ⓒ CLINICAL PRACTICE ⓒ world directory of fn Resources and tool M Inbox (459) - blerim E kshmrezonanca ← Syllabus - Departm fn KShM REZONANCA ⓒ CLINICAL PRACTICE ⓒ world directory of fn Resources and tool M Inbox (459) - blerim E BIOSTAT I Badges I Badges I Badges I Grade boundary Feedback I A • B I I I I I I I I I I I I I I I I I I                                                                                                    |
| E diting Quiz ×   ★   C   A Not secure   10.118.10.222/moodle/course/modedit.php   Apps fm KSHM Rezonanca  Syllabus - Departm fm KShM REZONANCA  C CLINICAL PRACTICE C world directory of Resources and tool M Inbox (459) - blerim E BIOSTAT BloSTAT Participants Competencies Grade boundary Feedback I A * B I I II II ® S II ® C Feedback I A * B I II II ® S II ® C Nota 9 Nota 9 Nota 9 Nota 8 Competencies II Grades I Grades I General                                                                                                    |
| E Editing Quiz x +<br>→ C ▲ Not secure 10.118.10.222/moodle/course/modedit.ptp<br>Apps ↑ KSHM Rezonanca                                                                                                    |
| E difing Quiz x            • C ▲ Not secure 10.118.10.222/moodle/course/modelit.php         Apps for KSHM Rezonance ◆ Sylabus - Departm for KSHM REZONANCA ⓒ CLINICAL PRACTICE ⓒ world directory of ■ Resources and tool M Inbox (459) - blerim         • KSHM Rezonanca         • Silabes - Departm for KSHM REZONANCA ⓒ CLINICAL PRACTICE ⓒ world directory of ■ Resources and tool M Inbox (459) - blerim         • KSHM REZONANCA ⓒ CLINICAL PRACTICE ⓒ world directory of ■ Resources and tool M Inbox (459) - blerim         • KSHM REZONANCA ⓒ CLINICAL PRACTICE ⓒ world directory of ■ Resources and tool M Inbox (459) - blerim         • KSHM REZONANCA         • Galages         • Grades         • Grades         • Grades         • Grades         • Topic 1         • Topic 2         • Feedback         • Feedback         • Topic 2         • Feedback         • Feedback         • Feedback         • Topic 2         • Feedback         • Topic 2         • Feedback         • Topic 2         • Feedback         • Feedback         • Topic 2         • Feedback         • Feedback         • Topic 2         • Feedback         • Topic 2         • Feedback         • Feedback         • Feedback         • Topic 2         • Feedback         • Feedback         • Feedback         • Feedback         • Feedback         • Feedback         • Feedback         • Feedback         •                                                                                                    |
| Editing Qui: x            • C                                                                                                    |
| Edening Quix ×   ★   ★   ★   ★   ★   ★   ★   ★   ★   ★   ★   ★   ★   ★   ★   ★   ★   ★   ★   ★   ★   ★   ★   ★   ★   ★   ★   ★   ★   ★   ★   ★   ★   ★   ★   ★   ★   ★   ★   ★   ★   ★   ★   ★   ★   ★   ★   ★   ★   ★   ★   ★   ★   ★   ★   ★   ★   ★   ★   ★   ★   ★   ★   ★   ★   ★   ★   ★   ★   ★   ★   ★   ★   ★   ★   ★   ★   ★   ★   ★   ★   ★   ★   ★   ★   ★   ★   ★   ★    ★   ★                                                                                                    |
| Eding Quiz X   Eding Quiz X C A Not secure: 10.118.10.222/moodle/course/modelit.pbp Aprix for KSHM Rezonance: S thikbus - Departm. M KSHM Rezonance: S thikbus - Departm. M K SHM Rezonance: S thikbus - Departm. M K SHM Rezonance: S thikbus - Departm. M K SHM Rezonance: S thikbus - Departm. M K SHM Rezonance: S thikbus - Departmenter - Departmenter - Departmen                                                                                                    |
| Image: Image: Image                     |
| billiong Quir x   billiong Quir x t c M KSHX Reconner S plateur - Departm. f KSHX Reconner S plateur - Departm. f KSHX Reconner S plateur - Departm. f KSHX Reconner S plateur - Departm. f KSHX Reconner S plateur - Departm. f KSHX Reconner S plateur - Departm. f KSHX Reconner S plateur - Departm. f KSHX Reconner F eedback f C eneral Grade boundary F eedback 1 A * B I E E & S I B I I I I I I I I I I I I I I I I I                                                                                                    |

| n Editing Quiz ×                                       | +                                                                                                    | - o ×                        |
|--------------------------------------------------------|----------------------------------------------------------------------------------------------------|------------------------------|
| $\leftrightarrow$ $\rightarrow$ C (i) Not secure   10. | 0.118.10.222/moodle/course/modedit.php?update=257&return=1                                                               | ☆ 👀 :                        |
| 🗰 Apps 🛛 🏫 K.SH.M Rezonanca- 🔥                         | syllabus - Departm 🎢 KShM REZONANCA 🔓 CLINICAL PRACTICE G world directory of 🧾 Resources and tool M Inbox (459) - blerim |                              |
| ■ kshmrezonanca                                        | 🌲 🦔 Bi                                                                                                    | erim Krasniqi 🔿 🔹 🕇          |
|                                                        |                                                                                                    |                              |
| r BIOSTAT                                              | Nota 6                                                                                                    |                              |
| Participants                                           |                                                                                                    |                              |
| Badges                                                 | Grade boundary 50%                                                                                                    |                              |
| ☑ Competencies                                         | Feedback                                                                                                    |                              |
| I Grades                                               | Nota 5                                                                                                    |                              |
| 🗅 General                                              |                                                                                                    | /i                           |
| 🗅 Topic 1                                              | Grade boundary 0%                                                                                                    |                              |
| C Topic 2                                              | Add 3 more feedback fields                                                                                               |                              |
| 🗅 Topic 3                                              | Common module settings                                                                                                   |                              |
| 🗅 Topic 4                                              | ▶ Restrict access                                                                                                    |                              |
| B Dashboard                                            | <ul> <li>Activity completion</li> <li>Zgjednet ne fund Save and dis</li> </ul>                                           | play                         |
| Site home                                              | Tags /                                                                                                    |                              |
| 🛗 Calendar                                             | Competencies                                                                                                    |                              |
| Private files                                          |                                                                                                    |                              |
|                                                        | Save and return to course Save and display Cancel                                                                        |                              |
| 🖷 🛱 🤤 💼 💼                                              |                                                                                                    | ヘ 空 🖤 11:18 AM<br>2/6/2020 😽 |

Gjenerohet faqja si në vijim:

| f BIOSTAT: Final Exam BIOSTAT STC × +   |                                                                                                    | - o ×                                          |
|-----------------------------------------|----------------------------------------------------------------------------------------------------|------------------------------------------------|
| ← → C ③ Not secure   10.118.10.2        | 22/moodle/mod/quiz/view.php?id=257&forceview=1                                                                                                    | ☆ <b>Ø</b> :                                   |
| 🗰 Apps 🛛 🏠 K.SH.M Rezonanca- 🚯 Syllabus | - Departm 🌴 KShM REZONANCA 💪 CLINICAL PRACTICE G world directory of 🚺 Resources and tool M Inbox (459) - blerim                                            |                                                |
| ≡ kshmrezonanca                         |                                                                                                    | 🌲 🍺 Blerim Krasniqi 📿 🔻                        |
| Participants                            | Biostatistikë (Shkathtësitë Studiuese dhe shkencore)<br>Dashboard / Courses / STOMATOLOGJI / Viti I / BIOSTAT / General / Final Exam BIOSTAT STOM 06022020 |                                                |
| Badges                                  |                                                                                                    |                                                |
| Competencies                            | Final Exam BIOSTAT STOM 06022020                                                                                                    | <b>Q</b> -                                     |
| I Grades                                | Attempts allowed: 1                                                                                                    |                                                |
| C General                               | To attempt this quiz yo <b>Zoio dhime Edit</b> e evite                                                                                                    |                                                |
| D Topic 1                               | zgjednim <u>Edit quiz</u>                                                                                                    |                                                |
| 🗅 Topic 2                               | /                                                                                                    |                                                |
| C Topic 3                               | No questions have been added yet                                                                                                    | ×                                              |
| C Topic 4                               | Edit quiz                                                                                                    |                                                |
| B Dashboard                             | Back to the course                                                                                                    |                                                |
| Site home                               |                                                                                                    |                                                |
| 🛗 Calendar                              | - test Jump to ¢                                                                                                    | Finmal Exam BS S 24012020 -                    |
| Private files                           | A Mardin Deserta di incorre                                                                                                    | _                                              |
| · # Ħ C 🗖 🛱 🗙                           |                                                                                                    | ~ 문 ⑴ <sup>11:19 AM</sup><br>2/6/2020 <b>등</b> |

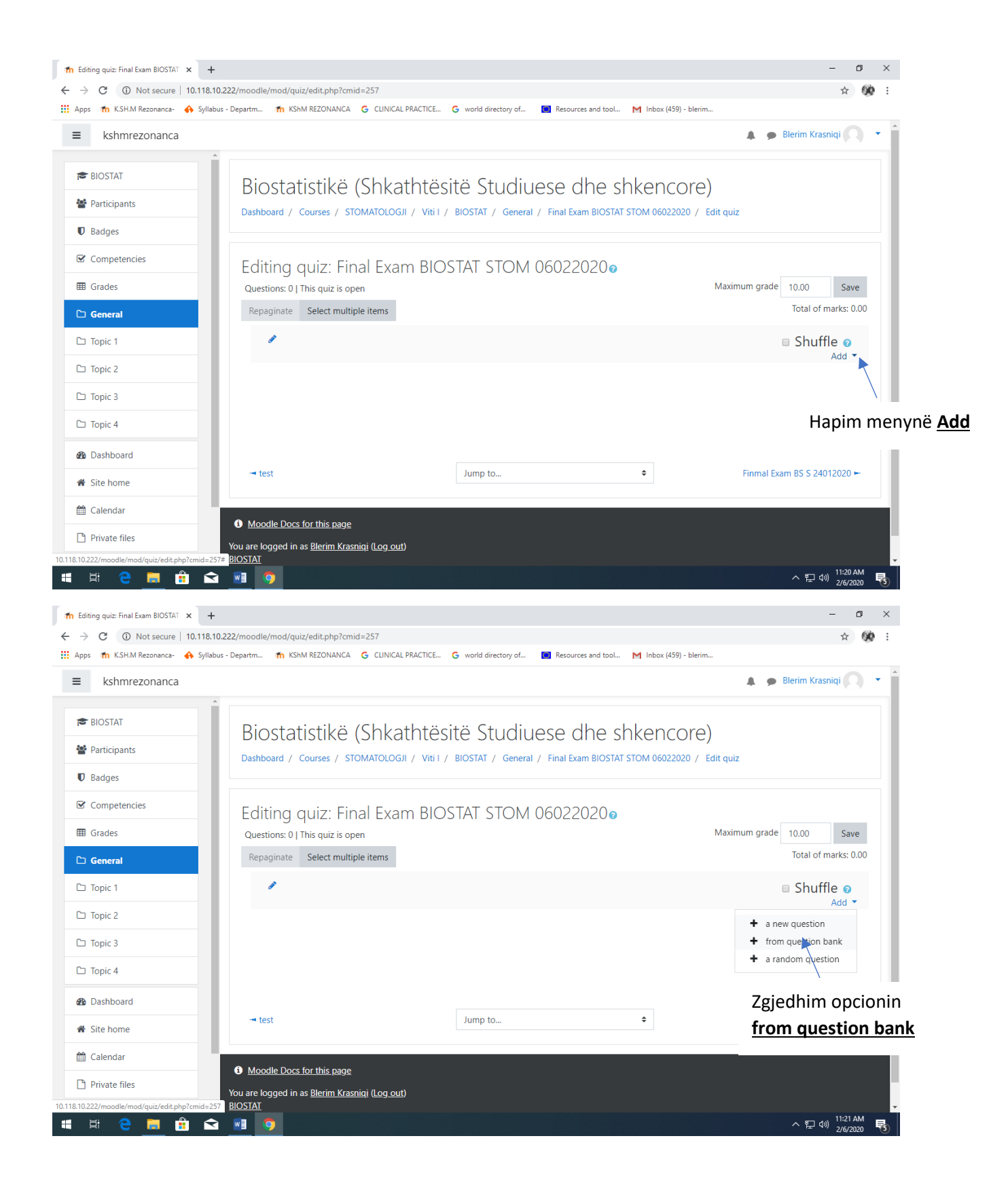

Hapet regjistri i pyetjeve që i keni krijuar në Question Bank., si në vijim:

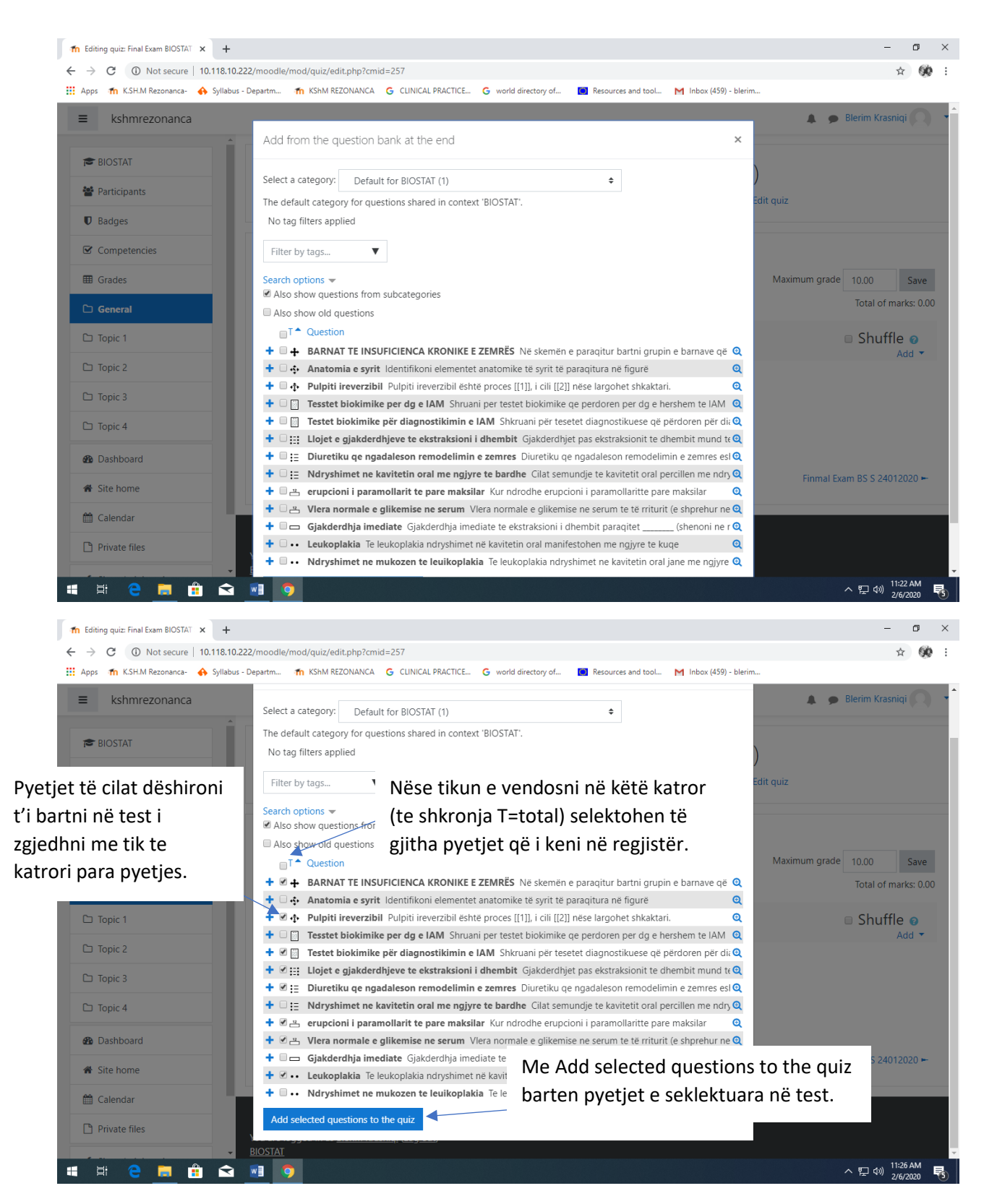

Hapet faqja si në vijim:

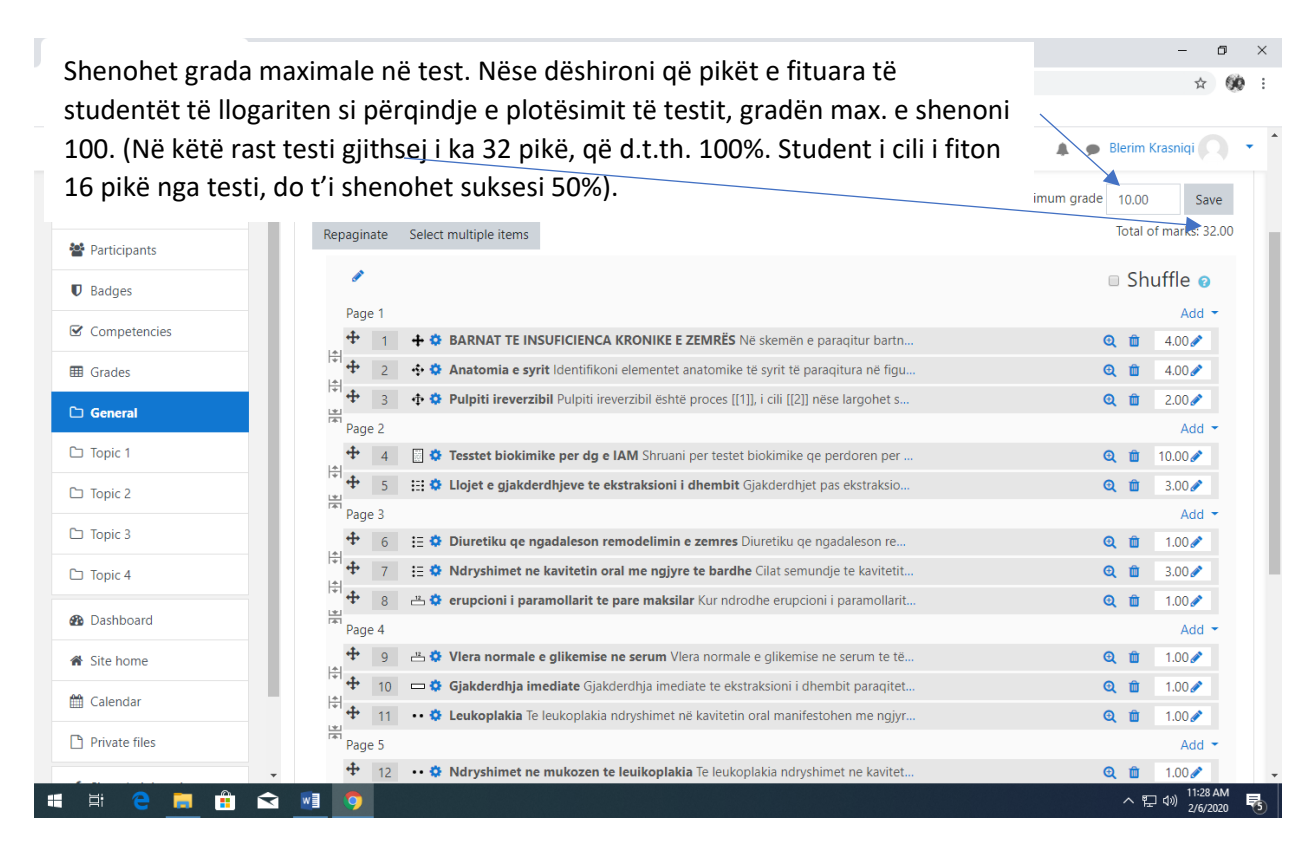

Nëse në systemin e vlerësimit e keni të përcaktuar që nga provimi sumativ student p.sh. i fiton 60 pikë maksimalisht, atëhere te Maximum grade e shenoni 60. (Në këtë rast studentit që i fiton 32 pikë, program ja shënon gradën makismale prej 60 pikëve, sa është e paraparë me syllabus).

| Editing quiz: Final Exam BIOSTAT 🗙 🕂 |                                                                                                    | - 0                      |
|--------------------------------------|----------------------------------------------------------------------------------------------------|--------------------------|
| → C ① Not secure   10.118.10.        | .222/moodle/mod/quiz/edit.php?cmid=257                                                                                                    | ☆ 🛞                      |
| Apps 🍈 K.SH.M Rezonanca- 🚸 Syllabu   | s - Departm 🎢 KShM REZONANCA 💪 CLINICAL PRACTICE G world directory of 📕 Resources and tool M Inbox (459) - blerim                                                                                                    |                          |
| ■ kshmrezonanca                      |                                                                                                    | 🌲 🍺 Blerim Krasniqi      |
| BIOSTAT Participants                 | Biostatistikë (Shkathtësitë Studiuese dhe shker <b>Në func</b><br>Dashboard / Courses / STOMATOLOGJI / Viti / BIOSTAT / General / Final Exam BIOSTAT STOM 06                                                                                                    | d e zgjedhni <u>Save</u> |
| U Badges                             | Para se ta përfundoni e zgjedhni opcionin                                                                                                    |                          |
| Competencies                         | Editing guiz: Final Shuffle (për të bërë përzierjen e pyetjeve                                                                                                    |                          |
| I Grades                             | Questions: 11   This quiz is open në mënyrë automatike.                                                                                                    | n grade 100.00 Save      |
| □ General                            | Repaginate Select multiple items                                                                                                    | Total of marks: 28.00    |
| □ Topic 1                            | 1                                                                                                    | Shuffle 🛛                |
| 그 Topic 2                            | Page 1                                                                                                    | Add 👻                    |
| T Tania 2                            | 🕂 👖 💠 🏟 Anatomia e syrit Identifikoni elementet anatomike të syrit të paraqitura në figu                                                                                                    | Q 🛍 4.00 🖋               |
|                                      | 2 💠 🌣 Pulpiti ireverzibil Pulpiti ireverzibil është proces [[1]], i cili [[2]] nëse largohet s                                                                                                    | Q 🛍 2.00 🖋               |
| □ Topic 4                            | Page 2                                                                                                    | Add 👻                    |
| Dashboard                            | 🕈 3 🗄 🌣 Tesstet biokimike per dg e IAM Shruani per testet biokimike qe perdoren per                                                                                                    | Q 🛍 10.00 🖋              |
|                                      | 4 Elojet e gjakderdhjeve te ekstraksioni i dhembit Gjakderdhjet pas ekstraksio                                                                                                    | Q 🛍 3.00 🖋               |
| Site home                            | Page 3                                                                                                    | Add -                    |
| 1 Calendar                           | <ul> <li>S := * Diuretiku qe ngadaleson remodelimin e zemres Diuretiku qe ngadaleson re</li> <li>A diurekimet na kavitatin ana makumata kavitatin takan kavitatin takan kavitatin takavitatin takavitatin takan kavitatin takan kavitatin takan kav</li></ul> |                          |
| Private files                        | • 0 :: • • • • • • • • • • • • •                                                                                                    | Q m 3.00 A               |
|                                      |                                                                                                    |                          |
|                                      | raye 4                                                                                                    | Add •                    |

Nëse keni të krijuar një bankë me numër më të madh të pyetjeve, dhe dëshironi pyetjet të përzgjedhen në mënyrë të randomisuar nga vet program, atëhere zgjedhjen e pyetjeve nuk do ta bëni nga "from question bank", por nga

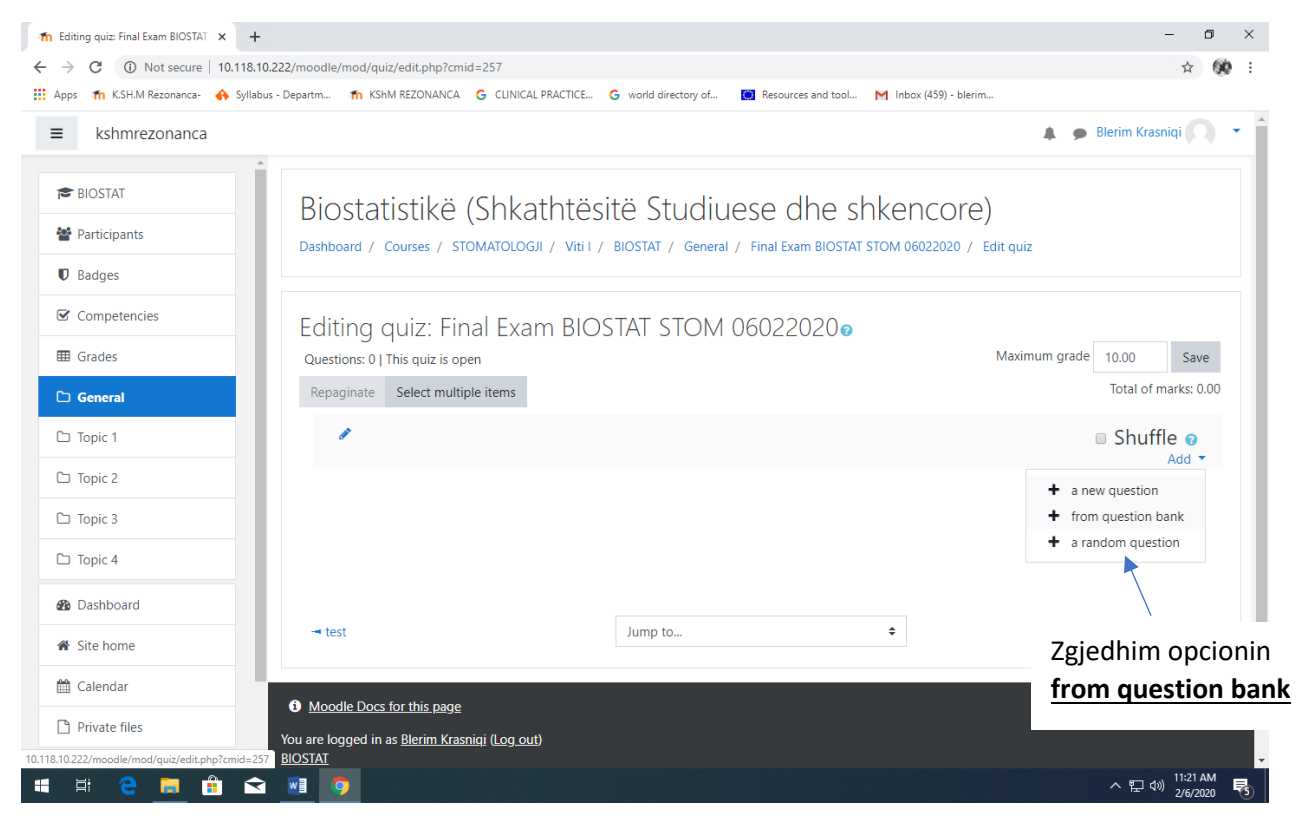

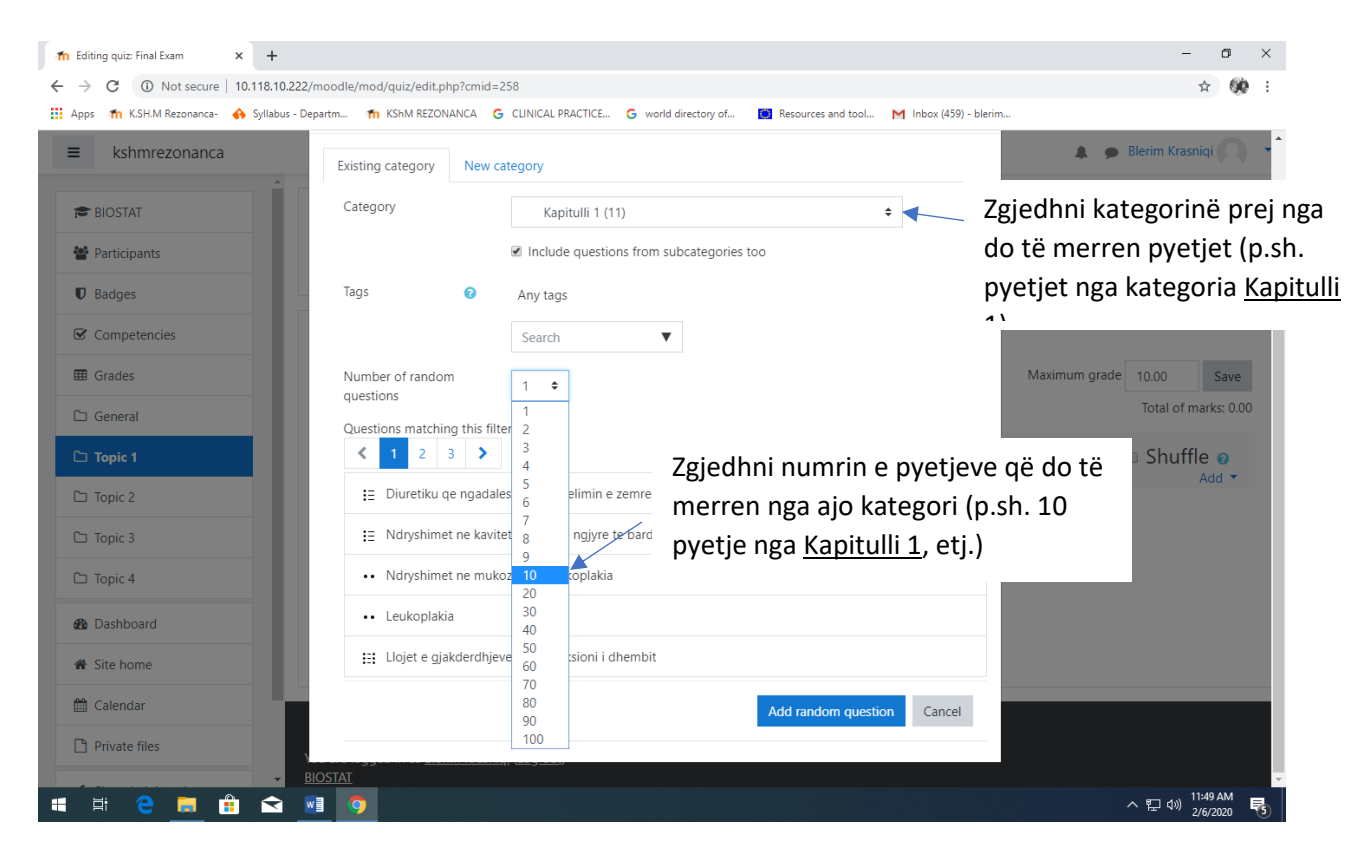

E zgjidhnui Add random question (10 pyetje do të barten në test në mënyrë të randomizuar, të rastësishme, sipas teorisë së gjasave. Këshut, asnjë studentë nuk do të ketë pyetje të njëjta në test).

Në test mund të shtoni edhe numër të caktuar të pyetjeve nga kategoritë tjera dhe pasi të arrihet numri maksimal i dëshiruar i pyetjeve në test përfundohet testi me Save.

| 1 Editing quiz: Final Exam                      |                                                                                                    |                                                                          | - o ×                                                  |
|-------------------------------------------------|----------------------------------------------------------------------------------------------------|--------------------------------------------------------------------------|--------------------------------------------------------|
| ← → C ▲ Not secure   10.118.10.222              | /moodle/mod/quiz/edit.php?cmid=258&cat=11%2C70                                                           |                                                                          | ☆ 🛞 :                                                  |
| 🗰 Apps 🛛 🏠 K.SH.M Rezonanca- 🔥 Syllabus - D     | 2partm 🎢 KShM REZONANCA 🔓 CLINICAL PRACTICE 🤇                                                            | 3 world directory of 🔲 Resources and tool 🕅 Inbox (459) - blerim         | Jaco -                                                 |
| ≡ kshmrezonanca                                 |                                                                                                    |                                                                          | 🌲 🍺 Blerim Krasniqi 🔘 🝷 📋                              |
| BIOSTAT     BIOSTAT     Badges     Competencies | Biostatistikë (Shkathtësit<br>Dashboard / Courses / STOMATOLOGJI / Viti / /<br>Editing quiz: Final Examo | të Studiuese dhe shkencore<br>BIOSTAT / Topic 1 / Final Exam / Edit quiz |                                                        |
| Grades                                          | Questions: 10   This quiz is open                                                                        |                                                                          | Maximum grade 100 Save                                 |
| 🗅 General                                       | Repaginate Select multiple items                                                                         |                                                                          | Total of marks: 10.00                                  |
| C Topic 1                                       |                                                                                                    |                                                                          | 🗉 Shuffle 👩                                            |
| C Topic 2                                       | Page 1                                                                                                   |                                                                          | Add 👻                                                  |
| 🗅 Topic 3                                       | · 학 1 왕 Random (Kapitulli 1 and sub<br>Page 2                                                            | categories) (See questions)                                              | Q 前 1.00 ₽                                             |
| 🗅 Topic 4                                       | 🕂 2 🕸 🔅 Random (Kapitulli 1 and sub-                                                                     | categories) (See questions)                                              | <ul><li>Q </li><li>â 1.00 </li></ul>                   |
| B Dashboard                                     | 🕂 🔹 🕸 🔅 Random (Kapitulli 1 and sub                                                                      | categories) (See questions)                                              | Q 🛍 1.00 🖋                                             |
| Site home                                       | Page 4                                                                                                   |                                                                          | Add 👻                                                  |
| 🛗 Calendar                                      |                                                                                                    | categories) (See questions)                                              | Q 🛍 1.00 🖉                                             |
| Private files                                   | Page 5 5 8 🔅 Random (Kapitulli 1 and sub                                                                 | categories) (See questions)                                              | Add -                                                  |
|                                                 | Page 6                                                                                                   |                                                                          | Add 👻                                                  |
| 🖷 🛱 🤤 🧮 🛱 😒                                     |                                                                                                    |                                                                          | ヘ 및 Φ <sup>(1)</sup> 11:56 AM<br>2/6/2020 <sup>3</sup> |

# EXPORTIMI DHE IMPORTIMI I PYETJEVE NË QUESTION BANK

Pyetjet e krijuara në Moodle mund t'i exportoni në formate të ndryshme dhe ti bartni (importoni) në kumpjuterin tjetër (p.sh. në serverin e Kolegjit).

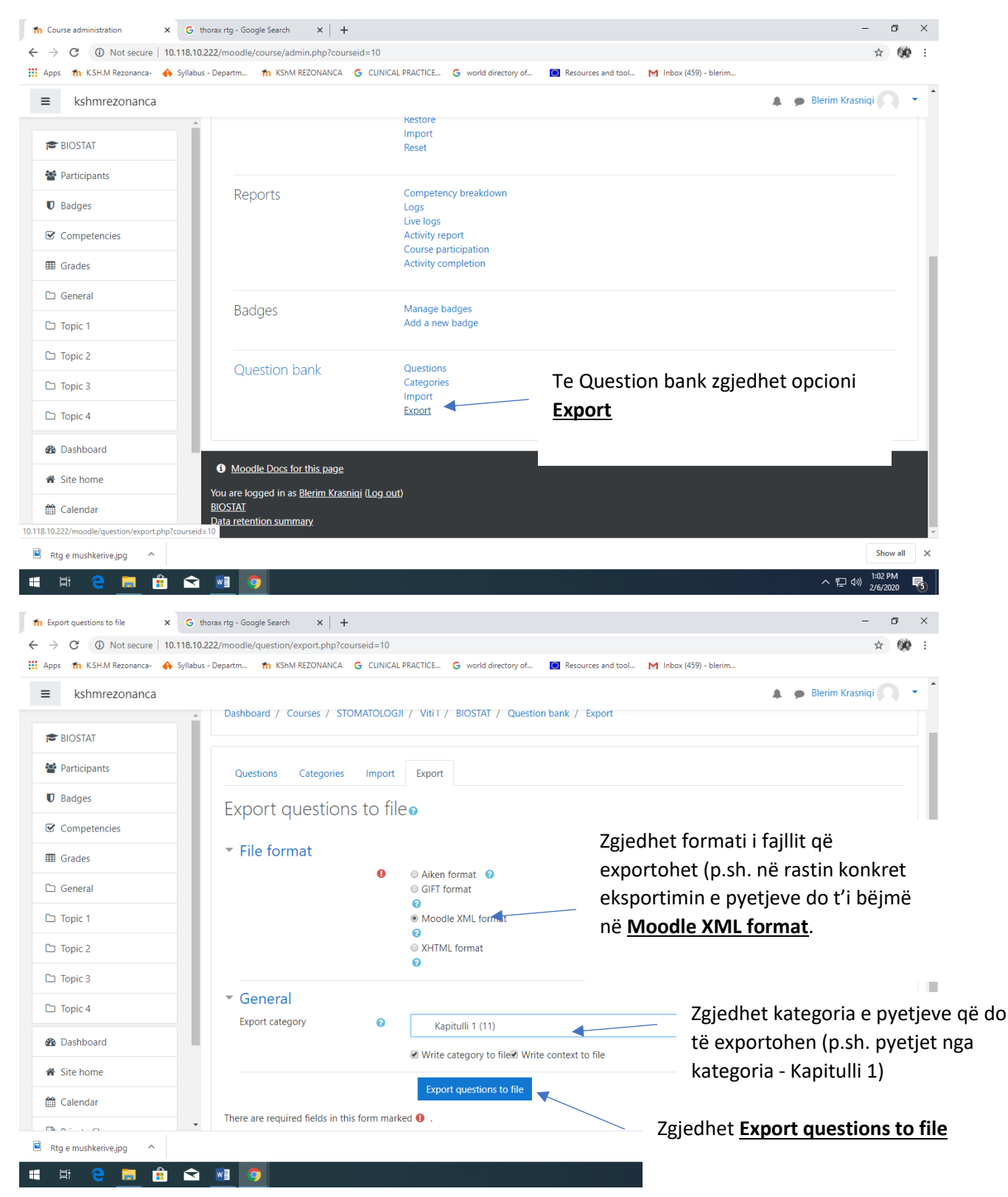

Fajlli bartet në Downloads file sin ë vijim:

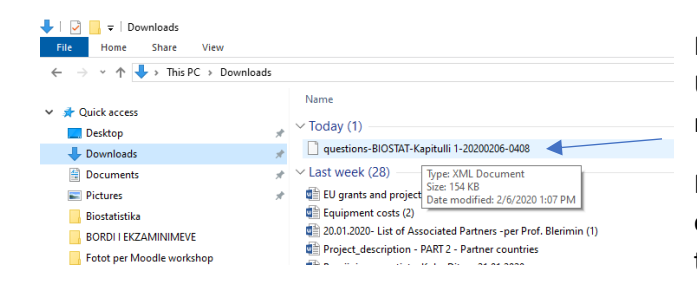

Fajlli i exportuar. Ky fajll kopjohet në USB, ose CD dhe bartet (kopjohet) në komjuterin tjetër.

| -       | ٥       | ×    |
|---------|---------|------|
|         |         | ~ 🕐  |
| wnloads |         | ٩    |
| ł       | Туре    | ^    |
| PM      | XML Do  | cum  |
| 46 AM   | Microso | ft W |
| 43 AM   | Microso | ft W |
| 34 AM   | Microso | ft W |
| 21 AM   | Microso | ft W |
|         |         | ~~~  |

Pastaj fillojmë të bëjmë importimin e këtyre pyetjeve në Question bank të kompjuterit tjetër.

## IMPORTIMI I PYETJEVE NË QUESTION BANK

| ps 🎢 K.SH.M Rezonanca- 🚯 Syl | llabus - Departm 🏫 KShM REZONANCA 🧿        | CLINICAL PRACTICE G world directory o       | 🔟 Resources and tool M Inbox (459) - blerim |  |
|------------------------------|--------------------------------------------|---------------------------------------------|---------------------------------------------|--|
| kshmrezonanca                |                                            |                                             | 🌲 🍺 Blerim Krasniqi                         |  |
| BIOSTAT                      |                                            | Restore<br>Import<br>Reset                  |                                             |  |
| Participants                 |                                            |                                             |                                             |  |
| Badges                       | Reports                                    | Competency breakdown                        |                                             |  |
| Competencies                 |                                            | Live logs                                   |                                             |  |
| Grades                       |                                            | Course participation<br>Activity completion |                                             |  |
| General                      |                                            |                                             |                                             |  |
| Topic 1                      | Badges                                     | Manage badges<br>Add a new badge            |                                             |  |
| Topic 2                      | I                                          | -                                           |                                             |  |
| Topic 3                      | Question bank                              | Questions<br>Categories                     | Zgjedhni opcionin <u>Import</u>             |  |
| ) Topic 4                    |                                            | Import<br>Export                            |                                             |  |
| Dashboard                    |                                            |                                             |                                             |  |
| Site home                    | Moodle Docs for this page                  |                                             |                                             |  |
| Calendar                     | You are logged in as <u>Blerim Krasniq</u> | i ( <u>Log out</u> )                        |                                             |  |

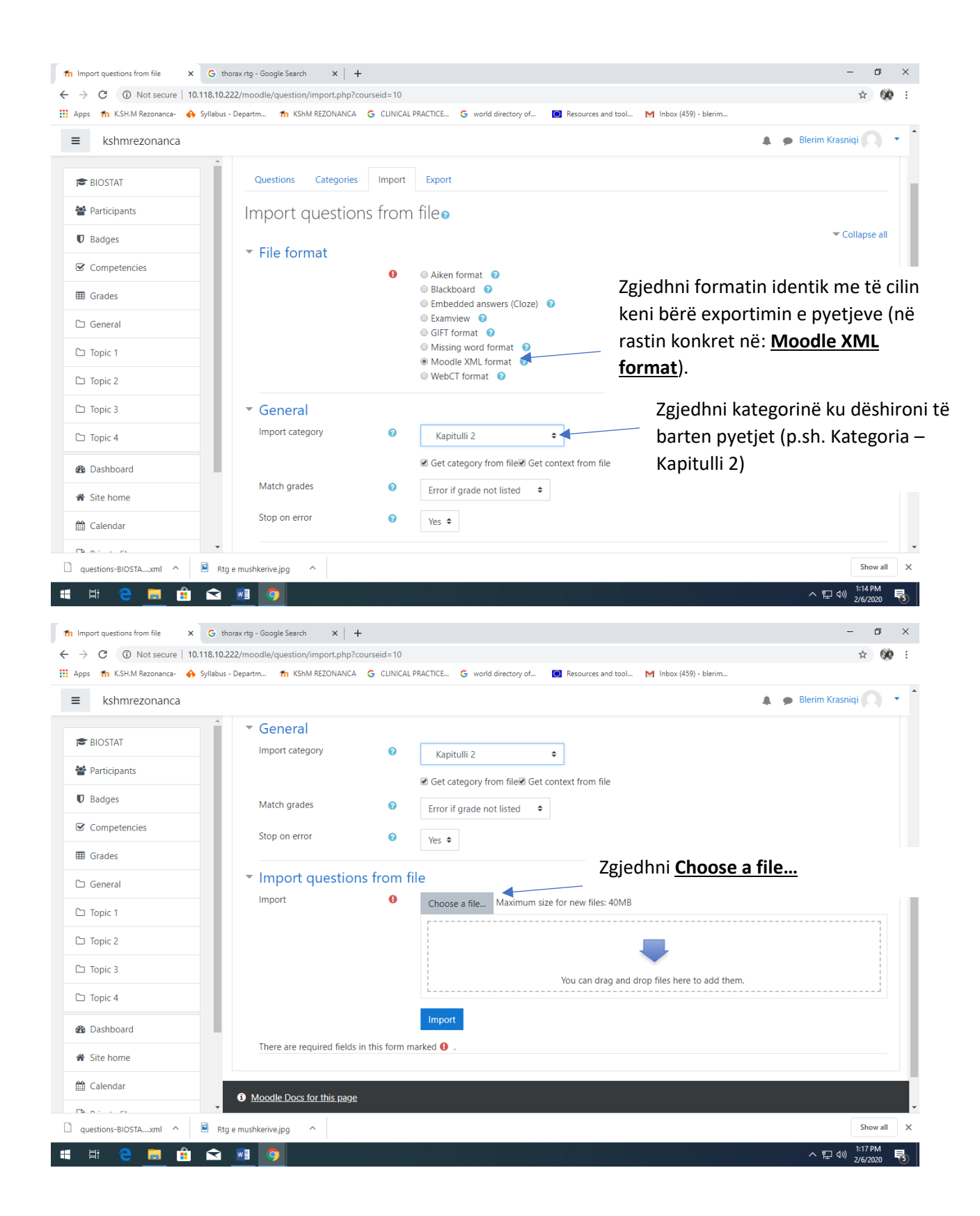

| fn Import questions from file x G thorax rtg - Google Search | ×   +                                                                                       | - 0 ×                                   |
|--------------------------------------------------------------|---------------------------------------------------------------------------------------------|-----------------------------------------|
| ← → C ③ Not secure   10.118.10.222/moodle/question/impo      | rt.php?courseid=10                                                                          | ☆ 🛞 :                                   |
| 🔛 Apps 🎢 K.SH.M Rezonanca- 🚸 Syllabus - Departm 🎢 KShM REZO  | DNANCA G CLINICAL PRACTICE G world directory of 🔟 Resources and tool M Inbox (459) - blerim |                                         |
|                                                              |                                                                                             | 🌲 🍺 Blerim Krasniqi 📿 🔹                 |
| General                                                      |                                                                                             |                                         |
| File picker                                                  | ×                                                                                           |                                         |
| Participants                                                 |                                                                                             |                                         |
| Badges     Badges                                            |                                                                                             |                                         |
| files                                                        |                                                                                             |                                         |
| Competencies 🏊 Upload a file                                 | Zgjedhni <u>Choose a file</u>                                                               |                                         |
| I Grades 🔊 🗠 URL downloader                                  | Attachment                                                                                  |                                         |
| 🗅 General 👘 Private files                                    | No file chosen                                                                              |                                         |
| 🖓 Wikimedia                                                  | Save as                                                                                     |                                         |
|                                                              |                                                                                             |                                         |
| 🗅 Topic 2                                                    | Author                                                                                      |                                         |
| 🗅 Торіс 3                                                    | Blerim Krasniqi                                                                             |                                         |
| C Topic 4                                                    | Choose license All rights reserved \$                                                       | i                                       |
|                                                              | United Akia Gin                                                                             |                                         |
| Dashboard                                                    | opidad trils lite                                                                           |                                         |
| A Site home                                                  |                                                                                             |                                         |
| 🛗 Calendar                                                   |                                                                                             |                                         |
| Moodle Docs for th                                           | is page                                                                                     |                                         |
| uestions-BIOSTAxml  Rtg e mushkerive.jpg                     |                                                                                             | Show all X                              |
| 🖷 H C 🖪 🛱 🖬 🚺                                                |                                                                                             | ヘ 문 ψ) <sup>1:18 PM</sup><br>2/6/2020 록 |

Te Downloads zgjedhet emri i fajllit të exportuar:

| Open                                                                       |                                                                 | ×                         |                        | - 0 ×                                    |
|----------------------------------------------------------------------------|-----------------------------------------------------------------|---------------------------|------------------------|------------------------------------------|
| $\leftarrow$ $\rightarrow$ $\checkmark$ $\uparrow$ $\clubsuit$ > This PC > | Downloads >                                                     | ✓ ່ຽ Search Downloads     |                        | ☆ 👀 :                                    |
| Organize 🔻 New folder                                                      |                                                                 | III 🕶 🔟 😲 .               | M Inbox (459) - blerim |                                          |
| Ouick access                                                               | Name                                                            | Zgiedhni <b>faillin</b>   |                        | Rierim Krasnini                          |
| Desktop 🖈                                                                  | V Today (1)                                                     | -6)cann <u>rajnn</u>      |                        |                                          |
| Downloads #                                                                | guestions-BIOSTAT-Kapitulli 1-20200206-0408                     |                           |                        |                                          |
| Documents *                                                                | V Last week (28)                                                |                           |                        |                                          |
| Pictures *                                                                 | EU grants and projects (1)                                      | 1/31/2020 11:46 AM Micro  | ×                      |                                          |
| Biostatistika                                                              | Equipment costs (2)                                             | 1/31/2020 11:43 AM Micro  |                        |                                          |
|                                                                            | 20.01.2020- List of Associated Partners -per Prof. Blerimin (1) | 1/31/2020 11:34 AM Micro  |                        |                                          |
|                                                                            | Project_description - PART 2 - Partner countries                | 1/31/2020 11:21 AM Micrc  |                        |                                          |
| Fotot per Moodle worksho                                                   | 💼 Pergjigje ne pyetjet e Koha Ditore 21.01.2020                 | 1/29/2020 2:53 PM Micro   |                        |                                          |
| ORARI 2019-2020 SEMESTI                                                    | DR_Integrated Dentistry Programme BSc (3)                       | 1/29/2020 2:32 PM Micro   |                        |                                          |
| <ul> <li>OneDrive</li> </ul>                                               | 🚮 SVP Rezonanca (3)                                             | 1/29/2020 2:29 PM Micro   |                        |                                          |
|                                                                            | 💼 SVP Rezonanca College                                         | 1/29/2020 2:26 PM Micro   |                        |                                          |
| This PC                                                                    | 📷 SVP Rezonanca II_Updated (2)                                  | 1/29/2020 2:24 PM Micro   |                        |                                          |
| 3D Objects                                                                 | 🚮 SVP_Rezonanca (3)                                             | 1/29/2020 2:23 PM Micro   |                        |                                          |
| Desktop                                                                    | Contract_Campus Prishtina Rezonanca_amendments_May2018docx      | 1/29/2020 10:49 AM Micro  |                        |                                          |
| Documents                                                                  | ALMA MATER EUROPAEA Contract with AME -CCR (1)                  | 1/29/2020 10:48 AM Micro  |                        |                                          |
| Downloads                                                                  | ALMA MATER EUROPAEA Contract with AME -CCR                      |                           |                        |                                          |
| b Music                                                                    | ALMA MATER EUROPAEA Contract with AME - CPR Zgiedhr             | ni Open                   |                        |                                          |
| Pictures                                                                   | ECI Calendar 2020-KOSOVO (1)                                    |                           |                        |                                          |
| Videos                                                                     | 1 (1)                                                           | <b>N</b>                  |                        |                                          |
| Videos                                                                     | Franchise cooperation first page                                | 1/28/2020 4:23 PM JPG F ¥ |                        |                                          |
| Local Disk (C:)                                                            | C                                                               |                           |                        |                                          |
| File name: q                                                               | uestions-BIOSTAT-Kapitulli 1-20200206-0408                      | ✓ All Files               |                        |                                          |
|                                                                            |                                                                 | Open Cancel               | •                      |                                          |
| B Dashboard                                                                |                                                                 | Upload this file          |                        |                                          |
| Site home                                                                  |                                                                 |                           |                        |                                          |
| Calendar                                                                   | Moodle Docs for this page                                       |                           |                        |                                          |
| questions-BIOSTAxml                                                        | Rtg e mushkerive.jpg                                            |                           |                        | Show all X                               |
| # # C 📃                                                                    | 🟦 🕿 <u>м</u> 💿                                                  |                           |                        | へ 腔 dッ) <sup>1:18 PM</sup><br>2/6/2020 😽 |

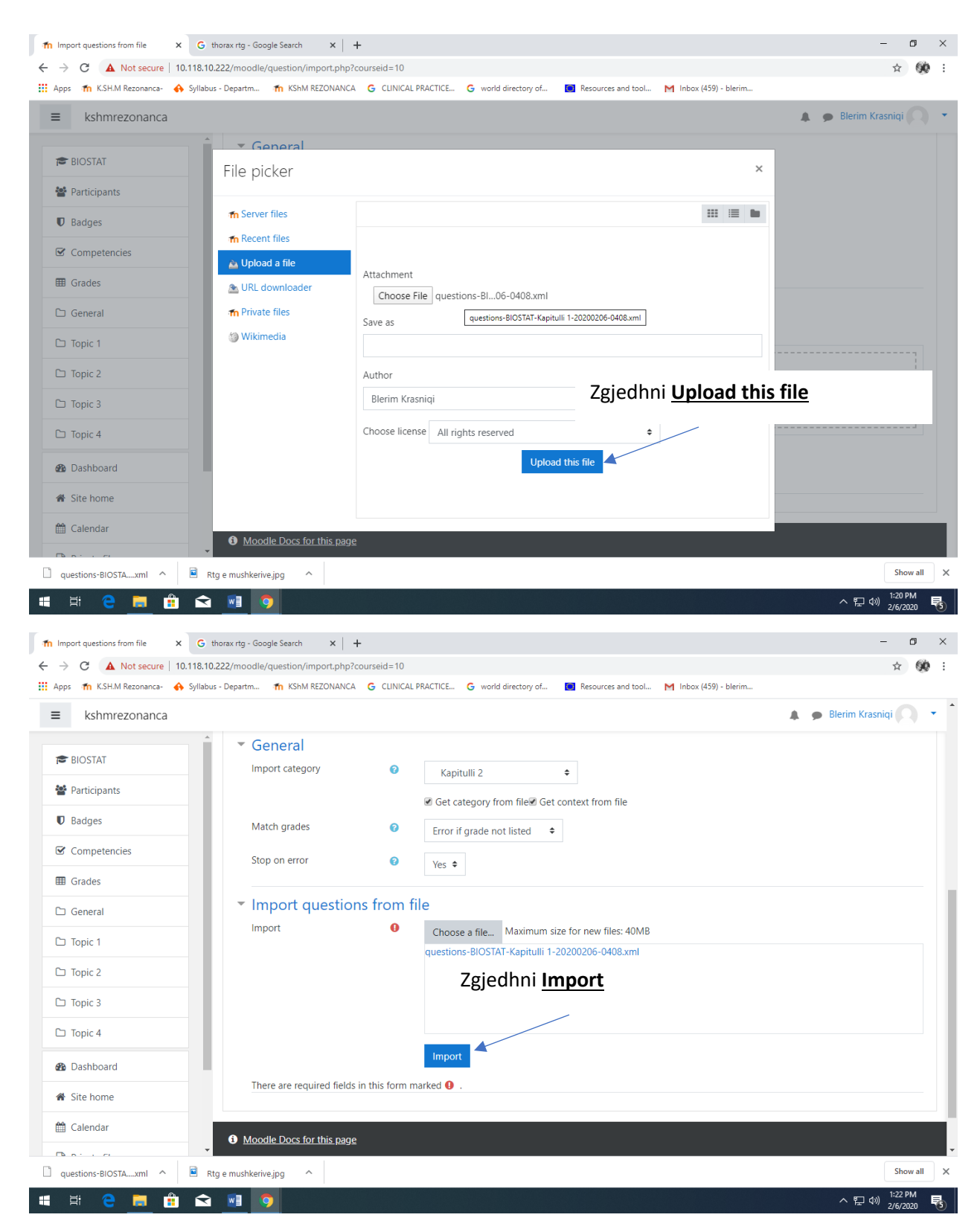

Pyetjet do të barten në question bank, në kategorinë Kapitulli 2

| M KCUMD                                                                                                    | Indus Desertes de Verna Dezonianica de cumical deactice de la 111 de de la 111 de la 1111 de la 111 de la 1111 de la |                                            |
|----------------------------------------------------------------------------------------------------|----------------------------------------------------------------------------------------------------|--------------------------------------------|
| <ul> <li>m K.SH.W Rezonanca</li></ul>                                                                                                    | iaous - Departm m KSMM REZUNANCA G CLINICAL PRACTICE G wond directory of m Resources and tool M indox (429) - Dierim                                                                                                    |                                            |
| kshmrezonanca                                                                                                    |                                                                                                    | 🌲 🍺 Blerim Krasniqi 🚺                      |
| BIOSTAT                                                                                                    | Questions Categories Import Export                                                                                                    |                                            |
| Participants                                                                                                    | Parsing questions from import file.                                                                                                    | ×                                          |
| Badges                                                                                                    | Importing 11 questions from file                                                                                                    | ×                                          |
| Competencies                                                                                                    | 1. Në skemën e paraqitur bartni grupin e barnave që përdoren për traitimin e HF                                                                                                    |                                            |
| General                                                                                                    | <ul> <li>Identificani alementet anatemile të quit të naranjure në fourë</li> </ul>                                                                                                    |                                            |
| Topic 1                                                                                                    | 2. roenunikoni elementet anatomike te synt te paraqitura ne ingure                                                                                                    |                                            |
| Topic 2                                                                                                    | 3. Pulpiti ireverzibil është proces [[1]], i cili [[2]] nëse largohet shkaktari.                                                                                                    |                                            |
| Topic 3                                                                                                    | 4. Gjakderdhjet pas ekstraksionit te dhembit mund te jene:                                                                                                    |                                            |
| Topic 4                                                                                                    | 5. Diuretiku qe ngadaleson remodelimin e zemres eshte:                                                                                                    |                                            |
| Dashboard                                                                                                    | 6. Cilat semundje te kavitetit oral percillen me ndryshime me ngjyre te bardhe                                                                                                    |                                            |
| Site home                                                                                                    | 7. Kur ndrodhe erupcioni i paramollaritte pare maksilar                                                                                                    |                                            |
| Calendar                                                                                                    | 8. Vlera normale e glikemise ne serum te të rriturit (e shprehur ne mmol/L) eshte:                                                                                                    |                                            |
| <u></u>                                                                                                    | •                                                                                                    |                                            |
|                                                                                                    | Rta e mushkeriye ina                                                                                                    | 200                                        |
| Image: state state  | Rtg e mushkerive.jpg ^                                                                                                    | 스 토 아) 2/6/2                               |
| Image: Constraint of the secure     Image: Constraint of the secure     10.11                                                                                                    | Rtg e mushkerive.jpg A                                                                                                    | 가 되었다.<br>가 되고 40) 1:23 F<br><br>숫         |
| Image: Constraint of the secure     Image: Constraint of the secure     Image: Constraint of the secure       Image: Constraint of the secure     Image: Constraint of the secure     Image: Constraint of the secure       Image: Constraint of the secure     Image: Constraint of the secure     Image: Constraint of the secure                                                                                                    | Rtg e mushkerwejpg A                                                                                                    | 310<br>~ 딡 40) <sup>1231</sup><br>-<br>☆   |
| Image: state of the state of the state o | Rtg e mushkerwejpg                                                                                                    | ▲ ● Blerim Krasniqi                        |
| Image: the second second se | Rtg e mushkerwejpg                                                                                                    | ▲ ● Blerim Krasniqi                        |
| Image: Constraint of the second second se | Rtg e mushkerwejpg     Itorax rtg - Google Search     X     Itorax rtg - Google Search     X     Itorax rtg - Google Search     Itorax rtg - Google Search     Itorax rtg - Google Search     Itorax rtg - Google Search     Itorax rtg - Google Search     Itorax rtg - Google Search     Itorax rtg - Google Search     Itorax rtg - Google Search     Itorax rtg - Google Search     Itorax rtg - Google Search     Itorax rtg - Google Search </td <td>▲ ● Blerim Krasniqi</td>                                                                                                    | ▲ ● Blerim Krasniqi                        |
| Image: state of the state of the state o | Rtg e mushkerwejpg                                                                                                    | トスリートススト<br>2/4/2<br>一<br>文<br>・<br>・<br>本 |
| Image: Competencies     Image: Competencies                                                                                                    | Rtg e mushkerwejpg     Itorax rtg - Google Search     Itorax rtg - Google Search     Itorax rtg -                                                                                                    | ▲ ● Blerim Krasniqi                        |
| Image: Competencies     Image: Competencies                                                                                                    | Rtg e mushkerwejpg  G thorax rtg - Google Search x +  3.10.222/moodle/question/import.php labus - Departm n K5hM REZONANCA G CUNICAL PRACTICE G world directory of Resources and tool M Inbox (459) - blerim  4. Gjakderdhjet pas ekstraksionit te dhembit mund te jene: 5. Diuretiku qe ngadaleson remodelimin e zemres eshte: 6. Cilat semundje te kavitetit oral percillen me ndryshime me ngjyre te bardhe 7. Kur ndrodhe erupcioni i paramollaritte pare maksilar 8. Vlera normale e glikemise ne serum te të rriturit (e shprehur ne mmol/L) eshte:                                                                                                    | ▲ ● Blerim Krasniqi                        |
| Image: Constraint of the secure of the secure of the se               | Rtg e mushkerwejpg     Interacting - Google Search     Interacting - Google Search                                                                                                    | ▲ ● Blerim Krasniqi                        |
| Image: Construction of the second of the second of the                | Rtg e mushkerwejpg     Itorax rtg - Google Search     Itorax rtg - Google Search     Itorax rtg -                                                                                                    | <ul> <li>▲ ● Blerim Krasniqi</li> </ul>    |
| Image: Constraint of the secure of the secure of the se               | Rtg e mushkerwejpg     Interacting - Google Search     Interacting - Google Search                                                                                                    | <ul> <li>▲ ● Blerim Krasniqi</li> </ul>    |
| Image: Constraint of the second second se               | Rtj e mushkerwejng     Interacting - Google Search     Interacting - Google Search                                                                                                    | <ul> <li>▲ ● Blerim Krasniqi</li> </ul>    |
| Image: Constraint of the secure of the secure of the se               | Rtg e mushkerwejng                                                                                                    | <ul> <li>▲ ● Blerim Krasniqi</li> </ul>    |
| Image: Constraint of the secure of the secure of the se               | Rty e mushkerwejgg                                                                                                    | <ul> <li>▲ ● Blerim Krasniqi</li> </ul>    |
| Image: Construction of the secure of the secure of the                | Rig e mushkerregig     Image: Status in the image: Status in the image: Stat                                       | <ul> <li>▲ ● Blerim Krasniqi</li> </ul>    |

| Edit questions × G                   | thorax rtg - Google Search X +                                                                                                    | - 0                     |
|--------------------------------------|----------------------------------------------------------------------------------------------------|-------------------------|
| → C ③ Not secure   10.118.1          | 10.222/moodle/question/edit.php?courseid=10&cat=12%2C70&qpage=0&recurse=1&showhidden=0&qbshowtext=0&category=12%2C70                                                                                                    | ☆ 😥                     |
| Apps 🛛 🏠 K.S.H.M Rezonanca- 🔥 Syllal | bus - Departm 🍴 KShM REZONANCA 🛛 G CLINICAL PRACTICE G world directory of 🚺 Resources and tool M Inbox (459) - blerim                                                                                                    |                         |
| ■ kshmrezonanca                      |                                                                                                    | 🔹 🍺 Blerim Krasniqi 🦳 🔹 |
| ĺ                                    | Select a category: Kapitulli 2 (10)                                                                                                    |                         |
| S BIOSTAT                            | Probabiliteti                                                                                                    |                         |
| Participants                         | No tag filters applied                                                                                                    |                         |
| D Badges                             | Filter by tags 🔻                                                                                                    |                         |
| 8 Competencies                       | Show question text in the question list                                                                                                    |                         |
| I Grades                             | Search options                                                                                                    |                         |
| □ General                            | Also show old questions                                                                                                    |                         |
| □ Topic 1                            | Create a new question                                                                                                    |                         |
| □ Topic 2                            |                                                                                                    | ne / Date               |
| □ Topic 3                            | → Anatomia e syrit S ratuus 2020, 24 Anatomia e syrit S ratuus 2020, 24 Anatomia e syrit S ratuus 2020, 24 Anatomia e syrit S ratuus 2020, 24 Anatomia e syrit S ratuus 2020, 24 Anatomia e syrit S ratuus 2020, 24 Anatomia e syrit S ratuus 2020, 24 Anatomia e syrit S ratuus 2020, 24 Anatomia e syrit S ratuus 2020, 24 Anatomia e syrit S ratuus 2020, 24 Anatomia e syrit S ratuus 24 Anatomia e syrit S ratuus 24 Anatomia e   | 07 AM                   |
| 그 Topic 4                            | Pulpiti ireverzibil     Pulpiti ireverzibil     Pulpitireverzibil     Pulpitireverzibil     Pulpiti ireverzibil     Pulp       | 27 AM                   |
| Dashboard                            | □ Elerim Krasniqi<br>Elerim Krasniqi<br>18 December 2019, 823 AM Blerim Krasniqi<br>18 December 2019, 803 AM 18 December 2019<br>18 December 2019                                                                                                    | , 8:32 AM               |
| Site home                            | □ I Ndryshimet ne kavitetin oral me ngjyre te bar ♥ ♥ ⊉ Q û Blernm Krasniqi Blerim Krasniqi Blerim Krasniqi Blerim Krasniqi Blerim Krasniqi Blerim Krasniqi Blerim Krasniqi Blerim Krasniqi                                                                                                    | , 8:19 AM               |
| Calendar                             | □       Vlera normale e glikemise ne serum       > ↓ ↓ ↓ ↓ ↓ ↓ ↓ ↓ ↓ ↓ ↓ ↓ ↓ ↓ ↓ ↓ ↓ ↓                                                                                                    | 9:01 AM                 |
|                                      | Gjakderdhja imediate Si da Q a Blerim Krasniqi Blerim Krasniqi | , 8:47 AM               |
| questions BIOSTA uml A               |                                                                                                    | Shaw all                |